VACON<sup>®</sup> NX AC DRIVES

ACTIVE FRONT END UNIT (AFE) AIR COOLED USER MANUAL

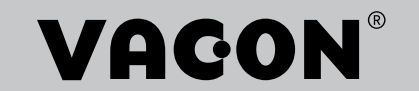

# TABLE OF CONTENTS

Document: DPD00906F Rev. F Version release date: 9/12/20

| 1.             | Safety                                                                             | . 8         |
|----------------|------------------------------------------------------------------------------------|-------------|
| 1.1            | Warnings                                                                           | . 9         |
| 1.2            | Cautions                                                                           | . 9         |
| 1.3            | Grounding and earth fault protection                                               | 10          |
| 1.4            | Electro-magnetic compatibility (EMC)                                               | 11          |
| 1.5            | Using an RCD or an RCM device                                                      | 11          |
| 2.             | EU Directive                                                                       | 12          |
| 2.1            | CE marking                                                                         | 12          |
| 2.2            | EMC directive                                                                      | 12          |
| 2.2.1          | Introduction                                                                       | 12          |
| 2.2.2          | Technical criteria                                                                 | 12          |
| 2.2.3          | VACON® Active Front End EMC classification                                         | 12          |
| 3.             | Receipt of delivery                                                                | 13          |
| 3.1            | Type designation code for the AFE unit                                             | 13          |
| 3.2            | Type designation code for the LCL filter                                           | 14          |
| 3.3            | Type designation code for the pre-charging components                              | 15          |
| 3.4            | Storage                                                                            | 16          |
| 3.4.1          | Reforming the capacitors                                                           | 16          |
| 3.5            | Maintenance                                                                        | 18          |
| 3.6            | Lifting the modules                                                                | 19          |
| 3.7            | Lifting the LCL filters                                                            | 21          |
| 3.8            | Disposal                                                                           | 23          |
| 4.             | Active Front End (AFE)                                                             | 24          |
| 4.1            | Introduction                                                                       | 24          |
| 4.2            | Active Front End Unit block diagram                                                | 26          |
| 4.3            | Active Front End enclosure sizes                                                   | 27          |
| 4.4            | Active Front End unit technical data                                               | 28          |
| 4.5            | LCL filter technical data                                                          | 31          |
| 4.6            | Application                                                                        | 32          |
| 4.7            | Connection between control unit and power unit                                     | 32          |
| 4.8            | Guidelines for the use of High Frequency Capacitors in Grid Converter applications | 34          |
| 4.8.1          | Common-mode currents                                                               | 34          |
| 4.8.2          | HF capacitor installation recommendations                                          | 35          |
| 4.8.3          | Determining the impedance value of the HF capacitors                               | 35          |
| 4.0.4<br>/ 0 5 | Installation location of the FF capacitors                                         | 30<br>27    |
| 4.0.5          | Active Front End newer ratings                                                     | 37<br>1. 1. |
| 4.7            | VACING NXA: AC voltage $380-500$ V                                                 | 44<br>///   |
| 4.7.1          | VACON® NXA, AC voltage $500-500$ V                                                 | 44          |
| 4.7.2          | Active Front End unit – Dimensions                                                 | 45          |
| 4.10           | I CL filter – Dimensions                                                           | 40<br>46    |
| 4.12           | Active Front End unit – Fuse selection                                             | 47          |
| 4.12.1         | Introduction                                                                       | 47          |
| 4.12.2         | Fuses; mains voltage 380-500 V                                                     | 47          |
| 4.12.3         | Fuses; mains voltage 525-690 V                                                     | 50          |
| 4.13           | Active Front End unit – Circuit breaker selection                                  | 52          |
| 4.14           | Main contactor                                                                     | 53          |
| 4.15           | Pre-Charging circuit                                                               | 54          |
|                | 5.5                                                                                |             |

| 4.16.1       | Common pre-charging circuit                                             | . 55       |
|--------------|-------------------------------------------------------------------------|------------|
| 4.10.2       | Derating                                                                | 50         |
| 4.17         | Ambient Temperature                                                     | . JO       |
| 4.17.1       | High altitude installation                                              | . JO       |
| 4.17.Z       |                                                                         |            |
| 5.           | Installation                                                            | 60         |
| 5.1          | Mounting                                                                | . 60       |
| 5.1.1        | Active Front End Unit                                                   | . 60       |
| 5.1.2        | LCL filter                                                              | . 62       |
| 5.1.3        | Control Box                                                             | . 64       |
| 5.2          | Cooling                                                                 | . 67       |
| 5.2.1        | Active Front End unit                                                   | . 67       |
| 5.2.2        | LCL filter                                                              | . 71       |
| 5.2.3        | Arranging ventilation of the enclosure                                  | . 74       |
| 5.2.4        | Steering air flow                                                       | . 75       |
| 5.3          | Power connection                                                        | . 78       |
| 5.3.1        | AC connection                                                           | . 78       |
| 5.3.2        | DC connection                                                           | . 78       |
| 5.3.3        | Cable installation and the UL standards                                 | . 78       |
| 5.3.4        | LCL filter Fan power supply                                             | . 78       |
| 5.4          | Control unit                                                            | . 83       |
| 5.4.1        | Control unit components                                                 | . 83       |
| 5.4.2        | Control voltage (+24V/EXT +24V)                                         | . 83       |
| 5.4.3        | Control unit cabling                                                    | . 84       |
| 5.5          | Galvanic isolation barriers                                             | . 90       |
| 6.           | Control Keypad                                                          | 91         |
| 6.1          | Indicators on the keypad display                                        | . 92       |
| 6.1.1        | Drive status indications                                                | . 92       |
| 6.1.2        | Status LEDs (green – green – red)                                       | . 92       |
| 6.1.3        | Text Lines                                                              | . 93       |
| 6.2          | Kevpad push-buttons                                                     | . 93       |
| 6.2.1        | Button descriptions                                                     | . 94       |
| 6.3          | Navigation on the control keypad                                        | . 95       |
| 6.3.1        | Monitoring menu (M1)                                                    | . 96       |
| 6.3.2        | Parameter menu (M2)                                                     | . 97       |
| 6.3.3        | Kevpad control menu (M3)                                                | . 99       |
| 634          | Active fault menu (M4)                                                  | 99         |
| 6.3.5        | Fault types                                                             | 100        |
| 6.3.6        | Fault codes                                                             | 101        |
| 6.3.7        | Fault history menu (M5)                                                 | 103        |
| 6.3.8        | System menu (M6)                                                        | 104        |
| 7            | Grid converter/Utility interactive inverter                             | 114        |
| 71           | Sofaty                                                                  | 11/.       |
| 7.1          | Used symbols and markings                                               | 114        |
| 7.2          | Conditions of accontability                                             | 114<br>115 |
| 7.3          | Conditions of acceptability and engineering considerations for LIL 17/1 | 115        |
| 7 /.         | Required tools                                                          | 115        |
| 7.4<br>7.5   | Mounting                                                                | 115        |
| 751          | Nimensions - Drive unit                                                 | 115        |
| 752          | Dimensions - 1 CL filter                                                | 115        |
| 7.J.Z<br>7.K |                                                                         | 115        |
| 7.0<br>7.7   | Power cabling                                                           | 114        |
| ,,,<br>771   | Cable installation and the III standards                                | 116        |
| 772          | Cable sizes - European arid codes                                       | 114        |
| 1.1.4        |                                                                         | 110        |

| 7.7.3  | Cable sizes - UL1741              | 117 |
|--------|-----------------------------------|-----|
| 7.7.4  | Terminal sizes                    | 119 |
| 7.7.5  | Bolt sizes and tightening torgues | 119 |
| 7.8    | Grounding                         | 120 |
| 7.8.1  | Grounding terminal                | 120 |
| 7.9    | Protections                       | 120 |
| 7.9.1  | Overcurrent protection            | 120 |
| 7.9.2  | Voltage/frequency trip limits     | 124 |
| 7.10   | Control cabling                   | 124 |
| 7.11   | LCL filter                        | 125 |
| 7.12   | Specifications                    | 126 |
| 7.12.1 | Technical data                    | 126 |
| 7.12.2 | Power ratings                     | 127 |
| 7.12.3 | Configuration circuit diagrams    | 129 |
| 8.     | Appendices                        | 131 |
| 8.1    | Wiring diagrams                   |     |
| 8.2    | Dimensions                        | 137 |
| 8.3    | Power conversion equipment        | 145 |
| 8.3.1  | Technical data                    | 145 |
| 8.3.2  | Power ratings                     | 147 |

# AT LEAST THE 11 FOLLOWING STEPS OF THE START-UP QUICK GUIDE MUST BE PERFORMED DURING THE INSTALLATION AND COMMISSIONING.

### IF ANY PROBLEMS OCCUR, CONTACT YOUR LOCAL DISTRIBUTOR.

### Start-up Quick Guide

- 1. Check that the delivery corresponds to your order, see Chapter 3.
- 2. Before taking any commissioning actions, read carefully the safety instructions in Chapter 1.
- 3. Before the mechanical installation, check the minimum clearances around the unit and check the ambient conditions in Chapter 5.
- 4. Check the size of the supply cable/bus bar, DC output cable/bus bar, and mains fuses, DC fuses and check the cable connections.
- 5. Follow the installation instructions, see Chapter 5.
- 6. The sizes and grounding of control connections are explained in Chapter 5.
- 7. If the Start-Up wizard is active, select the language you want the keypad and confirm by pressing the enter button. If the Start-Up wizard is not active, follow the instructions in 8 below.
- 8. Select the language of the keypad from Menu M6, S6.1. Instructions on using the keypad are given in Chapter 6.
- 9. All parameters have factory default values. To ensure proper operation, check the rating plate data for the values below and the corresponding parameters of parameter group G2.1.
  - Nominal voltage of the supply (P2.1.1)
  - Digital input settings according to connections (P2.2.1.1-P2.2.1.8)
  - Change control place to I/O (P3.1)

In case of parallel AFE:

- Set drooping parameter to 5% (P2.5.1)
- Set PWM Synch parameter to Enable (P2.5.2)

All parameters are explained in the VACON  $^{\textcircled{B}}$  NX Active Front End (AFE) Application Manual.

- 10. Follow the commissioning instructions in the VACON<sup>®</sup> NX Active Front End Application Manual.
- 11. The VACON<sup>®</sup> NX Active Front End is now ready for use.

#### Vacon Ltd is not responsible for the use of the Active Front End against the instructions.

# ABOUT THE VACON<sup>®</sup> NX AFE USER'S MANUAL

Congratulations for choosing VACON<sup>®</sup> NX Active Front End!

The User's Manual will provide you with the necessary information about the installation, commissioning and operation of VACON<sup>®</sup> NX Active Front End. We recommend that you carefully study these instructions before powering up the active front end for the first time.

In the VACON<sup>®</sup> NX Active Front End Application Manual you will find information about the Active Front End application. Should that application not meet the requirements of your process, contact the manufacturer for information on special application.

This manual is available in both paper and electronic editions. We recommend you to use the electronic version if possible. If you have the electronic version at your disposal, you will be able to benefit from the following features:

The manual contains several links and cross-references to other locations in the manual, which makes it easier to move around in the manual. The reader can thus easily find and check things.

The manual also contains hyperlinks to web pages. To visit these web pages through the links, you must have an internet browser installed on your computer.

This manual is applicable only for Active Front End units, LCL filters and optional components that are introduced in this manual.

This manual contains warnings and cautions, which are identified with safety symbols. The warnings and cautions give important information on how to prevent injury and damage to the equipment or your system.

## Read the warnings and cautions carefully and obey their instructions.

The cautions and warnings are marked as follows:

| WARNING!             |
|----------------------|
| CAUTION!             |
| CAUTION! Hot surface |

Table 1. Warning signs

## IMPORTANT SAFETY INSTRUCTIONS SAVE THESE INSTRUCTIONS

You can download the English and French product manuals with applicable safety, warning and caution information from <a href="https://www.danfoss.com/en/service-and-support/">https://www.danfoss.com/en/service-and-support/</a>.

# INSTRUCTIONS IMPORTANTES CONCERNANT LA SÉCURITÉ CONSERVER CES INSTRUCTIONS

Vous pouvez télécharger les versions anglaise et française des manuels produit contenant l'ensemble des informations de sécurité, avertissements et mises en garde applicables sur le site https://www.danfoss.com/en/service-and-support/.

#### 1.1 WARNINGS

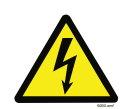

Do not touch the components of the power unit, LCL filter or pre-charging circuit when the drive is connected to Mains, or the DC-link when DC-link is powered. The components are live when the drive is connected to mains or the DC-link is powered. A contact with this voltage is very dangerous.

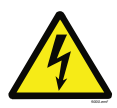

Do not touch the line-in terminals U, V, W or the DC terminals when the drive is connected to mains or DC-link when DC-link is powered. These terminals are live when the drive is connected to mains or DC-link when DC-link is powered, also when the system does not operate.

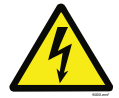

Do not touch the control terminals. They can have a dangerous voltage also when the drive is disconnected from mains or DC-link when DC- link is powered.

Before you do electrical work on the drive, disconnect the drive from the mains and make sure that the system has stopped. Lock out and tag out the power sources to the drive. Make sure that no external source generates unintended voltage during work. Note that also the load side of the drive can generate voltage.

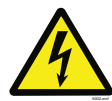

Wait 5 minutes before you open the cabinet door or the cover of the AC drive. Use a measuring device to make sure that there is no voltage. The terminal connections and the components of the drive can be live 5 minutes after it is disconnected from the mains and the system has stopped.

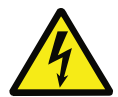

Before you connect the drive to mains, make sure that the front cover and the cable cover of the drive are closed. The connections of the AC drive are live when the drive is connected to mains.

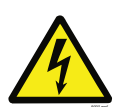

When there is a power-up, a power break or a fault reset, the system starts immediately if the start signal is active, unless the pulse control for Start/Stop logic is selected. If the parameters, the applications or the software change, the I/O functions (including the start inputs) can change.

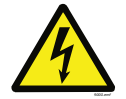

Wear protective gloves when you do mounting, cabling or maintenance operations. There can be sharp edges in the AC drive that can cause cuts.

# 1.2 CAUTIONS

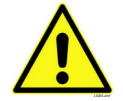

Do not move the AC drive, LCL filter or the optional components. Use a fixed installation to prevent damage to the drive.

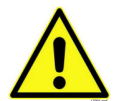

Do not make measurements when the AC drive is connected to mains. It can cause damage to the drive.

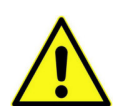

Make sure that there is reinforced protective ground connection. It is mandatory, because the touch current of the AC drives is more than 3.5 mA AC (refer to EN 61800-5-1). See Chapter 1.3 "Grounding and earth fault protection".

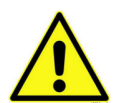

Before you do any work on the Common DC Bus, make sure that the system is grounded.

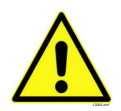

After having disconnected the Active Front End from the AC supply, wait until the fan stops and the indicators on the keypad go out (if no keypad is attached see the indicator through the keypad base). Wait 5 more minutes before doing any work on Active Front End connections. Do not even open the cover before this time has expired.

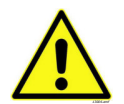

Do not use spare parts that are not from the manufacturer. Using other spare parts can cause damage to the drive.

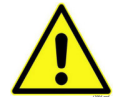

Do not touch the components on the circuit boards. Static voltage can cause damage to these components.

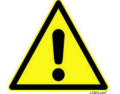

Prevent radio interference. The AC drive can cause radio interference in a domestic environment.

**NOTE!** If you activate the autoreset function, the system starts automatically after an automatic fault reset. See the VACON<sup>®</sup> NX AFE Application Manual.

**NOTE!** If you use the AC drive as a part of a machine, the machine manufacturer must supply a mains disconnection device (refer to EN 60204-1).

#### 1.3 GROUNDING AND EARTH FAULT PROTECTION

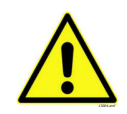

The AC drive must always be grounded with a grounding conductor that is connected

to the grounding terminal that is identified with the symbol  $(\downarrow)$  .

Not using a grounding conductor can cause damage to the drive.

The touch current of the drive is more than 3.5 mA AC. The standard EN 61800-5-1 tells that 1 or more of these conditions for the protective circuit must be true.

#### The connection must be fixed.

a) The protective grounding conductor must have a cross-sectional area of minimum 10 mm<sup>2</sup> Cu or 16 mm<sup>2</sup> Al. OR

b) There must be an automatic disconnection of the mains, if the protective grounding conductor breaks. See Chapter 5 "Installation". OR

c) There must be a terminal for a second protective grounding conductor in the same crosssectional area as the first protective grounding conductor.

| Cross-sectional area of the phase<br>conductors (S) [mm <sup>2</sup> ] | The minimum cross-sectional area of the protective grounding conductor in question [mm <sup>2</sup> ] |
|------------------------------------------------------------------------|----------------------------------------------------------------------------------------------------|
| S ≤ 16                                                                 | S                                                                                                    |
| 16 < S ≤ 35                                                            | 16                                                                                                    |
| 35 < S                                                                 | S/2                                                                                                   |

Table 2. Protective grounding conductor cross-section

The values of the table are valid only if the protective grounding conductor is made of the same metal as the phase conductors. If this is not so, the cross-sectional area of the protective grounding conductor must be determined in a manner that produces a conductance equivalent to that which results from the application of this table.

The cross-sectional area of each protective grounding conductor that is not a part of the mains cable or the cable enclosure, must be a minimum of:

- 2.5 mm<sup>2</sup> if there is mechanical protection, and
- 4 mm<sup>2</sup> if there is not mechanical protection. If you have cord-connected equipment, make sure that the protective grounding conductor in the cord is the last conductor to be interrupted, if the strain-relief mechanism breaks.

Obey the local regulations on the minimum size of the protective grounding conductor.

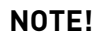

Because there are high capacitive currents in the AC drive, it is possible that the fault current protective switches do not operate correctly.

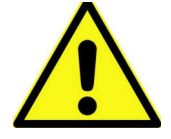

Do not do voltage withstand tests on the AC drive. The manufacturer has already done the tests. Doing voltage withstand tests can cause damage to the drive.

# 1.4 ELECTRO-MAGNETIC COMPATIBILITY (EMC)

The drive must obey the standard IEC 61000-3-12. To obey it, the short-circuit power  $S_{SC}$  must be a minimum of 120  $R_{SCE}$  at the interface point between your mains and the public mains. Make sure that you connect the drive and the motor to mains with a short-circuit power  $S_{SC}$  that is a minimum of 120  $R_{SCE}$ . If necessary, contact your mains operator.

# 1.5 USING AN RCD OR AN RCM DEVICE

The drive can cause a current in the protective grounding conductor. You can use a residual currentoperated protective (RCD) device, or a residual current-operated monitoring (RCM) device to give protection against a direct or an indirect contact. Use a type B RCD or RCM device on the mains side of the drive.

# 2. EU DIRECTIVE

# 2.1 CE MARKING

The CE marking on the product guarantees the free movement of the product within the EEA (European Economic Area). It also guarantees that the product complies with applicable directives (for example, the EMC Directive and other possible so-called new method directives). VACON<sup>®</sup> NX Active Front End carries the CE label as a proof of compliance with the Low Voltage Directive (LVD), Electro Magnetic Compatibility (EMC) Directive and RoHS Directive.

## 2.2 EMC DIRECTIVE

#### 2.2.1 INTRODUCTION

The EMC Directive provides that the electrical apparatus must not excessively disturb the environment it is used in, and, on the other hand, it shall have an adequate level of immunity toward other disturbances from the same environment.

The compliance of VACON<sup>®</sup> NX Active Front End with the EMC Directive is verified with Technical Construction Files (TCF) and checked and approved by SGS FIMKO, which is a Notified Body. The Technical Construction Files are used to authenticate the conformity of VACON<sup>®</sup> NX Active Front End with the Directive because it is impossible to test such a large product family in a laboratory environment and because the combinations of installation vary greatly.

#### 2.2.2 TECHNICAL CRITERIA

Our basic idea was to develop a range of VACON<sup>®</sup> NX Active Front End offering the best possible usability and cost efficiency. EMC compliance was a major consideration from the outset of the design.

# 2.2.3 VACON<sup>®</sup> Active Front End EMC classification

Factory delivered VACON<sup>®</sup> NX Active Front End are Class T equipment, which fulfills all EMC immunity requirements (standard EN 61800-3).

Class T:

Class T equipment have a small earth leaking current and can be used with floating DC input.

# **3. RECEIPT OF DELIVERY**

VACON<sup>®</sup> NX Active Front End has undergone scrupulous tests and quality checks at the factory before they are delivered to the customer. However, after unpacking the product, check that no signs of transportation damage are to be found on the product and that the delivery is complete (compare the type designation of the product to the codes below, See Table 3, Table 4, Table 5).

Should the product have been damaged during the shipping, contact primarily the cargo insurance company or the carrier.

If the delivery does not correspond to your order, contact the supplier immediately.

#### 3.1 Type designation code for the AFE unit

In VACON<sup>®</sup> type designation code for Common DC Bus components, the Active Front End Unit is characterised by letter A and number 2. If the Active Front End unit is ordered by number 2 delivery does not include anything else than the unit itself.

**NOTE!** The delivery does not include the auxiliary devices, which are needed for the operation (the AC or DC fuses, the fuses bases, the main contactor or circuit breaker, etc.). The customer will take care of the auxiliary devices.

| Code                                                                                                    | Description                                                                                                    |  |
|----------------------------------------------------------------------------------------------------|----------------------------------------------------------------------------------------------------|--|
| NX                                                                                                    | Product Generation                                                                                                    |  |
| А                                                                                                    | Module type<br>A = AFE Active Front End                                                                                            |  |
| ΑΑΑΑ                                                                                                    | Nominal current (low overload)<br>e.g. 0261 = 261 A, 1030 = 1030 A, etc.                                                           |  |
| V                                                                                                    | Nominal supply voltage<br>5 = 380-500 V AC / 465-800 V DC<br>6 = 525-690 V AC / 640-1100 V DC                                      |  |
| А                                                                                                    | Control keypad<br>A = Standard alpha-numeric display (LCD)<br>B = No local control panel<br>F = Dummy panel<br>G = Graphical panel |  |
| 0                                                                                                    | Enclosure class<br>0 = IP00, FI9-13                                                                                                |  |
| Т                                                                                                    | EMC emission level<br>T = IT networks (EN61800-3)                                                                                  |  |
| 0                                                                                                    | Internal brake shopper<br>0 = N/A (no brake chopper)                                                                               |  |
| 2                                                                                                    | Delivery include<br>2 = AFE module                                                                                                 |  |
| S                                                                                                    | S = Standard air cooled drive<br>O = DC fan external power supply                                                                  |  |
| FF = Fiber connection, standard boards, FI9-FI13G = Fiber connection, varnished boards, FI9-FI13N = IP54 Control Unit for OPT-AF, Fiber connection, standard boards,<br>0 = IP54 Control Unit for OPT-AF, Fiber connection, varnished boards |                                                                                                    |  |

#### Table 3. Type designation code for the VACON® Active Front End

| Table 5. Type designation code for the vacorie Active From End |
|----------------------------------------------------------------|
|----------------------------------------------------------------|

| Code                                      |                                                              | Description                                               |            |
|-------------------------------------------|--------------------------------------------------------------|-----------------------------------------------------------|------------|
| A1 A2 00 00 00 00 A1 A2 00 00 00 00 A = E | on boards; each sl<br>the slot is not use<br>Basic I/O board | ot is represented by two o<br>d<br>B = Expander I/O board | haracters: |

#### 3.2 Type designation code for the LCL filter

LCL filters has two versions of cooling fan power supply, one without the integrated DC/DC power supply and one with it. The LCL filter is characterized without the integrated DC/DC power supply by letter A and with the integrated DC/DC power supply by letter B in version column, Table 4.

| Code | Description                                                                                                  |
|------|----------------------------------------------------------------------------------------------------|
| LCL  | Product range<br>LCL = LCL filter for AFE                                                                    |
| ΑΑΑΑ | Nominal current (low overload)<br>E.g. 0261 = 261 A,0460 = 460 A and so on.                                  |
| V    | Voltage class<br>5 = 380-500 VAC<br>6 = 525-690 VAC                                                          |
| А    | Version (hardware)<br>A = DC fan without DC/DC power supply<br>B = DC fan with integrated DC/DC power supply |
| 0    | Enclosure class:<br>0 = IP00                                                                                 |
| R    | Reserve                                                                                                    |
| 0    | Reserve                                                                                                    |
| 1    | Reserve                                                                                                    |
| 1    | Cooling fan type<br>1 = DC fan                                                                               |
| Т    | Manufacturer<br>T = Trafotek                                                                                 |

Table 4. Type designation code for the LCL filters

#### 3.3 Type designation code for the pre-charging components

The pre-charging components can be ordered separately. The pre-charging resistors are optimized for each Active Front End unit. Components of the pre-charging circuit are 2 pcs charging resistors, the contactor, the diode bridge and the snubber capacitor, see Table 5. Each pre-charging circuit has maximum charging capacity, see Table 27.

| FI9 AFE/CHARGING-AFE-FFE-FI9   |      |                    |               |              |  |
|--------------------------------|------|--------------------|---------------|--------------|--|
| ltem                           | Q'ty | Description        | Manufacturer  | Product Code |  |
| 1                              | 1    | Diode Bridge       | Semikron      | SKD 82       |  |
| 2                              | 2    | Charging resistors | Danotherm     | CAV150C47R   |  |
| 3                              | 1    | Snubber capacitor  | Rifa          | PHE448       |  |
| 4                              | 1    | Contactor          | Telemecanique | LC1D32P7     |  |
| FI10 AFE/CHARGING-AFE-FFE-FI10 |      |                    |               |              |  |
| ltem                           | Q'ty | Description        | Manufacturer  | Product Code |  |
| 1                              | 1    | Diode Bridge       | Semikron      | SKD 82       |  |
| 2                              | 2    | Charging resistors | Danotherm     | CBV335C20R   |  |
| 3                              | 1    | Snubber capacitor  | Rifa          | PHE448       |  |
| 4                              | 1    | Contactor          | Telemecanique | LC1D32P7     |  |
| FI13 AFE/CHARGING-AFE-FFE-FI13 |      |                    |               |              |  |
| ltem                           | Q'ty | Description        | Manufacturer  | Product Code |  |
| 1                              | 1    | Diode Bridge       | Semikron      | SKD 82       |  |
| 2                              | 2    | Charging resistors | Danotherm     | CAV335C11R   |  |
| 3                              | 1    | Snubber capacitor  | Rifa          | PHE448       |  |
| 4                              | 1    | Contactor          | Telemecanique | LC1D32P7     |  |

Table 5. Type designation code for the pre-charging components

#### 3.4 STORAGE

If VACON<sup>®</sup> NX Active Front End is to be stored before use, make sure that the ambient conditions are acceptable:

Storage temperature -40...+70°C (-40...+158°F) Relative humidity 0 to 95%, no condensation

If you must keep the VACON<sup>®</sup> NX Active Front End in storage for a long time, you must connect the power to the VACON<sup>®</sup> NX Active Front End each year. Keep the power on for a minimum of 2 hours.

We do not recommend a long storage time. If the storage time is more than 12 months, you must charge the electrolytic DC capacitors with caution. To reform the capacitors, obey the instructions in Chapter 3.4.1 Capacitor reforming.

#### 3.4.1 REFORMING THE CAPACITORS

The electrolytic capacitors in the DC link rely on a chemical process to provide the insulator between the two metal plates. This process can degrade over a period of years when the drive has been non-operational (stocked). The result is that the working voltage of the DC link gradually falls.

The correct course of action is to ensure that the insulation layer of the capacitor is 'reformed' by the application of a limited current using a DC supply. Current limiting ensures that the heat generated within the capacitor is kept at a sufficiently low level to prevent any damage.

## DANGER! SHOCK HAZARD FROM CAPACITORS

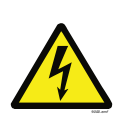

The capacitors can be charged even when disconnected. Contact with this voltage can lead to death or serious injury.

If the AC drive or spare capacitors are intended to be stocked, discharge the capacitors before storage. Use a measuring device to make sure that there is no voltage. If in doubt, contact your Danfoss Drives<sup>®</sup> representative.

#### Case 1: AC drive which has been non-operational or stocked for over 2 years.

- 1. Connect the DC supply to L1 and L2 or the B+/B terminals (DC+ to B+, DC- to B-) of the DC-link or directly to the capacitor terminals. In the VACON<sup>®</sup> NX AC drives with no B+/B- terminals (FR8-FR9/FI8-FI9), connect the DC supply between 2 input phases (L1 and L2).
- 2. Set the current limit maximum to 800 mA.
- 3. Slowly increase the DC voltage to the nominal DC voltage level of the AC drive (1.35\*Un AC).
- 4. Start to reform the capacitors. The time of reforming depends on the time of storage. See Figure 1.

А

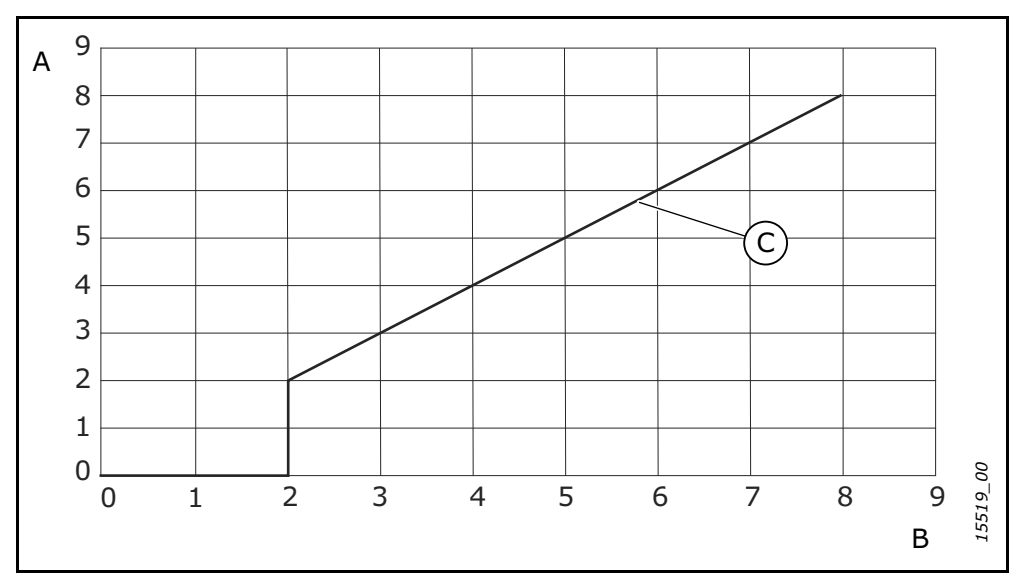

Figure 1. Storage Time and Reforming Time

| = Storage time (years) | torage time (years) | ime (hours) C = Reforming time |
|------------------------|---------------------|--------------------------------|
|------------------------|---------------------|--------------------------------|

5. After the reforming operation is done, discharge the capacitors.

# Case 2: Spare capacitor which has been stocked for over 2 years.

- 1. Connect the DC supply to the DC+/DC- terminals.
- 2. Set the current limit maximum to 800 mA.
- 3. Slowly increase the DC voltage to the capacitor nominal voltage level. See information from component or service documentation.
- 4. Start to reform the capacitors. The time of reforming depends on the time of storage. See Figure 1.
- 5. After the reforming operation is done, discharge the capacitors.

#### 3.5 MAINTENANCE

All technical devices, drives as well, need a certain amount of care-taking and failure preventive maintenance. To maintain trouble-free operation of the VACON<sup>®</sup> NX Active Front End, environmental conditions, as well as load, line power, process control, etc. have to be within specifications, determined by manufacturer.

If all conditions are in accordance with the manufacturer's specifications, there are no other concerns, but to provide a cooling capacity high enough for the power- and control circuits. This requirement can be met by making sure, that the cooling system works properly. Operation of cooling fans and cleanness of the heat sink should be verified regularly.

Regular maintenance is recommended to ensure trouble free operation and long lifetime of VACON<sup>®</sup> NX Active Front End. At least the following things should be included in the regular maintenance.

| Interval                                                               | Maintenance                                                                                                    |
|------------------------------------------------------------------------|----------------------------------------------------------------------------------------------------|
| 12 months (if unit is stored)                                          | Capacitor reforming, see Chapter 3.4.                                                                                                    |
|                                                                        | Check tightening torque of the input and output terminals and I/O terminals.                                                                            |
|                                                                        | Clean the heat sink.                                                                                                    |
| 6–24 months (The interval is different in dif-<br>ferent environment.) | Clean the cooling tunnel.                                                                                                    |
|                                                                        | Check operation of the cooling fan, check for<br>corrosion on terminals, bus bars and other<br>surfaces.                                                |
|                                                                        | Check the door filters.                                                                                                    |
|                                                                        | Change the cooling fans.                                                                                                    |
| 5–7 years                                                              | <ul> <li>Main fan of the unit.</li> <li>Fan of the LCL filter.</li> <li>Internal IP54 (UL Type 12) fan.</li> <li>Cabinet cooling fan/filter.</li> </ul> |
| 5-10 years                                                             | Change the DC bus capacitors if DC voltage ripple is high.                                                                                              |

#### *Table 6. Maintenance interval*

It is also recommended to record all actions and counter values with dates and time for follow up of maintenance.

# 3.6 LIFTING THE MODULES

The modules can be lifted by the holes on top. Place the lifting hooks symmetrically in at least four holes. The maximum allowed lifting angle is 45°. For enclosure sizes FI9 and FI10, see Figure 2 and for the enclosure size FI13, see Figure 3.

The lifting equipment must be able to carry the weight of the module.

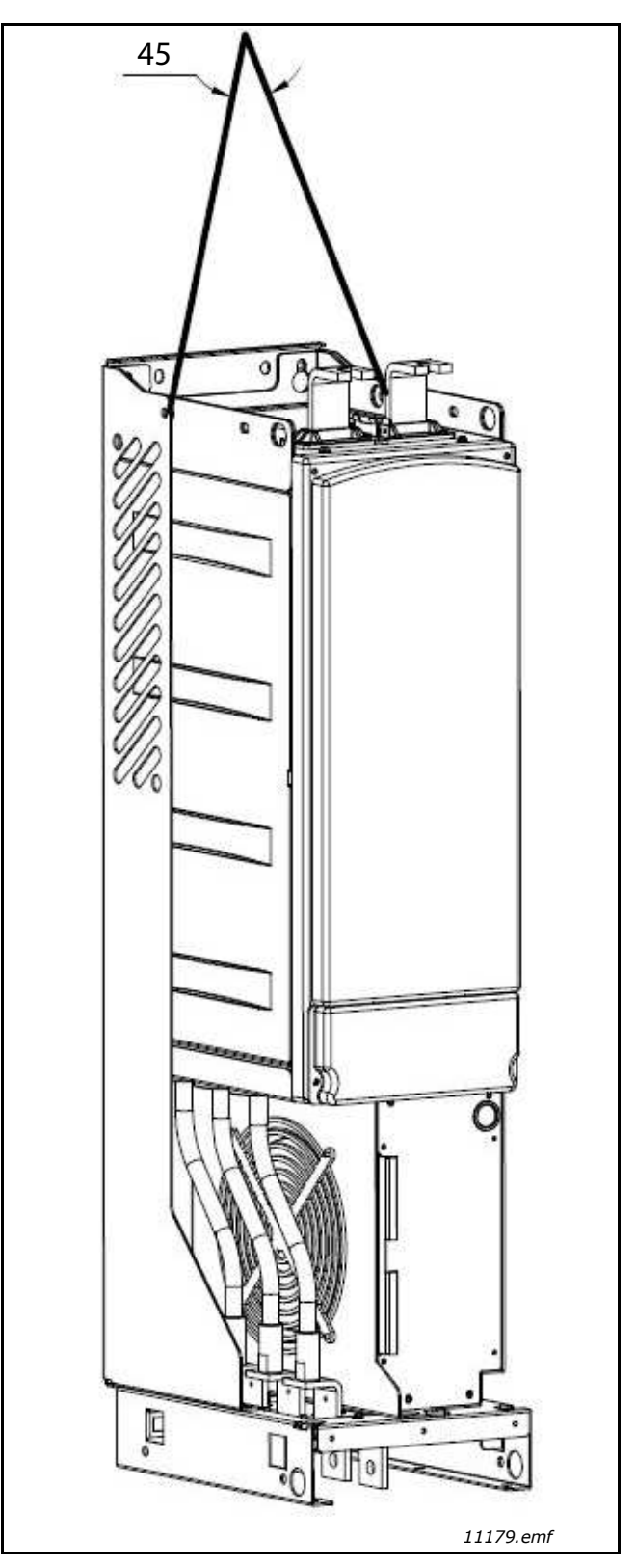

Figure 2. Lifting points for FI9 and FI10 modules

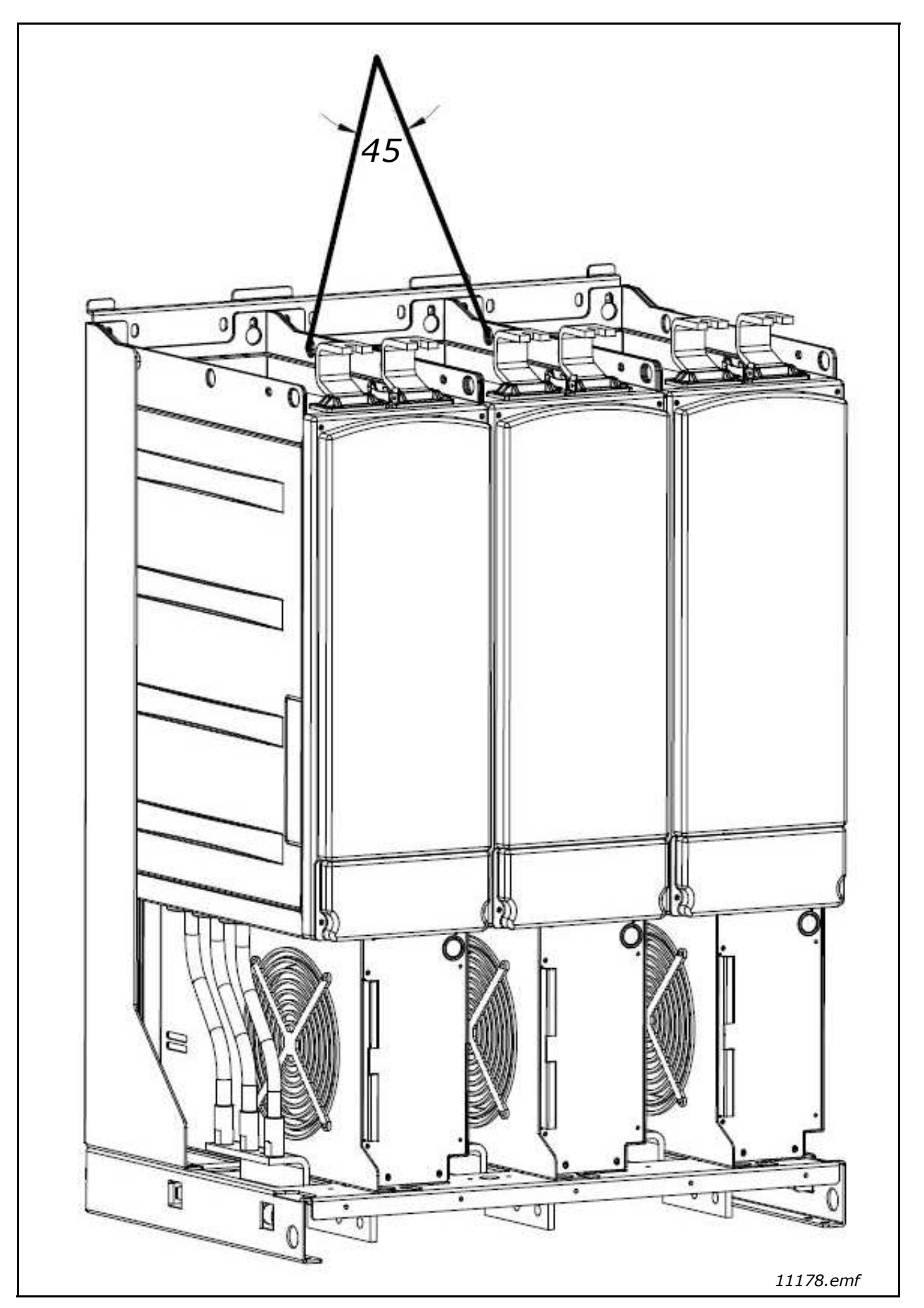

Figure 3. Lifting points for FI13 modules

#### 3.7 LIFTING THE LCL FILTERS

The modules can be lifted by the holes on top. Place the lifting hooks symmetrically in two holes in the FI9 and FI10 LCL filters and four holes in the FI13 LCL filter. The maximum allowed lifting angle is 45°. For the FI9 and FI10 LCL filter, see Figure 4 and for the FI13 LCL filter, see Figure 5.

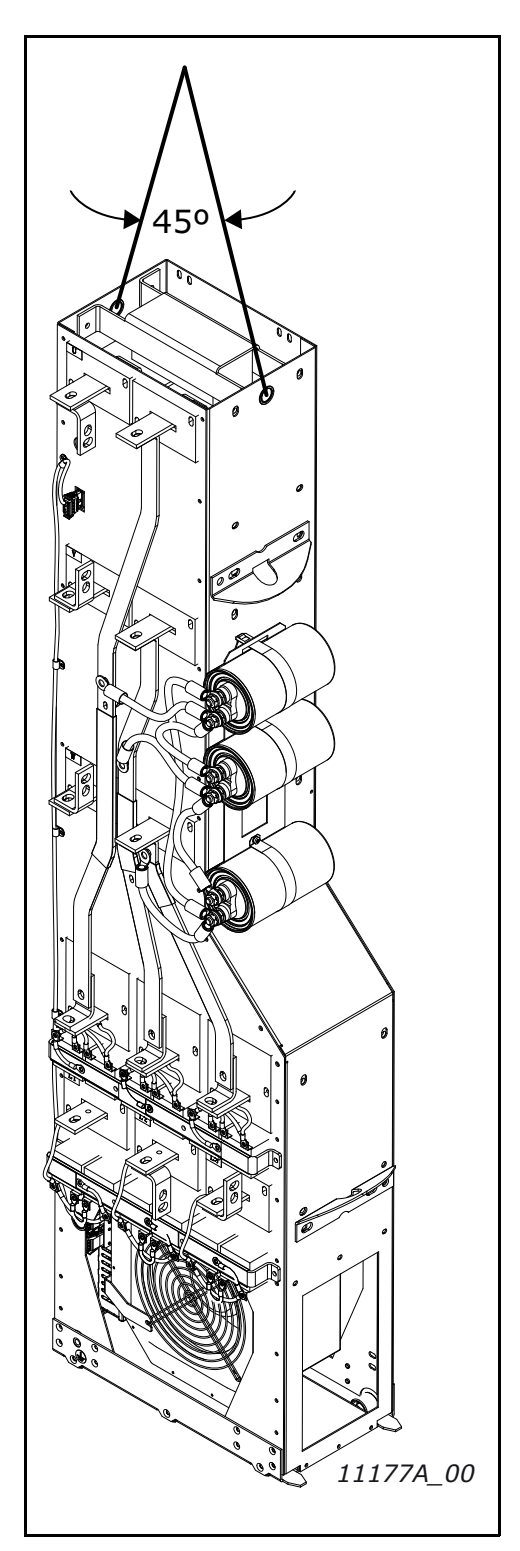

Figure 4. Lifting points for FI9 and FI10 LCL filter

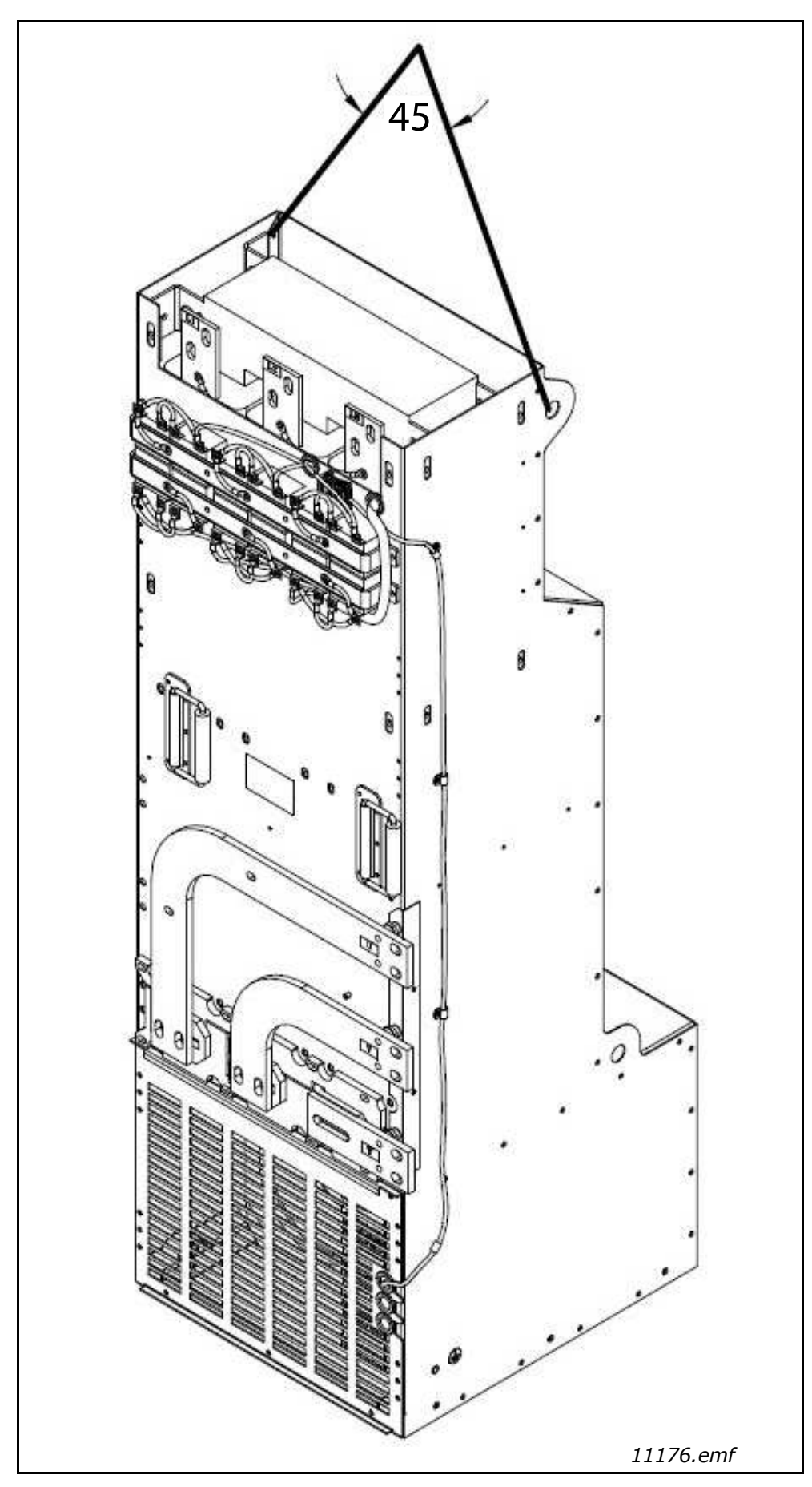

Figure 5. Lifting points for FI13 LCL filter

#### 3.8 DISPOSAL

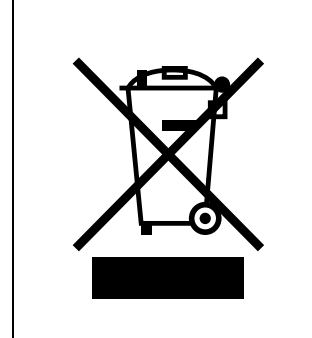

When the drive is at the end of its operation life, do not discard it as a part of municipal waste. You can recycle the primary components of the drive. You must disassemble some components before you can remove the different materials. Recycle the electrical and electronic components as waste.

To make sure that the waste is recycled correctly, send the waste to a recycling centre. You can also send the waste back to the manufacturer. Obey the local and other applicable regulations.

# 4. ACTIVE FRONT END (AFE)

# 4.1 INTRODUCTION

The VACON<sup>®</sup> NX Active Front End is used to transfer power between the AC input and intermediate DC circuit. The VACON<sup>®</sup> NX Active Front End has a two-way function. This means that when power is transferred from the AC input to the intermediate DC circuit, the VACON<sup>®</sup> NX Active Front End rectifies the alternating current and voltage. When power is transferred from the intermediate DC circuit to the AC input, the VACON<sup>®</sup> NX Active Front End inverts the direct current and voltage.

The difference between VACON<sup>®</sup> NX Active Front End and other Front Ends is that the unit creates low current distortion (THDI). In a typical VACON<sup>®</sup> NX Active Front End configuration, the desired number of Inverters, Figure 6, are connected to the intermediate DC circuit.

The Active Front End configuration consists of the unit itself, LCL filter, pre-charging circuit, control unit, AC fuses, main contactor (or circuit-breaker) and DC fuses, Figure 7.

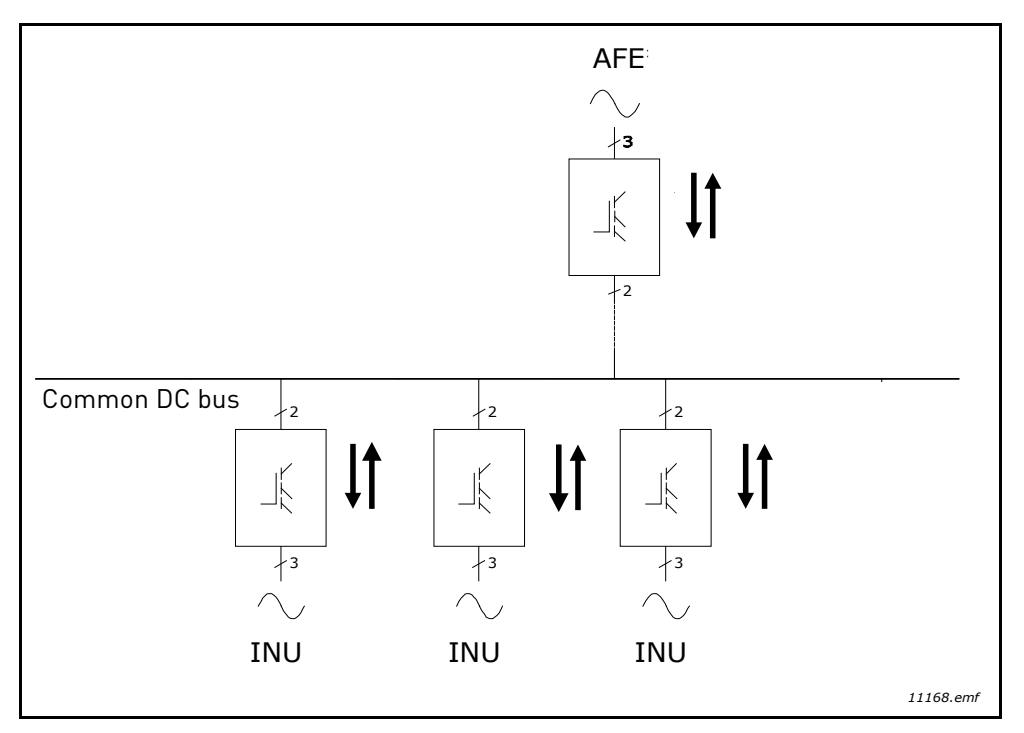

Figure 6. Typical Active Front End configuration

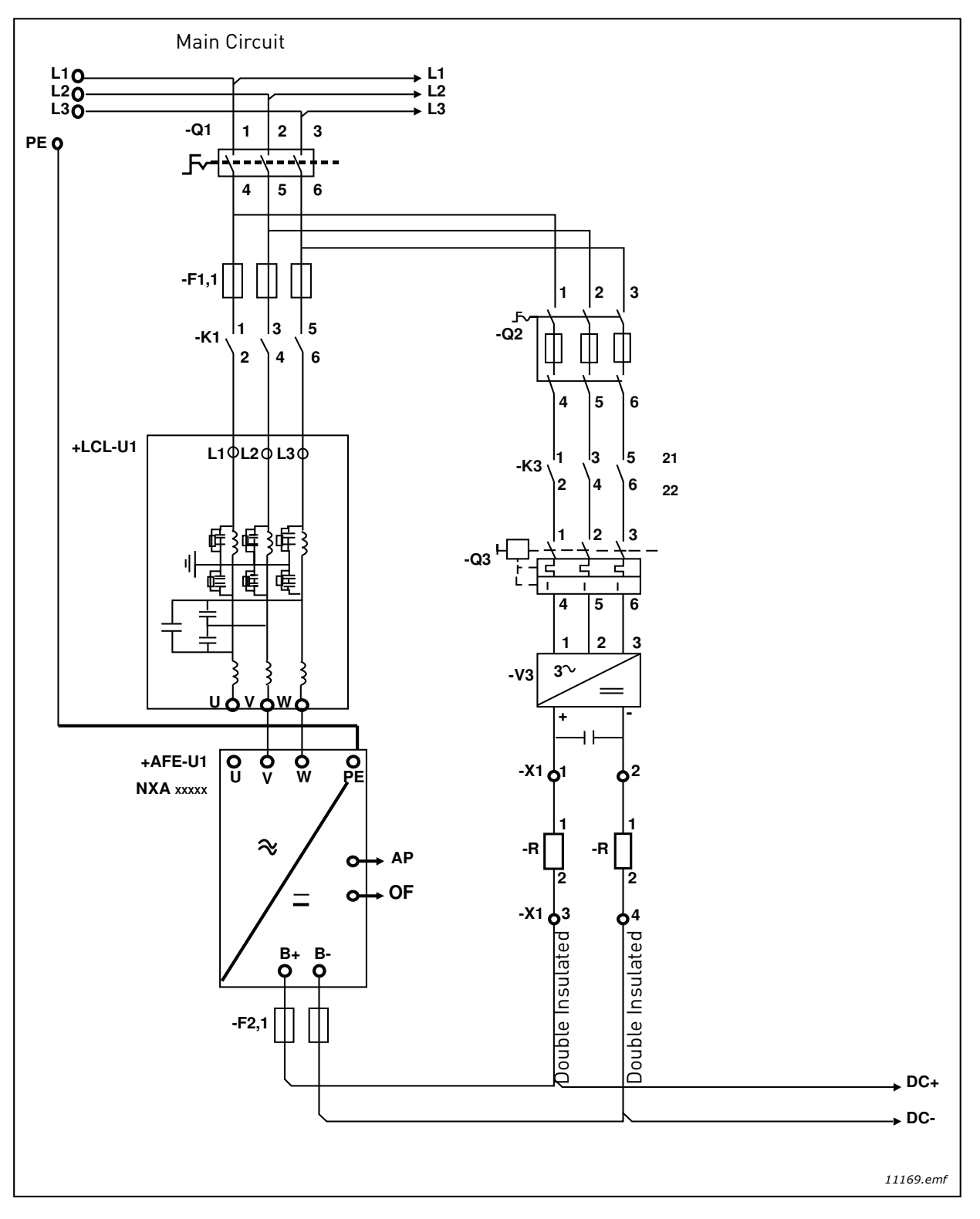

Figure 7. VACON® Active Front End Single Unit connections

# 4.2 ACTIVE FRONT END UNIT BLOCK DIAGRAM

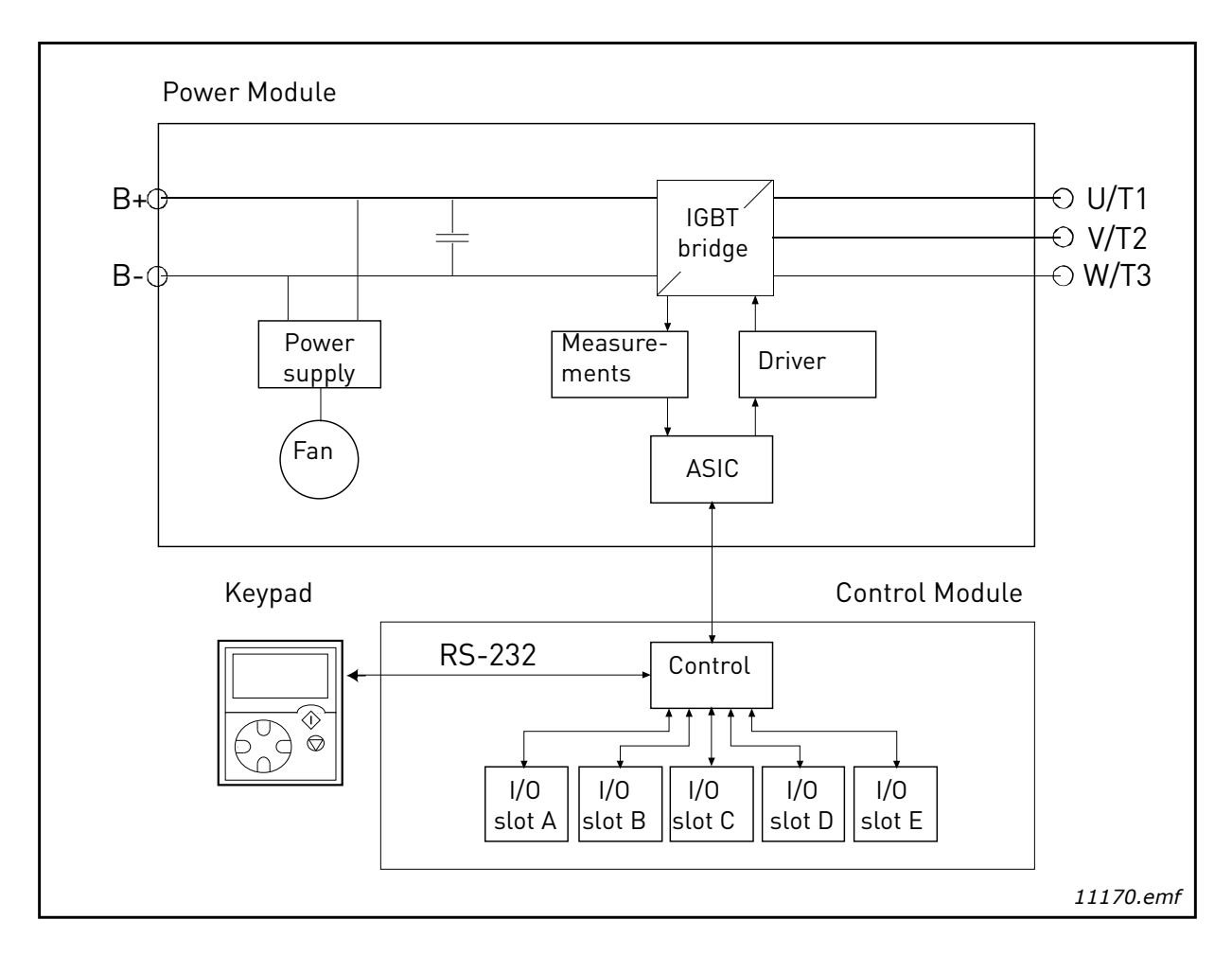

Figure 8. NXA block diagram

# 4.3 ACTIVE FRONT END ENCLOSURE SIZES

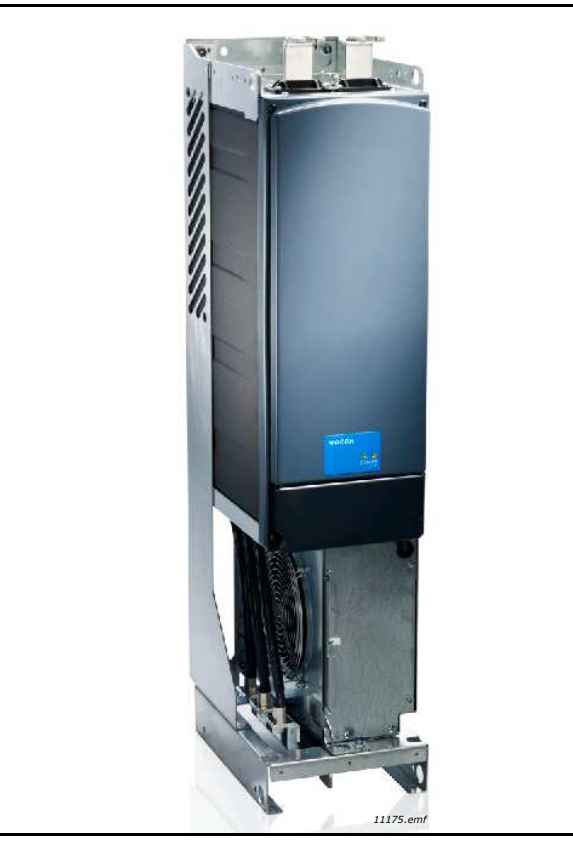

Figure 9. VACON<sup>®</sup> NXA, FI9/FI10, Protection class IP00

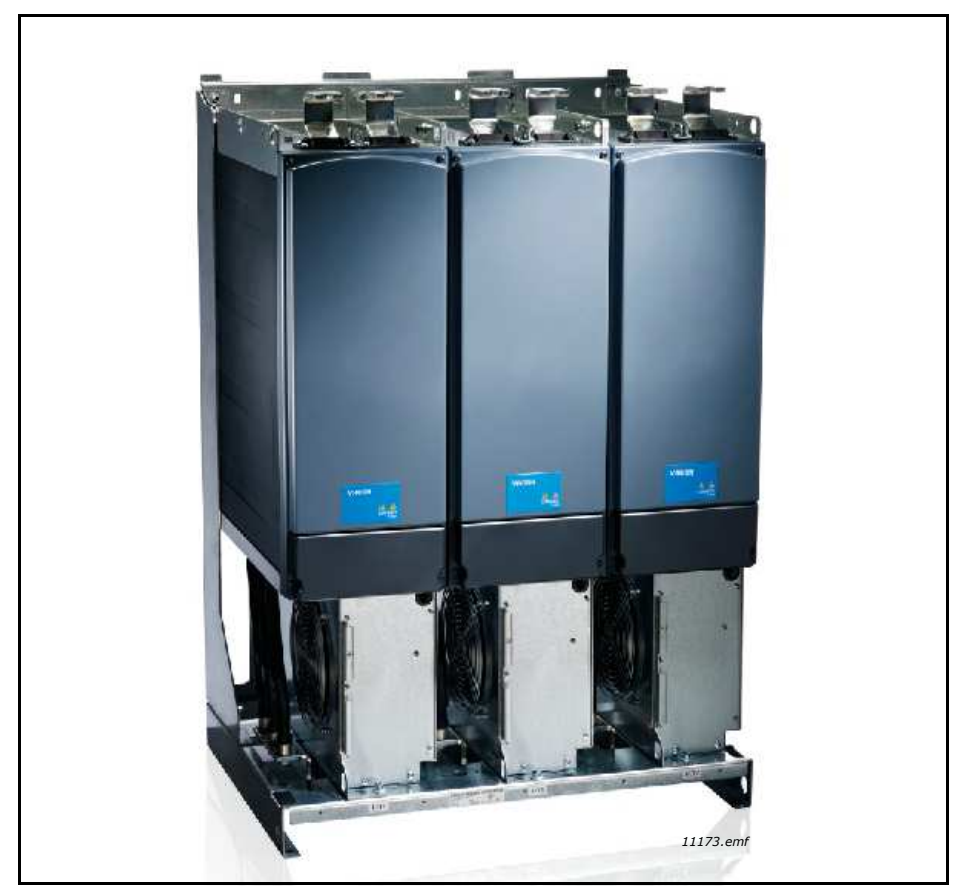

Figure 10. VACON<sup>®</sup> NXA, FI13, Protection class IP00

# 4.4 ACTIVE FRONT END UNIT TECHNICAL DATA

|                         | Voltage U <sub>in</sub>      | 380500 V AC; 525690 V AC; UL rating up to 600 V, -10%+10%                                                                                                    |
|-------------------------|------------------------------|----------------------------------------------------------------------------------------------------|
| AC input<br>connection  | Frequency f <sub>in</sub>    | 48–63 Hz                                                                                                    |
|                         | Starting delay               | FI9-FI13: 5 s                                                                                                    |
|                         | DC bank capacitance          | FI9_5 : 4950 μF; FI9_6 : 3733 μF<br>FI10_5: 9900 μF; FI10_6: 7467 μF<br>FI13_5: 29700 μF; FI13_6: 22400 μF                                                                                                    |
|                         | Voltage                      | 1.35 x U <sub>in</sub> × 1.1 (default DC-link voltage boosting is 110%).                                                                                                    |
| DC output<br>connection | Continuous output<br>current | <ul> <li>I<sub>H</sub>: Ambient temperature +40°C (104°F),<br/>overloadability 1.5 × I<sub>H</sub> (1 min/10 min).</li> <li>For 40-50°C (104-122°F), the ambient<br/>temperatures use derating factor I<sub>H</sub> × 1.5%/<br/>1°C (°F).</li> <li>For 50-55°C (122-131°F), the ambient<br/>temperatures use derating factor I<sub>H</sub> × 2.5% /<br/>1°C (°F).</li> <li>I<sub>L</sub>: Ambient temperature +40°C (104°F),<br/>overloadability 1.1 × I<sub>L</sub> (1 min/10 min).</li> </ul> |
| Control                 | Control system               | Open Loop Vector Control                                                                                                    |
| characteristics         | Switching frequency          | NXA_xxxx 5: 3.6 kHz<br>NXA_xxxx 6: 3.6 kHz                                                                                                    |

Table 7. Technical specification for VACON<sup>®</sup> NXA Active Front End unit

|                              | Ambient temperature during operation                  | I <sub>H</sub> /I <sub>L</sub> : –10°C (-14°F) (no frost)+40°C (104°F)<br>Maximum temperature +55°C (131°F), see Power<br>derating as a function of ambient temperature.                                                                                                    |  |
|------------------------------|-------------------------------------------------------|----------------------------------------------------------------------------------------------------|--|
|                              | Storage temperature                                   | -40°C (-104°F)+70°C (158°F)                                                                                                    |  |
|                              | Relative humidity                                     | 0 to 95% RH, non-condensing, non-corrosive, no dripping water.                                                                                                    |  |
|                              | Air quality:<br>- chemical fumes<br>- solid particles | Designed according to<br>• IEC 60721-3-3, AC drive in operation, class 3C2<br>• IEC 60721-3-3, AC drive in operation, class 3S2                                                                                                    |  |
| Ambient conditions           | Elevation of place of operation                       | 100% loadability (no derating) up to 1000 m.<br>Maximum elevation 2000 m (525–690 V AC) and<br>4000 m (380–500 V AC),<br>Relay I/O: max. 240 V: 3000 m; max. 120 V: 4000 m,<br>see Power derating as a function of installation<br>altitude. See Chapter 4.17.                                                                                             |  |
|                              | Vibration<br>IEC/EN 61800-5-1/<br>EN 60068-2-6        | <ul> <li>5150 Hz.</li> <li>FI9: <ul> <li>Vibration amplitude 1 mm (peak) in frequency range 515.8 Hz.</li> <li>Max. acceleration 1 G in frequency range 15.8150 Hz.</li> </ul> </li> <li>FI10-13: <ul> <li>Vibration amplitude 0.25 mm (peak) in frequency range 531Hz.</li> <li>Max. acceleration 1 G in frequency range 31150 Hz.</li> </ul> </li> </ul> |  |
|                              | Impacts<br>EN 50178,<br>EN 60068-2-27                 | UPS drop test (with applicable UPS weights)<br>Storage and transport: max. 15 G, 11 ms (packed).                                                                                                    |  |
|                              | Enclosure class                                       | IP00/Open type standard size in the kW/HP range.                                                                                                    |  |
| EMC (using factory settings) | Immunity                                              | IEC/EN 61800-3:2004+A1:2012, second<br>environment                                                                                                    |  |
| Noise level                  | Average noise level<br>(cooling fan) in dB(A)         | FI9: 76<br>FI10: 76<br>FI13: 81                                                                                                    |  |
| Safety standards             |                                                       | IEC/EN 61800-5-1, UL 508C, CSA C22.2 No.274<br>T-level, see chapter 2.2.3.                                                                                                    |  |
| Approvals                    |                                                       | CE, cULus, RCM, KC, EAC, UA. (See the nameplate<br>of the drive for more approvals.)<br>Marine approvals: LR, BV, DNV, GL, ABS, RMRS,<br>CCS,KR.                                                                                                    |  |

Table 7. Technical specification for VACON<sup>®</sup> NXA Active Front End unit

|                        | Analogue input voltage                                               | 0+10 V, R <sub>i</sub> = 200 kΩ.                                                                                                    |  |
|------------------------|----------------------------------------------------------------------|----------------------------------------------------------------------------------------------------|--|
|                        |                                                                      | Resolution 0.1% (12-bit), accuracy ±1%                                                                                                    |  |
|                        | Analogue input current                                               | 0(4)20 mA, R <sub>i</sub> = 250 Ω differential                                                                                                    |  |
|                        | Digital inputs (6)                                                   | Positive or negative logic; 1830 V DC                                                                                                    |  |
|                        | Auxiliary voltage                                                    | +24 V, ±15%, max. 250 mA                                                                                                    |  |
| Control<br>connections | Reference voltage,<br>output                                         | +10 V, +3%, max. load 10 mA                                                                                                    |  |
|                        | Analogue output (1)                                                  | 0(4)20 mA; R <sub>L</sub> max. 500 Ω; Resolution 10 bit;<br>Accuracy ±2%                                                                                              |  |
|                        | Digital outputs                                                      | Open collector output, 50 mA / 48 V.                                                                                                    |  |
|                        | Relay outputs                                                        | Two programmable changeover relay outputs<br>Switching capacity (resistive): 24 V DC / 8 A,<br>250 V AC / 8 A, 125 V DC / 0.4 A.<br>Min. switching load: 5 V / 10 mA. |  |
|                        | Overvoltage protection<br>Undervoltage protection                    | NXA_5: 911 V DC; NXA_6: 1200 V DC<br>NXA_5: 333 V DC; NXA_6: 461 V DC                                                                                                 |  |
|                        | Earth fault protection                                               | In case of earth fault in the supply cable, the earth fault protection only protects the NX AFE itself.                                                               |  |
|                        | Input phase monitoring                                               | Trips if any of the input phases is missing.                                                                                                    |  |
| Protection             | Overcurrent protection                                               | Yes                                                                                                    |  |
|                        | Unit over-temperature<br>protection                                  | Yes                                                                                                    |  |
|                        | Short-circuit protection<br>of +24 V and +10 V<br>reference voltages | Yes                                                                                                    |  |

Table 7. Technical specification for VACON<sup>®</sup> NXA Active Front End unit

### 4.5 LCL FILTER TECHNICAL DATA

| AC connections                  | Voltage U <sub>in</sub>                                                                                                    | Same as the unit                                                                                                    |
|---------------------------------|----------------------------------------------------------------------------------------------------|----------------------------------------------------------------------------------------------------|
|                                 | Frequency f <sub>in</sub>                                                                                                    | 50 or 60 Hz +2%                                                                                                    |
|                                 | Continuous output current                                                                                                    | Same as the unit                                                                                                    |
|                                 | Switching frequency                                                                                                    | LCLxxxx 5: 3.6 kHz<br>LCLxxxx 6: 3.6 kHz                                                                                                    |
|                                 | Input voltage U <sub>in</sub>                                                                                                    | 333911 V DC; 4601200 V DC                                                                                                    |
| Cooling fan With                | Power consumption                                                                                                    | 220 W                                                                                                    |
| power supply                    | Losses                                                                                                    | 2030 W                                                                                                    |
|                                 | Short-circuit protection                                                                                                    | DC fuses on the input side                                                                                                    |
| Cooling for with                | Input voltage U <sub>in</sub>                                                                                                    | 48 V DC; -10+10%                                                                                                    |
| external DC-power               | Current                                                                                                    | 5 A                                                                                                    |
| supply                          | Short-circuit protection                                                                                                    | AC fuses on the input side of the external power supply.                                                                                                    |
| EMC (using factory<br>settings) | Immunity                                                                                                    | Same as the unit                                                                                                    |
|                                 |                                                                                                    |                                                                                                    |
| Safety                          |                                                                                                    | Same as the unit                                                                                                    |
| Safety                          | Ambient temperature during operation                                                                                                    | Same as the unit<br>Same as the unit                                                                                                    |
| Safety                          | Ambient temperature during<br>operation<br>Storage temperature                                                                                                    | Same as the unit<br>Same as the unit<br>Same as the unit                                                                                                    |
| Safety                          | Ambient temperature during<br>operation<br>Storage temperature<br>Relative humidity                                                                                                    | Same as the unit<br>Same as the unit<br>Same as the unit<br>Same as the unit                                                                                                    |
| Safety<br>Ambient conditions    | Ambient temperature during<br>operation<br>Storage temperature<br>Relative humidity<br>Air quality:<br>- Chemical fumes<br>- Solid particles                                                                                                    | Same as the unit<br>Same as the unit<br>Same as the unit<br>Same as the unit<br>Same as the unit                                                                                                    |
| Safety<br>Ambient conditions    | Ambient temperature during<br>operation<br>Storage temperature<br>Relative humidity<br>Air quality:<br>- Chemical fumes<br>- Solid particles<br>Elevation of place of operation                                                                                                    | Same as the unit<br>Same as the unit<br>Same as the unit<br>Same as the unit<br>Same as the unit<br>Same as the unit                                                                                               |
| Safety<br>Ambient conditions    | Ambient temperature during<br>operation<br>Storage temperature<br>Relative humidity<br>Air quality:<br>- Chemical fumes<br>- Solid particles<br>Elevation of place of operation<br>Vibration<br>EN 50178/EN 60068-2-6                                                                                               | Same as the unit<br>Same as the unit<br>Same as the unit<br>Same as the unit<br>Same as the unit<br>Same as the unit<br>Same as the unit                                                                           |
| Safety<br>Ambient conditions    | Ambient temperature during<br>operation<br>Storage temperature<br>Relative humidity<br>Air quality:<br>- Chemical fumes<br>- Solid particles<br>Elevation of place of operation<br>Vibration<br>EN 50178/EN 60068-2-6<br>Impacts<br>EN 50178, EN 60068-2-27                                                         | Same as the unit Same as the unit Same as the unit Same as the unit Same as the unit Same as the unit Same as the unit Same as the unit Same as the unit                                                           |
| Safety<br>Ambient conditions    | Ambient temperature during<br>operation<br>Storage temperature<br>Relative humidity<br>Air quality:<br>- Chemical fumes<br>- Solid particles<br>Elevation of place of operation<br>Vibration<br>EN 50178/EN 60068-2-6<br>Impacts<br>EN 50178, EN 60068-2-27<br>Dissipation power                                    | Same as the unit Same as the unit Same as the unit Same as the unit Same as the unit Same as the unit Same as the unit Same as the unit Same as the unit Approximately 1%                                          |
| Safety<br>Ambient conditions    | Ambient temperature during<br>operation<br>Storage temperature<br>Relative humidity<br>Air quality:<br>- Chemical fumes<br>- Solid particles<br>Elevation of place of operation<br>Vibration<br>EN 50178/EN 60068-2-6<br>Impacts<br>EN 50178, EN 60068-2-27<br>Dissipation power<br>Cooling fan rotation monitoring | Same as the unit Same as the unit Same as the unit Same as the unit Same as the unit Same as the unit Same as the unit Same as the unit Same as the unit Same as the unit Yes (with integrated DC/DC power supply) |

Table 8. Technical specifications for VACON<sup>®</sup> LCL filter for Active Front End units

#### 4.6 APPLICATION

The VACON<sup>®</sup> NX Active Front End needs special application software, which is delivered with the NX AFE unit. More information on the application can be found in VACON<sup>®</sup> NX AFE Application Manual.

#### 4.7 CONNECTION BETWEEN CONTROL UNIT AND POWER UNIT

The communication connections between the Active Front End power unit and the control unit is established using optical cable, Figure 11. The standard cable length of the optical cable is 1.5 m. For optional the optical cables can get different lengths. The maximum length of the optical cable is 10 m. The adapter board is located back side of the control unit, see Figure 12. ASIC board terminals located in the unit under the black cover, Figure 13. To open black cover two screws at left and right side should be opened.

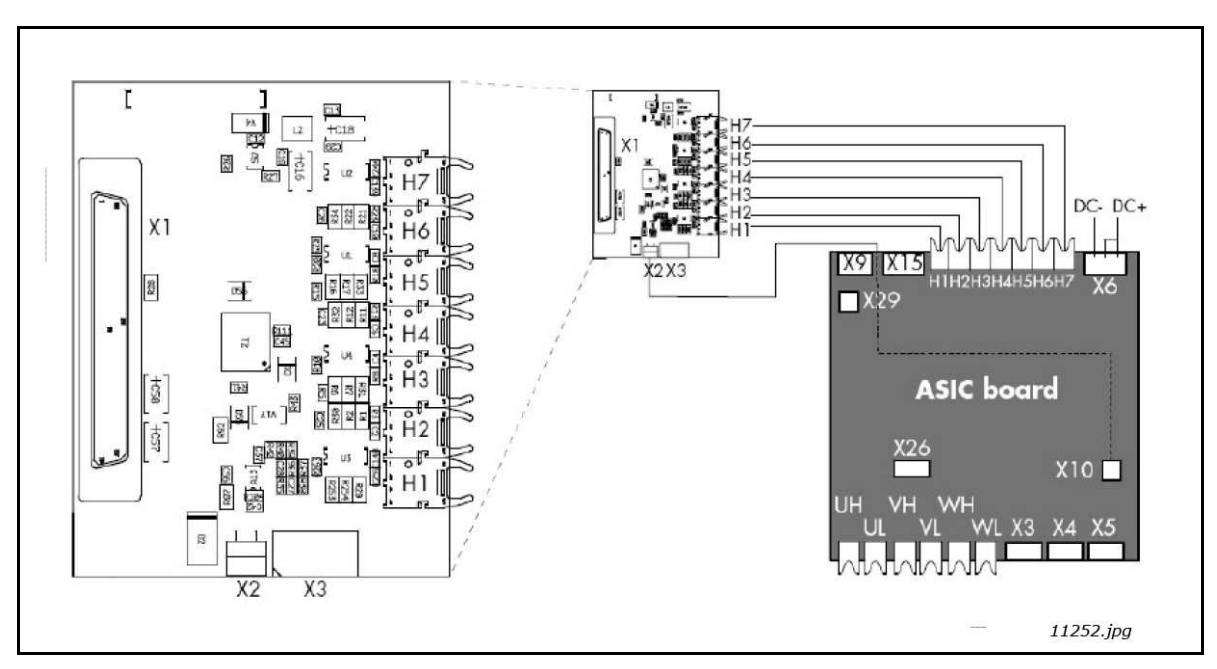

Figure 11. Optical cable adapter board

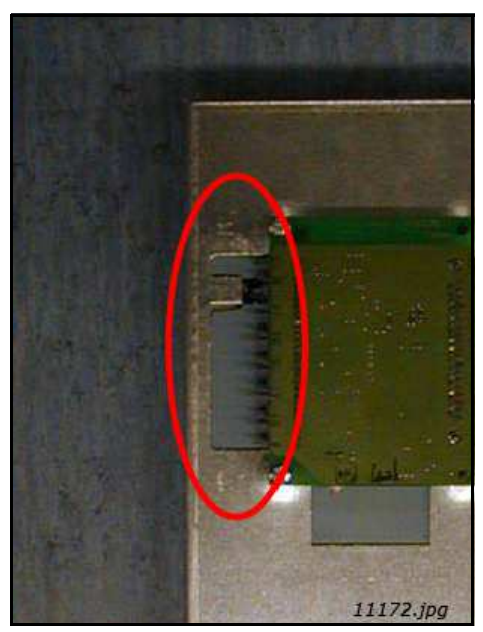

Figure 12. Optical cable adapter board

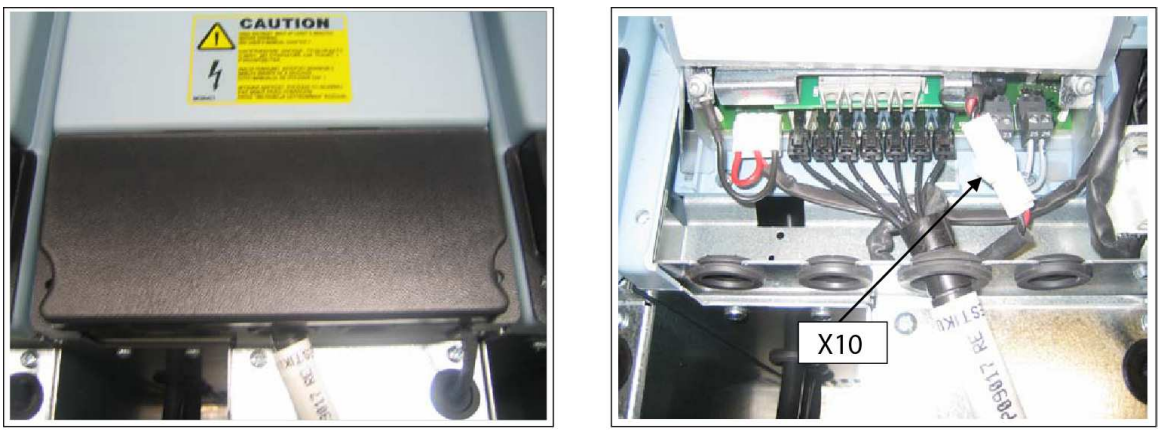

11180.jpg

Figure 13. Optical cable terminals in the unit (FI13 example)

|    | Optical terminals on adapter board       |
|----|------------------------------------------|
| H1 | Gate control enable                      |
| H2 | Phase U control                          |
| H3 | Phase V control                          |
| H4 | Phase W control                          |
| H5 | ADC synchronization                      |
| H6 | VaconBus data from control board to ASIC |
| H7 | VaconBus data from ASIC to control board |

| Other terminals on adapter board |                                                                                                    |  |
|----------------------------------|----------------------------------------------------------------------------------------------------|--|
| X1                               | Control board connection                                                                                   |  |
| X2                               | Supply voltage 24 V <sub>in</sub> (from power unit ASIC)                                                   |  |
| Х3                               | Supply voltage 24 V <sub>in</sub> (customer);<br>• Max. current 1A<br>• Terminal #1: +<br>• Terminal #2: – |  |

**NOTE!** The minimum fibre cable bending radius is 50 mm.

**NOTE!** Terminals X2 and X3 can be in use simultaneously. However, if the +24 V supply from the control I/O terminals (e.g. from board OPT-A1) is used, this terminal must be protected with a diode.

# 4.8 GUIDELINES FOR THE USE OF HIGH FREQUENCY CAPACITORS IN GRID CONVERTER APPLICATIONS

**NOTE!** Please note that the instructions given here are guidelines. It is the responsibility of the system designer to ensure that common-mode currents and subsequent EMI are sufficiently mitigated, in line with all applicable regulations.

It is assumed that the reader of the section is competent and aware of the relevant cabinet design of the installation including, but not limited to, the grounding system plan, insulation monitoring equipment at hand, the EMC plan and installation of third-party AC drives, and aware of concepts of EMC and common-mode currents. If in doubt, please contact your Danfoss Drives representative or the relevant system designer.

#### 4.8.1 COMMON-MODE CURRENTS

Switching power supplies and variable speed motor drives produce large noise current which are conducted out to the load as well as conducted back to the power source. These are called common-mode noise currents, which cause low frequency conducted emmissions and high frequency radiated emmissions. Power line filters in combination with proper load side filtering, grounding, and/or shielding will usually solve most common-mode emission problems. High Frequency Capacitors (HF) capacitors can be installed to handle these common mode currents.

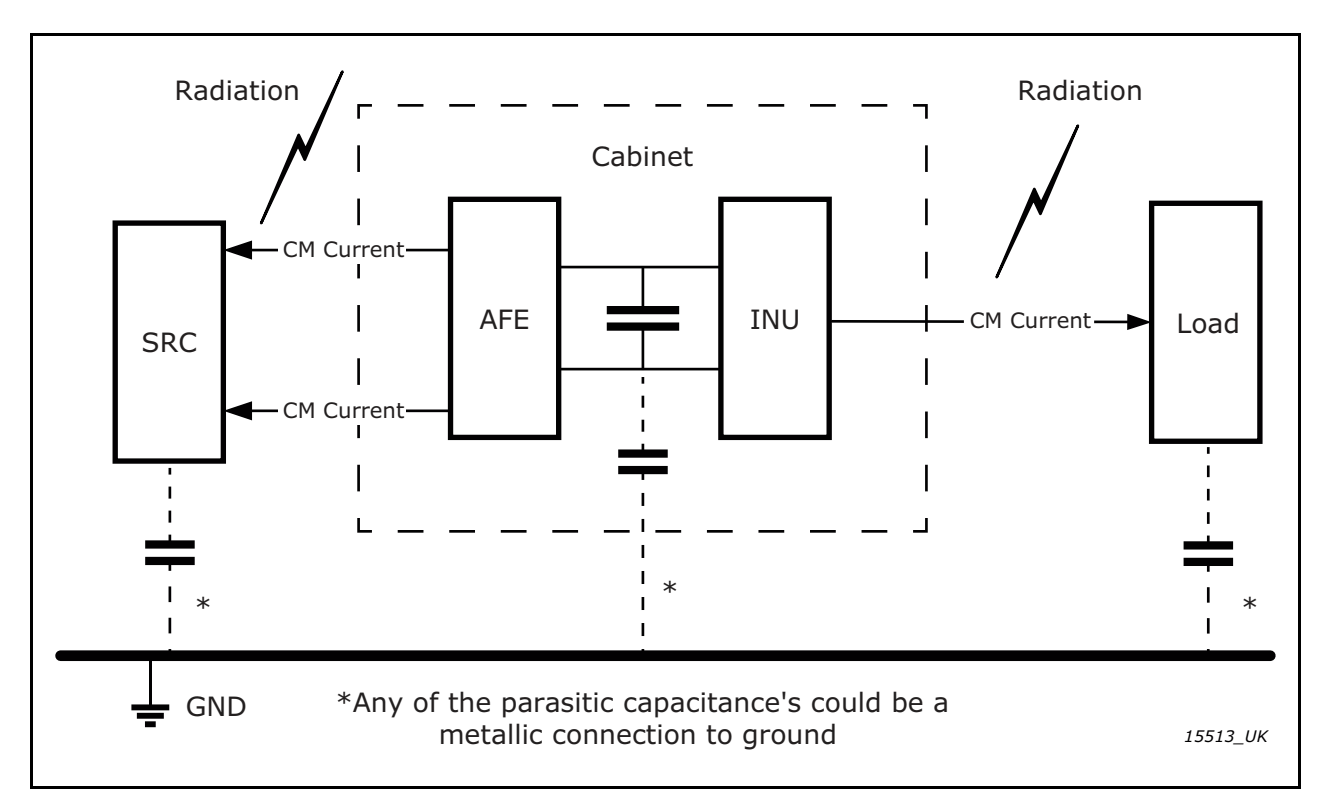

Figure 14. Common-mode current principle

#### 4.8.2 HF CAPACITOR INSTALLATION RECOMMENDATIONS

| Network                     | Recommended to have HF capacitors<br>installed                                                                                         | Recommended NOT to have HF<br>capacitors                       |
|-----------------------------|----------------------------------------------------------------------------------------------------|----------------------------------------------------------------|
| TN-C,<br>TN-C-S             | Yes                                                                                                    | If the transformer is dedicated to this drive only.            |
| IT - Land                   | Yes, and evaluate:<br>Ground fault currents.<br>Total capacitance.<br>Insulation resistance. monitoring.<br>Installation of other AFE. | If the transformer is dedicated to this drive only.            |
| IT - Marine                 | Yes, and evaluate:<br>Ground fault currents.<br>Total capacitance.<br>Insulation resistance monitoring.<br>Installation of other AFE.  | If the transformer is dedicated to this drive only.            |
| DC grid                     | Yes, on DC link. Remember:<br>• "System approach" is required.                                                                         | No<br>(Stray capacitance of cable can act as<br>HC capacitors) |
| Grid converter<br>+ battery | <ul><li>Yes, on DC link. Evaluate:</li><li>Cable length to transformer.</li><li>Requirement from battery supplier.</li></ul>           | If battery can handle common-mode<br>voltage                   |

#### Table 9. HF capacitor installation recommendations

#### 4.8.3 DETERMINING THE IMPEDANCE VALUE OF THE HF CAPACITORS

A fundamental design rule in deciding the impedence values is that  $C_{HF} >> C_{stray}$ .

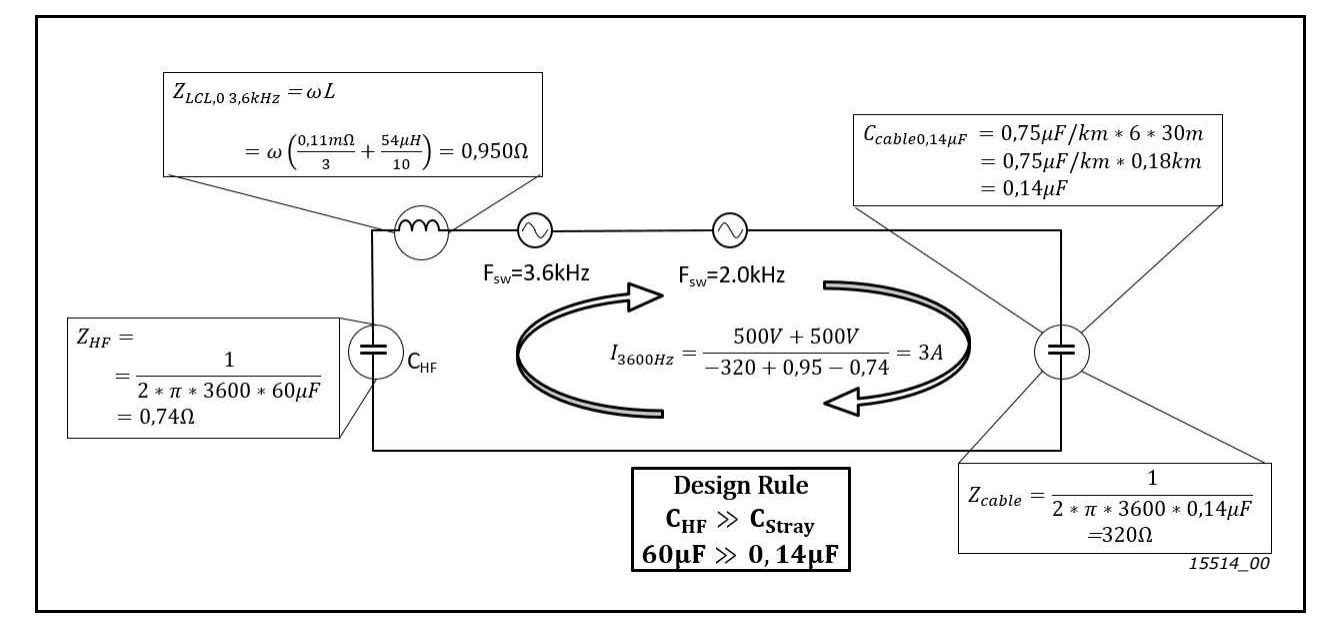

Figure 15. Sample calculation for 1 kA rated at 690 V and switching at 3.6 kHz on grid side

#### 4.8.4 INSTALLATION LOCATION OF THE HF CAPACITORS

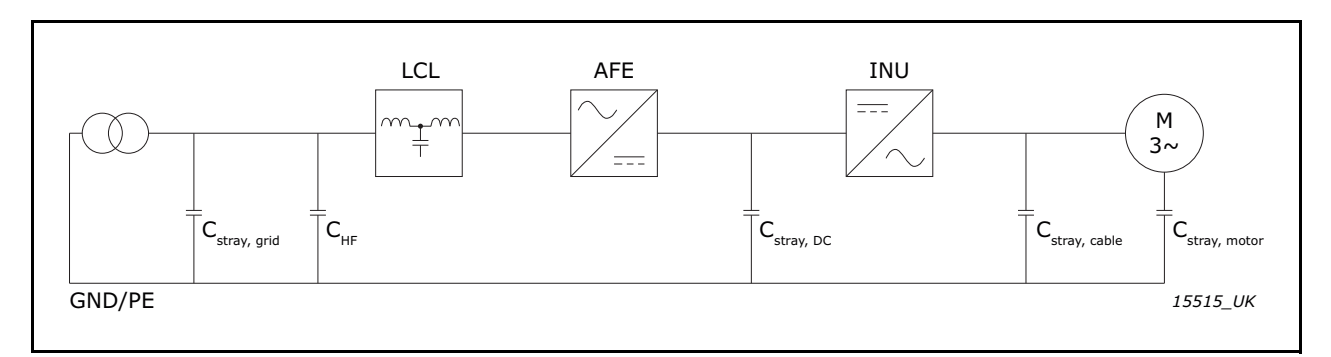

Figure 16. TN-C, TN-C-S, and IT land based networks

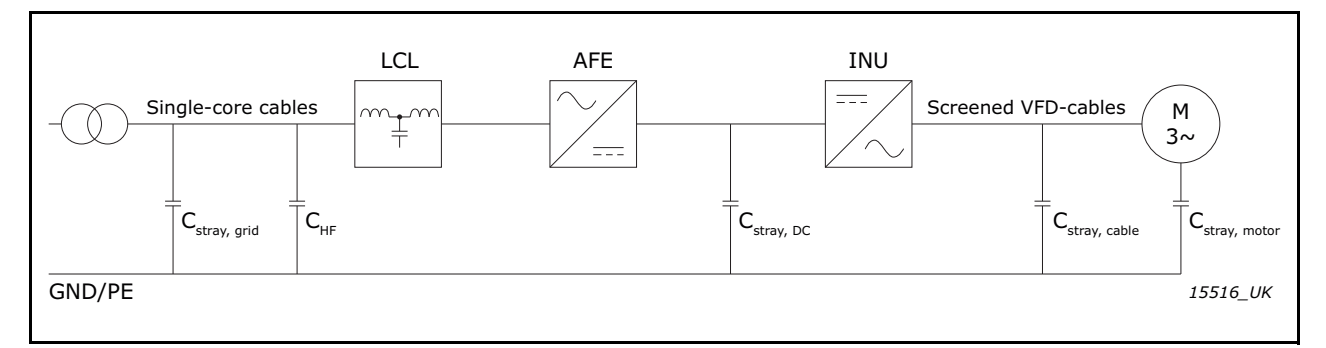

Figure 17. IT marine based networks

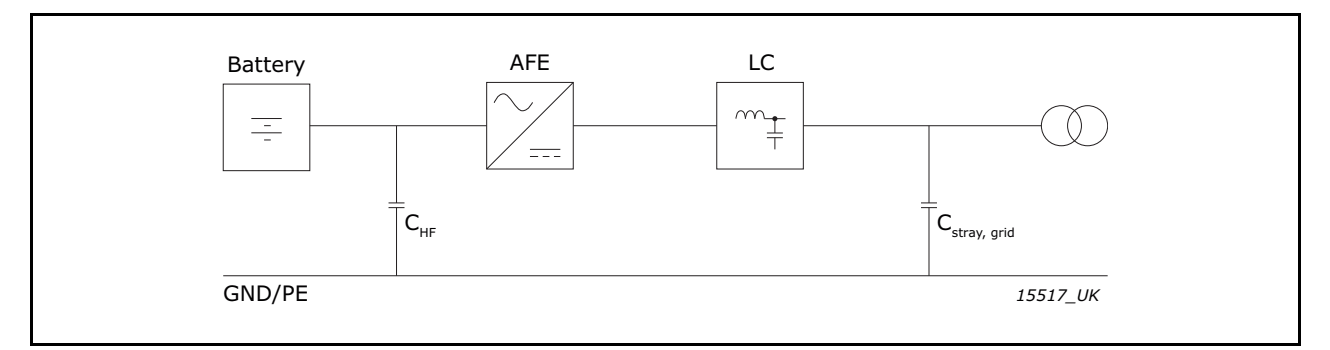

Figure 18. Batteries on DC
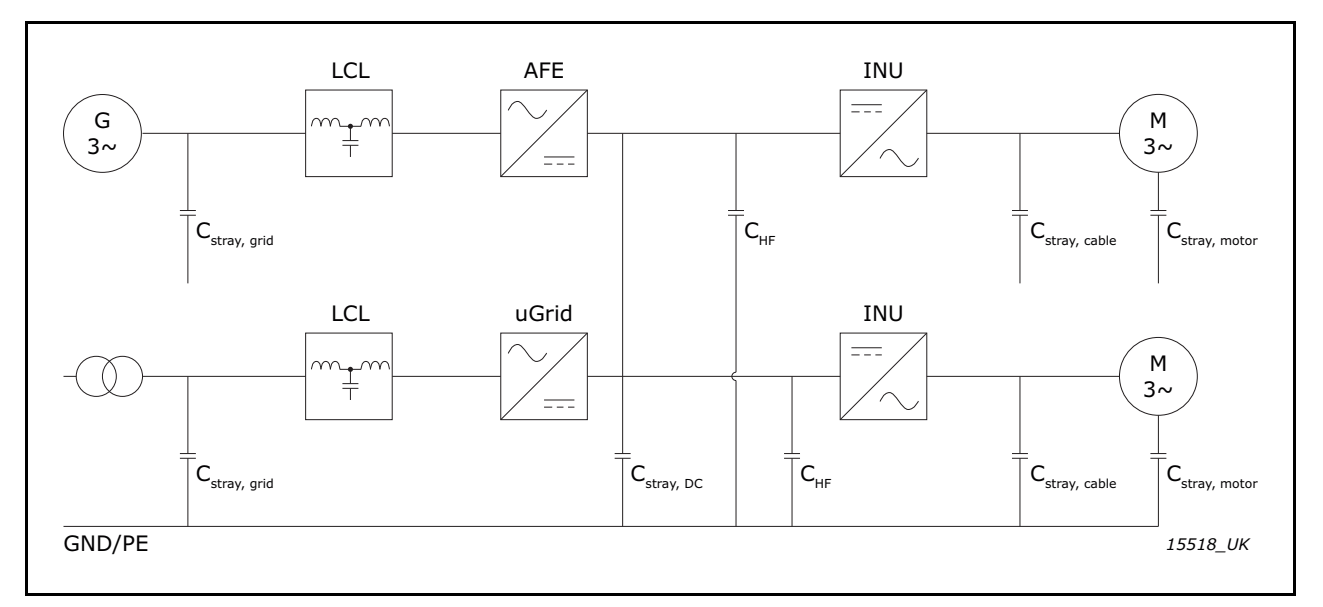

Figure 19. DC grid on common DC link

#### 4.8.5 LCL FILTER WIRING AND MODIFICATIONS

The LCL filter contains a choke (L1) on the mains side, and capacitors (C1–3) and a choke (L2) on the AFE side (see Figure 20). The LCL filter also includes HF capacitors (C1.1–2, C2.1–2, C3.1–2, C4.1–2, C5.1–2 and C6.1–2) connected against ground potential. There are discharging resistors (R1–6) connected across the capacitors for discharging the capacitors when the LCL filter is disconnected from the input power. The discharging resistors are 10 M $\Omega$ , 500 V and 0.5 W.

Depending on the grid type and if energy storage or other manufacturer's AFE units are used on the same transformer, the LCL may require modifications.

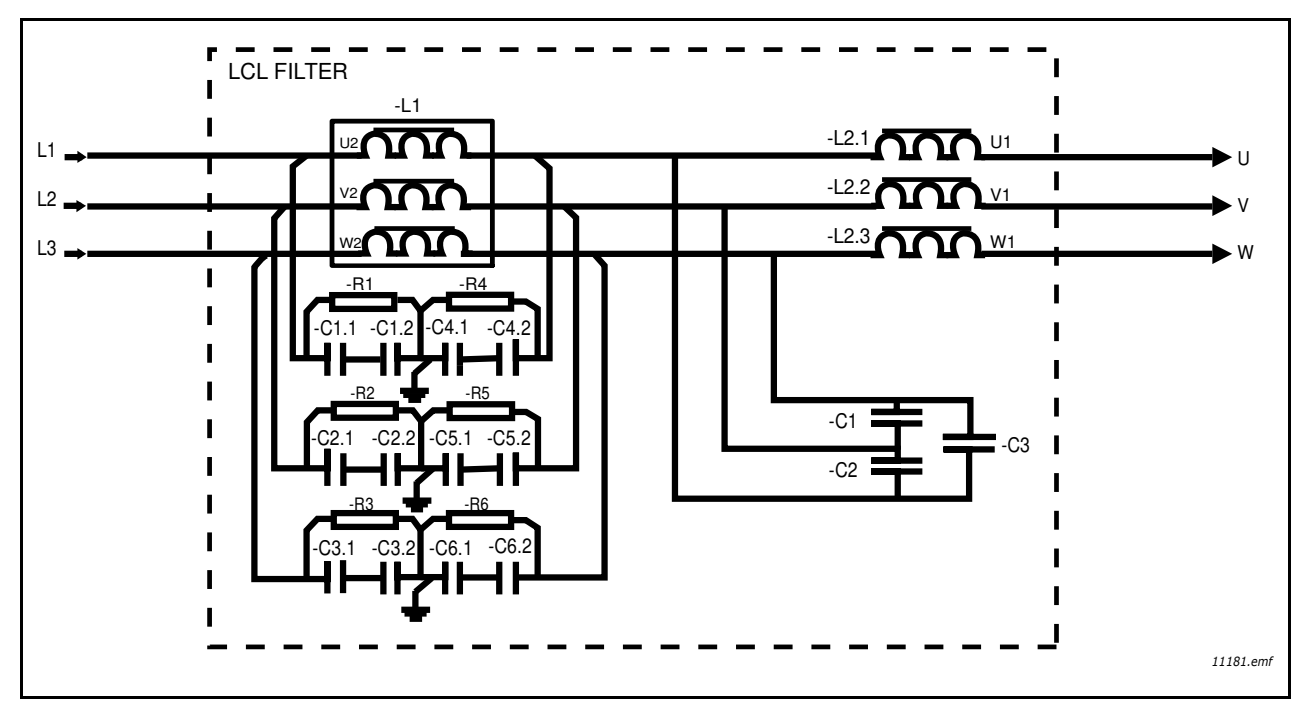

Figure 20. VACON<sup>®</sup> LCL filter wiring diagram

#### <u>4.8.5.1</u> <u>Relocating the discharging resistors</u>

If the LCL filter is used in a network fitted with an earth fault protection relay, the discharging resistors of the LCL filter should be relocated. If the discharging resistors are not relocated, the earth fault monitoring device might indicate a very low leakage resistance. Figure 21 shows the default wiring of the LCL filter. The wiring diagram of the discharging circuit after the relocation of the resistors can be seen in Figure 22. The new discharging resistors, shown in Figure 22, should be 10 k $\Omega$ , 500 V and 2 W.

The resistors must be connected so that the capacitors are discharged when disconnecting from the input power. Failure to ensure the discharging of capacitors results in a risk of electric shock! Without the discharge resistors, the capacitors take a very long time to discharge. Figure 24 (for FI9 and FI10) and Figure 25 (for FI13) show the leads that have to be removed from each capacitor if the discharging resistors are not to be used.

**WARNING!** If you do not allow a total discharge of the system before starting the modification, it is likely that you will get an electric shock in spite of the fact the system is disconnected from the power supply.

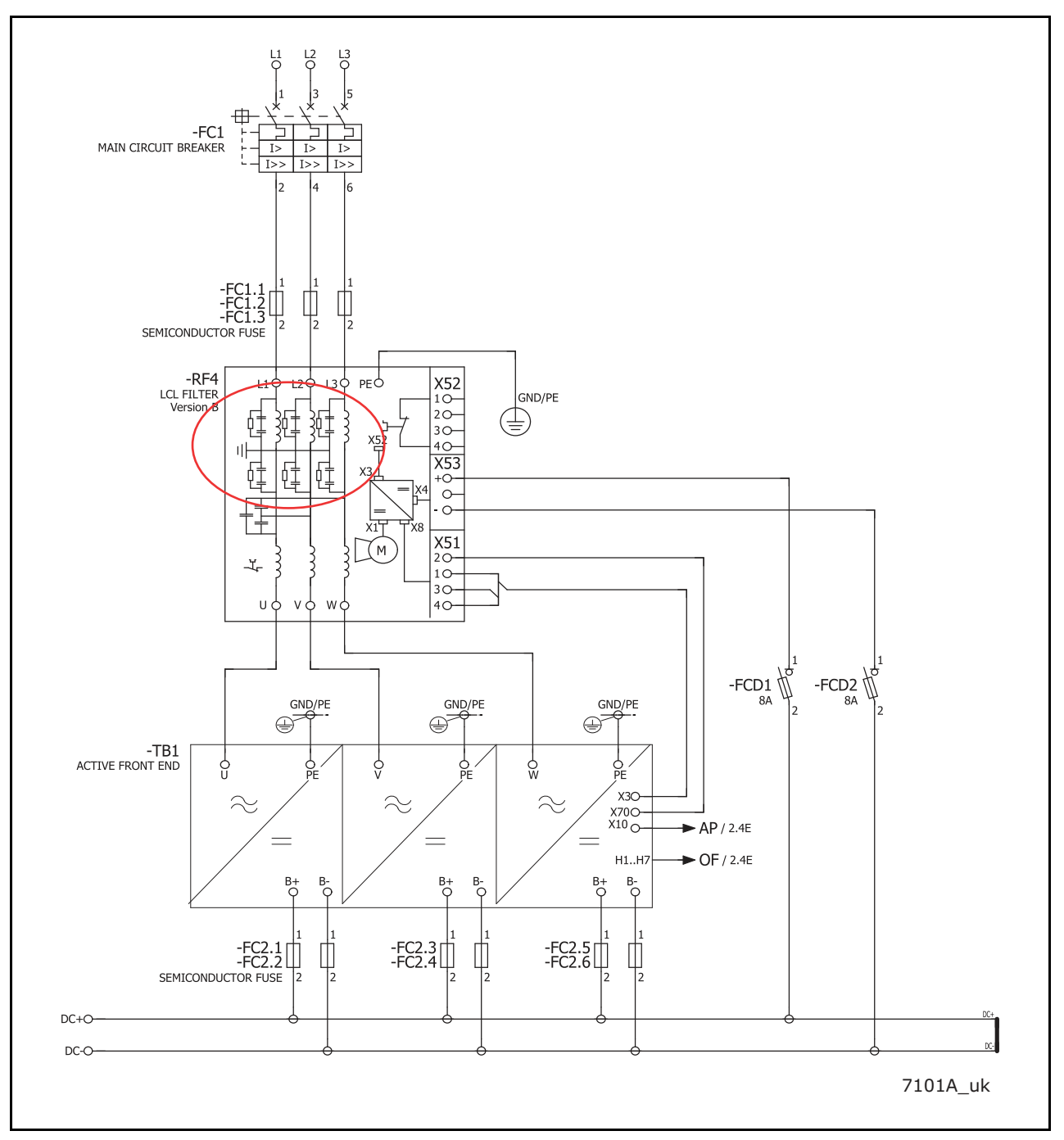

Figure 21. Default wiring diagram of the FI13 AFE and the location of the LCL filter (-RF4)

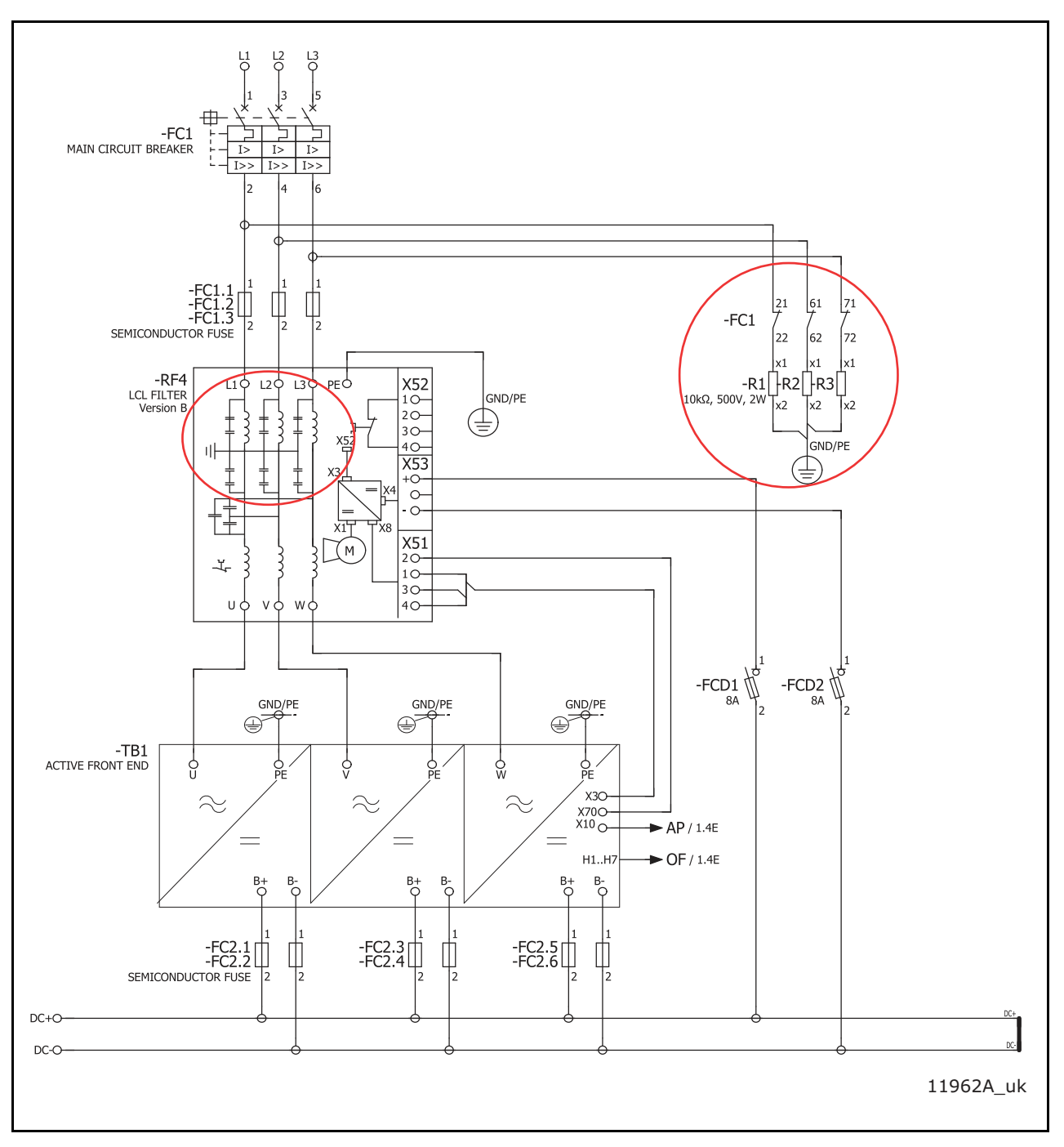

Figure 22. Wiring diagram of LCL and AFE circuit when used in installations which have earth fault protection relay or when used in IT network

## <u>4.8.5.2</u> <u>Disconnecting the HF capacitors</u>

When a unit supplies PWM to its output, it results in leakage current to ground. The HF capacitors give this current a fixed path back to the DC link. Therefore, there must always be HF capacitors in a system where PWM is present, either in the LCL filter or from the DC link to ground.

In case there is an energy storage connected to the DC link, it is recommended to always have a dedicated transformer and move the HF capacitors from the LCL filter to the DC link (DC+ to PE and DC- to PE).

Figure 24 (for FI9 and FI10) and Figure 25 (for FI13) show the leads that have to be removed from each capacitor if the HF capacitors are not to be used. Removing the leads disconnects the capacitors from ground potential.

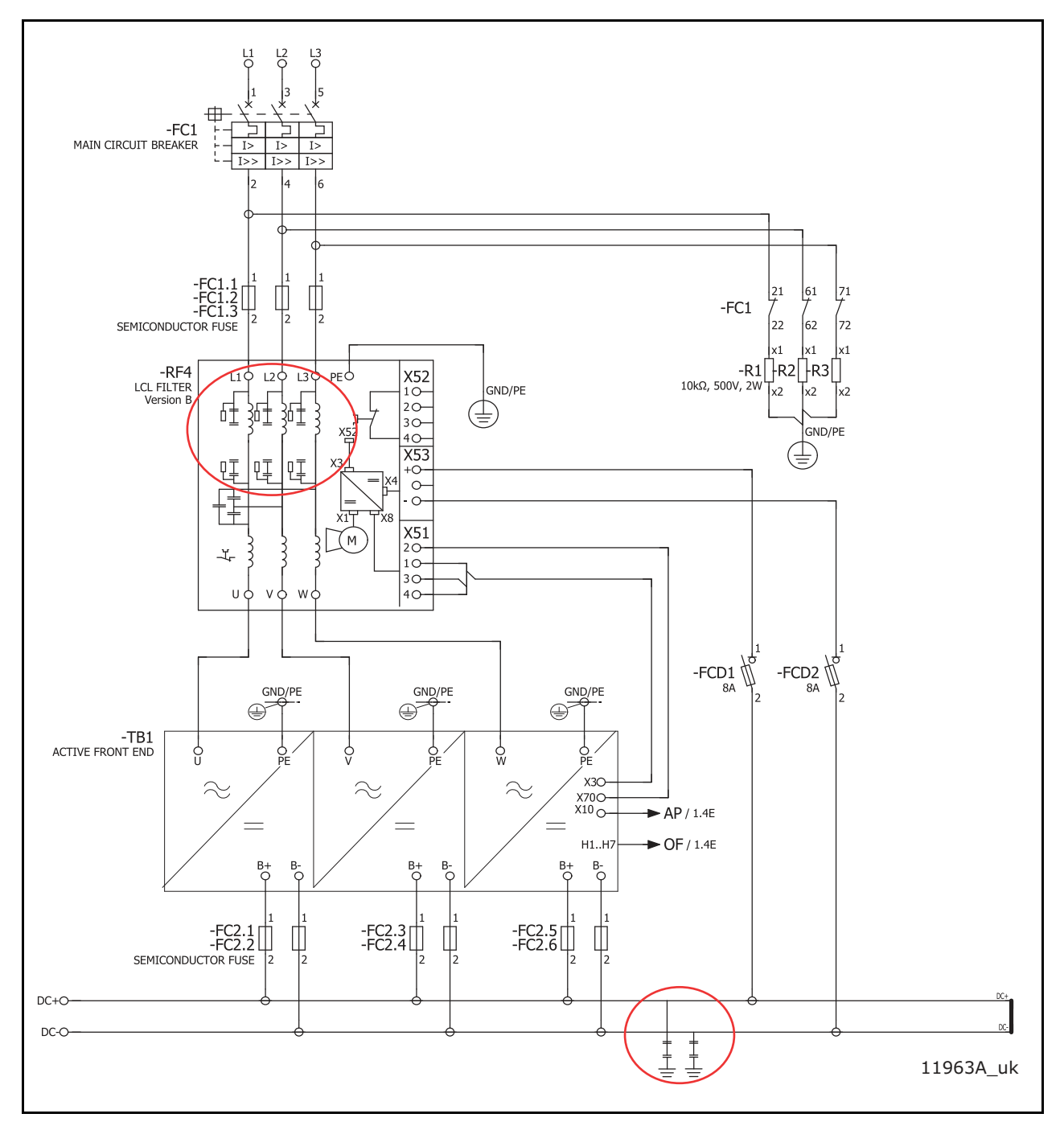

Figure 23. Wiring diagram of LCL and AFE circuit when AFE of other manufacturer is connected to same transformer secondary supply

## 4.8.5.3 LCL filter modification - FI9 and FI10

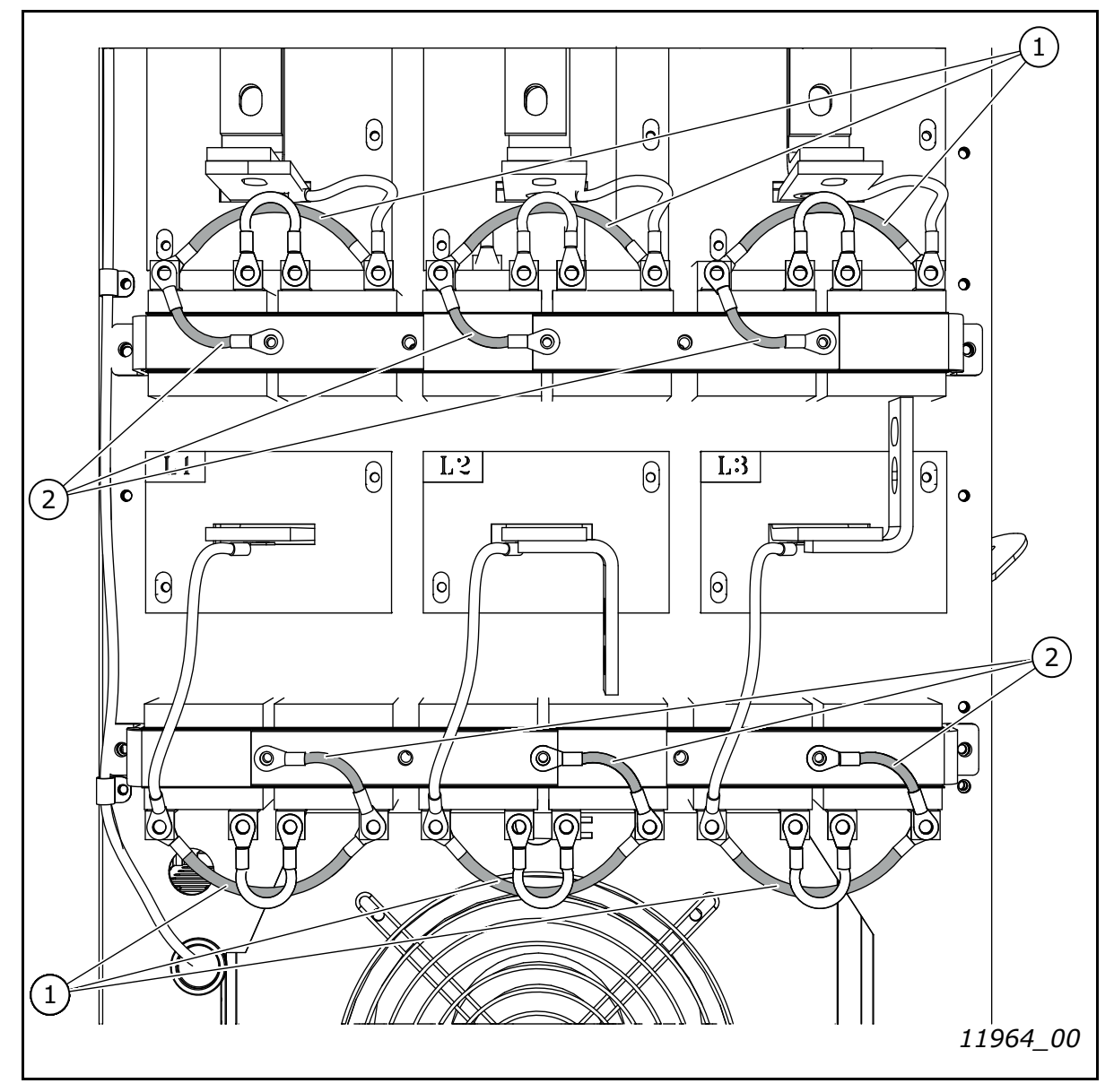

Figure 24. HF capacitor and discharging resistor leads in FI9 and FI10 LCL filter

- 1. Leads that must be removed if the discharging resistors are not used.
- 2. Leads that must be removed if the HF capacitors are not used.

### <u>4.8.5.4</u> <u>LCL filter modification - FI13</u>

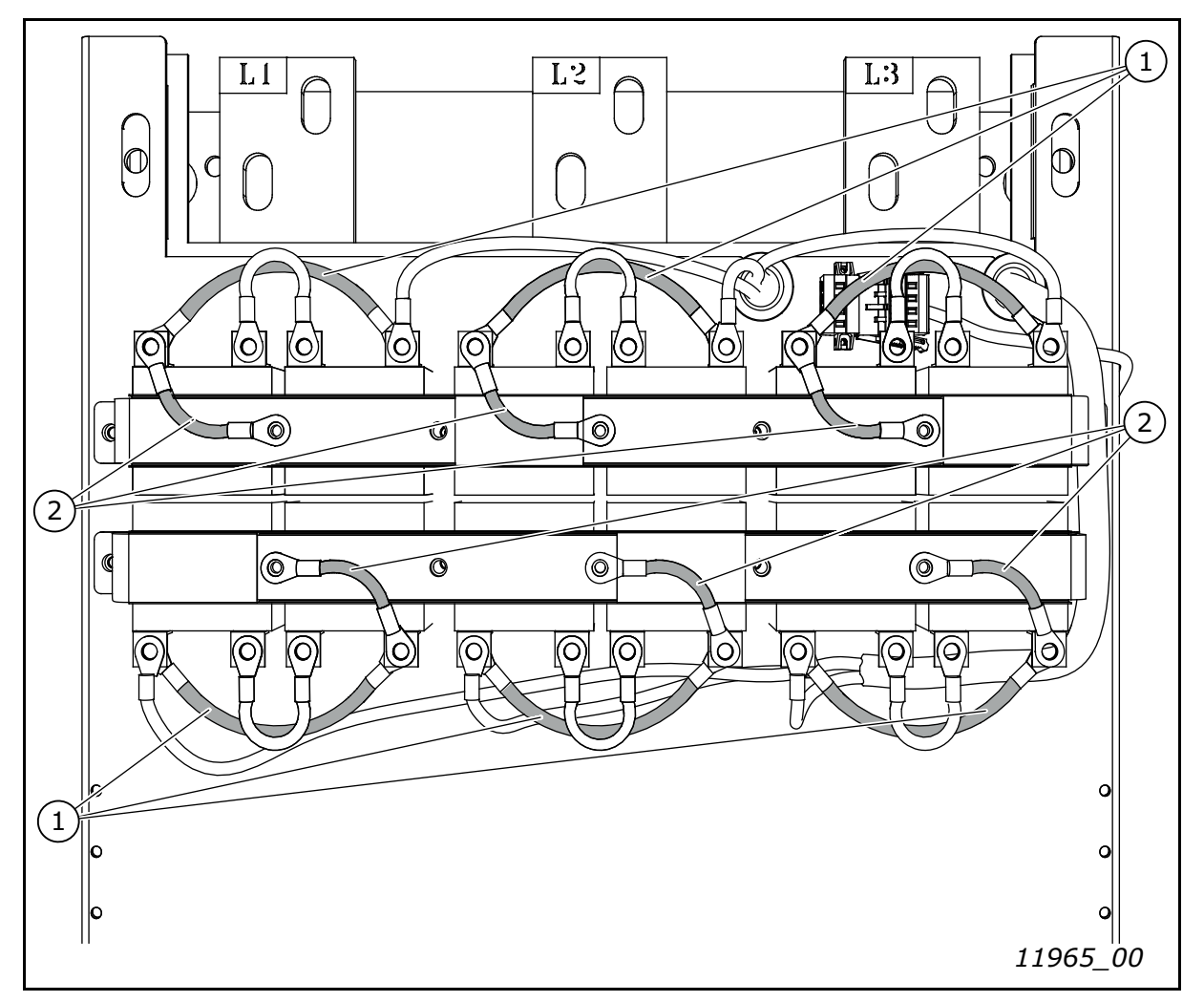

Figure 25. HF capacitor and discharging resistor leads in FI13 LCL filter

- 1. Leads that must be removed if the discharging resistors are not used.
- 2. Leads that must be removed if the HF capacitors are not used.

### 4.9 ACTIVE FRONT END POWER RATINGS

# 4.9.1 VACON<sup>®</sup> NXA; AC VOLTAGE 380-500 V

| Туре | Unit       |                   | Low overload<br>(AC current) |                       | High overload<br>(AC current) |                       | DC Power<br>(continuous) |                       |  |
|------|------------|-------------------|------------------------------|-----------------------|-------------------------------|-----------------------|--------------------------|-----------------------|--|
|      | Code       | Enclosure<br>size | l <sub>L-cont</sub> [A]      | I <sub>1min [A]</sub> | l <sub>H-cont</sub><br>[A]    | I <sub>1min [A]</sub> | 400 V mains<br>P [kW]    | 500 V mains<br>P [kW] |  |
|      | NXA_0168 5 | FI9               | 170                          | 187                   | 140                           | 210                   | 114                      | 143                   |  |
|      | NXA_0205 5 | FI9               | 205                          | 226                   | 170                           | 255                   | 138                      | 172                   |  |
|      | NXA_0261 5 | FI9               | 261                          | 287                   | 205                           | 308                   | 175                      | 220                   |  |
| AFE  | NXA_0385 5 | FI10              | 385                          | 424                   | 300                           | 450                   | 259                      | 323                   |  |
|      | NXA_0460 5 | FI10              | 460                          | 506                   | 385                           | 578                   | 309                      | 387                   |  |
|      | NXA_1150 5 | FI13              | 1150                         | 1265                  | 1030                          | 1545                  | 773                      | 966                   |  |
|      | NXA_1300 5 | FI13              | 1300                         | 1430                  | 1150                          | 1725                  | 874                      | 1092                  |  |

# Table 10. Power ratings of VACON<sup>®</sup> NXA, supply voltage 380–500 V AC

For dimensions of NXA units, see Table 12 and LCL filters Table 13.

**NOTE!** The rated currents in a given ambient (+40°C) temperature are achieved only when the switching frequency is equal to the factory default.

 $\textbf{NOTE!} \ The \ motor \ output \ power: P_{out}{=}P_{dc} \ x \ (\eta_{INU} \ x \ \eta_{Motor}).$ 

 $P_{dc}$  = AFEs DC power

 $\eta_{\text{INU}}$  = efficiency of the inverter

 $\eta_{Motor}$  = efficiency of the motor

# 4.9.2 VACON<sup>®</sup> NXA; AC VOLTAGE 525-690 V

| Туре | Unit       |                   | Low overload<br>(AC current) |                       | High ov<br>(AC cu       | verload<br>(rrent)    | DC Power<br>(continuous) |  |
|------|------------|-------------------|------------------------------|-----------------------|-------------------------|-----------------------|--------------------------|--|
|      | Code       | Enclosure<br>size | I <sub>L-cont</sub> [A]      | I <sub>1min [A]</sub> | I <sub>H-cont</sub> [A] | l <sub>1min [A]</sub> | 690 V mains<br>P [kW]    |  |
|      | NXA_0125 6 | FI9               | 125                          | 138                   | 100                     | 150                   | 145                      |  |
| •    | NXA_0144 6 | FI9               | 144                          | 158                   | 125                     | 188                   | 167                      |  |
|      | NXA_0170 6 | FI9               | 170                          | 187                   | 144                     | 216                   | 197                      |  |
| AFE  | NXA_0261 6 | FI10              | 261                          | 287                   | 208                     | 312                   | 303                      |  |
|      | NXA_0325 6 | FI10              | 325                          | 358                   | 261                     | 392                   | 377                      |  |
|      | NXA_0920 6 | FI13              | 920                          | 1012                  | 820                     | 1230                  | 1067                     |  |
|      | NXA_1030 6 | FI13              | 1030                         | 1133                  | 920                     | 1380                  | 1194                     |  |

*Table 11. Power ratings of VACON® NXA, supply voltage 525–690 V AC (UL 525-600V)* 

For dimensions of NXA units, see Table 12 and LCL filters Table 13.

**NOTE!** The rated currents in a given ambient (+40°C) temperature are achieved only when the switching frequency is equal to the factory default.

**NOTE!** The motor output power:  $P_{out}=P_{dc}x$  ( $\eta_{INU} x \eta_{Motor}$ ).

 $P_{dc}$  = AFEs DC power

 $\eta_{INU}$  = efficiency of the inverter

 $\eta_{Motor}$  = efficiency of the motor

#### 4.10 ACTIVE FRONT END UNIT - DIMENSIONS

| Mod  | lule              | Module Dimension |            |            |             |  |  |  |
|------|-------------------|------------------|------------|------------|-------------|--|--|--|
| Туре | Enclosure<br>size | Height [mm]      | Width [mm] | Depth [mm] | Weight [kg] |  |  |  |
|      | FI9               | 1030             | 239        | 372        | 67          |  |  |  |
| AFE  | FI10              | 1032             | 239        | 552        | 100         |  |  |  |
|      | FI13              | 1032             | 708        | 553        | 306         |  |  |  |

Table 12. The NXA unit dimensions

**NOTE!** More detailed dimensions can be found Appendix 89, Appendix 90 and Appendix 91.

#### 4.11 LCL FILTER - DIMENSIONS

| Mod  | lule              | Module Dimension |            |            |             |  |  |  |
|------|-------------------|------------------|------------|------------|-------------|--|--|--|
| Туре | Enclosure<br>size | Height [mm]      | Width [mm] | Depth [mm] | Weight [kg] |  |  |  |
|      | FI9               | 1775             | 291        | 515        | 241/245     |  |  |  |
| LCL  | FI10              | 1775             | 291        | 515        | 263/304     |  |  |  |
|      | FI13              | 1442             | 494        | 525        | 477/473     |  |  |  |

**NOTE!** Weight is different for 500 V/690 V other dimensions are same for both voltage classes.

**NOTE!** More detailed dimensions can be found Appendix 92 and Appendix 93.

### 4.12 ACTIVE FRONT END UNIT - FUSE SELECTION

#### 4.12.1 INTRODUCTION

AC fuses are used to protect the input network in case the Active Front End unit or the LCL filter is faulty. DC fuses are used to protect the Active Front End unit and the LCL filter in case there is a short circuit in the DC buses. If DC fuses are not used, short-circuit in the DC buses will cause a loading of the Active Front End unit. The manufacturer will not assume any responsibility for damages caused by insufficient protection.

#### 4.12.2 FUSES; MAINS VOLTAGE 380-500 V

#### 4.12.2.1 AC fuses

|      | Module     |                   | AC fuses             |                       |                       |      |      |  |  |
|------|------------|-------------------|----------------------|-----------------------|-----------------------|------|------|--|--|
| Туре | Code       | Enclosure<br>size | Mersen<br>type [aR]* | U <sub>N</sub><br>[V] | I <sub>N</sub><br>[A] | Size | Q'ty |  |  |
|      | NXA_0168 5 | FI9               | PC32UD69V400TF       | 690                   | 400                   | 32   | 3    |  |  |
|      | NXA_0205 5 | FI9               | PC32UD69V400TF       | 690                   | 400                   | 32   | 3    |  |  |
|      | NXA_0261 5 | FI9               | PC32UD69V400TF       | 690                   | 400                   | 32   | 3    |  |  |
| AFE  | NXA_0385 5 | FI10              | PC33UD69V700TF       | 690                   | 700                   | 33   | 3    |  |  |
|      | NXA_0460 5 | FI10              | PC33UD69V700TF       | 690                   | 700                   | 33   | 3    |  |  |
|      | NXA_1150 5 | FI13              | PC44UD75V18CTQ       | 750                   | 1800                  | 44   | 3    |  |  |
|      | NXA_1300 5 | FI13              | PC44UD75V18CTQ       | 750                   | 1800                  | 44   | 3    |  |  |

Table 14. Mersen AC fuse selection, mains voltage 380–500 V AC

**NOTE!** All fuses are flush-end type. If some other type is needed, contact your distributor.

|      | Module     |                   | AC fuses              |                       |                       |         |      |  |  |
|------|------------|-------------------|-----------------------|-----------------------|-----------------------|---------|------|--|--|
| Туре | Code       | Enclosure<br>size | Bussman<br>type [aR]* | U <sub>N</sub><br>[V] | I <sub>N</sub><br>[A] | Size    | Q'ty |  |  |
|      | NXA_0168 5 | FI9               | 170M8602              | 1000                  | 400                   | 3BKN/75 | 3    |  |  |
|      | NXA_0205 5 | FI9               | 170M8602              | 1000                  | 400                   | 3BKN/75 | 3    |  |  |
|      | NXA_0261 5 | FI9               | 170M8604              | 1000                  | 500                   | 3BKN/75 | 3    |  |  |
| AFE  | NXA_0385 5 | FI10              | 170M8607              | 1000                  | 700                   | 3BKN/75 | 3    |  |  |
|      | NXA_0460 5 | FI10              | 170M8608              | 1000                  | 800                   | 3BKN/75 | 3    |  |  |
|      | NXA_1150 5 | FI13              | 170M7082              | 690                   | 2000                  | 4BKN/65 | 3    |  |  |
|      | NXA_1300 5 | FI13              | 170M7082              | 690                   | 2000                  | 4BKN/65 | 3    |  |  |

Table 15. Bussman AC fuse selection, mains voltage 380–500 V AC

**NOTE!** Fuses for FI9 and FI10 are blade type and for FI13 flush-end type. If some other type is needed, contact your distributor.

|      | Module     |                   | AC fuses             |                       |                       |      |      |  |  |
|------|------------|-------------------|----------------------|-----------------------|-----------------------|------|------|--|--|
| Туре | Code       | Enclosure<br>size | Mersen<br>type [aR]* | U <sub>N</sub><br>[V] | I <sub>N</sub><br>[A] | Size | Q'ty |  |  |
|      | NXA_0168 5 | FI9               | PC32UD69V400TF       | 690                   | 400                   | 32   | 3    |  |  |
|      | NXA_0205 5 | FI9               | PC32UD69V400TF       | 690                   | 400                   | 32   | 3    |  |  |
|      | NXA_0261 5 | FI9               | PC32UD69V400TF       | 690                   | 400                   | 32   | 3    |  |  |
| AFE  | NXA_0385 5 | FI10              | PC33UD69V700TF       | 690                   | 700                   | 33   | 3    |  |  |
|      | NXA_0460 5 | FI10              | PC33UD69V700TF       | 690                   | 700                   | 33   | 3    |  |  |
|      | NXA_1150 5 | FI13              | PC44UD75V18CTQ       | 750                   | 1800                  | 44   | 3    |  |  |
|      | NXA_1300 5 | FI13              | PC44UD75V18CTQ       | 750                   | 1800                  | 44   | 3    |  |  |

Table 16. Mersen AC fuse selection, mains voltage 380–500 V AC, North-America

**NOTE!** All fuses are flush-end type. If some other type is needed, contact your distributor.

## <u>4.12.2.2</u> <u>DC fuses</u>

Table 17. Mersen DC fuse selection, mains voltage 465–800 V DC

|      | Module     |                   | DC fuses          |                       |                       |      |      |  |
|------|------------|-------------------|-------------------|-----------------------|-----------------------|------|------|--|
| Туре | Code       | Enclosure<br>size | Mersen type [aR]* | U <sub>N</sub><br>[V] | I <sub>N</sub><br>[A] | Size | Q'ty |  |
|      | NXA_0168 5 | FI9               | PC73UD13C400TF    | 1250                  | 400                   | 73   | 2    |  |
|      | NXA_0205 5 | FI9               | PC73UD13C400TF    | 1250                  | 400                   | 73   | 2    |  |
|      | NXA_0261 5 | FI9               | PC73UD13C500TF    | 1250                  | 500                   | 73   | 2    |  |
| AFE  | NXA_0385 5 | FI10              | PC73UD13C800TF    | 1250                  | 800                   | 73   | 2    |  |
|      | NXA_0460 5 | FI10              | PC73UD95V11CTF    | 950                   | 1100                  | 73   | 2    |  |
|      | NXA_1150 5 | FI13              | PC84UD11C22CTQ    | 1100                  | 2200                  | 84   | 2    |  |
|      | NXA_1300 5 | FI13              | PC84UD11C24CTQ    | 1100                  | 2400                  | 84   | 2    |  |

**NOTE!** All fuses are flush-end type. If some other type is needed, contact your distributor.

|      | Module     |                   | DC fuses              |                       |                       |         |      |  |  |
|------|------------|-------------------|-----------------------|-----------------------|-----------------------|---------|------|--|--|
| Туре | Code       | Enclosure<br>size | Bussman<br>type [aR]* | U <sub>N</sub><br>[V] | I <sub>N</sub><br>[A] | Size    | Q'ty |  |  |
|      | NXA_0168 5 | FI9               | 170M6458              | 690                   | 500                   | 3BKN/50 | 2    |  |  |
|      | NXA_0205 5 | FI9               | 170M6458              | 690                   | 500                   | 3BKN/50 | 2    |  |  |
|      | NXA_0261 5 | FI9               | 170M6462              | 690                   | 800                   | 3BKN/50 | 2    |  |  |
| AFE  | NXA_0385 5 | FI10              | 170M6466              | 690                   | 1250                  | 3BKN/50 | 2    |  |  |
|      | NXA_0460 5 | FI10              | 170M6466              | 690                   | 1250                  | 3BKN/50 | 2    |  |  |
|      | NXA_1150 5 | FI13              | 170M7084              | 690                   | 3000                  | 4BKN/65 | 2    |  |  |
|      | NXA_1300 5 | FI13              | 170M7084              | 690                   | 3000                  | 4BKN/65 | 2    |  |  |

Table 18. Bussman DC fuse selection, mains voltage 465–800 V DC

**NOTE!** All fuses are flush-end type. If some other type is needed, contact your distributor.

Table 19. Bussman DC fuse selection, mains voltage 465–800 V DC, North-America

|      | Module     |                   | DC fuses              |                       |                       |         |      |  |  |
|------|------------|-------------------|-----------------------|-----------------------|-----------------------|---------|------|--|--|
| Туре | Code       | Enclosure<br>size | Bussman<br>type [aR]* | U <sub>N</sub><br>[V] | l <sub>N</sub><br>[A] | Size    | Q'ty |  |  |
|      | NXA_0168 5 | FI9               | 170M1777              | 800                   | 400                   | FU/70   | 2    |  |  |
|      | NXA_0205 5 | FI9               | 170M1777              | 800                   | 400                   | FU/70   | 2    |  |  |
|      | NXA_0261 5 | FI9               | 170M1781              | 800                   | 630                   | FU/70   | 2    |  |  |
| AFE  | NXA_0385 5 | FI10              | 170M6499              | 1200                  | 1100                  | 3BKN/90 | 2    |  |  |
|      | NXA_0460 5 | FI10              | 170M6499              | 1200                  | 1100                  | 3BKN/90 | 2    |  |  |
|      | NXA_1150 5 | FI13              | 170M6499              | 1200                  | 1100                  | 3BKN/90 | 3x2  |  |  |
|      | NXA_1300 5 | FI13              | 170M6499              | 1200                  | 1100                  | 3BKN/90 | 3x2  |  |  |

**NOTE!** Fuses for FI9 is fuse links type and for FI10 and FI13 are flush-end type. If some other type is needed, contact your distributor.

#### 4.12.3 FUSES; MAINS VOLTAGE 525-690 V

#### <u>4.12.3.1</u> <u>AC fuses</u>

|      | Module     |                   | AC fuses             |                       |                       |      |      |  |  |
|------|------------|-------------------|----------------------|-----------------------|-----------------------|------|------|--|--|
| Туре | Code       | Enclosure<br>size | Mersen<br>type [aR]* | U <sub>N</sub><br>[V] | I <sub>N</sub><br>[A] | Size | Q'ty |  |  |
|      | NXA_0125 6 | FI9               | PC71UD13C250TF       | 1250                  | 250                   | 71   | 3    |  |  |
|      | NXA_0144 6 | FI9               | PC71UD13C250TF       | 1250                  | 250                   | 71   | 3    |  |  |
|      | NXA_0170 6 | FI9               | PC71UD13C250TF       | 1250                  | 250                   | 71   | 3    |  |  |
| AFE  | NXA_0261 6 | FI10              | PC73UD13C450TF       | 1250                  | 450                   | 73   | 3    |  |  |
|      | NXA_0325 6 | FI10              | PC73UD13C450TF       | 1250                  | 450                   | 73   | 3    |  |  |
|      | NXA_0920 6 | FI13              | PC44UD75V16CTQ       | 750                   | 1600                  | 44   | 3    |  |  |
|      | NXA_1030 6 | FI13              | PC44UD75V16CTQ       | 750                   | 1600                  | 44   | 3    |  |  |

Table 20. Mersen AC fuse selection, mains voltage 525–690 V AC (UL 525-600V)

**NOTE!** All fuses are flush-end type. If some other type is needed, contact your distributor.

### Table 21. Bussman AC fuse selection, mains voltage 525–690 V AC (UL 525-600V)

| Module |            |                   | AC fuses              |                       |                       |         |      |
|--------|------------|-------------------|-----------------------|-----------------------|-----------------------|---------|------|
| Туре   | Code       | Enclosure<br>size | Bussman<br>type [aR]* | U <sub>N</sub><br>[V] | I <sub>N</sub><br>[A] | Size    | Q'ty |
|        | NXA_0125 6 | FI9               | 170M4954              | 1000                  | 315                   | 1BKN/75 | 3    |
|        | NXA_0144 6 | FI9               | 170M4954              | 1000                  | 315                   | 1BKN/75 | 3    |
|        | NXA_0170 6 | FI9               | 170M4954              | 1000                  | 315                   | 1BKN/75 | 3    |
| AFE    | NXA_0261 6 | FI10              | 170M8604              | 1000                  | 500                   | 3BKN/75 | 3    |
|        | NXA_0325 6 | FI10              | 170M8607              | 1000                  | 700                   | 3BKN/75 | 3    |
|        | NXA_0920 6 | FI13              | 170M7081              | 690                   | 1600                  | 4BKN/65 | 3    |
|        | NXA_1030 6 | FI13              | 170M7081              | 690                   | 1600                  | 4BKN/65 | 3    |

**NOTE!** All fuses are flush-end type. If some other type is needed, contact your distributor.

# <u>4.12.3.2</u> <u>DC fuses</u>

| Table 22 Marson DC  | fuse selection    | maine voltage  | <u>ה א געט 1100 א ה</u> |
|---------------------|-------------------|----------------|-------------------------|
| Table ZZ. Mersen DC | , iuse selection, | , mams vollage | 2 040-1100 V DC         |

| Module                   |            |                   | DC fuses              |                       |      |      |   |  |
|--------------------------|------------|-------------------|-----------------------|-----------------------|------|------|---|--|
| Type Code Enclosure size |            | Mersen type [aR]* | U <sub>N</sub><br>[V] | I <sub>N</sub><br>[A] | Size | Q'ty |   |  |
|                          | NXA_0125 6 | FI9               | PC71UD13C315TF        | 1250                  | 315  | 71   | 2 |  |
|                          | NXA_0144 6 | FI9               | PC71UD13C315TF        | 1250                  | 315  | 71   | 2 |  |
|                          | NXA_0170 6 | FI9               | PC71UD13C400TF        | 1250                  | 400  | 71   | 2 |  |
| AFE                      | NXA_0261 6 | FI10              | PC73UD13C500TF        | 1250                  | 500  | 73   | 2 |  |
|                          | NXA_0325 6 | FI10              | PC73UD13C630TF        | 1250                  | 630  | 73   | 2 |  |
|                          | NXA_0920 6 | FI13              | PC84UD12C18CTQ        | 1150                  | 1800 | 84   | 2 |  |
|                          | NXA_1030 6 | FI13              | PC84UD11C20CTQ        | 1100                  | 2000 | 84   | 2 |  |

**NOTE!** All fuses are flush-end type. If some other type is needed, contact your distributor.

Table 23. Bussman DC fuse selection, mains voltage 640–1100 V DC

| Module |            |                   | DC fuses              |                       |                       |         |      |
|--------|------------|-------------------|-----------------------|-----------------------|-----------------------|---------|------|
| Туре   | Code       | Enclosure<br>size | Bussman<br>type [aR]* | U <sub>N</sub><br>[V] | I <sub>N</sub><br>[A] | Size    | Q'ty |
|        | NXA_0125 6 | FI9               | 170M4956              | 1250                  | 400                   | 1BKN/75 | 2    |
|        | NXA_0144 6 | FI9               | 170M4956              | 1250                  | 400                   | 1BKN/75 | 2    |
|        | NXA_0170 6 | FI9               | 170M4956              | 1250                  | 400                   | 1BKN/75 | 2    |
| AFE    | NXA_0261 6 | FI10              | 170M8607              | 1250                  | 700                   | 3BKN/75 | 2    |
|        | NXA_0325 6 | FI10              | 170M8607              | 1250                  | 700                   | 3BKN/75 | 2    |
|        | NXA_0920 6 | FI13              | 170M7640              | 1000                  | 2500                  | 4BKN/95 | 2    |
|        | NXA_1030 6 | FI13              | 170M7658              | 1000                  | 2700                  | 4BKN/95 | 2    |

**NOTE!** All fuses are flush-end type. If some other type is needed, contact your distributor.

| Table | 24.      | Bussman  | DC fus | e selection. | mains | voltage | 640-110 | OVDC. | North-America   |
|-------|----------|----------|--------|--------------|-------|---------|---------|-------|-----------------|
| labic | <u> </u> | Dussinun | 00100  |              | manno | rollage | 040 110 |       | nor un runchicu |

| Module |            |                   | DC fuses              |                       |                       |         |      |  |
|--------|------------|-------------------|-----------------------|-----------------------|-----------------------|---------|------|--|
| Туре   | Code       | Enclosure<br>size | Bussman<br>type [aR]* | U <sub>N</sub><br>[V] | I <sub>N</sub><br>[A] | Size    | Q'ty |  |
|        | NXA_0125 6 | FI9               | 170M1831              | 1000                  | 400                   | FU/90   | 2    |  |
|        | NXA_0144 6 | FI9               | 170M1831              | 1000                  | 400                   | FU/90   | 2    |  |
|        | NXA_0170 6 | FI9               | 170M1831              | 1000                  | 400                   | FU/90   | 2    |  |
| AFE    | NXA_0261 6 | FI10              | 170M6496              | 1200                  | 800                   | 3BKN/90 | 2    |  |
|        | NXA_0325 6 | FI10              | 170M6496              | 1200                  | 800                   | 3BKN/90 | 2    |  |
|        | NXA_0920 6 | FI13              | 170M6496              | 1200                  | 800                   | 3BKN/90 | 3x2  |  |
|        | NXA_1030 6 | FI13              | 170M6498              | 1200                  | 1000                  | 3BKN/90 | 3x2  |  |

**NOTE!** Fuses for FI9 is fuse links type and for FI10 and FI13 are flush-end type. If some other type is needed, contact your distributor.

#### 4.13 ACTIVE FRONT END UNIT - CIRCUIT BREAKER SELECTION

The Active Front End can also be protected by a circuit-breaker. The recommended types of circuitbreakers are shown in Table 25. If a circuit-breaker from another manufacturer is used, it must be equivalent to the circuit-breakers shown. Further information on the circuit-breakers shown is available from the manufacturer. Circuit-breakers do not provide same level of protection as fuses, therefore, fuses are always recommended to be used. A circuit-breaker can be used without a main contactor. In this case, the Active Front End unit controls the circuit-breaker instead of the contactor. The circuit-breakers shown are suitable for equipment rated at 380–500 V or 525–690 V.

| Туре | T5H                                                                                                    | 400FF3LS                                                                                                    |                                                                                                    |
|------|----------------------------------------------------------------------------------------------------|----------------------------------------------------------------------------------------------------|----------------------------------------------------------------------------------------------------|
| F19  | T5H400FF3LS<br>M0E230V/T4-5<br>UVRC230V/T4-5<br>ES-6/T5<br>AUX-C3+1/T4-5<br>PB100/T4-5-3P<br>AUX-SA1-S51+1/T4-5                                                                                                   | MCCB<br>Motor<br>Undervoltage rel. (cabled)<br>Spreaded ext. term. incl. PB100<br>Aux./alarm cont. (cabled)<br>Phase separators for upper/lower<br>terminals<br>S51 NC | 1SDA054349R1<br>1SDA054897R1<br>1SDA054891R1<br>1SDA055038R1<br>1SDA054911R1<br>1SDA054970R1<br>1SDA064518R1                 |
| Туре | T5H                                                                                                    | 630FF3LS                                                                                                    |                                                                                                    |
| FI10 | T5H630FF3LS<br>M0E230V/T4-5<br>UVRC230V/T4-5<br>ES-6/T5<br>AUX-C3+1/T4-5<br>PB100/T4-5-3P<br>AUX-SA1-S51+1/T4-5                                                                                                   | MCCB<br>Motor<br>Undervoltage rel. (cabled)<br>Spreaded ext. term. incl. PB100<br>Aux./alarm cont. (cabled)<br>Phase separators for upper/lower<br>terminals<br>S51 NC | 1SDA054412R1<br>1SDA054897R1<br>1SDA054891R1<br>1SDA055038R1<br>1SDA054911R1<br>1SDA054970R1<br>1SDA064518R1                 |
| Туре | T7S16                                                                                                    | FF3PR231LS                                                                                                    |                                                                                                    |
| FI13 | E1.2N 1600A Ekip Dip LI 3p F-F<br>M E1.2 220-250Vac/dc<br>YR 250Vac/dc E1.2<br>RTC 250V E1.2<br>YO E1.2 220-240Vac/dc<br>YC E1.2 220-240Vac/dc<br>YU E1.2 220-240Vac/dc<br>PB Separators H=200mm 4pz<br>E1.2 F 3P | Spring charging Motor<br>Reset coil<br>Ready to close auxiliary contact<br>Opening coil<br>Closing coil<br>Undervoltage coil<br>Phase separators                       | 1SDA070881R1<br>1SDA073711R1<br>1SDA073746R1<br>1SDA073770R1<br>1SDA073674R1<br>1SDA073687R1<br>1SDA073700R1<br>1SDA073879R1 |

| Table 25. | Circuit | breaker | for | VACON® | NXA |
|-----------|---------|---------|-----|--------|-----|
|           |         |         |     |        |     |

### 4.14 MAIN CONTACTOR

If a main contactor is to be used, the types shown in Table 26 are recommended. If a contactor from another manufacturer is used, it must be equivalent to the types shown. Further information on the contactors shown is available from the manufacturer.

| Туре |                                                                            | FI9 Contactor / 500 V                                          |  |  |  |  |  |
|------|----------------------------------------------------------------------------|----------------------------------------------------------------|--|--|--|--|--|
| FI9  | A210-30-11-80                                                              | Contactor, 350 A/690 V, AC3 110 KW/400 V, 230 VAC-Coil         |  |  |  |  |  |
| Туре |                                                                            | FI9 Contactor / 690 V                                          |  |  |  |  |  |
| FI9  | A185-30-11-80                                                              | Contactor, 275 A/690 V, AC3 132 KW/690V, 230 VAC-Coil          |  |  |  |  |  |
| Туре |                                                                            | FI10 Contactor / 500 V                                         |  |  |  |  |  |
| FI10 | AF400-30-11-70 Contactor, 600 A/500 V, AC3 200KW/400V, 100250 V AC/DC coil |                                                                |  |  |  |  |  |
| Туре |                                                                            | FI10 Contactor / 690 V                                         |  |  |  |  |  |
| FI10 | AF300-30-11-70                                                             | Contactor, 500 A/690 V, AC3 250 KW/690 V, 100250 V AC/DC coil  |  |  |  |  |  |
| Туре |                                                                            | FI13 Contactor / 500 V                                         |  |  |  |  |  |
| FI13 | AF1650-30-11-70                                                            | Contactor, 1650 A/500 V, AC3 560 KW/400 V, 100250 V AC/DC coil |  |  |  |  |  |
| Туре |                                                                            | FI13 Contactor / 690 V                                         |  |  |  |  |  |
| FI13 | AF1350-30-11-70                                                            | Contactor, 1350 A/690 V, AC3 KW/400 V, 100250 V AC/DC coil     |  |  |  |  |  |

| Table        | 26. | Recommended  | main | contactor | types        |
|--------------|-----|--------------|------|-----------|--------------|
| <i>iubic</i> | 20. | neconniciaca | mann | contactor | <i>cypcs</i> |

## 4.15 PRE-CHARGING CIRCUIT

The Active Front End unit requires an external pre-charging circuit. The purpose of the pre-charging unit is to charge the voltage in the intermediate circuit to a level sufficient for connecting the Active Front End unit to the mains. The charging time depends on the capacitance of the intermediate circuit and the resistance of the charging resistors. The technical specifications of our standard pre-charging circuits are shown in Table 27. Pre-charging circuits are suitable for 380-500 V AC and 525-690 V AC.

The Active Front End unit must not be connected to mains without pre-charging. In order to ensure the correct operation of the pre-charging circuit, the input circuit-breaker or contactor, as well as the pre-charging circuit contactor, must be controlled by the Active Front End unit. The input circuit-breaker or contactor as well as the pre-charging circuit contactor must be connected as shown in Figure 83 on page 131.

| Enclosure | Resistance | Capacitance |           |  |  |
|-----------|------------|-------------|-----------|--|--|
| size      | Resistance | Min         | Max       |  |  |
| F19       | 2x47R      | 4950 μF     | 30000 µF  |  |  |
| FI10      | 2x20R      | 9900 μF     | 70000 μF  |  |  |
| FI13      | 2x11R      | 29700 µF    | 128000 µF |  |  |

Table 27. Capacitance Min and Max value for Pre-charging circuit

If the capacitance of the intermediate circuit in the system exceeds the values shown, contact your nearest distributor.

The example shown in Figure 83 on page 131 uses a spring-return switch. The switch has positions 0-1-START. The spring returns the switch from position START to position 1. To start the precharging, the switch is turned from position 0 via 1 to START. When pre-charging starts, the switch can be released and it returns to position 1. No other control measures are required. The Active Front End application controls the main contactor of the system with Relay Output RO2, see Appendix 85. When pre-charging of the intermediate circuit is ready the main contactor will be closed. The status of the main contactor is monitored via digital input (Default is DIN4). As a default the main contactor monitoring is ON but it can be set OFF with parameter. The main contactor should not be possible close without pre-charging.

To open the main contactor, simply turn the switch to 0. The contactor should not be opened under load. Opening the contactor under load will shorten its service life.

**NOTE!** Wirings that are used for connecting the pre-charging circuit to the intermediate circuit has to be double-insulated (example: NSGAFÖU 1.8/3kV (IEC), NSHXAFÖ 3kV (IEC Halogen free), MULTI-STANDARD SC 2.2 (UL)).

**NOTE!** Enough space must be reserved around the resistors to ensure sufficient cooling. Don't place any heat sensitive components near the resistors.

## 4.16 PARALLELING

The power of the input group can be increased by connecting several Active Front End units in parallel. Paralleling refers to Active Front End units connected in the same input transformer. Active Front End units of different power ratings can also be connected in parallel. No communication between the units is required; they work independently. Our standard LCL filters must be used for paralleling. If filters other than our standard LCL filters are used in Active Front End units connected in parallel, too large circulation currents may be generated between the Active Front End units. Parameter P2.1.4 Parallel AFE must be set to "1/yes" for all parallel AFE units. This parameter will also set DC Drooping to 4%. The value of DC Drooping can be also modified manually with parameter P2.2.2.

Each Active Front End unit connected in parallel must have its own short-circuit protection on AC and DC sides. The fuses are selected in accordance with Section 4.12. When paralleling, attention must be paid to the sufficient short-circuit capacity of the system.

The derating of Active Front End units connected in parallel is 5% of the DC power; this should be taken into account when selecting the input unit.

If a device is to be isolated from the AC and DC voltages, and other Active Front End units connected in parallel are also to be used, separate isolators are required in the AC input and DC output. The AC input can be isolated using a compact circuit-breaker, an ordinary circuit-breaker or a fuse switch. Contactors are not suitable for isolating the AC input because they cannot be locked in the safe position. The DC output can be isolated using a fuse switch. The pre-charging circuit must also be isolated from the AC input. A load isolation switch or safety isolation switch can be used for this. The device can also be connected to mains even when the other devices connected in parallel are already connected and running. In such a case, the isolated deice must first be pre-charged. When that is done, the AC input can be switched on. After this, the device can be connected to the interediate DC circuit.

#### 4.16.1 COMMON PRE-CHARGING CIRCUIT

In case of paralleled Active Front End units, one common pre-charging circuit can be used, see Figure 26. Standard pre-charging circuits can be used if the capacitance of the intermediate circuit not exceeds maximum value. For example if three FI10 Active Front End units are connected parallel, the pre-charging circuit for FI13 Active Front End unit can be used. If all paralleled Active Front End units have a common circuit breaker, the breaker can be controlled by one of the Active Front End units. If each paralleled Active Front End unit has its own circuit-breaker, each Active Front End controls it's own circuit. The circuit diagram for control, see Figure 83 on page 131 and Figure 85 on page 133.

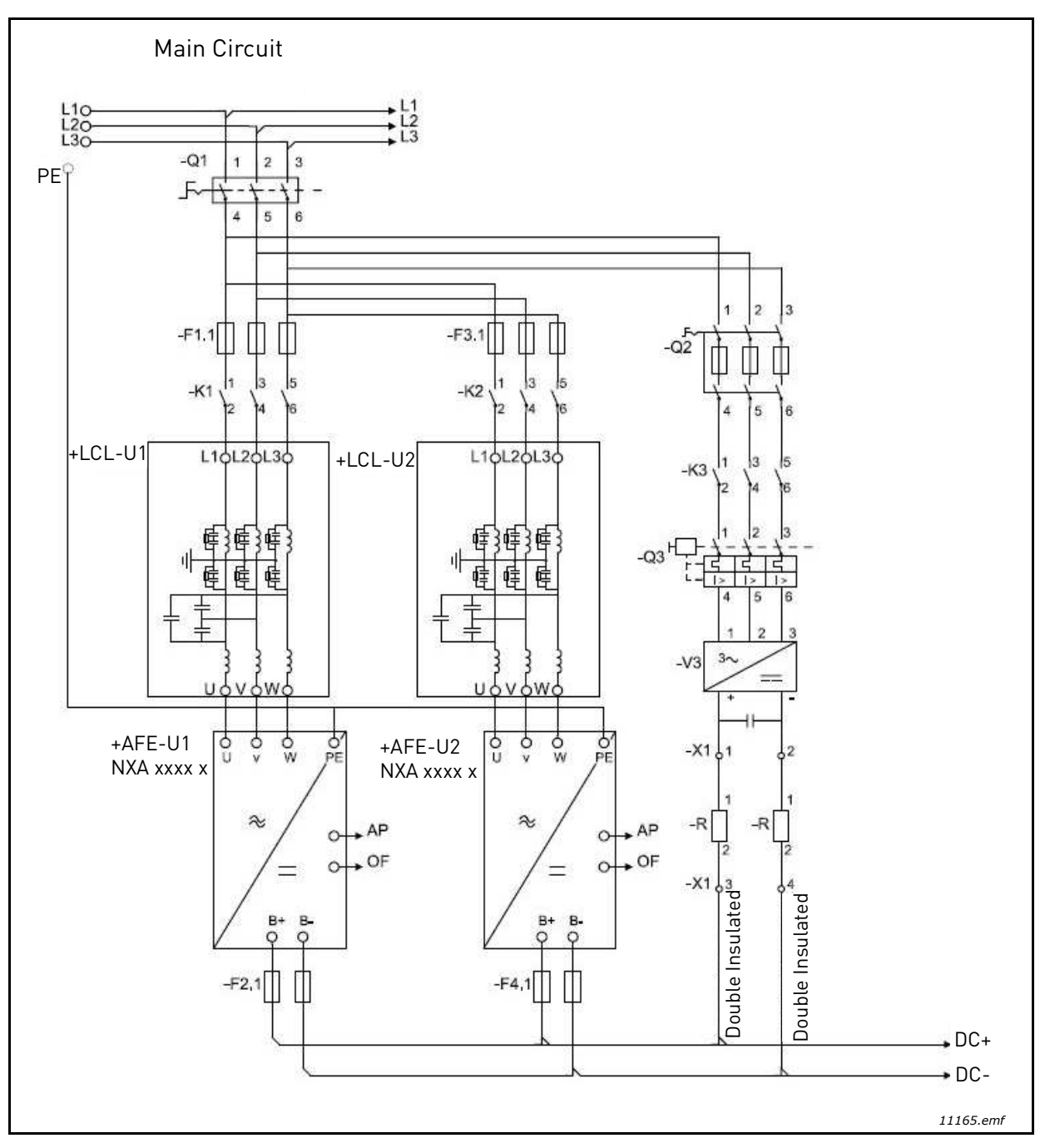

Figure 26. Active Front End units parallel connection with one common pre-charging circuit

#### 4.16.2 EACH ACTIVE FRONT END UNIT HAS THE PRE-CHARGING CIRCUIT

Each Active Front End can have its own pre-charging circuit. Each unit controls its own pre-charging and main contactor. See Figure 27. One control switch can be used, but if an Active Front End unit needs to be controlled independently, separate switches are needed. With this the system is more redundant than with a common pre-charging circuit. The circuit diagram for control, see Figure 83 on page 131 and Figure 85 on page 133.

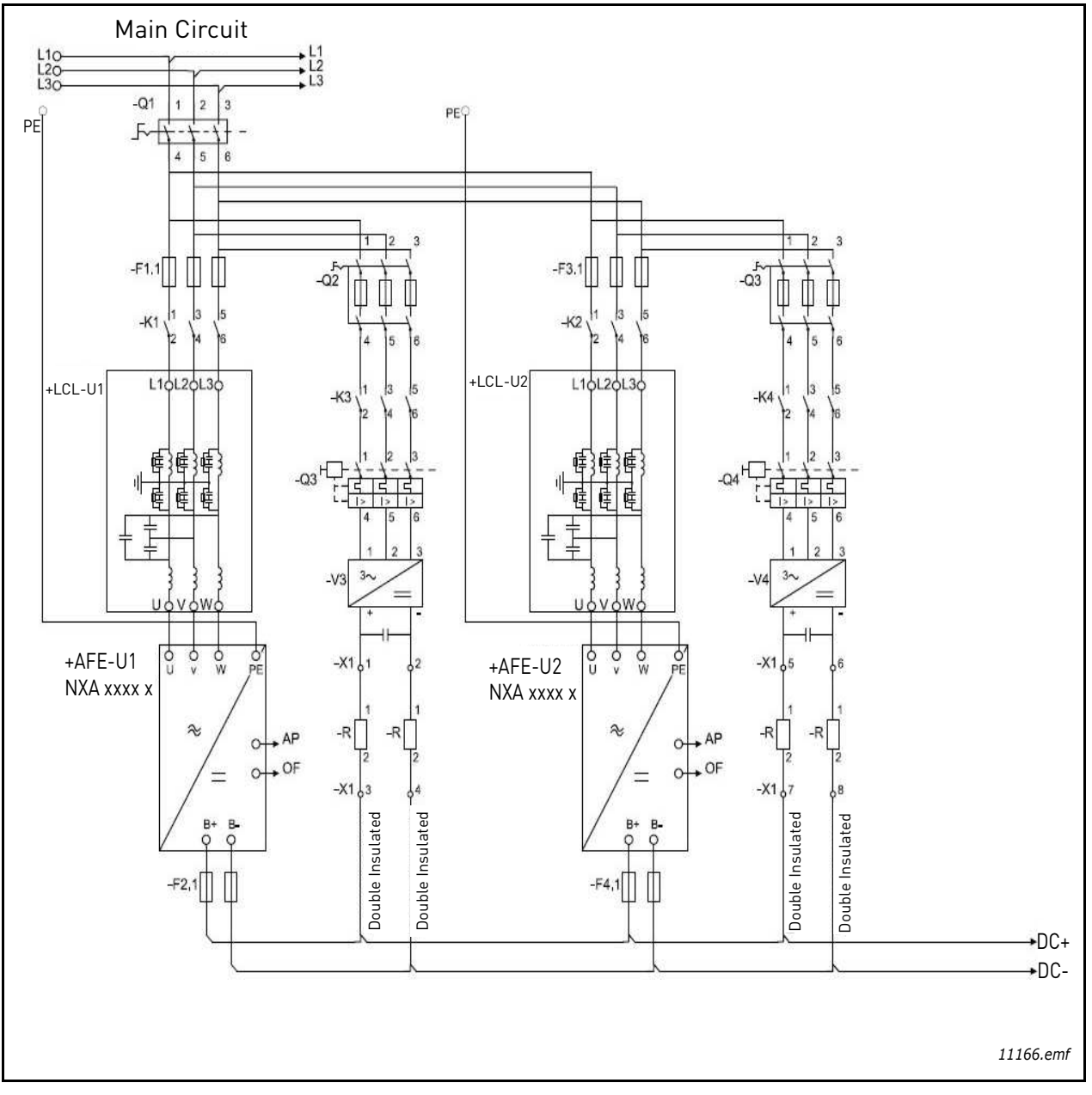

Figure 27. Active Front End units parallel connection with own pre-charging circuits

#### 4.17 DERATING

The output power has to be derated if one of following cases:

- Ambient temperature is more than 40°C (104°F). •
- Installation altitude is more than 1000 m. •

#### AMBIENT TEMPERATURE 4.17.1

The power rating of the Active Front End unit is valid for an ambient temperature of 40°C (104°F). If the device is to be used in higher ambient temperatures, its power rating must be subjected to derating. The derating coefficient from 40°C to 50°C, use derating factor 1.5%/1°C, and from 50°C to 55°C, use derating factor 2.5%/1°C, for ambient temperatures not exceeding 55°C (131°F). The reduced power is calculated using the formula:

> $P_{de} = P_n * ((100\% - (t - 40°C)*X)/100)$  $P_n$  = nominal power of the unit t = ambient temperature

x = derating coefficient

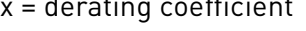

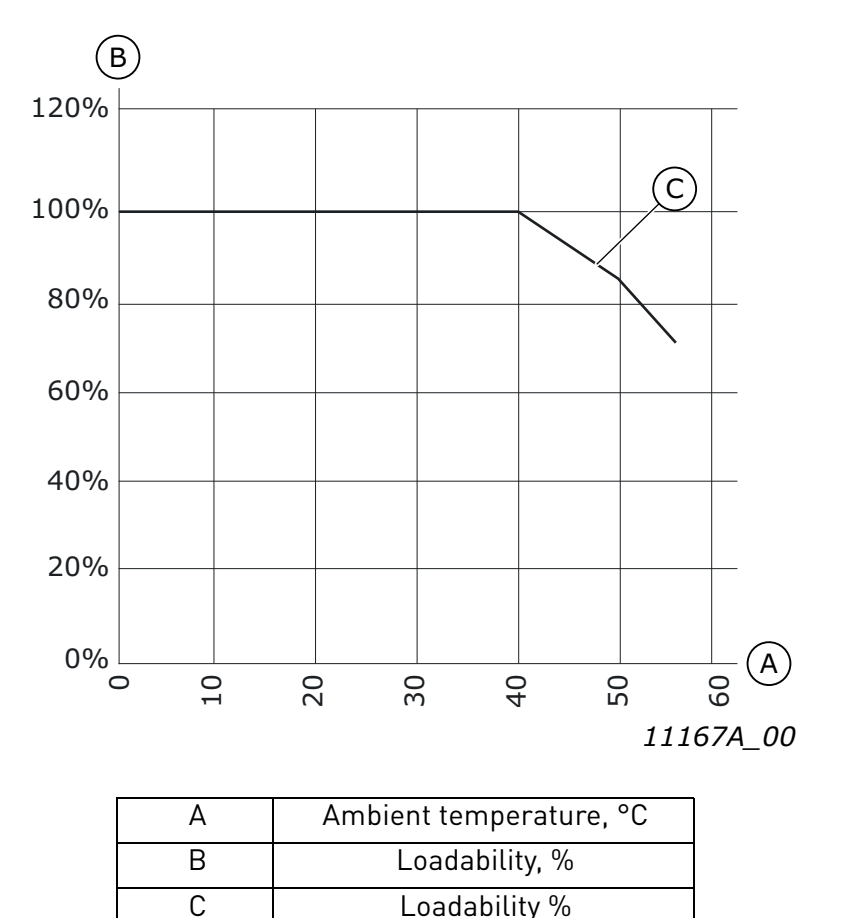

Figure 28. Derating as the ambient temperature

#### 4.17.2 HIGH ALTITUDE INSTALLATION

The density of air decreases when the altitude increases and the pressure decreases. When the air density decreases, the thermal capacity decreases (i.e. less air removes less heat) and the resistance to electric field (breakdown voltage / distance) decreases.

The full thermal performance of VACON<sup>®</sup> NX AC drives is designed for installation up to 1000 m altitude and the electric insulation is designed for installations up to 2000 m altitude. Higher installation locations are possible, when you obey the derating guidelines in this chapter.

NOTE! 690 V units maximum installation altitude is 2000 m.

Above 1000 m, you must decrease the limited maximum load current by 1% for each 100 m. Thus, for example, at 2500 m altitude, you must decrease the load current down to 85% of the rated output current  $(100\% - (2500 \text{ m} - 1000 \text{ m}) / 100 \text{ m} \times 1\% = 85\%)$ .

When you use fuses at high altitudes, the cooling effect of the fuse decreases as the density of the atmosphere decreases.

When you use fuses above 2000 m, the continuous rating of the fuse:

I = I<sub>n</sub>\*(1- (h-2000)/100\*0.5/100) I = Current rating at high altitude I<sub>n</sub> = Rated current of a fuse h = Altitude in meters

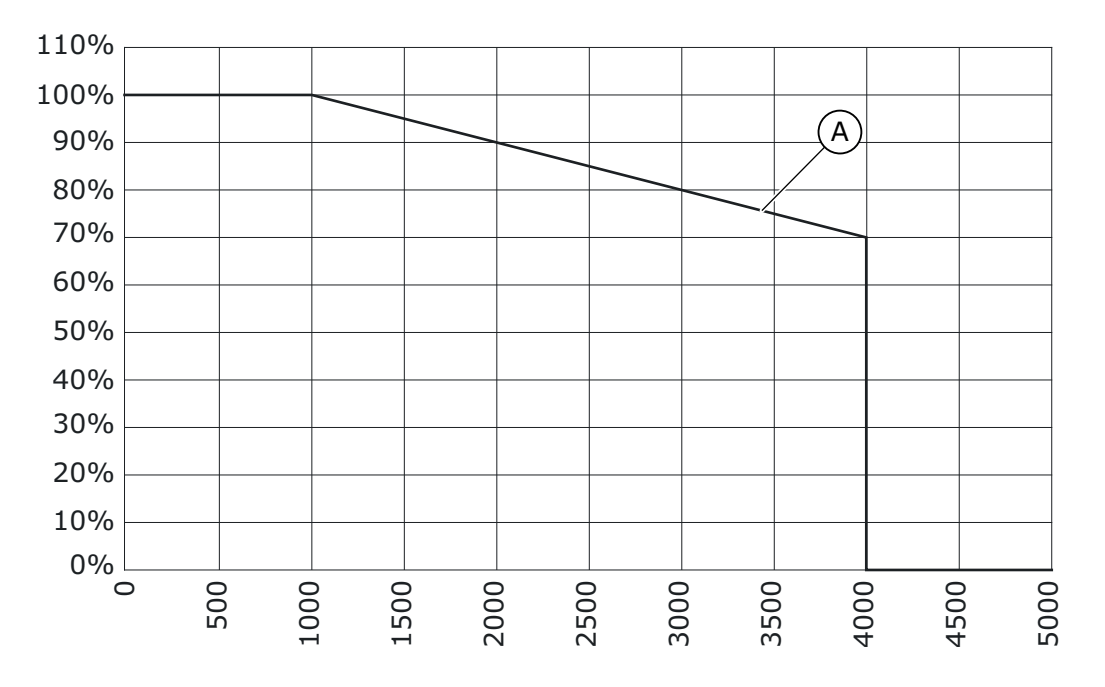

Figure 29. Loadability in high altitudes

For permitted maximum altitudes, see Table 7.

For information on option boards and I/O signals and relay outputs, see VACON  $^{\ensuremath{\mathbb{R}}}$  NX I/O Boards User Manual.

# 5. INSTALLATION

### 5.1 MOUNTING

The Active Front End modules have enclosure class IP00 and they must be installed in a cabinet with a suitable IP-rating based on the end user installation location and requirements.

The equipment mounting must be sturdy enough to carry the weight of the equipment. The enclosure class of the equipment will depend on the mounting and solutions to be used. The equipment mounting must provide sufficient shielding for contact of the live parts (IPXXB). The installation and mounting must comply with local laws and regulations.

#### 5.1.1 ACTIVE FRONT END UNIT

The Active Front End can be mounted in a vertical position on the back plane of a cubicle. Enough space must be reserved around the Active Front End to ensure sufficient cooling, see Figure 37. Follow the minimum dimensions for installation, see Table 28. Required cooling air capacity and minimum air holes on the switchgear, see Table 29. Also make sure that the mounting plane is relatively even. The Active Front End is fixed with four bolts, Figure 30, Figure 31 and Figure 32.

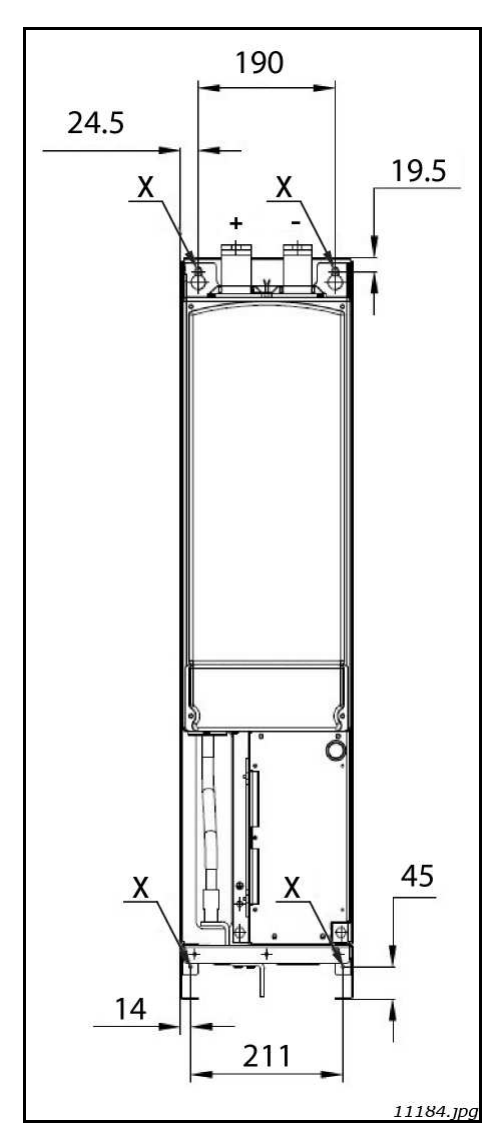

Figure 30. Mounting points of FI9 AFE unit

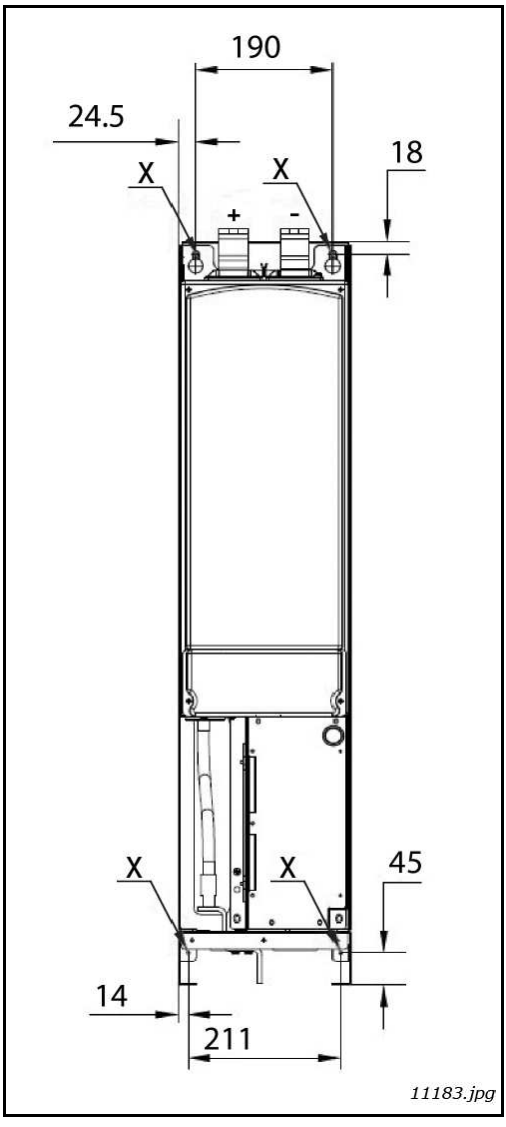

Figure 31. Mounting points of FI10 AFE unit

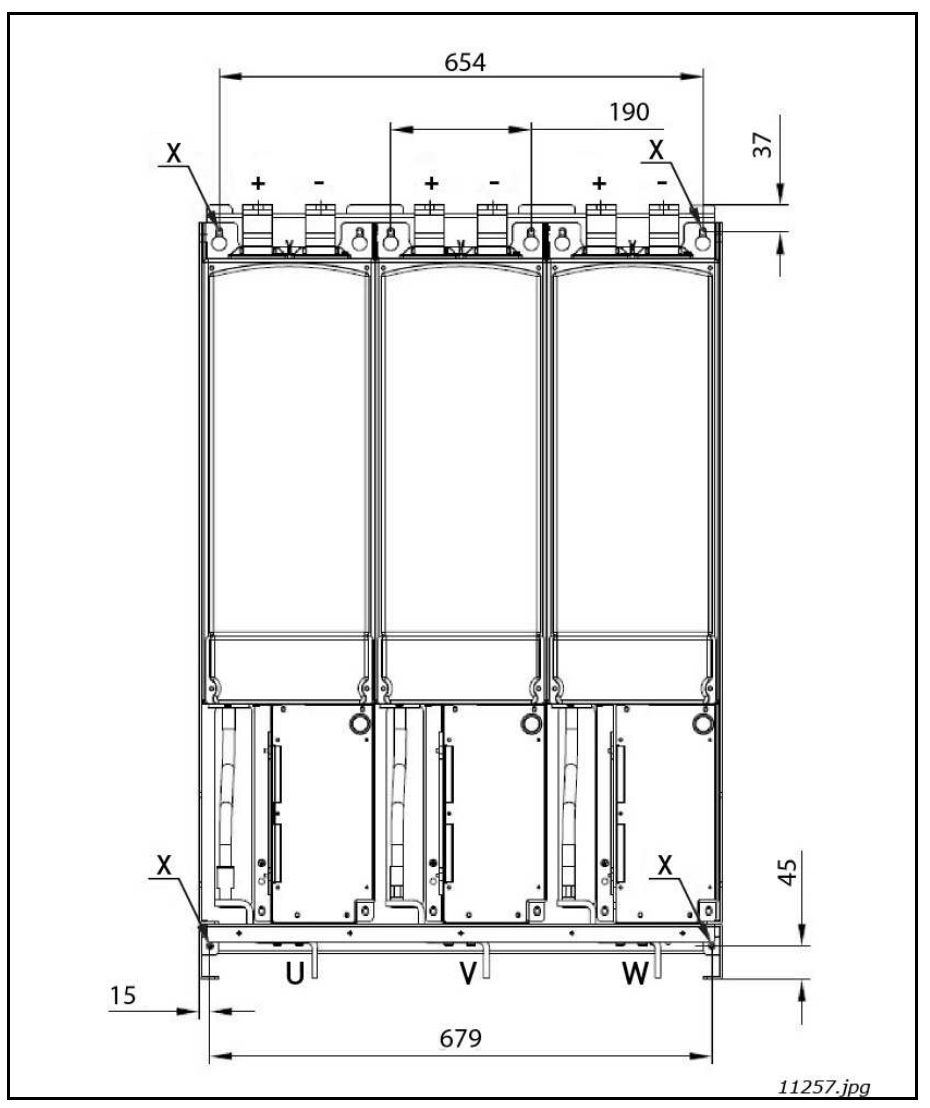

Figure 32. Mounting points of FI13 AFE unit

#### 5.1.2 LCL FILTER

The LCL filter can only be mounted in a vertical position on the floor of a cubicle. Enough space must be reserved around the LCL filter to ensure sufficient cooling, see Figure 40. Follow the minimum dimensions for installation, see Table 30. Required cooling air capacity and minimum air holes on the switchgear, see Table 31. LCL filters cooling air airflow is present in Figure 41 and Figure 42. Also make sure that the floor is relatively even. The LCL filter must be attached properly so it can not move.

In the LCL filter for the FI13 Active Front End unit, the connection direction can change from right to left, see Appendix 93 and Appendix 94. Follow the instruction below:

- 1. Open fastenings numbered by 1 in Figure 33.
- 2. Open fastenings numbered by 2 in Figure 33.
- 3. Remove busbars.
- 4. Remove the insulator (dark grey) from the right side and place it in same place to the left.
- 5. Place the busbars like in Figure 34.
- 6. Close fastenings numbered by 2 in Figure 34.
- 7. Close fastenings numbered by 1 in Figure 34.

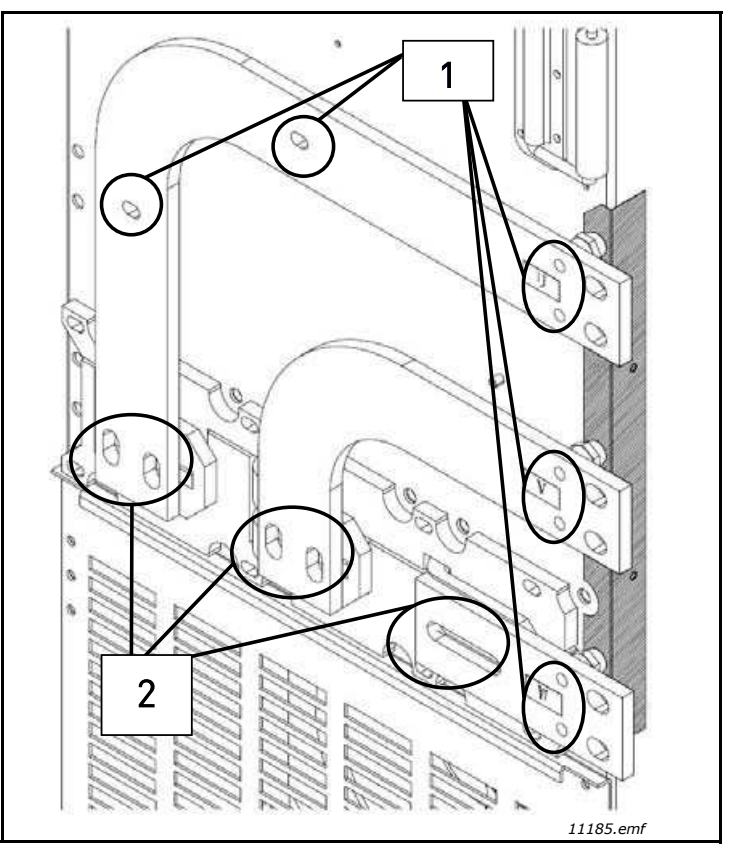

Figure 33. Right-side connection

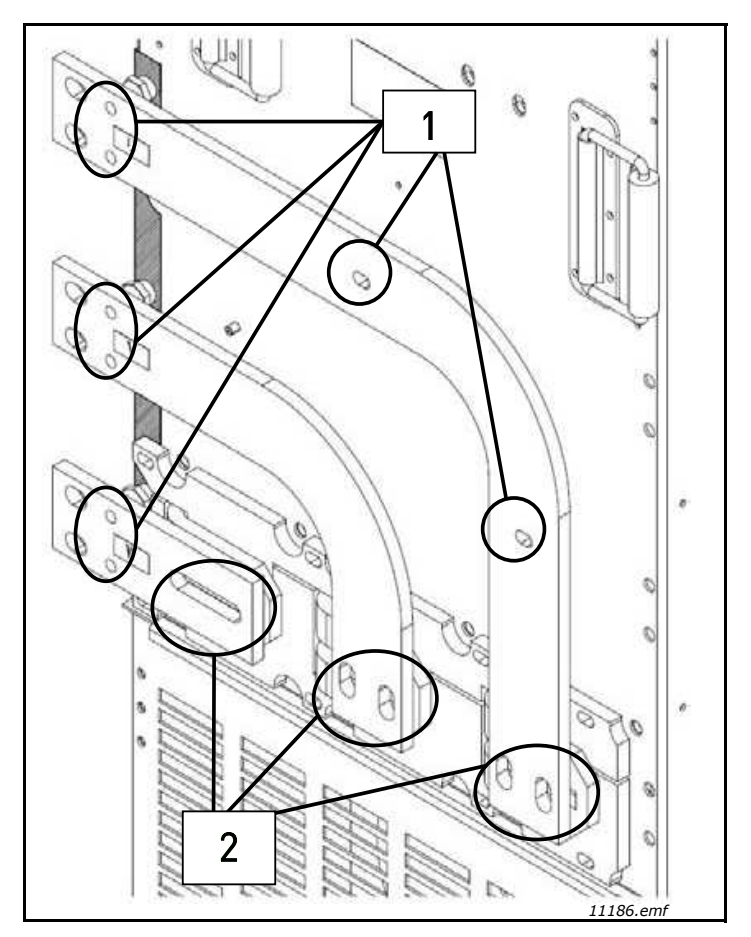

Figure 34. Left-side connection

#### 5.1.3 CONTROL BOX

The control unit of the Active Front End unit is mounted into a mounting rack which then can be placed inside the enclosure, Figure 35 and Figure 36. The control unit should be placed so that it is easy to access. VACON<sup>®</sup> alpha-numeric or graphical keypad can be used to control the Active Front End unit. The keypad is connected to the control unit. The keypad can be mounted on the enclosure door with optional door mounting kit, see Appendix 88. In that case the keypad connects to the control unit with an RS232 cable. Pay special attention to the grounding of the cable, see the instructions below.

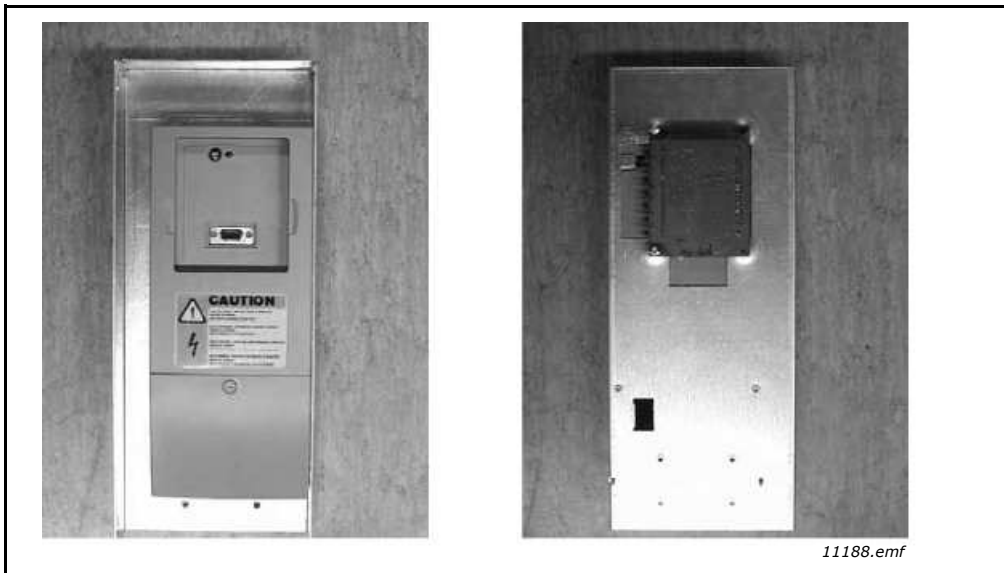

Figure 35. Control unit installed into the mounting box; Left: front; Right: back

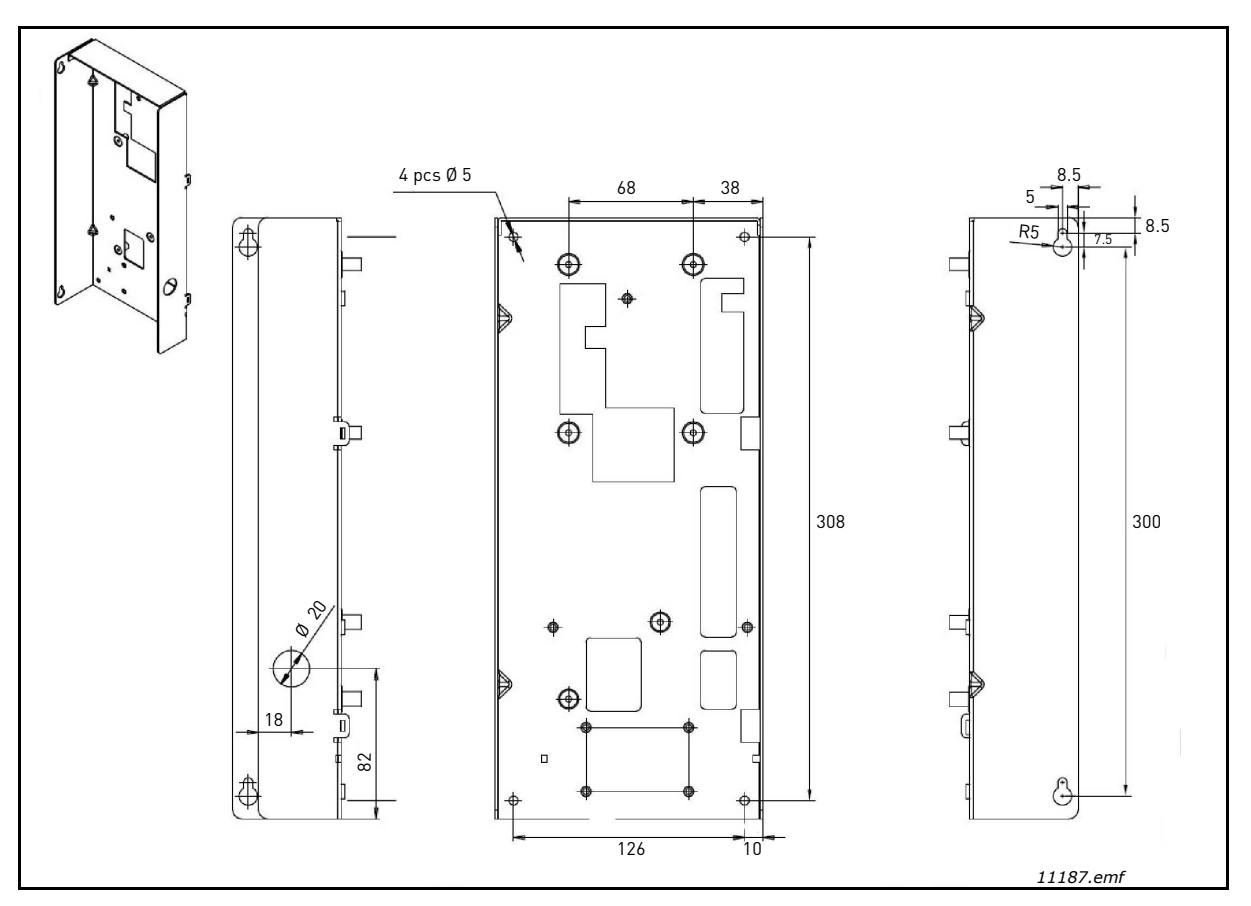

Figure 36. Mounting points of Control Box

- 1. If the keypad sits in its place on the control unit, remove the keypad.
- 2. Connect the male end of the keypad cable to the D-connector of the control unit. Use our RS232 cable included in the delivery. Figure 1.
- 3. Run the cable over the top of the box and secure with plastic band on the backside. Figure 2.
- 4. <u>Grounding of keypad cable</u>: Earth the keypad cable in the mounting box frame by fixing the branch cable with a screw underneath the control unit. See Figures 3–4.
- 5. Mount the control unit mounting box in the front-left corner of the enclosure using two screws as shown in Figure 5. **NOTE!** Do not install the mounting box floating (with e.g. plastic screws).
- 6. Connect the optical cables (or the flat cable) to the power unit. See Chapter 4.7 Connection between control unit and power unit and Figures 1–7.
- 7. Connect the female end of the keypad cable to keypad on the enclosure door, Figure 8. Use a cable channel for the cable run, Figure 9.

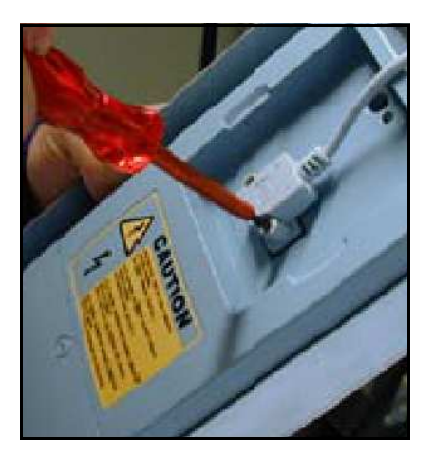

Figure 1.

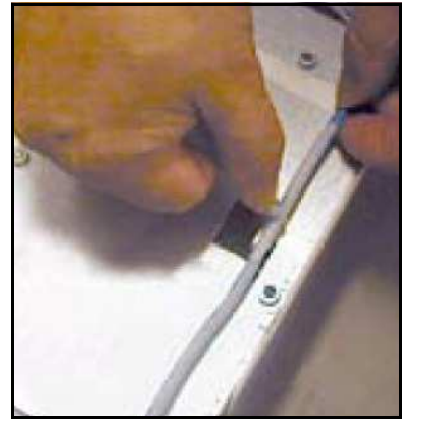

Figure 2.

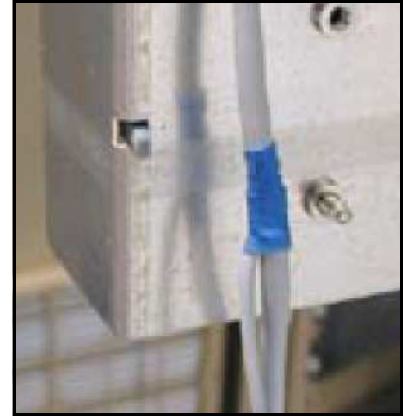

Figure 3.

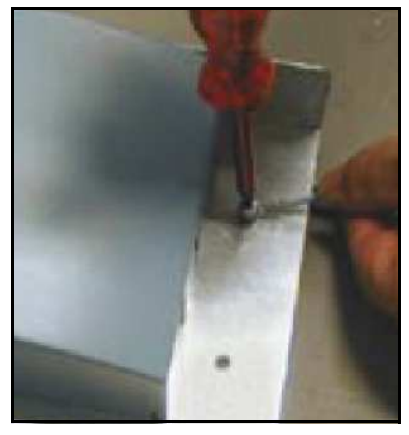

Figure 4.

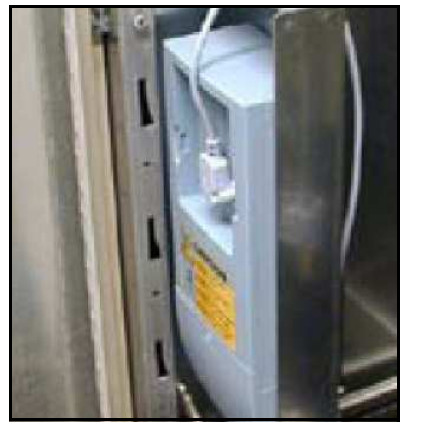

Figure 5.

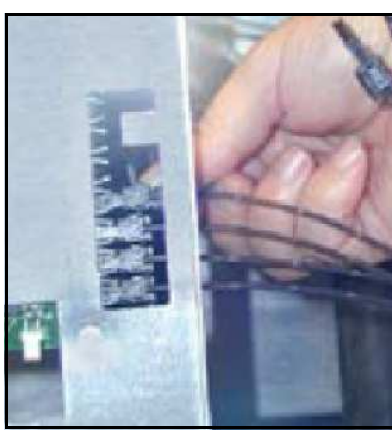

Figure 6.

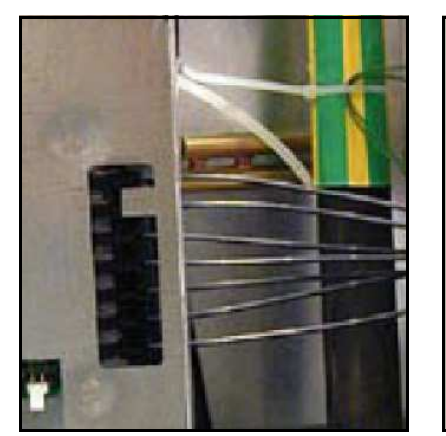

Figure 7.

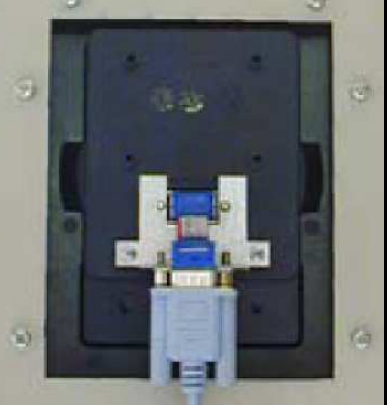

Figure 8.

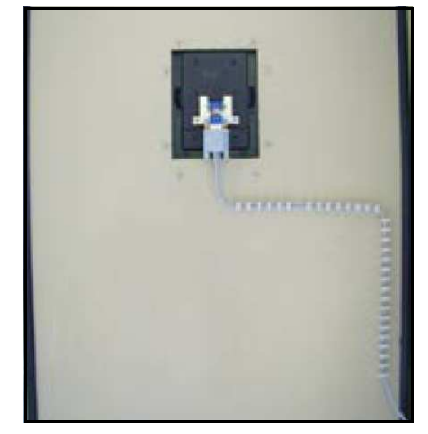

Figure 9.

#### 5.2 COOLING

#### 5.2.1 ACTIVE FRONT END UNIT

Enough free space must be left around the Active Front End unit to ensure sufficient air circulation and cooling. You will find the required dimensions for free space in the Table 28. You will find the required cooling air, minimum air holes and heat dissipation in the Table 29.

When planning the cooling for the space, take into consideration that the Active Front End unit heat loss is approximately 2% of the nominal capacity. Air flow, see Figure 38 and Figure 39.

| Type                                   |     | Dimensions [mm] |                |     |  |  |
|----------------------------------------|-----|-----------------|----------------|-----|--|--|
| Type                                   | Α   | В               | B <sub>2</sub> | С   |  |  |
| NXA_0168 - 0261 5<br>NXA_0125 - 0170 6 | 200 | 0               | 0              | 100 |  |  |
| NXA_0385 - 0460 5<br>NXA_0261 - 0325 6 | 200 | 0               | 0              | 100 |  |  |
| NXA_1150 - 1300 5<br>NXA_0920 - 1030 6 | 200 | 0               | 0              | 100 |  |  |

Table 28. Mounting space dimensions

- **A** = free space above the unit
- **B** = distance between inverter and cabinet wall
- **B2** = distance between two units
- **C** = free space underneath of the units

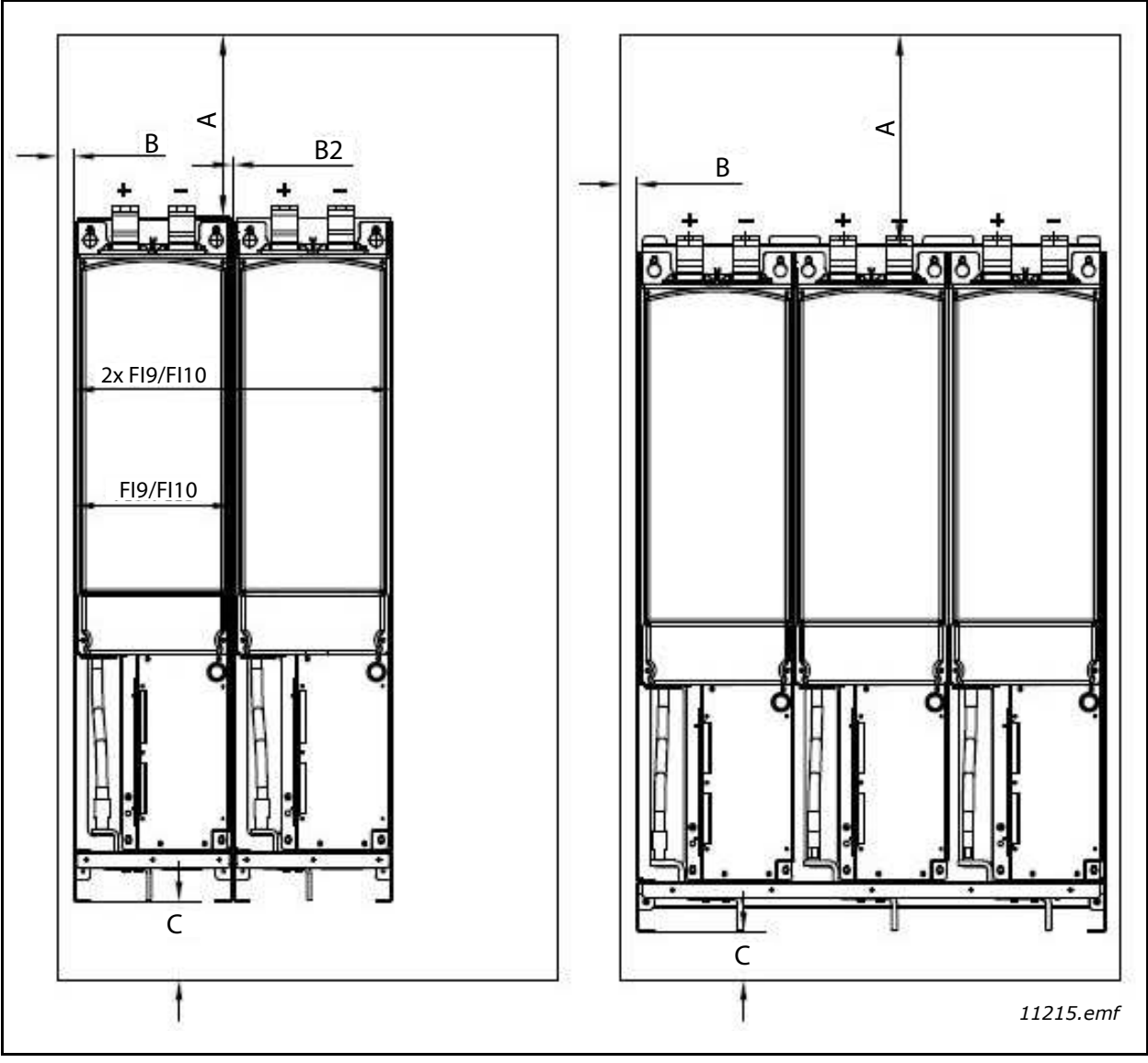

Figure 37. Installation space for FI9, FI10 and FI13

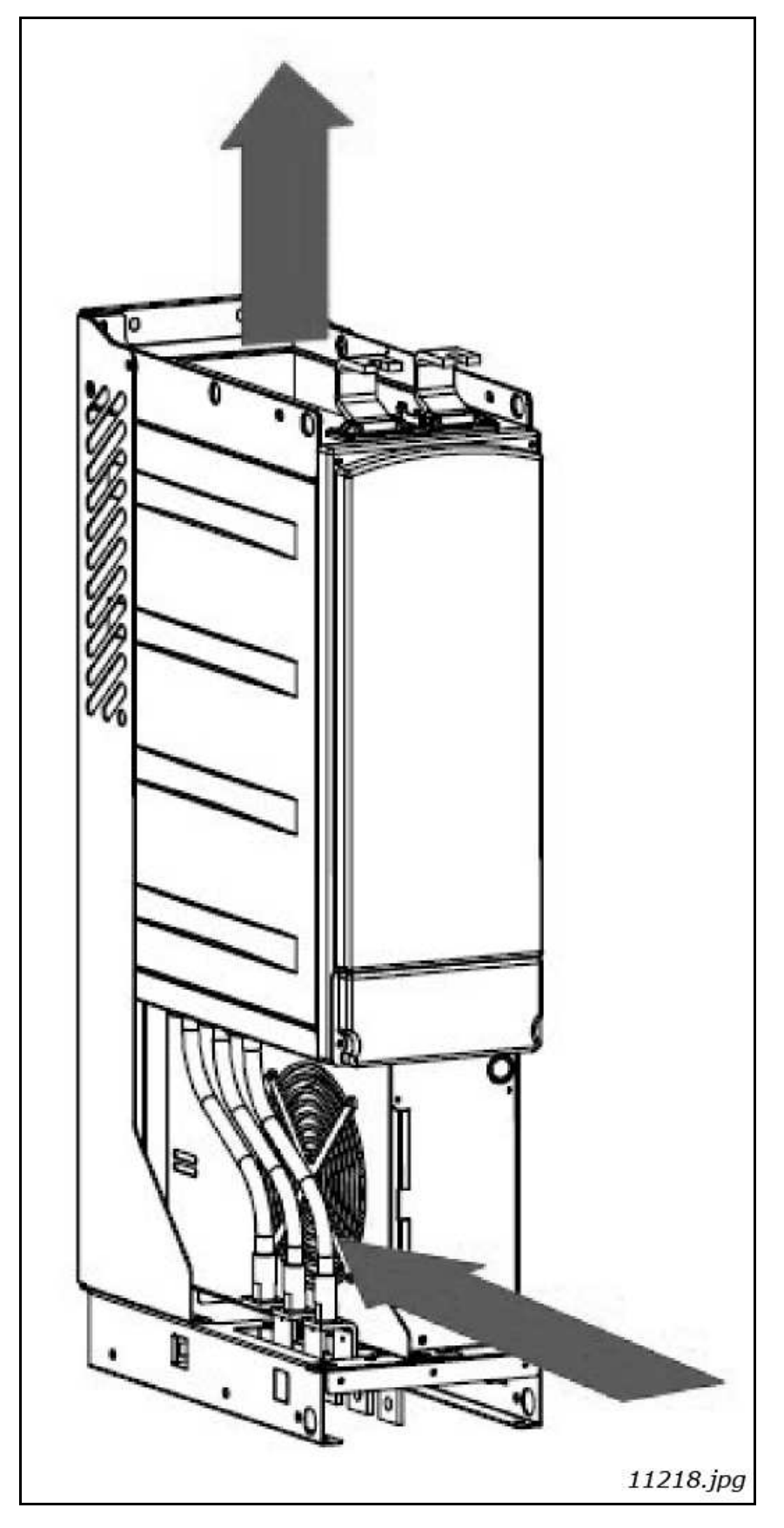

Figure 38. Cooling airflow for FI9 and FI10 units

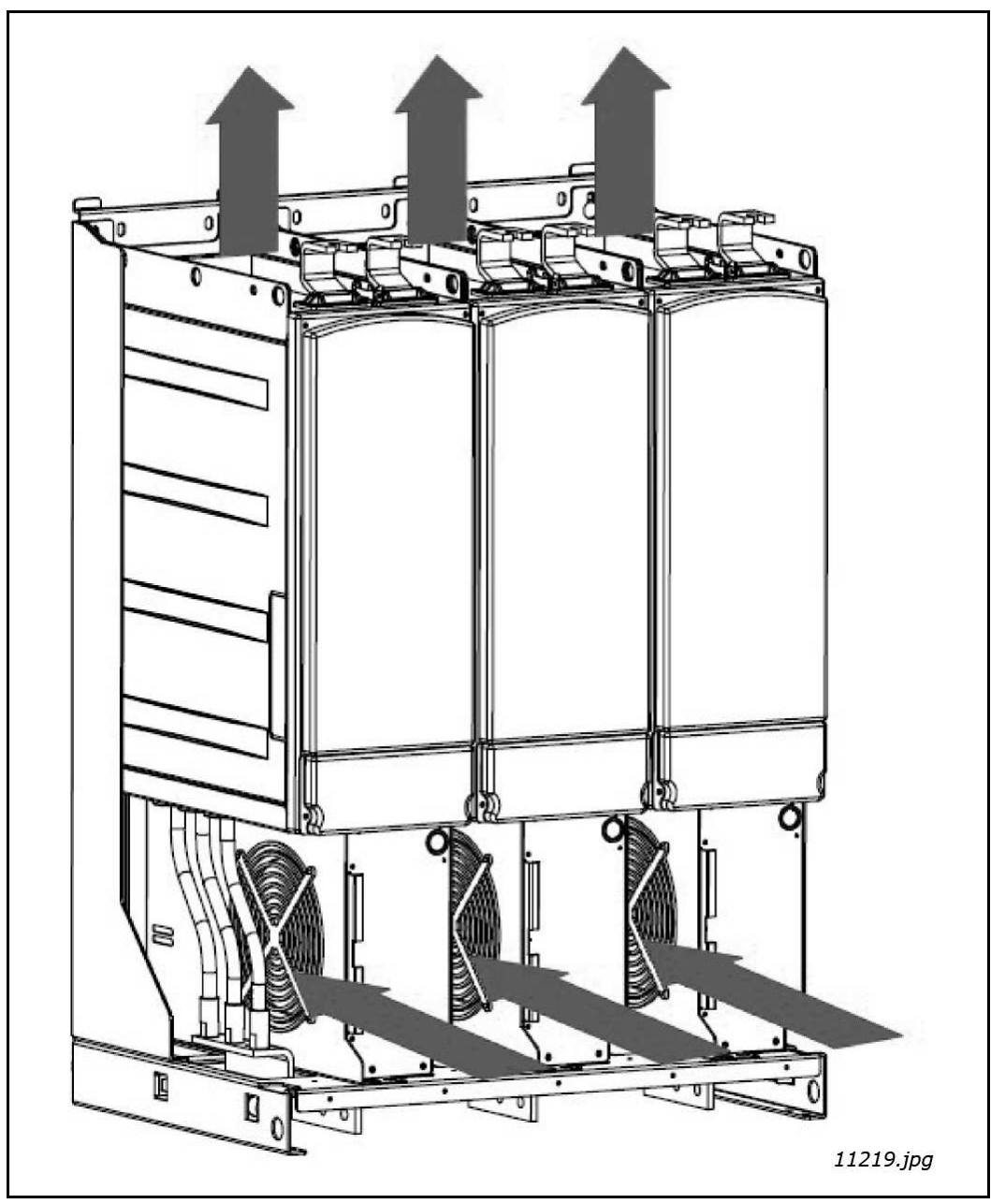

Figure 39. Cooling airflow for the FI13 unit

| Туре                                   | Enclosure<br>size | Heat dissipation<br>(W) | Cooling air required<br>(m <sup>3</sup> /h) | Minimum air holes on<br>switchgear (mm <sup>2</sup> ) |
|----------------------------------------|-------------------|-------------------------|---------------------------------------------|-------------------------------------------------------|
| NXA_0168 - 0261 5<br>NXA_0125 - 0170 6 | FI9               | 3540<br>3320            | 1150                                        | Inlet: 55000<br>Outlet: 30000                         |
| NXA_0385 - 0460 5<br>NXA_0261 - 0325 6 | FI10              | 6160<br>6070            | 1400                                        | Inlet: 65000<br>OUtlet: 40000                         |
| NXA_1150 - 1300 5<br>NXA_0920 - 1030 6 | FI13              | 17920<br>19050          | 4200                                        | Inlet: 195000<br>OUtlet 105000                        |

Table 29. Power losses and required cooling air for the Active Front End units

#### 5.2.2 LCL FILTER

Enough free space must be left around the LCL filter to ensure sufficient air circulation and cooling. You will find the required dimensions for free space in the Table 30. You will find the required cooling air, minimum air holes and heat dissipation in the Table 31.

When planning the cooling for the space, take into consideration that the LCL filter heat loss is approx. 1% of the nominal capacity. Air flow, see Figure 41 and Figure 42.

| Type                   | Dimensions [mm] |   |                |   |  |  |
|------------------------|-----------------|---|----------------|---|--|--|
| Type                   | Α               | B | B <sub>2</sub> | С |  |  |
| LCL0261 5<br>LCL0170 6 | 350             | 0 | 20             | 0 |  |  |
| LCL0460 5<br>LCL0325 6 | 350             | 0 | 20             | 0 |  |  |
| LCL1300 5<br>LCL1030 6 | 350             | 0 | 20             | 0 |  |  |

Table 30. Mounting space dimensions

**A** = free space above the LCL filter

**B** = distance between LCL filter and cabinet wall

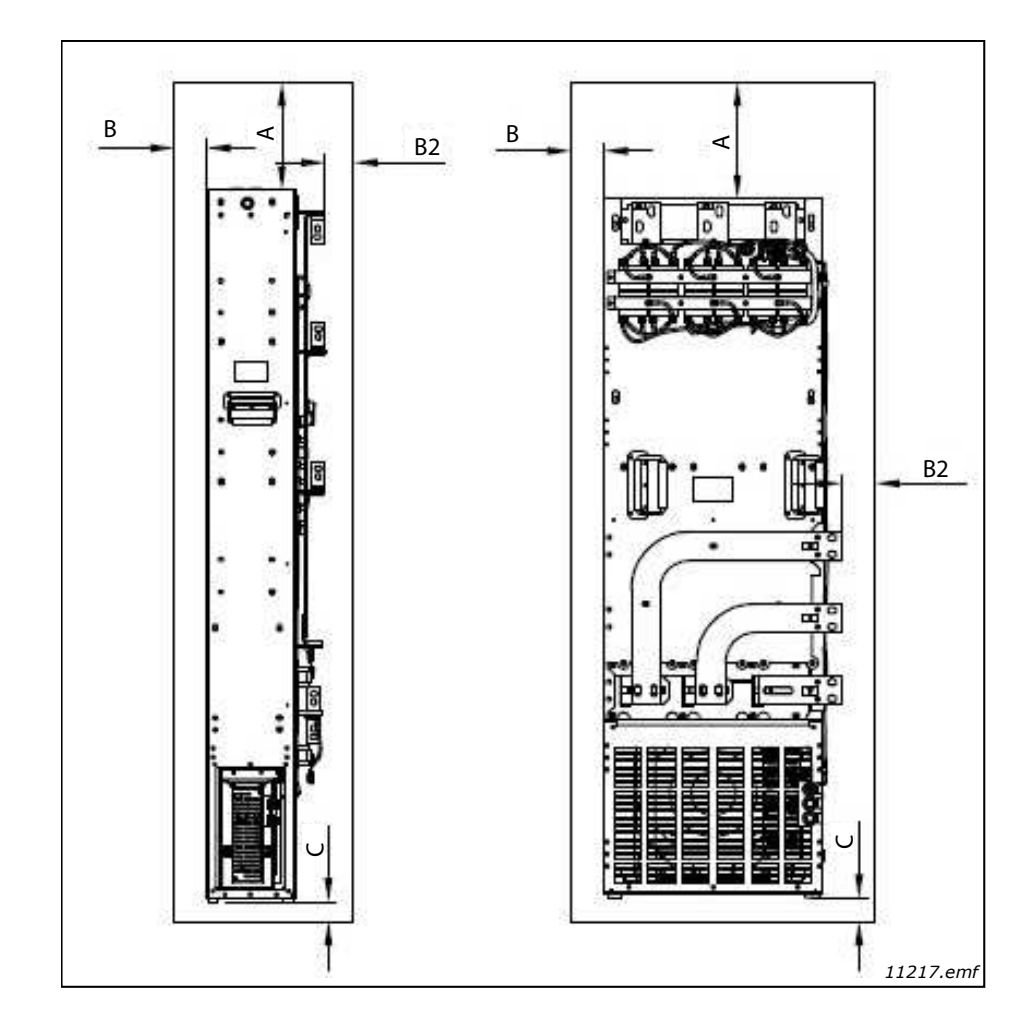

Figure 40. Installation space

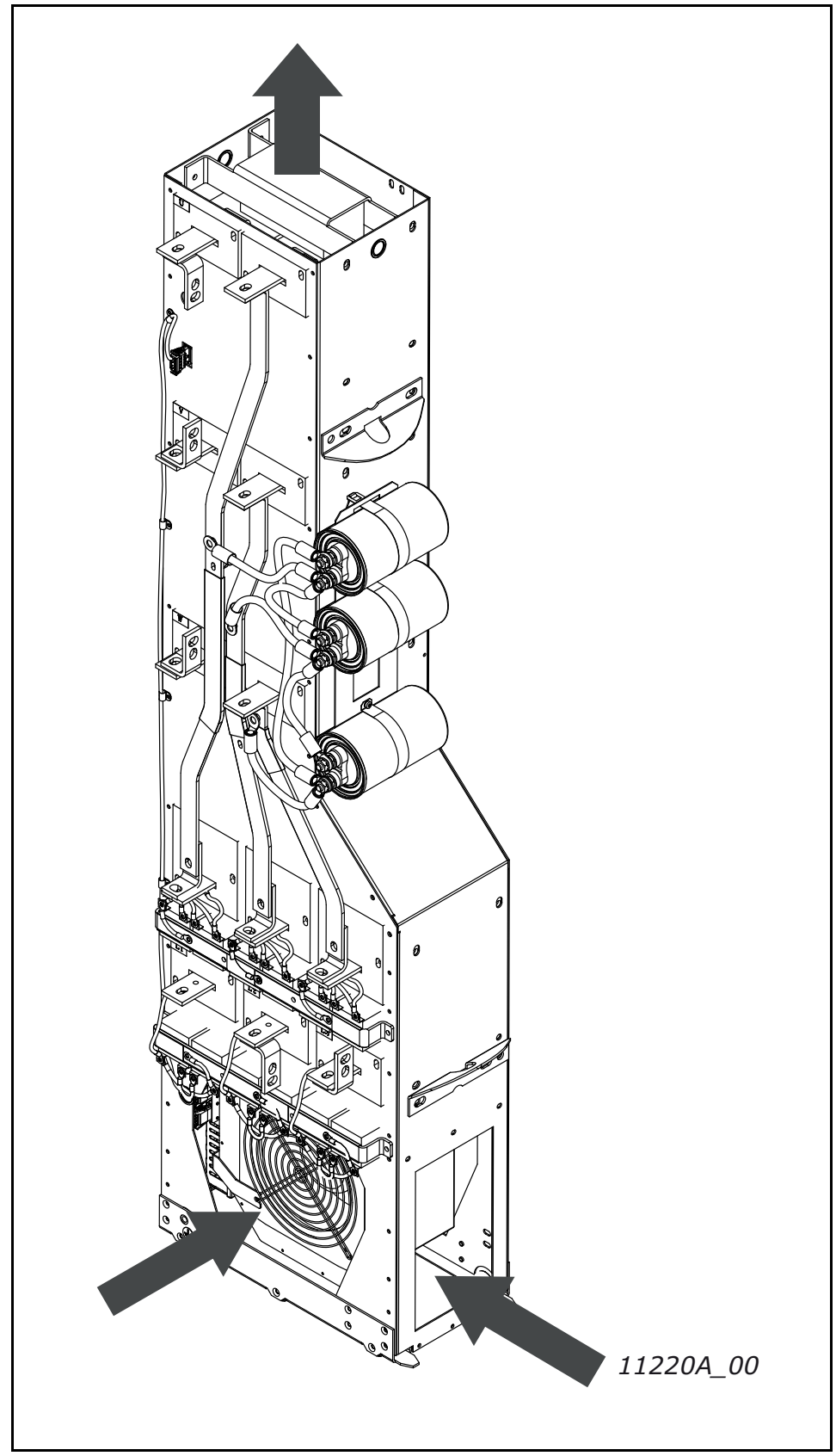

Figure 41. Cooling airflow for FI9 and FI10 LCL filters
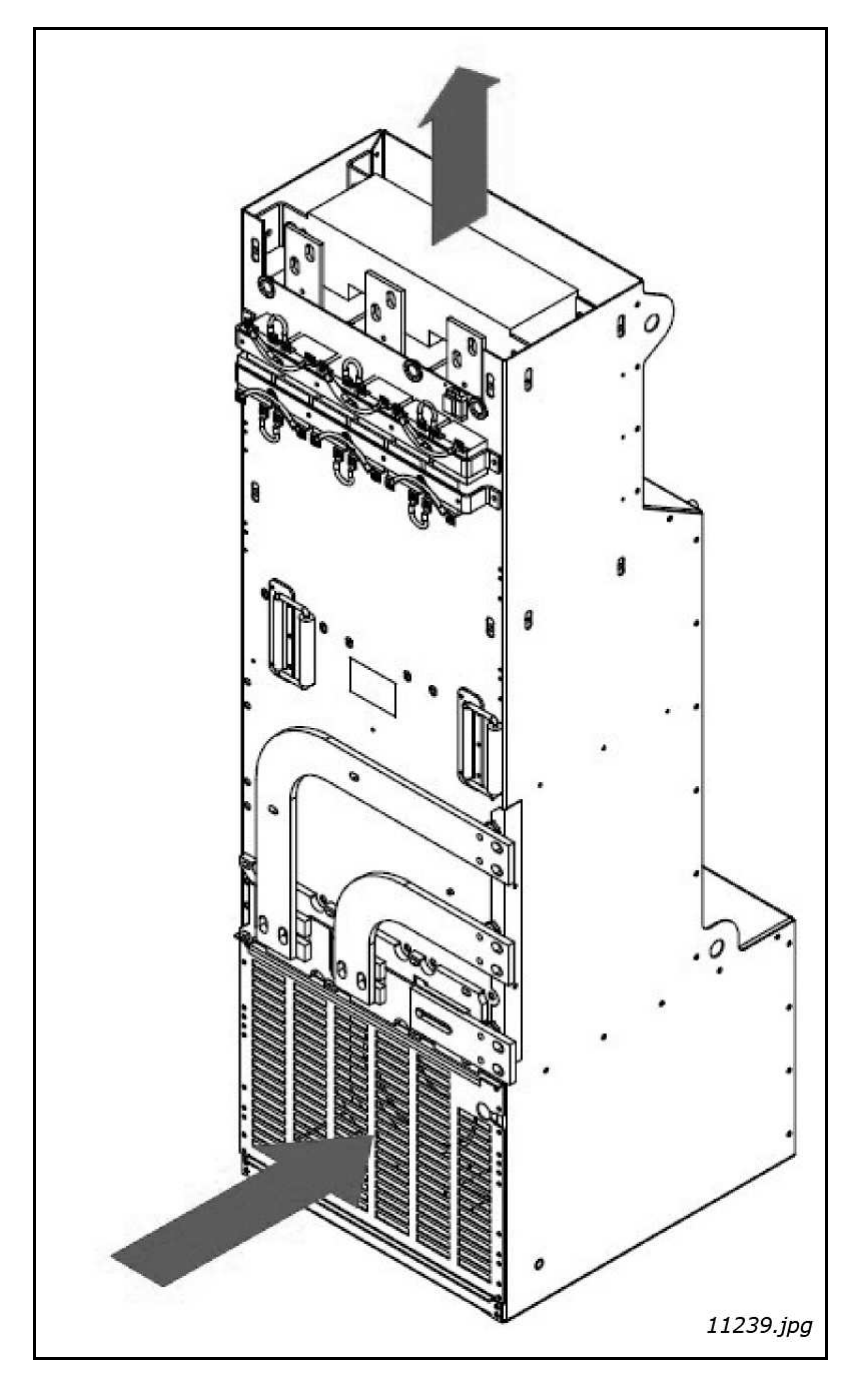

Figure 42. Cooling airflow guides for FI13 LCL filter

| T-61- 21  | D     | 1      |     | ma musica al |        | - : | f       | 101 | £:14  |
|-----------|-------|--------|-----|--------------|--------|-----|---------|-----|-------|
| Table 31. | Power | losses | ana | requirea     | cooung | air | ior the | LUL | nuers |

| Туре                   | Heat dissipation<br>(W) | Cooling air required<br>(m <sup>3</sup> /h) | Minimum air holes on switchgear<br>(input and output) (mm <sup>2</sup> ) |
|------------------------|-------------------------|---------------------------------------------|--------------------------------------------------------------------------|
| LCL0261 5<br>LCL0170 6 | 2350<br>2050            | 1100                                        | 30000                                                                    |
| LCL0460 5<br>LCL0325 6 | 3180<br>3290            | 1100                                        | 30000                                                                    |
| LCL1300 5<br>LCL1030 6 | 6330<br>8680            | 1300                                        | 42000                                                                    |

#### 5.2.3 ARRANGING VENTILATION OF THE ENCLOSURE

The enclosure door must be provided with air gaps for air intake. To achieve sufficient cooling inside the cabinet, the dimensions for the total area of free openings for incoming air given in Table 29 and Table 31 must be followed. For instance, there could be two screened gaps as presented in Figure 43 (our recommendation). This layout ensures a sufficient air flow to the module fans as well as cooling of the additional components.

Air outlet gaps must be situated on top of the cabinet. The minimum effective air outlet area per unit frame is given in Table 29 and Table 31. The cooling arrangements inside the cabinet must be such that they prevent hot output air from mixing with the incoming fresh air (see Chapter 5.2.4).

The ventilation gaps must fulfill the requirements set by the selected IP class. The examples in this manual apply to protection class IP21.

During operation, air is sucked in and circulated by a fan blower at the bottom of the power unit. If the power unit is placed in the upper part of the cabinet, the fan blower will be in the mid of the cabinet, at the height of the upper ventilation grid. In case of LCL filter air inlet 1.1 in Figure 43 cannot be used.

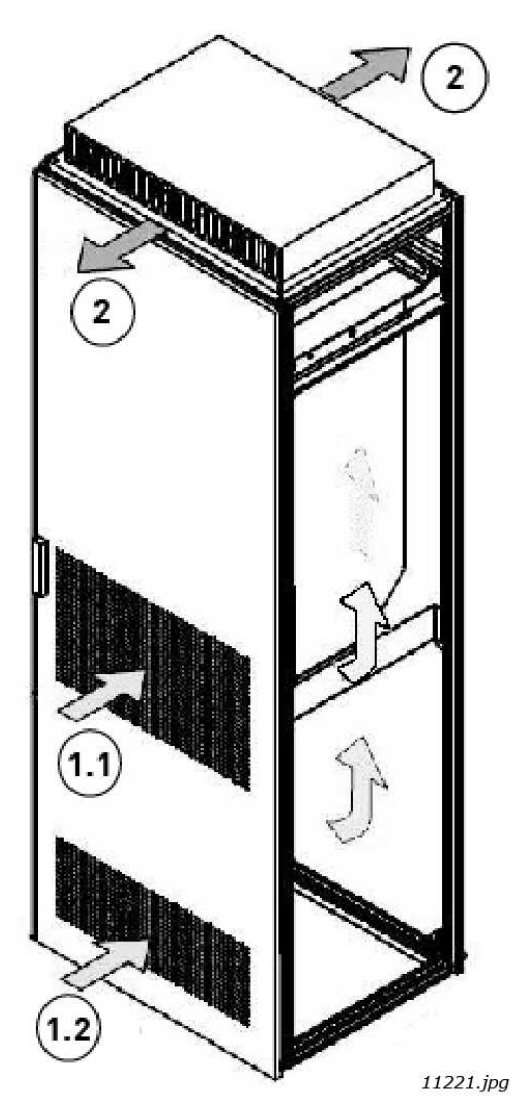

Figure 43. Cabinet openings for cooling

- 1. Cooling air inlets
  - 2. Hot air exhaust

#### 5.2.4 STEERING AIR FLOW

Cooling air must be taken in through the ventilation gaps on the door and blown out at the top of the enclosure. To steer the hot air from the power unit to the outlet at the top of the enclosure and prevent it from circulating back to the fan blower, use either of the following arrangements:

- A. Install a closed air duct from the power unit to the outlet on top of the enclosure (A in Figure 44).
- B. Install shields in the gaps between the power unit and the cabinet walls (B in Figure 44). Place the shields above the air outlet gaps at the sides of the module.

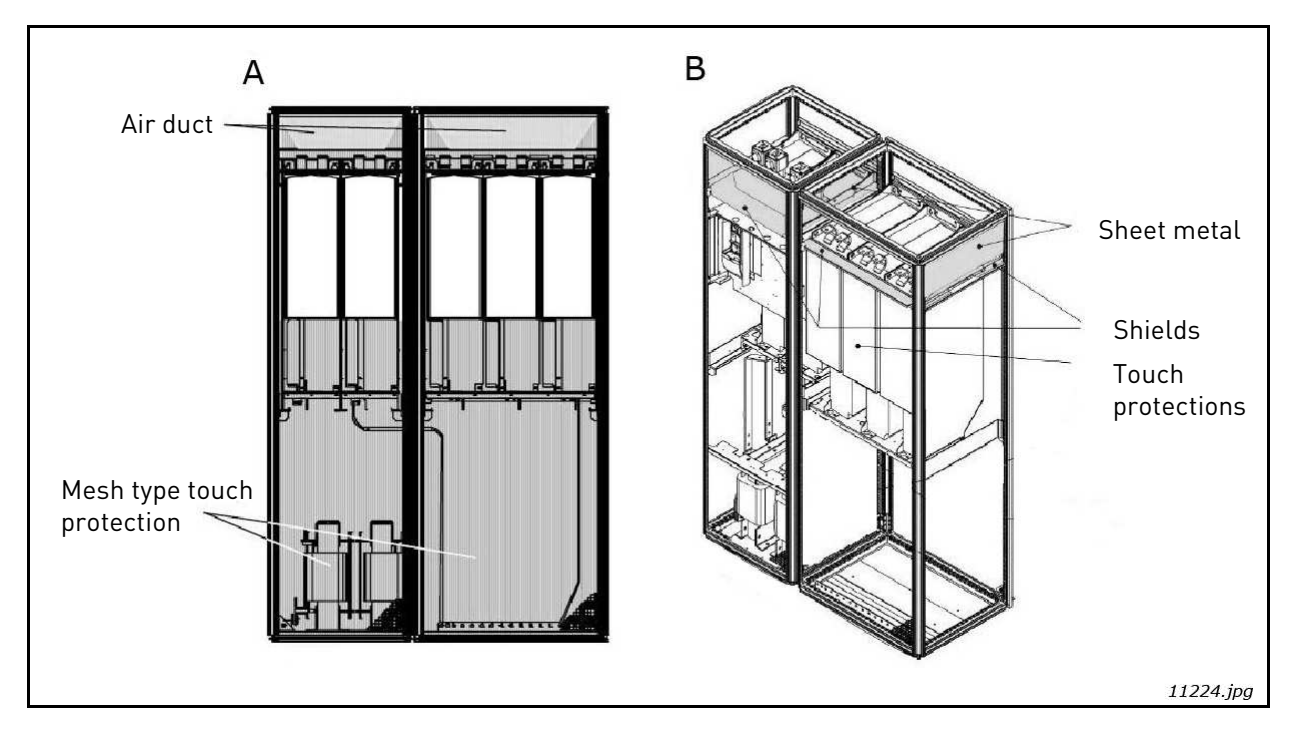

Figure 44. Cabinet cooling airflow guides

**NOTE!** If a flat roof is used, mount a V-shaped air guide on the underside of the roof to direct the air flow horizontally. See Figure 45.

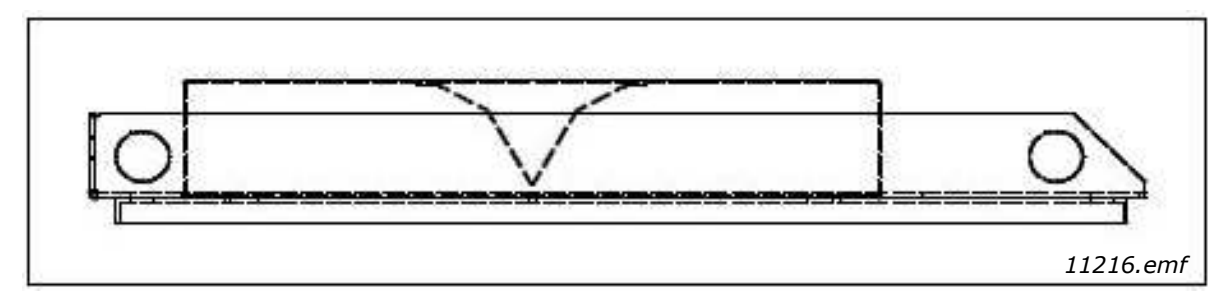

Figure 45. Roof structure seen from the side

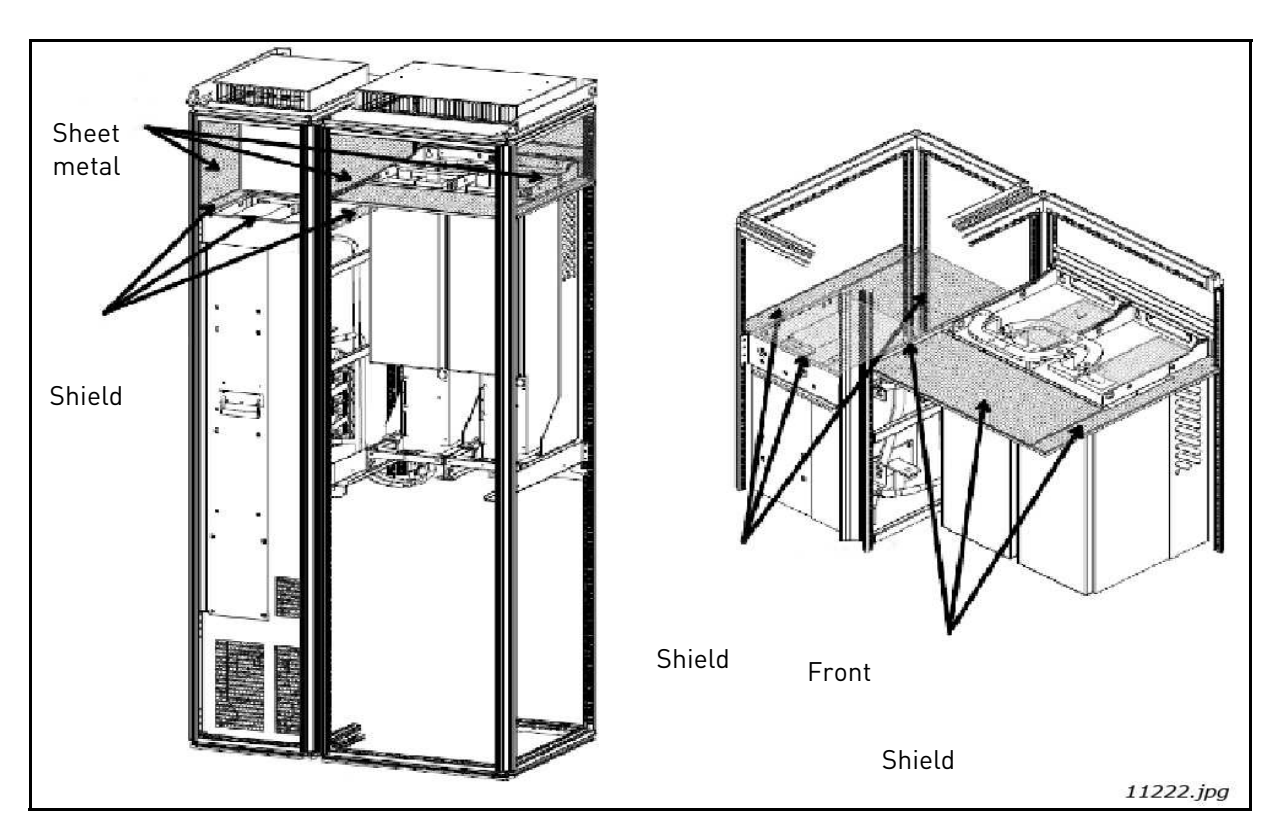

Figure 46. Cabinet cooling airflow guides for FI9 and FI10 AFE unit and LCL filter

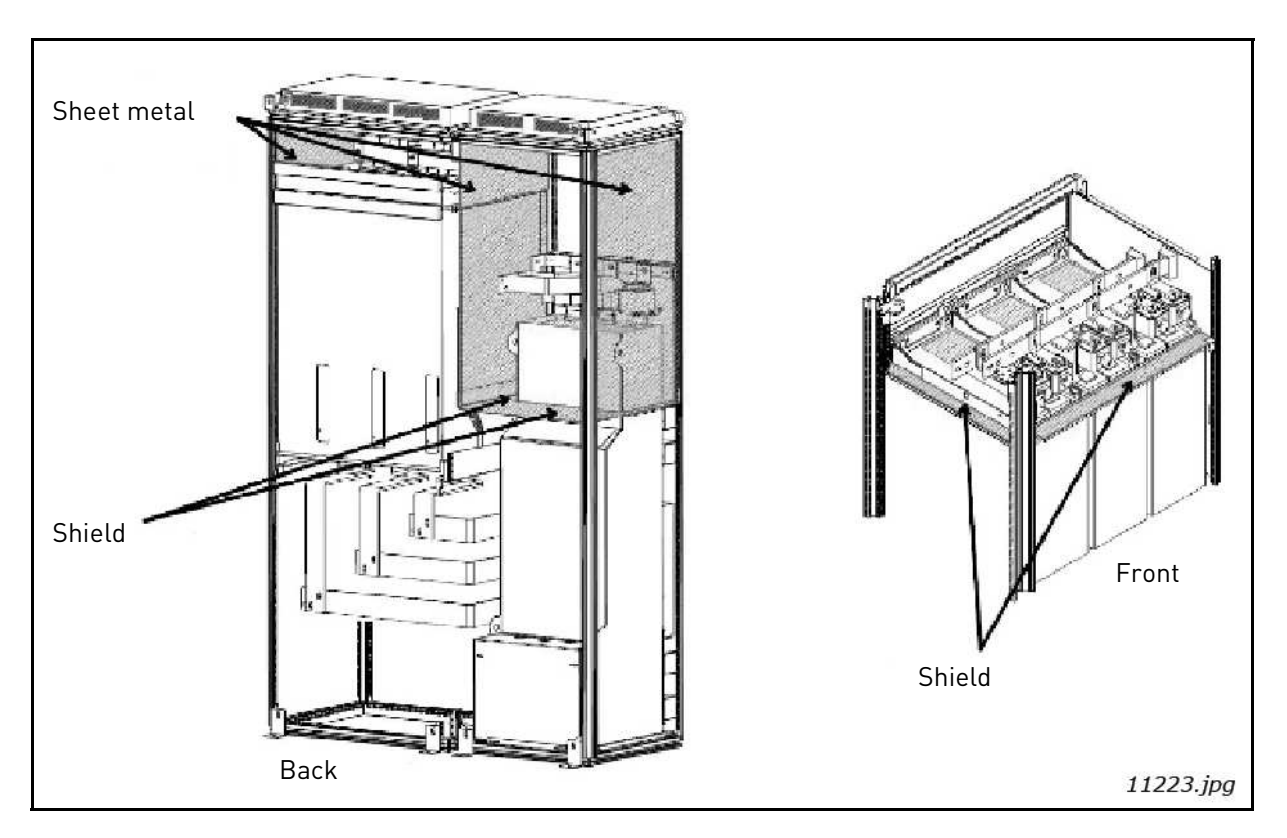

Figure 47. Cabinet cooling airflow guides for FI13 AFE unit and LCL filter

The sheet metal air flow guides (deflectors) prevent air circulation between different sections of the equipment. The shield guides prevent air circulation inside a section. The exhaust air holes must not be covered, nor must anything be placed above them to stop the free exit of warm air from inside the equipment. The cooling air intake holes must not be blocked in any way.

The materials used for preventing the circulation of air inside the equipment must be firerestraining. The edges must be sealed to prevent the formation of gaps. When the deflectors are made according to the instructions, no separate cooling fan is required.

## 5.3 POWER CONNECTION

## 5.3.1 AC CONNECTION

The 3-phase input is connected to the input terminals of the LCL filter (L1, L2 and L3). The output terminals of the LCL filter (U, V and W) are connected to the input terminals of the AFE unit (U, V and W), Figure 7. The AC input of the AFE input group must be protected against short circuit. The fuses suitable for protection are shown in Chapter 4.12. A circuit breaker can also be used for protection, see Chapter 4.13. The best short-circuit protection is achieved by using fuses. The short-circuit protection must be on the input side when seen from the LCL filter, Figure 7.

A cable or busbar designed for the purpose must be used to make the connection. The connection must be dimensioned according to the nominal current rating of the Active Front End unit. The necessary overloading allowance must also be used. The connection must also have the same short-circuit capacity as the whole system. The connecting cable or busbar may be of copper or aluminium. When aluminium is used, steps must be taken to prevent corrosion. The dimensions of the terminals in the unit are indicated in Appendix 95 and their locations are shown in Appendix 89, Appendix 90 and Appendix 91. Locations of terminals in the LCL filter are shown in Appendix 92 and Appendix 93.

## 5.3.2 DC CONNECTION

The DC connection of the Active Front End unit is connected to the terminals at the top. The terminals are marked as B+ for connection to DC+ and B- for connection to DC-. The DC connection must be protected using DC fuses, see Chapter 4.12. The terminal dimensions are shown in Appendix 95.

#### 5.3.3 CABLE INSTALLATION AND THE UL STANDARDS

To meet the UL (Underwriters Laboratories) regulations, a UL-approved copper cable with a minimum heat-resistance of 90 C must be used.

Use Class 1 wire only.

The units are suitable for use on a circuit capable of delivering not more than 100,000 rms symmetrical amperes, 600 V maximum, or equivalent when protected by class J, T or Semiconductor fuses.

## 5.3.4 LCL FILTER FAN POWER SUPPLY

Two types of power supplies are available for the LCL filter cooling fan. The cooling fan can be supplied from an external power supply or an integrated DC/DC power supply.

## 5.3.4.1 LCL filter with integrated DC/DC power supply for fan

The DC/DC power supply is integrated in the structure of the LCL filter, Figure 48 and Figure 49. The integrated DC/DC power supply takes its input voltage from the intermediate circuit, Appendix 86. The input of the DC/DC power supply must be protected against short circuit using DC fuses type Ferraz Shawmut ATQ8 (8 A) if the length of the supply cable does not exceed 2 m. The fuses can be installed in holders type Ferraz Shawmut US102I (2-pole), to allow the easy disconnection of the DC/DC power supply. If the length of the supply cable exceeds 2 m, fuses type Ferraz Shawmut D100gRB008VI (8 A) must be used. The fuses should be installed in holders.

The DC- power supply should be wired from the AFE power module DC-connectors. Wires should be connected between the main DC- fuses and AFE module (see Figure 50). With FI13, the power supply can be taken from the V- phase.

The high DC voltage must be taken into account when wiring the supply; suitable cables/leads must be used.

The DC/DC power supply is monitored and controlled by the Active Front End unit. The DC/DC power supply connections are shown in Figures 48 - 49 and Appendix 86 and Appendix 87.

The control connection has to be taken from the Active Front End unit. The control cable has to be connected to the terminal X51 on the LCL filter, see Figure 48 and Figure 49. The control cable has to be connected to the terminal X3 on the Active Front End unit, see Figure 51. The terminal X3 can be found under the black cover. In the FI13, the terminal X3 is located in the left-most unit. The delivery includes the cable for the control connection. The length of the standard cable is 1.6 m.

The over-temperature protection can be wired directly to the control unit or to the DC/DC power supply. The over-temperature protection must be connected to protect the filter for protect the filter in case of over-temperature.

**NOTE!** By default, the over-temperature protection is not activated. If it is not activated, the LCL can be damaged in case of over-temperature.

If the over-temperature protection is connected to a digital input, the wires have to be removed from the terminal X52. The I/O wiring has to be connected to the terminals 1 and 4 on the terminal X52, see Appendix 87. If the over-temperature protection is connected to the I/O of the Active Front End unit, it can be programmed. The parameter P2.2.1.3 has to be set to choose the digital input to which the over-temperature monitoring is connected. The parameter P2.7.3 allows one to select the response to an over-temperature alarm as wanted.

If the over-temperature protection is connected to the DC/DC power supply, the jumper has to be removed from the terminal X3. The cable from the terminal X52 should be connected to the terminal X3. By default, the jumper is connected to the terminal X3, see Figure 49. The delivery includes the cable for connecting the terminals X52 and X3. The wiring diagram can be seen in Appendix 87. If over-temperature monitoring is connected to the DC/DC power supply, the Active Front End unit will monitor over-temperature. The response to an over-temperature alarm cannot be selected. In this case, the over-temperature fault message will be same as the fan fault of the unit. On the keypad, the fault "32 Fan Cooling" will be shown.

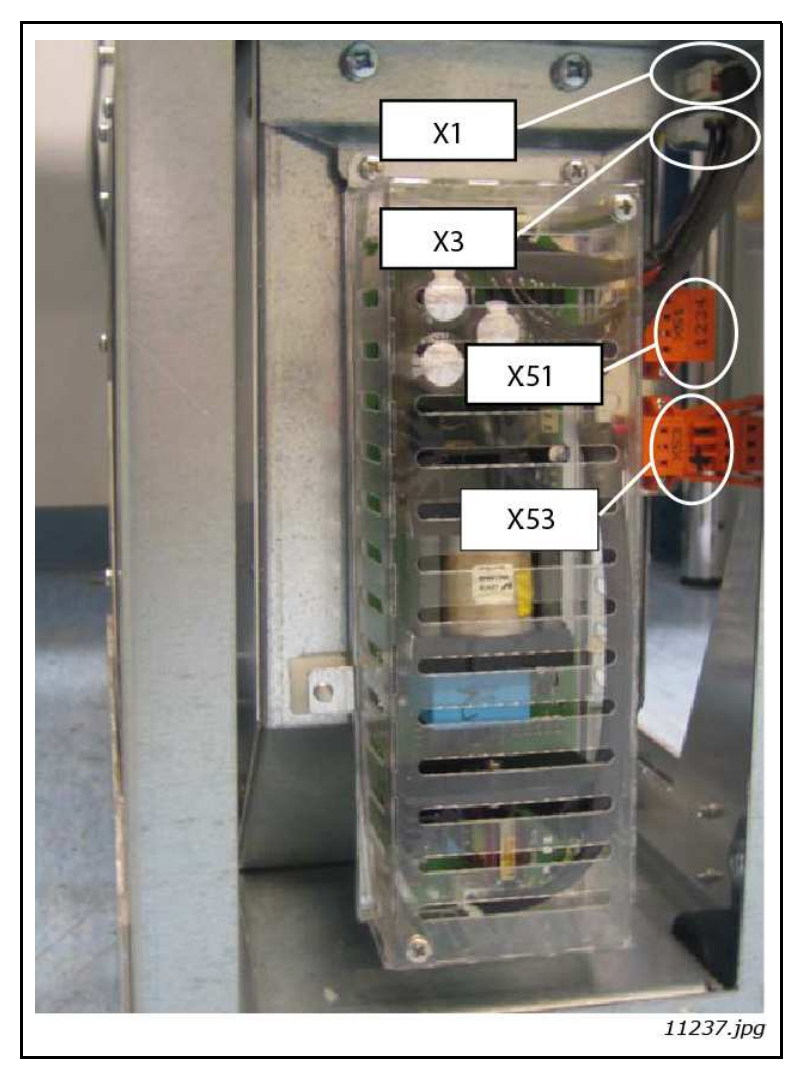

Figure 48. Integrated DC/DC-power in the FI9 and FI10 LCL filter

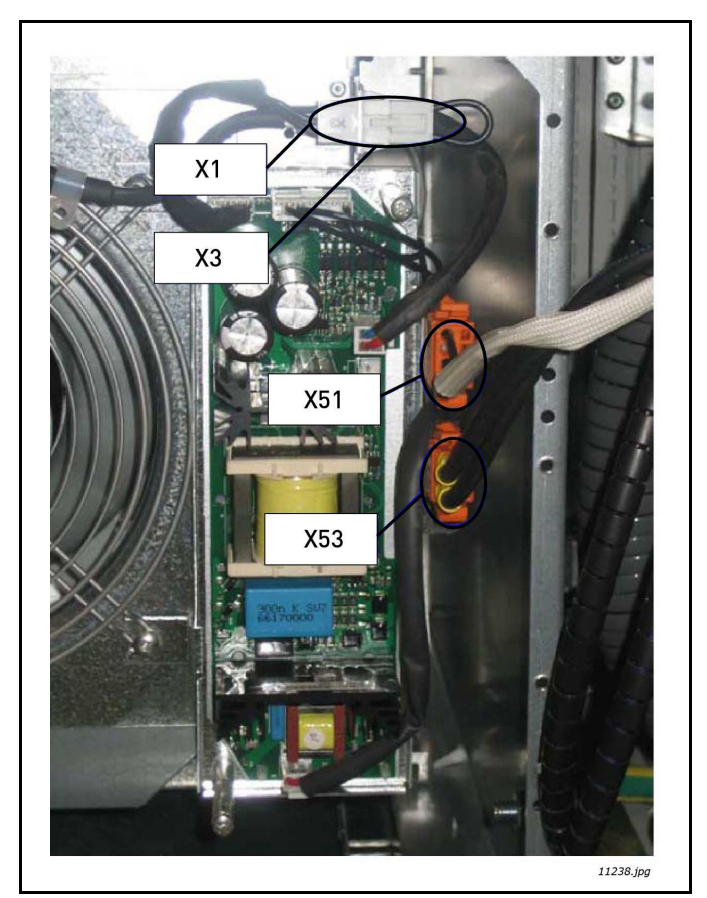

Figure 49. Integrated DC/DC-power in the FI13 LCL filter

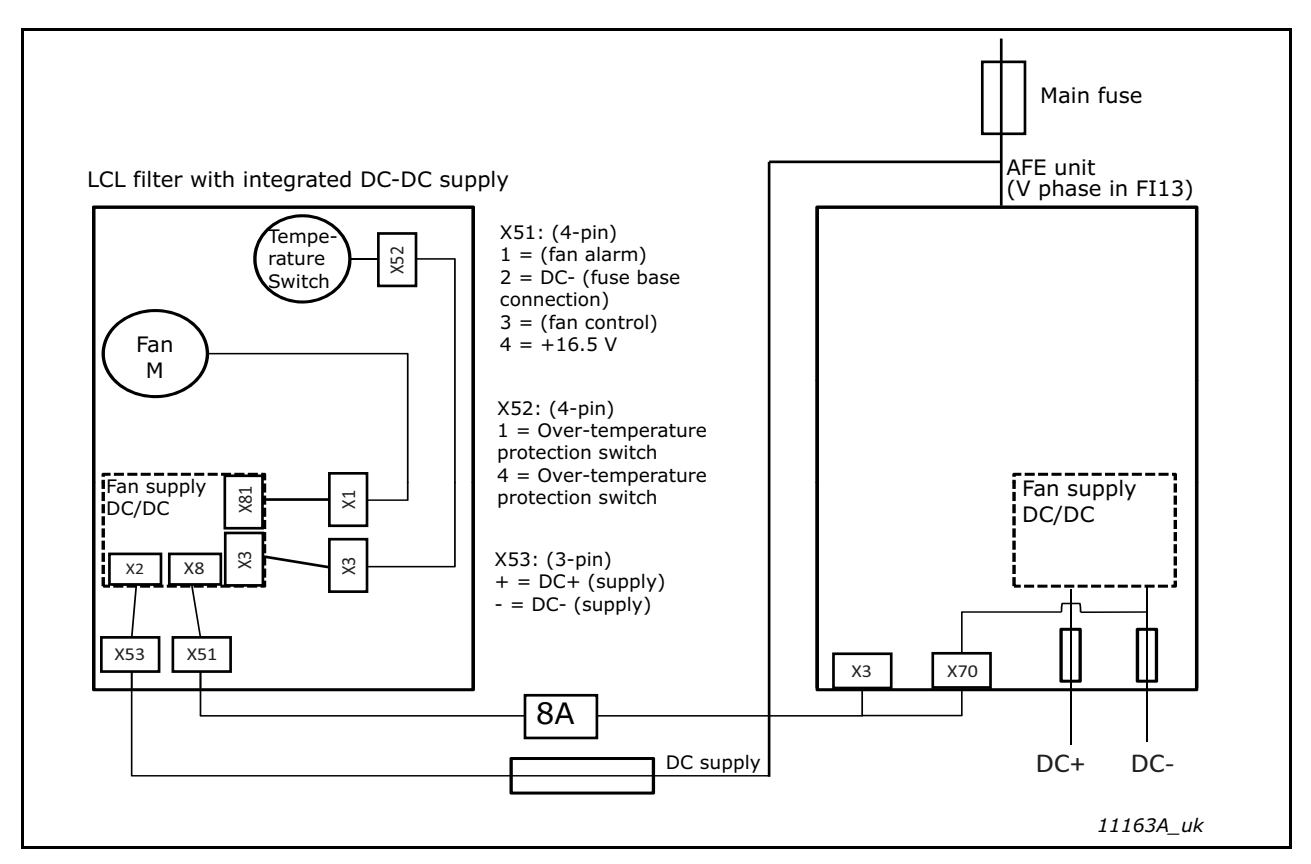

Figure 50. Wiring diagram of integrated DC/DC-power

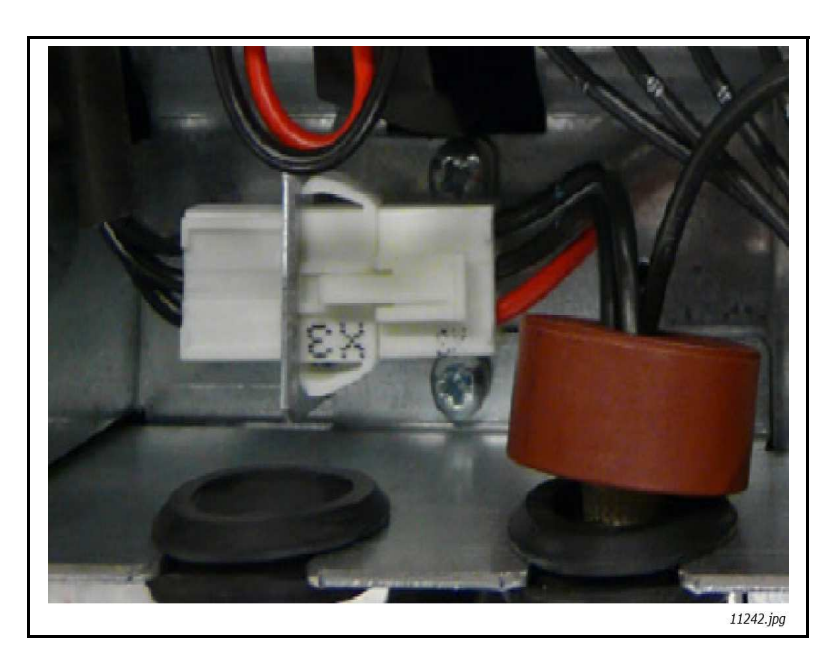

Figure 51. Terminal X3 (U-phase in FI13) in the unit

# 5.3.4.2 LCL filter without DC/DC power supply for fan

The LCL filter is supplied without an integrated DC/DC power supply. In this case, the customer must procure the power supply separately. The requirements for the DC power supply are shown in Table 5. Short-circuit protection is implemented by protecting the input of the DC power with fuses. When required, the cooling fan can be controlled on/off by installing a contactor in the DC power supply input and controlling that depending on whether the main switch is open or closed. The over-temperature protection of the LCL filter must always be wired from contacts 1 and 4 of terminal X52 to a digital input of the control unit (see Appendix 88) and from contacts 1 and 2 of terminal X51 to a digital input of the control unit. The wiring of the circuit is shown in Figure 52.

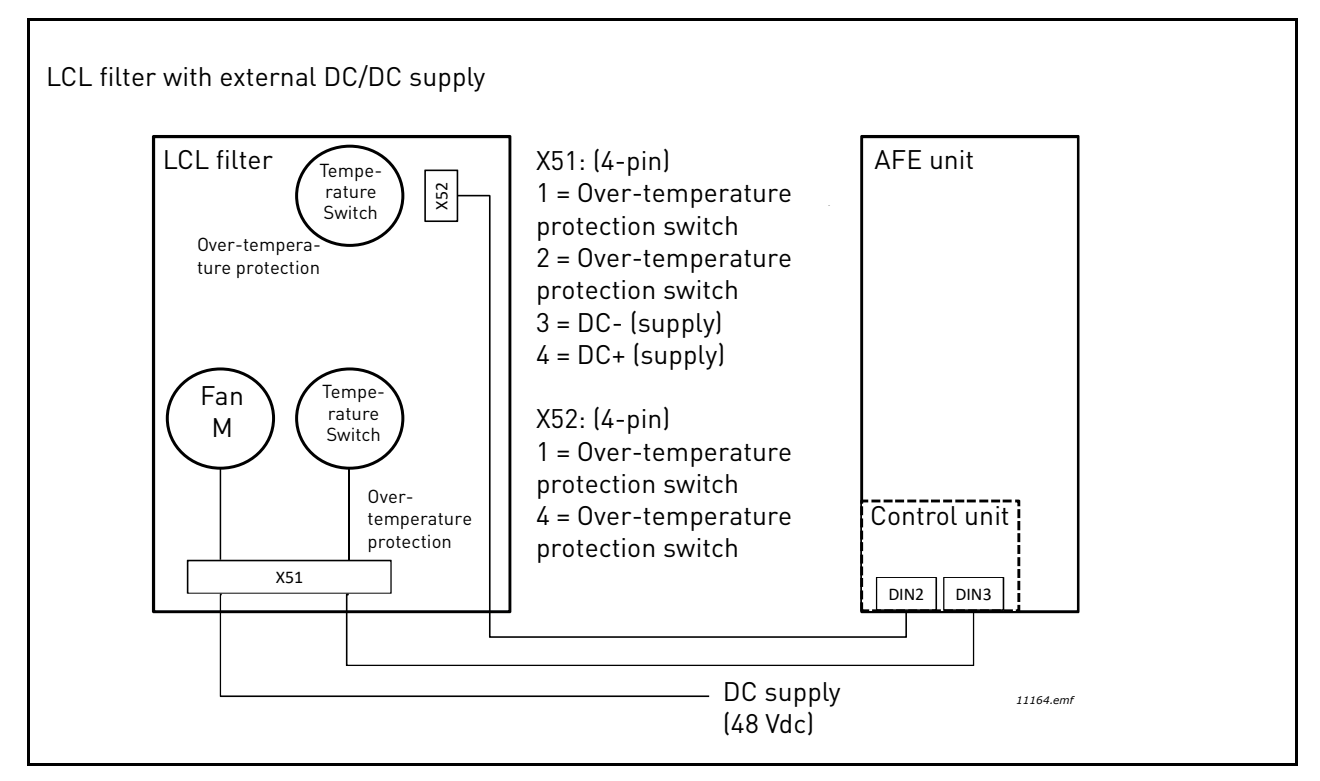

Figure 52. Wiring diagram of external DC-power

# 5.4 CONTROL UNIT

#### 5.4.1 CONTROL UNIT COMPONENTS

The control unit of the VACON<sup>®</sup> NX Active Front End contains the control board and additional boards (see the figure below) connected to the 5 slot connectors (A to E) of the control board. The control board is connected to the power unit through a Dconnector or fibre optic cables.

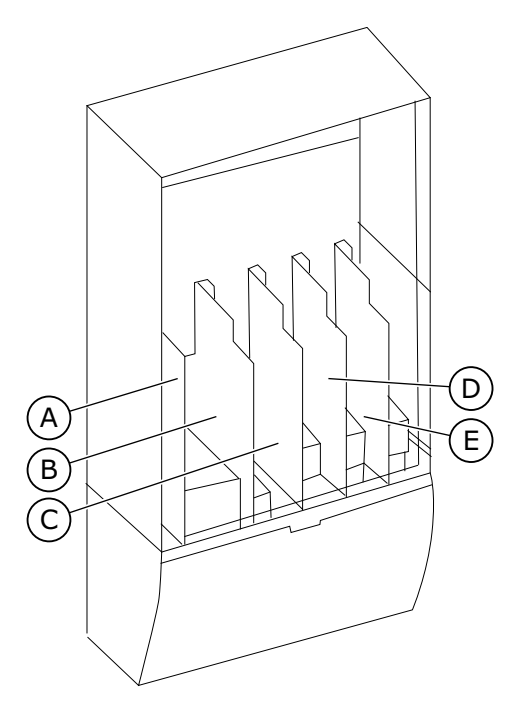

Figure 53. Basic and option board connections on the control board

When you receive the VACON<sup>®</sup> NX Active Front End, the control unit contains the standard control interface. If you included special options in your order, the VACON<sup>®</sup> NX Active Front End is as in your order. On the next pages, you can find information on the terminals and general wiring examples. The type code shows the I/O boards that are installed at the factory. For more information on the option boards, see VACON<sup>®</sup> NX I/O Boards User manual.

For instructions on how to install the control unit that is not attached to the power unit, see VACON<sup>®</sup> NXP IP00 Drives Installation Manual.

## 5.4.2 CONTROL VOLTAGE (+24V/EXT +24V)

It is possible to use the drive with an external power source with these properties: +24 VDC  $\pm$ 10%, minimum 1000 mA. You can use it to externally power-up the control board, and the basic and expander boards.

Connect the external power source to one of the 2 bidirectional terminals (#6 or #12), see Figure 55. With this voltage, the control unit stays on and you can set the parameters. The measurements of the main circuit (for example, the DC link voltage, and the unit temperature) are not available when the drive is not connected to mains.

**NOTE!** If you supply the AC drive with external 24 V DC power, you must use a diode in terminal #6 (or #12) to prevent the current to flow in opposite direction. Put a 1 A fuse in 24 V DC line for each AC drive. The maximum current consumption of each drive is 1 A from the external power supply.

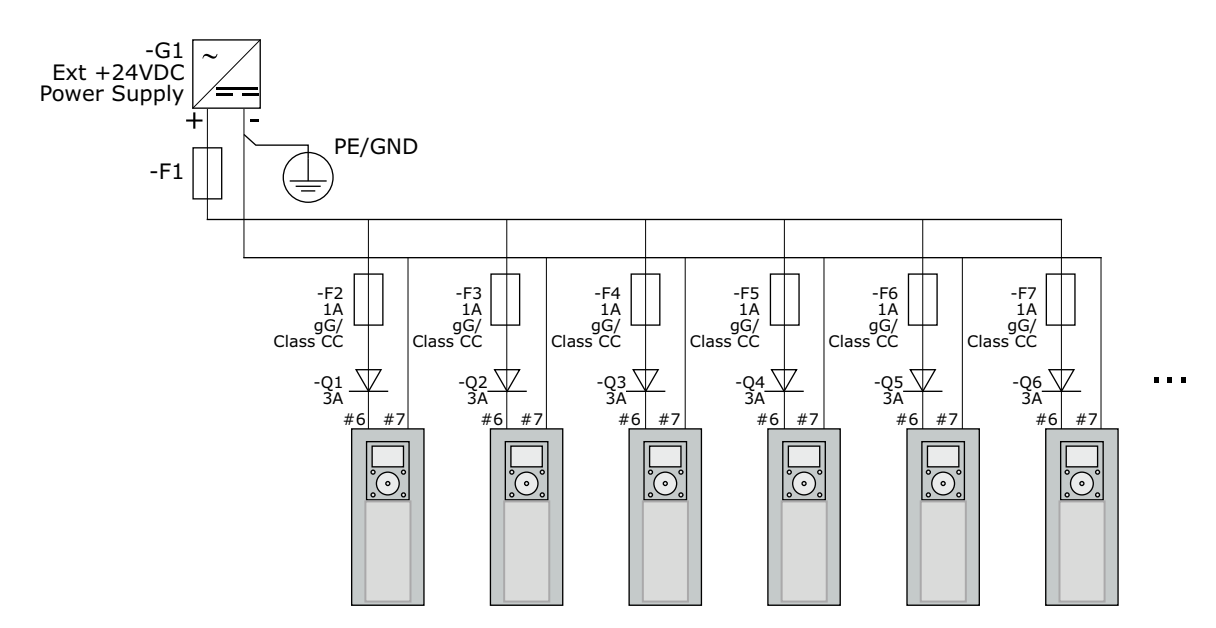

Figure 54. Parallel connection of 24 V inputs with many AC drives

**NOTE!** The control unit I/O ground is not isolated from the chassis ground / protective earth. In the installation, take into account the potential differences between the grounding points. We recommend that you use galvanic isolation in the I/O and 24 V circuitry.

**NOTE!** Analogue outputs and inputs do not work with only +24 V supplied to the control unit.

If there is a +24 V/EXT+24 V output on the board, it is locally short-circuit protected. If one of the +24 V/ EXT+24 V outputs short-circuits, the others remain powered because of the local protection.

#### 5.4.3 CONTROL UNIT CABLING

The OPTA1 basic board has 20 control terminals, and the relay board has 6 or 7. You can see the standard connections of the control unit and the descriptions of signals in Figure 55.

#### 5.4.3.1 Selection of the control cables

The control cables must be a minimum of  $0.5 \text{ mm}^2$  (20 AWG) screened multicore cables. The terminal wires must be a maximum of 2.5 mm<sup>2</sup> (14 AWG) for the terminals of the relay board and 1.5 mm<sup>2</sup> (16 AWG) for other terminals.

| The terminal                   | The terminal | The tightening torque |        |  |  |
|--------------------------------|--------------|-----------------------|--------|--|--|
|                                | screw        | Nm                    | lb-in. |  |  |
| Relay and thermistor terminals | М3           | 0.5                   | 4.5    |  |  |
| Other terminals                | M2.6         | 0.2                   | 1.8    |  |  |

| Table 32. | The tic | nhtenina                                | torau | es of t  | he con | trol ca | bles |
|-----------|---------|-----------------------------------------|-------|----------|--------|---------|------|
| TUDIC UZ. |         | ,,,,,,,,,,,,,,,,,,,,,,,,,,,,,,,,,,,,,,, | loryu | CJ 01 11 |        |         | Dico |

# 5.4.3.2 Control terminals on OPTA1

Here you see the basic description of the terminals of the I/O board and the relay board. For more information, see Jumper selections on the OPTA1 basic board. For more information on control terminals, see VACON<sup>®</sup> All in One Application manual.

| Reference potentiometer, $1-10k\Omega$ |    |                     | Standard I/O board                    |                                                                                                    |  |
|----------------------------------------|----|---------------------|---------------------------------------|----------------------------------------------------------------------------------------------------|--|
|                                        | Те | erminal             | Signal                                | Description                                                                                                    |  |
| · · · · · ·                            | 1  | +10V <sub>ref</sub> | Reference voltage                     | Maximum current 10 mA                                                                                                    |  |
|                                        | 2  | AI1+                | Analogue input,<br>voltage or current | Selection V/mA with jumper block X1 (*)<br>$0+10 V$ (Ri = 200 k $\Omega$ )<br>(-10V+10V Joytick ctrl, sel. with jumper)<br>0-20 mA (Ri =250 $\Omega$ ) |  |
|                                        | 3  | GND/AI1-            | Analogue input common                 | Differential input if not connected to ground<br>Allows ±20 V common mode voltage to GND                                                               |  |
|                                        | 4  | AI2+                | Analogue input,<br>voltage or current | Selection V/mA with jumper block X1 (*)<br>$0+10 V$ (Ri = 200 k $\Omega$ )<br>(-10V+10V Joytick ctrl, sel. with jumper)<br>0-20 mA (Ri =250 $\Omega$ ) |  |
|                                        | 5  | GND/AI2-            | Analogue input common                 | Differential input if not connected to ground<br>Allows ±20 V common mode voltage to GND                                                               |  |
|                                        | 6  | +24V                | 24 V aux. voltage                     | ±15%, max. 250 mA (all boards total)<br>150 mA (from single board)<br>Can also be used as external power backup for<br>the control unit (and fieldbus) |  |
|                                        | 7  | GND                 | I/O ground                            | Ground for reference and controls                                                                                                    |  |
|                                        | 8  | DIN1                | Digital input 1                       |                                                                                                    |  |
|                                        | 9  | DIN2                | Digital input 2                       | $R_{I} = m_{I}n.5 K\Omega$<br>18-30 V = 1                                                                                                    |  |
| >+                                     | 10 | DIN3                | Digital input 3                       |                                                                                                    |  |
|                                        | 11 | СМА                 | Common A for DIN1-DIN3                | Digital inputs can be disconnected from ground (*)                                                                                                    |  |
|                                        | 12 | +24V                | Control voltage output                | Same as terminal #6                                                                                                    |  |
|                                        | 13 | GND                 | I/O ground                            | Same as terminal #7                                                                                                    |  |
|                                        | 14 | DIN4                | Digital input 4                       | Ri = min. 5 k $\Omega$                                                                                                    |  |
|                                        | 15 | DIN5                | Digital input 5                       | 18-30 V = 1                                                                                                    |  |
| >                                      | 16 | DIN6                | Digital input 6                       |                                                                                                    |  |
|                                        | 17 | СМВ                 | Common B for DIN4-DIN6                | Must be connected to GND or 24 V of I/O term.<br>or to ext.24 V or GND<br>Selection with jumper block X3 (*)                                           |  |
|                                        | 18 | AO1+                | Analogue signal (+output)             | Output signal range: Current 0(4)-20 mA,<br>BL max 500 Q or                                                                                            |  |
|                                        | 19 | A01-                | Analogue output common                | Voltage 0-10 V, RL >1k $\Omega$<br>Selection with jumper block X6 (*)                                                                                  |  |
| <u>'</u>                               | 20 | D01                 | Open collector output                 | Maximum Uin = 48 VDC<br>Maximum current = 50 mA                                                                                                    |  |

Figure 55. The control terminal signals in OPTA1

\*) See Fig. 26 Jumper blocks on OPTA1.

Parameter references for I/O on keypad and NCDrive are: An.IN:A.1, An.IN:A.2, DigIN:A.1, DigIN:A.2, DigIN:A.3, DigIN:A.4, DigIN:A.5, DigIN:A.6, AnOUT:A.1 and DigOUT:A.1.

To use the control voltage output +24V/EXT+24V:

- You can wire the +24V control voltage to digital inputs through an external switch.
- You can use the control voltage to power up external equipment, such as encoders and auxiliary relays.

Note that the specified total load on all available +24V/EXT+24V output terminals must not exceed 250mA. The maximum load on the +24V/EXT+24V output per board is 150 mA.

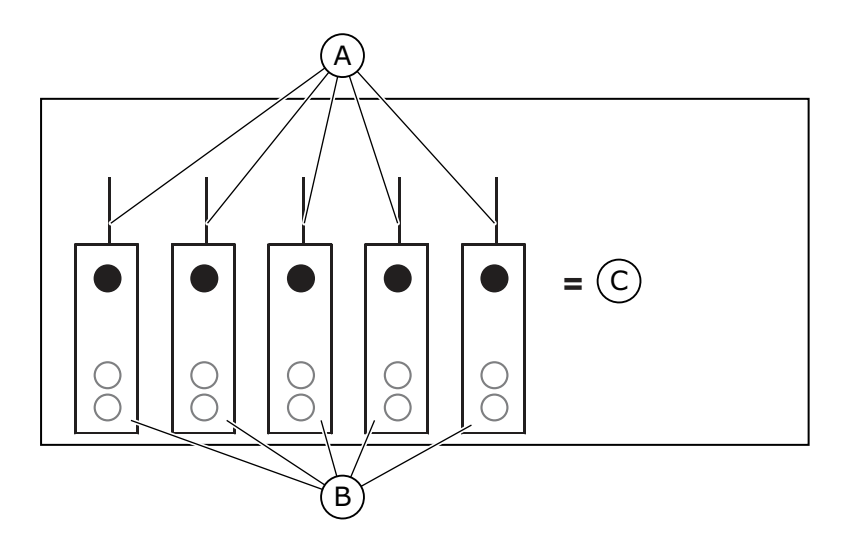

| # | Reference   | # | Reference   |
|---|-------------|---|-------------|
| А | Max. 150 mA | С | Max. 250 mA |
| В | +24V out    |   |             |

Figure 56. Maximum loads on +24V/EXT+24V output

#### Digital input signal inversions

The active signal level is different when the common inputs CMA and CMB (terminals 11 and 17) are connected to +24 V or to ground (0 V). See Fig. 25. The 24 V control voltage and the ground for the digital inputs and the common inputs (CMA, CMB) can be internal or external.

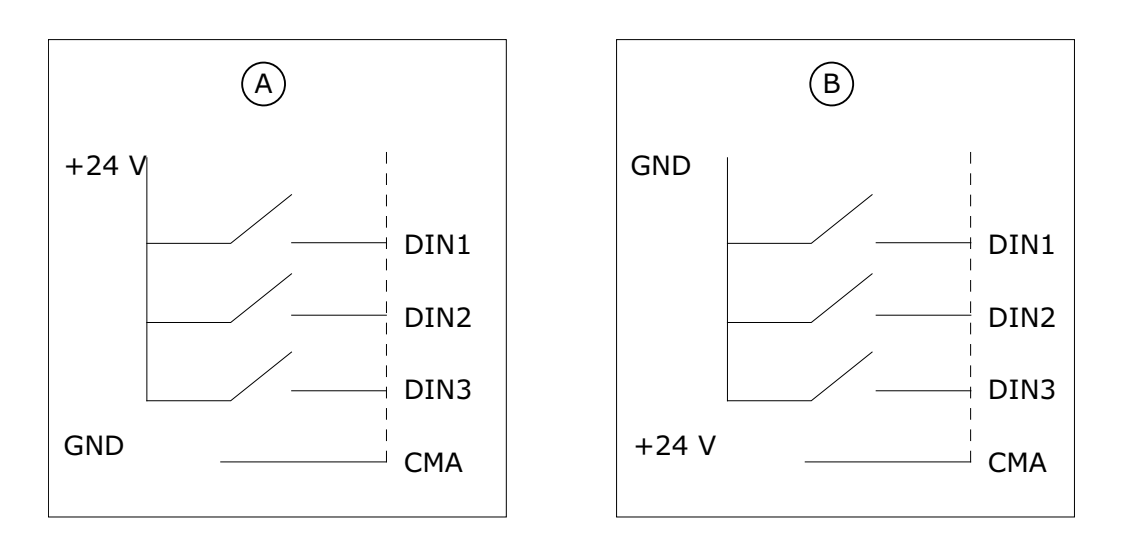

| # | Reference                                                                                             | # | Reference                                                                                                    |
|---|----------------------------------------------------------------------------------------------------|---|----------------------------------------------------------------------------------------------------|
| А | Positive logic (+24 V is the<br>active signal) = the input is<br>active when the switch is<br>closed. | В | Negative logic (0 V is the active sig-<br>nal) = the input is active when the<br>switch is closed. You must set the<br>jumper X3 to the position 'CMA/CMB<br>isolated from ground'. |

Figure 57. The Positive/Negative logic

#### Jumper selections on the OPTA1 basic board

You can change the functions of the AC drive to make them better agree with your requirements. To do this, change some positions for the jumpers on the OPTA1 board. The positions of the jumpers set the signal type of analogue and digital inputs.

On the A1 basic board, there are 4 jumper blocks: X1, X2, X3 and X6. Each jumper block contains 8 pins and 2 jumpers. See the possible jumper selections in the figure below.

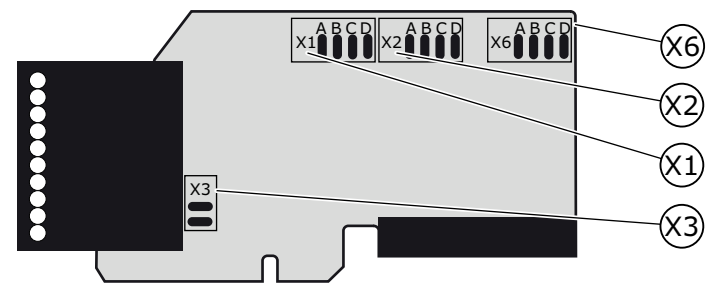

Figure 58. Jumper blocks on OPTA1

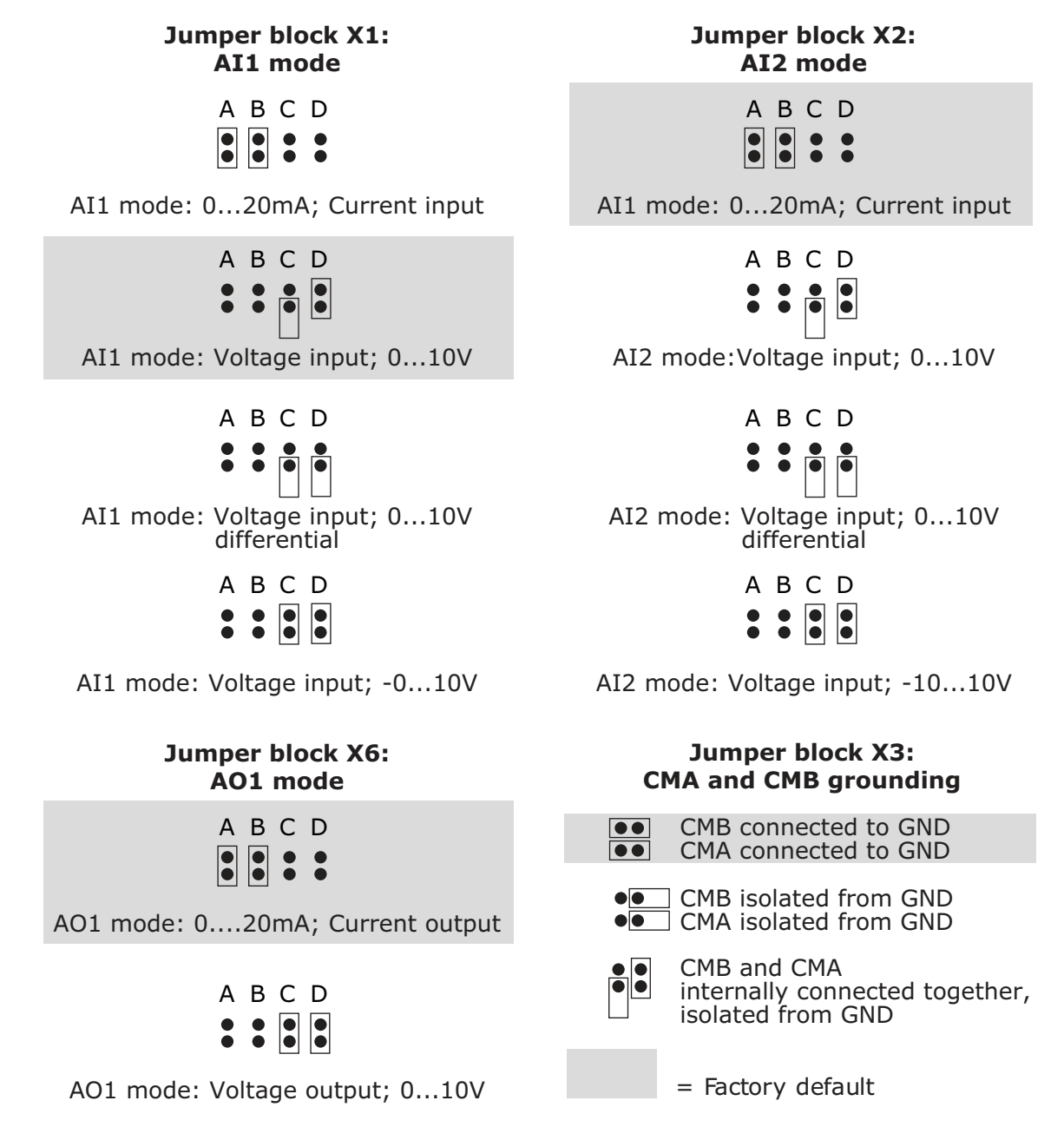

Figure 59. Jumper selections for OPTA1

**NOTE!** If you change the AI/AO signal contents, also change the related board parameter in menu M7.

# 5.4.3.3 Control terminals on OPTA2

| ОРТА | OPTA2 |                |                                    |  |  |  |  |  |
|------|-------|----------------|------------------------------------|--|--|--|--|--|
| 21   | R01/1 | Relay output 1 | Switching capacity<br>• 24 VDC/8 A |  |  |  |  |  |
| 22   | R01/2 | DigOUT:B.1 *)  | • 250 VAC/8 A<br>• 125 VDC/0.4 A   |  |  |  |  |  |
| 23   | RO1/3 |                | • 5 V/10 mA                        |  |  |  |  |  |
| 24   | RO2/1 | Relay output 2 | Switching capacity<br>• 24 VDC/8 A |  |  |  |  |  |
| 25   | RO2/2 | DigOUT:B.2 *)  | • 250 VAC/8 A<br>• 125 VDC/0.4 A   |  |  |  |  |  |
| 26   | RO2/3 |                | • 5 V/10 mA                        |  |  |  |  |  |

Figure 60. The control terminal signals on relay boards OPTA2

\*) Parameter reference on keypad and NCDrive.

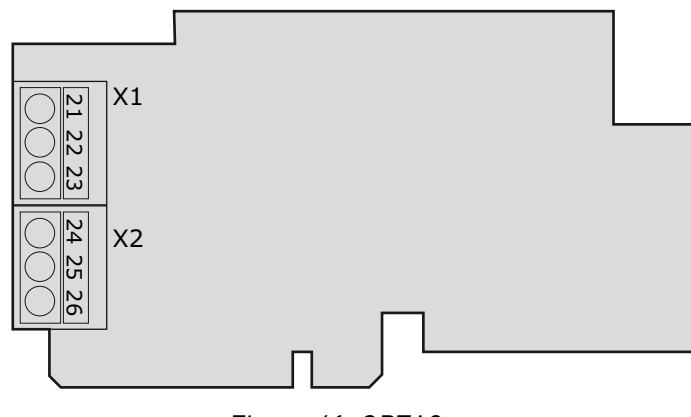

Figure 61. OPTA2

#### 5.5 GALVANIC ISOLATION BARRIERS

The control connections are isolated from the mains potential and the GND terminals are permanently connected to ground. See Figure 62.

The digital inputs are galvanically isolated from the I/O ground. The relay outputs are additionally double-isolated from each other at 300 VAC (EN-50178). See Figure 62.

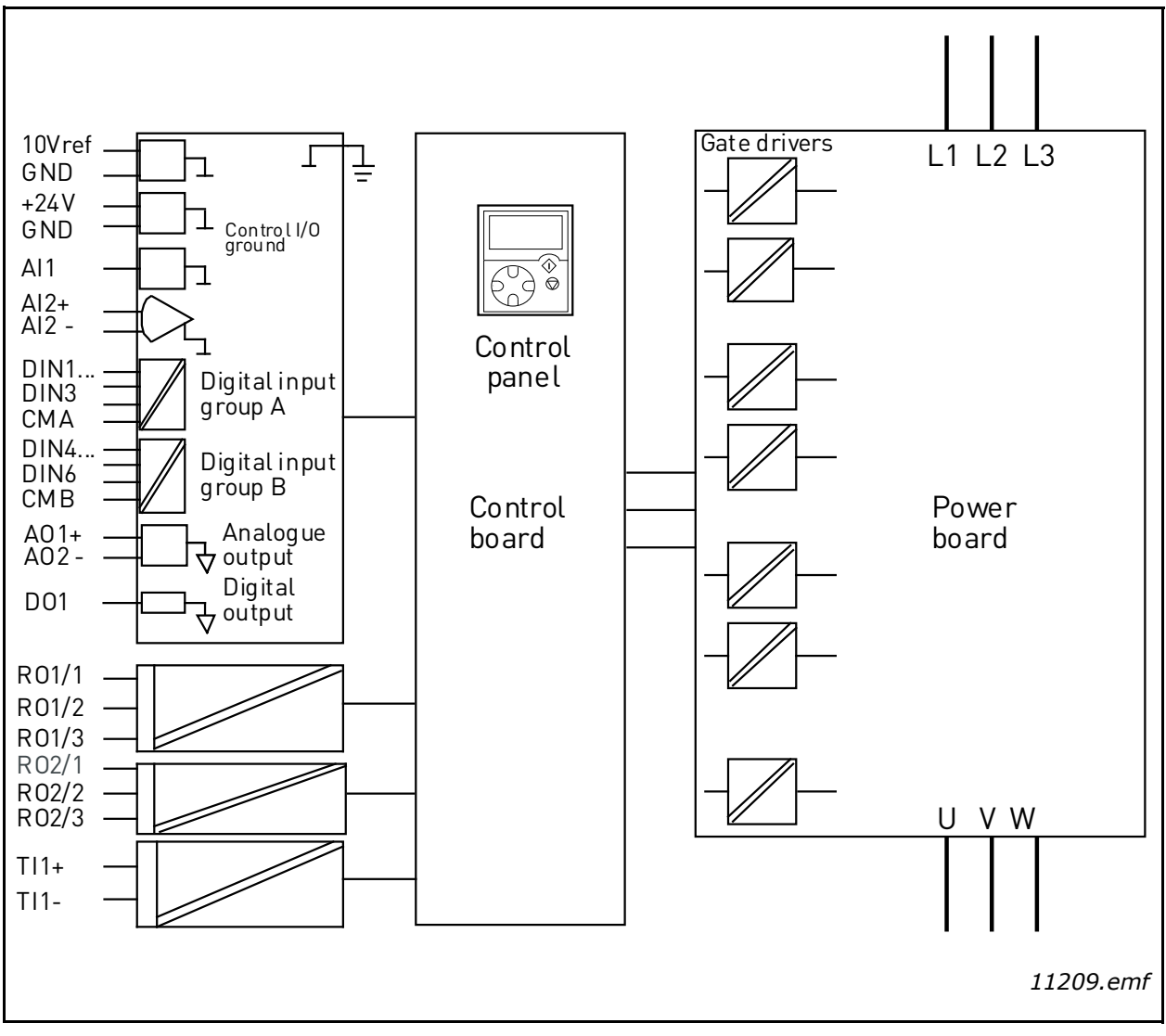

Figure 62. Galvanic isolation barriers

# 6. CONTROL KEYPAD

The control keypad is the link between VACON<sup>®</sup>NX Active Front End and the user. The VACON<sup>®</sup> NX control keypad features an alphanumeric display with seven indicators for the Run status (RUN,  $\bigcirc$ , READY, STOP, ALARM, FAULT) and three indicators for the control place (I/O term/ Keypad/BusComm). There are also three Status Indicator LED's (green – green – red), see Chapter 6.1.2.

The control information, i.e. the menu number, description of the menu or the displayed value and the numeric information are presented on three text lines.

The VACON<sup>®</sup> NX Active Front End is operable through the nine push-buttons of the control keypad. Furthermore, the buttons can be used in setting parameters and monitoring values.

The keypad is detachable and isolated from the input line potential.

#### 6.1 INDICATORS ON THE KEYPAD DISPLAY

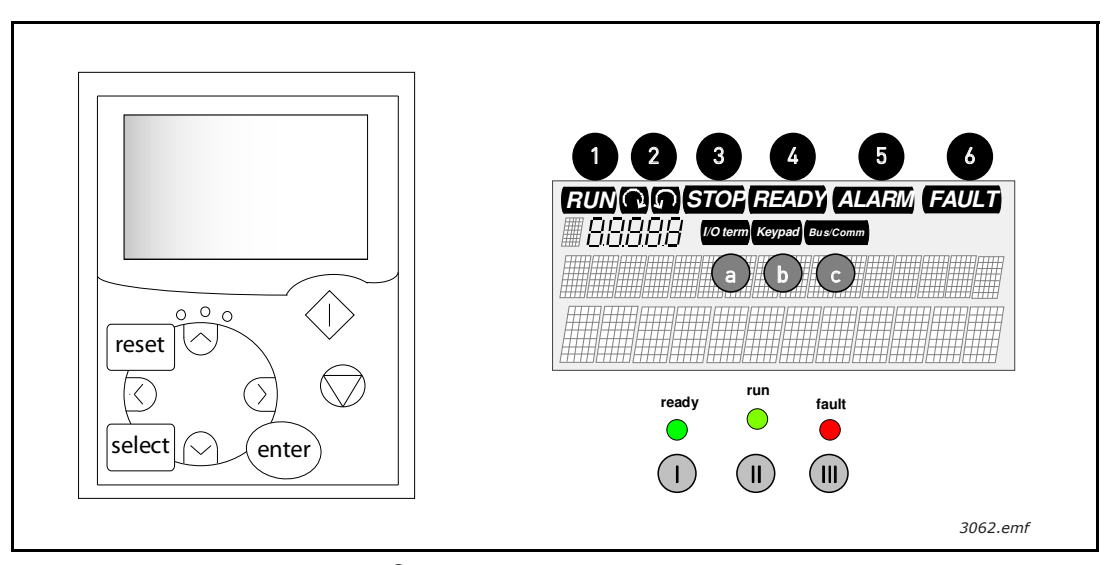

Figure 63. VACON<sup>®</sup> control keypad and drive status indications

## 6.1.1 DRIVE STATUS INDICATIONS

The drive status symbols tell the user the status of the brake chopper. In addition, they tell about possible irregularities detected by the brake chopper control software in brake chopper functions.

| 1 | RUN   | = Indicates that the drive is running.                                                                  |
|---|-------|----------------------------------------------------------------------------------------------------|
| 2 | STOP  | <ul> <li>Indicates that the drive is not running.</li> </ul>                                            |
| 3 | READY | = Lights up when AC power is on. In case of a trip, the symbol will not light up.                       |
| 4 | ALARM | <ul> <li>Indicates that the drive is running outside a certain limit and a warning is given.</li> </ul> |
| 5 | FAULT | = Indicates that unsafe operating conditions were encountered due to which the drive was stopped.       |

#### 6.1.2 STATUS LEDS (GREEN - GREEN - RED)

The status LEDs light up in connection with the READY, RUN and FAULT drive status indicators.

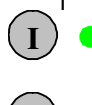

Lights up with the AC power connected to the drive. Simultaneously, the drive status indicator READY is lit up.

(II) (

(III)

=

= Lights up when the drive is running (modulating).

Lights up when unsafe operating conditions were encountered due to which the drive was stopped (Fault Trip). Simultaneously, the drive status indicator FAULT blinks on the display and the fault description can be seen.

#### 6.1.3 TEXT LINES

The three text lines (•, ••, •••) provide the users with information on their present location in the keypad menu structure as well as with information related to the operation of the drive.

- = Location indicator; displays the symbol and number of the menu, parameter, etc. Example: M2 = Menu 2 (Parameters); P2.1.3 = Acceleration time.
- •• = Description line; Displays the description of the menu, value or fault.

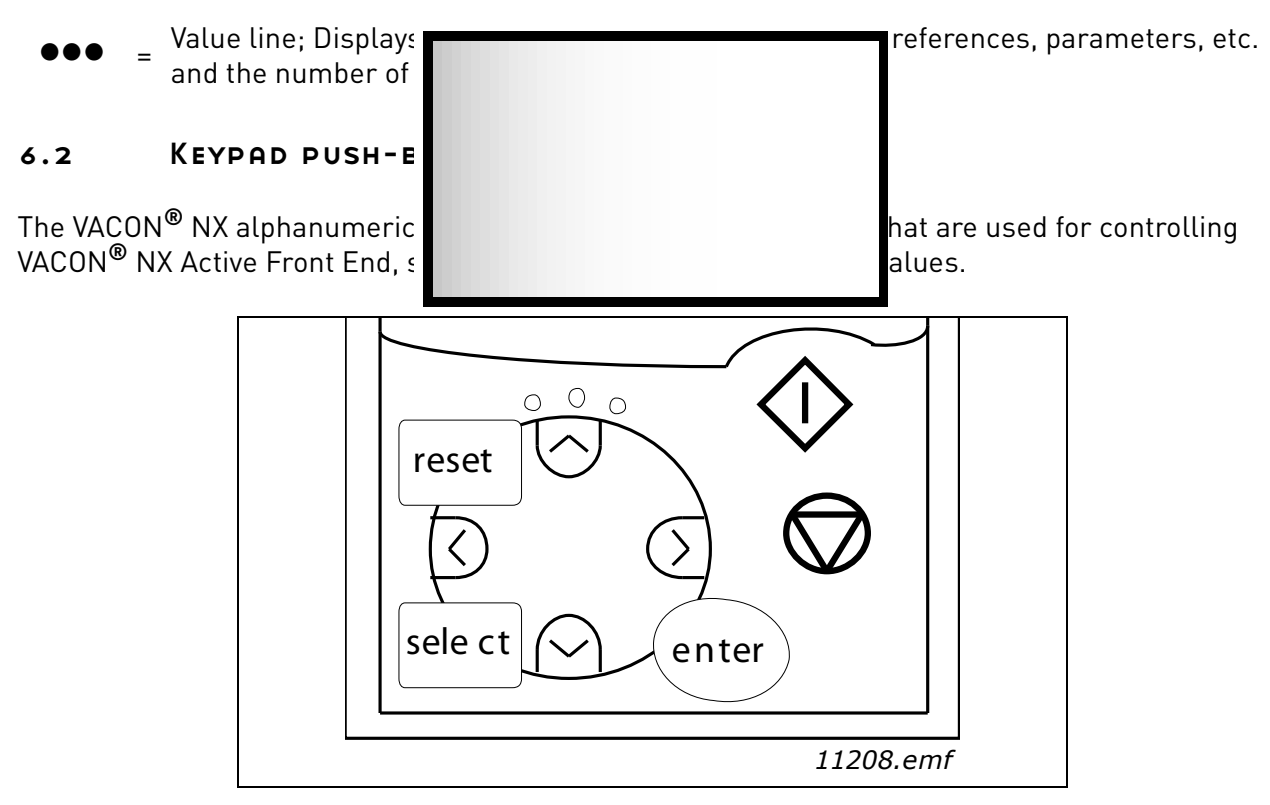

Figure 64. Keypad push-buttons

#### = This button is used to reset active faults. See Chapter 6.3.4. reset This button is used to switch between the two latest displays. This may be useful select = when you want to see how the changed new value influences some other value. The enter button is used for: = 1) Confirmation of selections. enter 2) Fault history reset (2-3 seconds). Browser button up. = Browse the main menu and the pages of different submenus. + Edit values. Browser button down. = Browse the main menu and the pages of different submenus. Edit values. Menu button left Move backward in menu. Move cursor left (in parameter menu). Exit edit mode. Menu button right Move forward in menu. = Move cursor right (in parameter menu). Enter edit mode. Start button = Pressing this button starts VACON<sup>®</sup> NX Active Front End (modulation) if the keypad is the active control place. See Chapter 6.3.3. Stop button = Pressing this button stops VACON<sup>®</sup> NX Active Front End (unless disabled by parameter R3.4/R3.6). See Chapter 6.3.3.

#### 6.2.1 BUTTON DESCRIPTIONS

## 6.3 NAVIGATION ON THE CONTROL KEYPAD

The data on the control keypad is arranged in menus and submenus. The menus are used for the display and editing of measurement and control signals, parameter settings (see Chapter 6.3.2) and reference value and fault displays (see Chapter 6.3.4). Through the menus, you can also adjust the contrast of the display (see Chapter 6.3.8.5).

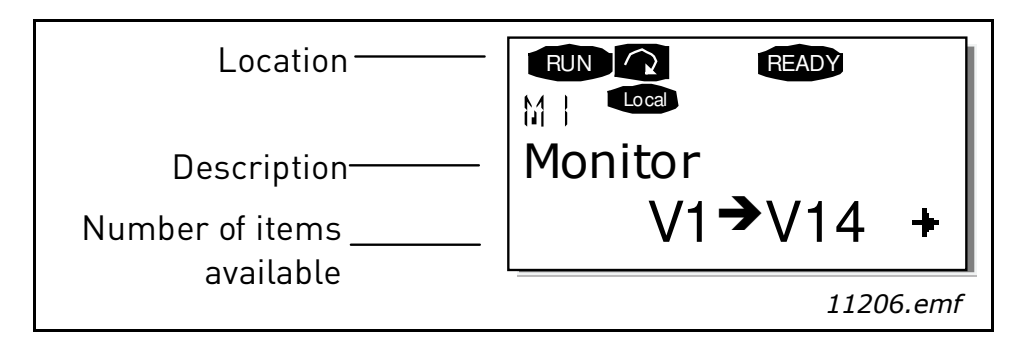

The first menu level consists of menus **M1** to **M7** and is called the Main menu. The user can navigate in the Main menu with the Browser buttons up and down. The desired submenu can be entered from the Main menu with the Menu buttons. When there still are pages to enter under the currently displayed menu or page, you can see an arrow (\*) in the lower right corner of the display and can reach the next menu level by pressing Menu button right.

The control keypad navigation chart is shown on the next page. Note that menu **M1** is located in the lower left corner. From there you will be able to navigate your way up to the desired menu using the menu and browser buttons.

You will find more detailed descriptions of the menus later in this chapter.

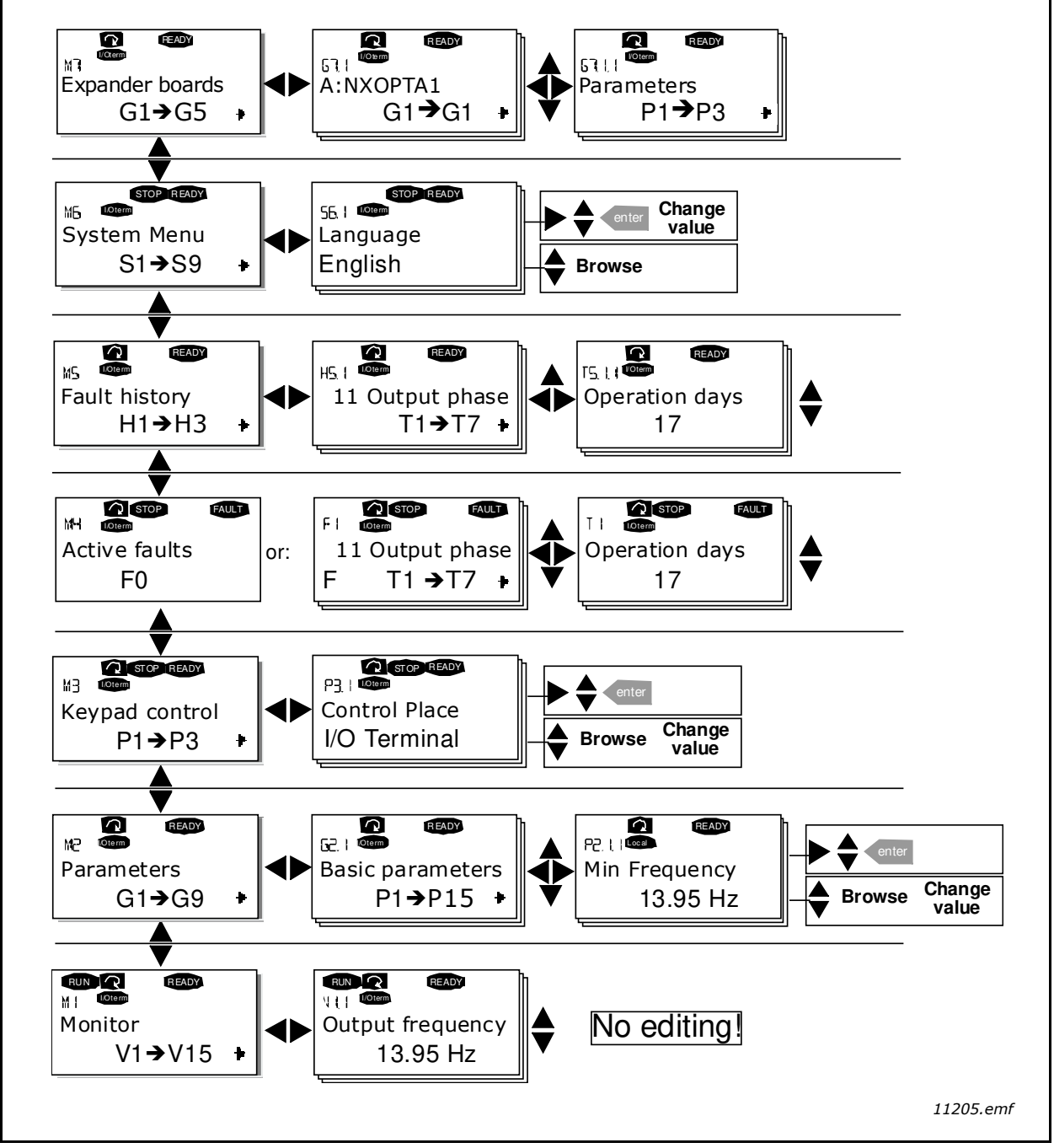

Figure 65. Keypad navigation chart

## 6.3.1 MONITORING MENU (M1)

You can enter the Monitoring menu from the Main menu by pressing Menu button right when the location indication **M1** is visible on the first line of the display. Figure 66 shows how to browse through the monitored values.

The monitored signals carry the indication V#.# and they are listed in Table 33. The values are updated once every 0.3 seconds.

This menu is meant only for signal checking. The values cannot be altered here. For changing values of parameters, see Chapter 6.3.2.

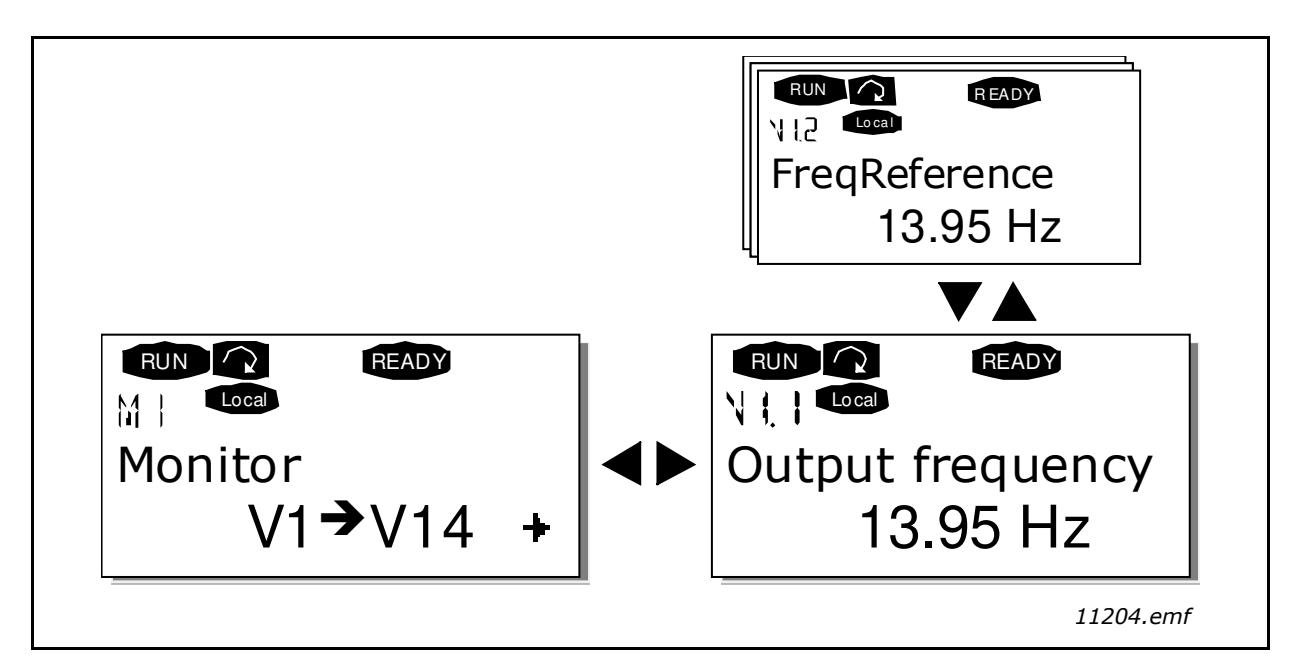

Figure 66. Monitoring menu

| Tahla ??  | Monitorod cignals |
|-----------|-------------------|
| Iable JJ. | Montoreu Signals  |

| Code  | Signal name             | Unit | Description                                                                                          |
|-------|-------------------------|------|----------------------------------------------------------------------------------------------------|
| V1.1  | Frequency reference     | Hz   |                                                                                                    |
| V1.2  | DC-link voltage         | V    | Measured DC-link voltage                                                                             |
| V1.3  | Unit temperature        | ٥C   | Heat sink temperature                                                                                |
| V1.4  | Voltage input           | V    | AI1                                                                                                  |
| V1.5  | Current input           | mA   | AI2                                                                                                  |
| V1.6  | DIN1, DIN2, DIN3        |      | Digital input statuses                                                                               |
| V1.7  | DIN4, DIN5, DIN6        |      | Digital input statuses                                                                               |
| V1.8  | D01, R01, R02           |      | Digital and relay output statuses                                                                    |
| V1.9  | Analogue output current | mA   | A01                                                                                                  |
| M1.17 | Multimonitoring items   |      | Displays three selectable monitoring values. See<br>Chapter 6.3.8.4, Multimonitoring items (P6.5.4). |

## 6.3.2 PARAMETER MENU (M2)

Parameters are the way of conveying the commands of the user to VACON<sup>®</sup> NX Active Front End. Parameter values can be edited by entering the Parameter Menu from the Main Menu when the location indication **M2** is visible on the first line of the display. The value editing procedure is presented in Figure 67.

Pressing Menu button right once takes you to the Parameter Group Menu (G#). Locate the desired parameter group by using the Browser buttons and press Menu button right again to see the group and it's parameters. Use the Browser buttons to find the parameter (P#) you want to edit. Pressing

Menu button right takes you to the edit mode. As a sign of this, the parameter value starts to blink. You can now change the value in two different ways:

- Set the desired value with the Browser buttons and confirm the change with the Enter button. Consequently, the blinking stops and the new value are visible in the value field.
- Press Menu button right once more. Now you will be able to edit the value digit by digit. This may come in handy, when a relatively greater or smaller value than that on the display is desired. Confirm the change with the Enter button.

The value will not change unless the Enter button is pressed. Pressing Menu button left takes you back to the previous menu.

Several parameters are locked, i.e. cannot be edited, when VACON<sup>®</sup> NX Active Front End is in RUN status. If you try to change the value of such a parameter the text \*Locked\* will appear on the display. The Active Front End must be stopped to edit these parameters.

The parameter values can also be locked using the function in menu **M6** (see Chapter 6.3.8.4, Parameter lock (P6.5.2)).

You can return to the Main menu any time by pressing Menu button left for 1 to 2 seconds.

You will find the parameter lists from the VACON<sup>®</sup> NX Active Front End Application manual.

Once in the last parameter of a parameter group, you can move directly to the first parameter of that group by pressing Browser button up.

See the diagram for parameter value change procedure in Figure 67.

**NOTE!** You can connect power to the control board by connecting the external power source to the bidirectional terminal #6 on the NXOPTA1 board (see Chapter 5.4). The external power source can also be connected to the corresponding +24 V terminal on any option board. This voltage is sufficient for parameter setting and for keeping the fieldbus active.

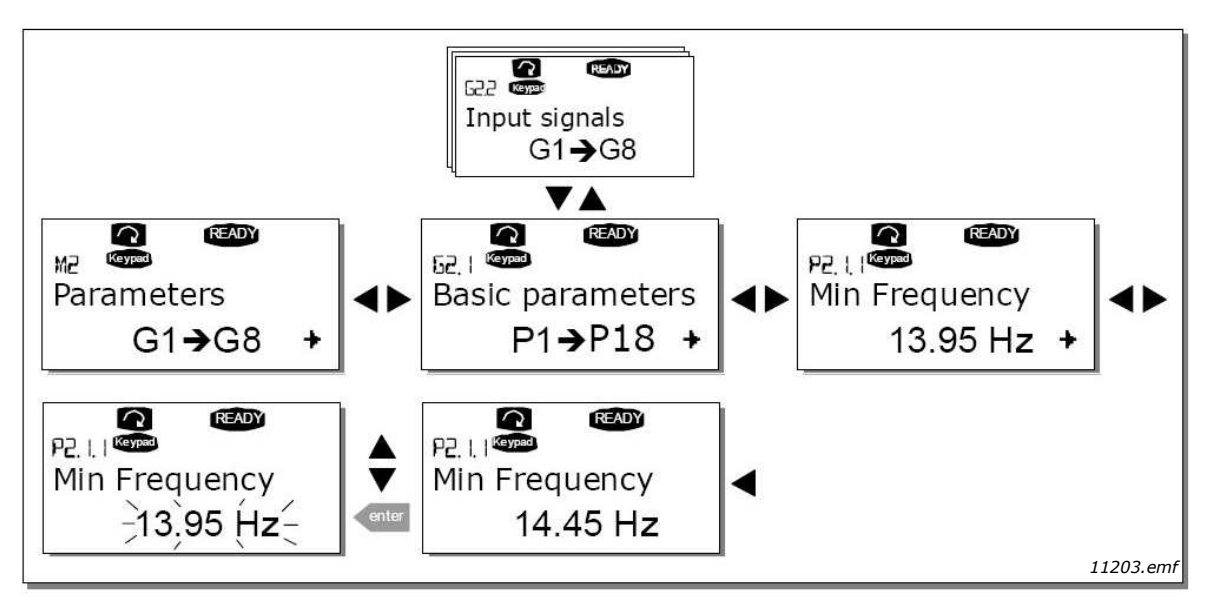

Figure 67. Parameter value change procedure

## 6.3.3 KEYPAD CONTROL MENU (M3)

In the Keypad Control Menu, you can choose the control place. You can enter the submenu level by pressing Menu button right.

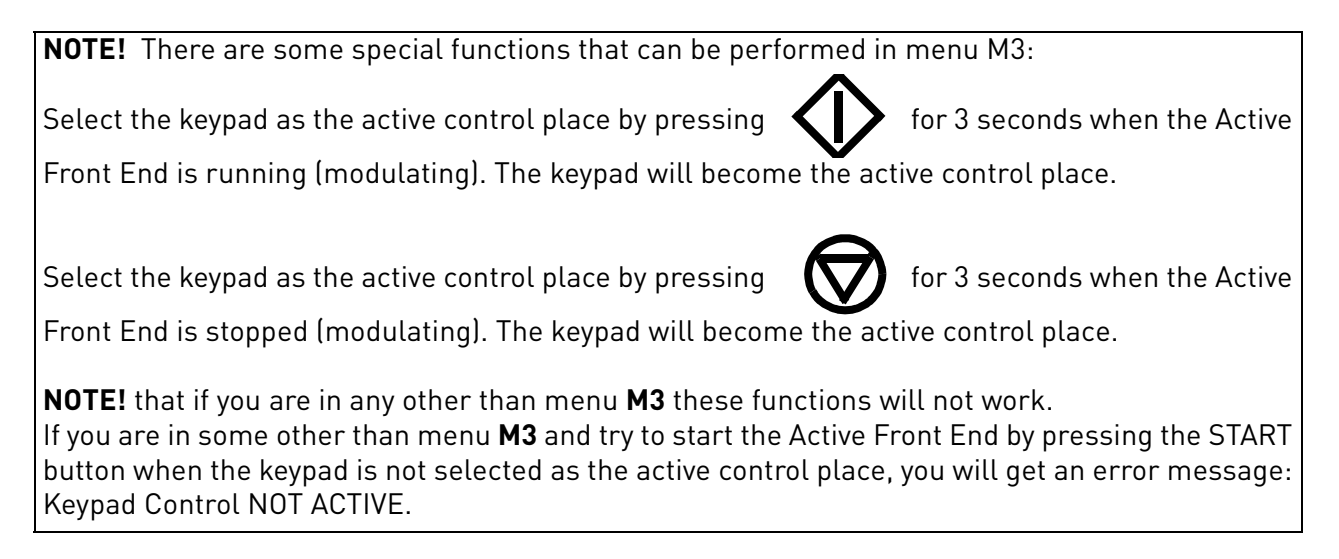

# 6.3.3.1 Selection of control place

There are three different places (sources) where the Active Front End can be controlled from. For each control place, a different symbol will appear on the alphanumeric display:

| Control place  | Symbol   |
|----------------|----------|
| I/O terminals  | I/O term |
| Keypad (panel) | Keypad   |
| Fieldbus       | Bus/Comm |

You can change the control place by entering the edit mode with Menu button right. The options can then be browsed with the Browser buttons. Select the desired control place with the Enter button. See the diagram on the next page. See also Chapter 6.3.3 above.

## 6.3.4 ACTIVE FAULT MENU (M4)

You can enter the Active faults menu from the Main menu by pressing Menu button right when the location indication **M4** is visible on the first line of the keypad display.

When a fault brings the brake chopper to a stop, the location indication F1, the fault code, a short description of the fault, and the fault type symbol (see Chapter 6.3.5) will appear on the display. In addition, the indication FAULT or ALARM (see Figure 67 or Chapter 6.1.1) is displayed and, in case of a FAULT, the red LED on the keypad starts to blink. If several faults occur simultaneously, the list of active faults can be browsed with the Browser buttons.

The memory of active faults can store a maximum of 10 faults in the order of appearance. The display can be cleared with the Reset button and the read-out will return to the same state it was in before the fault trip. The fault remains active until it is cleared with the Reset button or with a reset signal from the I/O terminal.

**NOTE!** Remove external Start signal before resetting the fault to prevent unintentional restart of the drive.

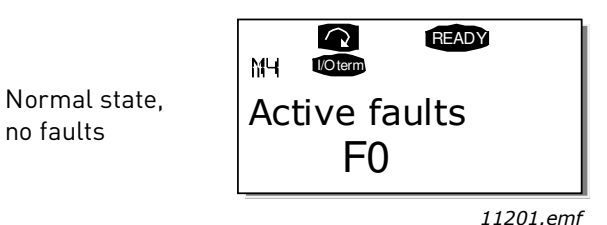

#### 6.3.5 FAULT TYPES

VACON<sup>®</sup> NX Active Front End has four types of faults. These types differ from each other on the basis of the subsequent behaviour of the drive. See Table 34.

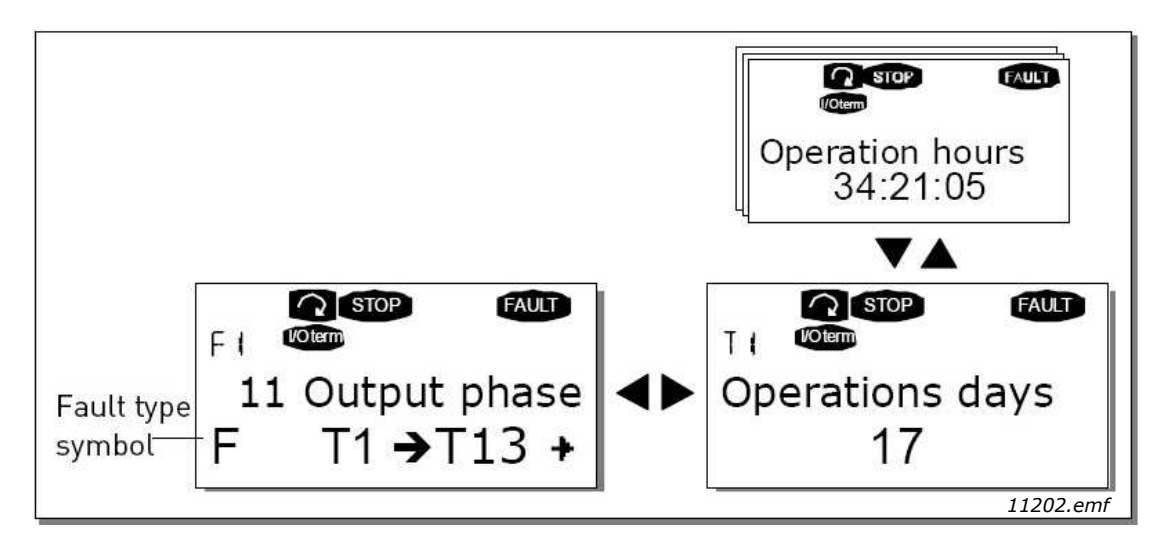

Figure 68. Fault display

#### Table 34. Fault types

| Fault type symbol       | Meaning                                                                                                    |
|-------------------------|----------------------------------------------------------------------------------------------------|
| A<br>(Alarm)            | This type of fault is a sign of an unusual operating condition. It does<br>not cause the drive to stop, nor does it require any special actions. The<br>'A fault' remains in the display for about 30 seconds.      |
| F<br>(Fault)            | An 'F fault' makes the drive stop. Actions need to be taken to restart the drive.                                                                                                    |
| AR<br>(Fault Autoreset) | If an 'AR fault' occurs the drive will stop immediately. The fault is reset automatically and the drive tries to restart the motor. Finally, if the restart is not successful, a fault trip (FT, see below) occurs. |
| FT<br>(Fault Trip)      | If the drive is unable to restart the motor after an AR fault an FT fault occurs. The 'FT fault' has basically the same effect as the F fault: the drive is stopped.                                                |

#### 6.3.6 FAULT CODES

The fault codes, their causes and correcting actions are presented in the Table 35. The shadowed faults are A faults only. The items in white on black background are faults for which you can program different responses in the application. See parameter group Protections.

**NOTE!** When contacting the distributor or factory because of a fault condition, always write down all texts and codes visible on the keypad display.

| Fault<br>code | Fault                   | Possible cause                                                                                                    | Correcting measures                                                                                                    |
|---------------|-------------------------|----------------------------------------------------------------------------------------------------|----------------------------------------------------------------------------------------------------|
| 1             | Overcurrent             | AFE has detected too high current<br>(>4*IH) in the resistor cables.                                                                                                    | <ul><li>Check cables.</li><li>Check resistors.</li></ul>                                                                                                    |
| 2             | Overvoltage             | The DC-link voltage has exceeded the<br>limit:<br>911 V for 500 V AFE<br>1200 V for 690 V AFE                                                                                                    |                                                                                                    |
| 7             | Saturation trip         | <ul> <li>Various causes:</li> <li>Defective component.</li> <li>Brake resistor short-circuit<br/>oroverload.</li> </ul>                                                                                                    | <ul> <li>Cannot be reset from the keypad.</li> <li>Switch off power.</li> <li>DO NOT RE-CONNECT POWER!</li> <li>Contact your local distributor.</li> </ul>                                                                                         |
| 8             | System fault            | <ul> <li>Component failure</li> <li>Faulty operation</li> <li>Note exceptional fault data record</li> <li>Subcode in T.14:</li> <li>S1 = Reserved</li> <li>S2 = Reserved</li> <li>S3 = Reserved</li> <li>S4 = Reserved</li> <li>S5 = Reserved</li> <li>S6 = Reserved</li> <li>S7 = Charging switch</li> <li>S8 = No power to driver card</li> <li>S9 = Power unit communication (TX)</li> <li>S10 = Power unit communication (Trip)</li> <li>S11 = Power unit communication (Measurement)</li> </ul> | Reset the fault and restart.<br>Should the fault re-occur, contact your<br>local distributor.                                                                                                    |
| 9             | Undervoltage            | DC-link voltage is under the AFE fault<br>voltage limit:<br>333 VDC for 500 V AFE<br>460 VDC for 690 V AFE<br>- Most probable cause: too low<br>supply voltage in the system.<br>- AFE internal fault.                                                                                                    | <ul> <li>In case of temporary supply voltage break, reset the fault and restart the AC drive.</li> <li>Check the supply voltage.</li> <li>If it is adequate, an internal failure has occurred.</li> <li>Contact your local distributor.</li> </ul> |
| 13            | AFE<br>undertemperature | Heatsink temperature is under –10°C                                                                                                    |                                                                                                    |
| 14            | AFE<br>overtemperature  | Heatsink temperature is over 90°C.<br>Overtemperature warning is issued<br>when the heatsink temperature<br>exceeds 85°C.                                                                                                    | <ul> <li>Check the correct amount and flow<br/>of cooling air.</li> <li>Check the heatsink for dust.</li> <li>Check the ambient temperature.</li> </ul>                                                                                            |

#### Table 35. Fault codes

# Table 35. Fault codes

| Fault<br>code | Fault                              | Possible cause                                                                                                    | Correcting measures                                                                                                    |  |  |  |
|---------------|------------------------------------|----------------------------------------------------------------------------------------------------|----------------------------------------------------------------------------------------------------|--|--|--|
| 18            | Unbalance<br>(Warning only)        | Unbalance between power modules in<br>paralleled units.<br>Subcode in T.14:<br>S1 = Current unbalance<br>S2 = DC-Voltage unbalance | Should the fault re-occur, contact your<br>local distributor.                                                                               |  |  |  |
| 29            | Thermistor fault                   | The thermistor input of option board<br>has detected too high resistor<br>temperature.                                             | Check resistors.<br>Check thermistor connection (If<br>thermistor input of the option board is<br>not in use it has to be short circuited). |  |  |  |
| 31            | IGBT temperature<br>(hardware)     | IGBT Inverter Bridge overtemperature<br>protection has detected too high a<br>short term overload current                          |                                                                                                    |  |  |  |
| 35            | Application                        | Problem in application software                                                                                                    | Contact your distributor. If you are application programmer check the application program.                                                  |  |  |  |
| 37            | Device changed<br>(same type)      | Option board or control unit changed.<br>Same type of board or same power<br>rating of drive.                                      | Reset. Device is ready for use.<br>Old parameter settings will be used.                                                                     |  |  |  |
| 38            | Device added<br>(same type)        | Option board or drive added.<br>Drive of same power rating or same<br>type of board added.                                         | Reset. Device is ready for use.<br>Old board settings will be used.                                                                         |  |  |  |
| 39            | Device removed                     | Option board removed.<br>Drive removed.                                                                                            | Reset. Device no longer available.                                                                                                    |  |  |  |
| 40            | Device unknown                     | Unknown option board or drive.<br>Subcode in T.14:<br>S1 = Unknown device<br>S2 = Power1 not same type as<br>Power2                | Contact the distributor near to you.                                                                                                    |  |  |  |
| 41            | IGBT temperature                   | IGBT Inverter Bridge overtemperature<br>protection has detected too high a<br>short term overload current                          |                                                                                                    |  |  |  |
| 44            | Device changed<br>(different type) | Option board or control unit changed.<br>Option board of different type or differ-<br>ent power rating of drive.                   | Reset.<br>Set the option board parameters again<br>if option bard changed. Set converter<br>parameters again if power unit<br>changed.      |  |  |  |
| 45            | Device added<br>(different type)   | Option board or drive added.<br>Option board of different type or drive<br>of different power rating added.                        | Reset.<br>Set the option board parameters again.                                                                                            |  |  |  |
| 51            | External fault                     | Digital input fault.                                                                                                    | Remove fault situation from external device.                                                                                                |  |  |  |
| 54            | Slot fault                         | Defective option board or slot                                                                                                    | Check board and slot.<br>Contact your nearest distributor.                                                                                  |  |  |  |
| 56            | PT100 fault                        | Temperature limit values set for the PT100 have been exceeded.                                                                     | Find the cause of temperature rise.                                                                                                    |  |  |  |
| 60            | Cooling fault                      | The cooling circulation of the liquid cooled drive has failed.                                                                     | Check the reason for the cooling fail-<br>ure from the external system.                                                                     |  |  |  |

# 6.3.6.1 Fault time data record

When a fault occurs, the information described in Chapter 6.3.4 is displayed. By pressing Menu button right, you will enter the Fault time data record menu indicated by  $T.1 \rightarrow T.\#$ . In this menu, some selected important data valid at the time of the fault are recorded. This feature will help the user or the service person in determining the cause of the fault.

The data available are;

| T.1  | Counted operation days<br>(Fault 43: Additional code)         | (d)               |
|------|---------------------------------------------------------------|-------------------|
| T.2  | Counted operation hours<br>(Fault 43: Counted operation days) | (hh:mm:ss)<br>(d) |
| T.3  | Output frequency<br>(Fault 43: Counted operation hours)       | Hz<br>(hh:mm:ss)  |
| T.8  | DC voltage                                                    | V                 |
| T.9  | Unit temperature                                              | C°                |
| T.10 | Run status                                                    |                   |
| T.11 | Direction                                                     |                   |
| T.12 | Warnings                                                      |                   |

# Table 36. Fault time recorded data

#### **Real time record**

If real time is set to run, the data items T1 and T2 will appear as follows:

| T.1 | Counted operation days  | yyyy-mm-dd   |
|-----|-------------------------|--------------|
| T.2 | Counted operation hours | hh:mm:ss,sss |

## 6.3.7 FAULT HISTORY MENU (M5)

You can enter the Fault history menu from the Main menu by pressing Menu button right when the location indication **M5** is visible on the first line of the keypad display.

All faults are stored in the Fault history menu where you can browse them with the Browser buttons. Additionally, the Fault time data record pages (see Chapter 6.3.6.1) are accessible for each fault. You can return to the previous menu any time by pressing Menu button left. The memory of the Active Front End can store a maximum of 30 faults in order of appearance. The number of faults currently in the fault history is shown on the value line of the main page (H1 $\rightarrow$ H#). The order of the faults is indicated by the location indication in the upper left corner of the display. The latest fault is indicated by F5.1, the one before that by F5.2 and so on. If there are 30 uncleared faults in the memory, the next fault will erase the oldest fault from the memory.

Pressing the Enter button for about 2 to 3 seconds resets the whole fault history. The symbol H# will change to 0.

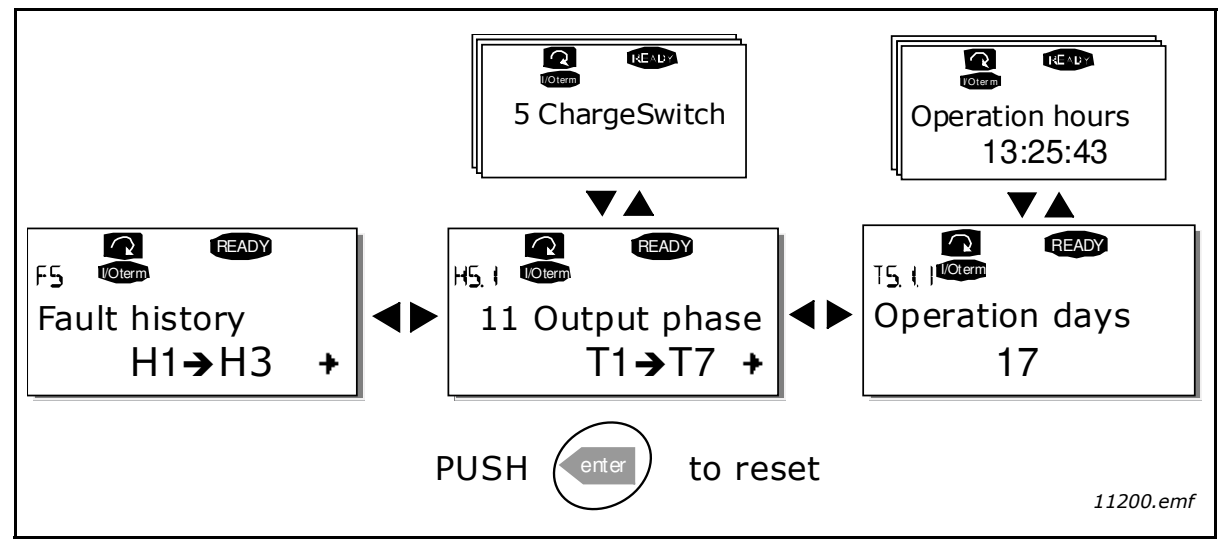

Figure 69. Fault history menu

#### 6.3.8 System menu (M6)

You can enter the System menu from the Main menu by pressing Menu button right when the location indication **M6** is visible on the first line of the keypad display.

The controls associated with the general use of the Active Front End, such as application selection, customised parameter sets or information about the hardware and software are located under the System menu. The number of submenus and subpages is shown with the symbol S (or P) on the value line.

The System menu functions are presented in the Table 37.

#### System menu functions

| Code   | Function              | Min | Max | Unit | Default                            | Selections                                                                      |
|--------|-----------------------|-----|-----|------|------------------------------------|---------------------------------------------------------------------------------|
| S6.1   | Selection of language |     |     |      | English                            | English<br>Deutsch<br>Suomi<br>Svenska<br>Italiano                              |
| S6.2   | Application selection |     |     |      | Active Front<br>End<br>application |                                                                                 |
| S6.3   | Copy parameters       |     |     |      |                                    |                                                                                 |
| S6.3.1 | Parameter sets        |     |     |      |                                    | Load factory defaults<br>Store set 1<br>Load set 1<br>Store set 2<br>Load set 2 |
| S6.3.2 | Up to keypad          |     |     |      |                                    | All parameters                                                                  |

Table 37. System menu functions

| Code      | Function                   | Min    | Max   | Unit | Default           | Selections                                                           |
|-----------|----------------------------|--------|-------|------|-------------------|----------------------------------------------------------------------|
| S6.3.3    | Down from keypad           |        |       |      |                   | All parameters<br>All but motor parameters<br>Application parameters |
| P6.3.4    | Autom. BackUp              |        |       |      | Yes               | No<br>Yes                                                            |
| S6.4      | Parameter comparison       |        |       |      |                   |                                                                      |
| S6.5      | Security                   |        |       |      |                   |                                                                      |
| S6.5.1    | Password                   |        |       |      | Not used          | 0 = Not used                                                         |
| P6.5.2    | Parameter locking          |        |       |      | Change<br>Enabled | Change Enabled<br>Change Disabled                                    |
| S6.5.3    | Start-up wizard            |        |       |      |                   | No<br>Yes                                                            |
| S6.5.4    | Multimonitoring items      |        |       |      | Change<br>Enabled | Change Enabled<br>Change Disabled                                    |
| P6.5.5    | OPTAF Remove               |        |       |      |                   |                                                                      |
| S6.6      | Keypad settings            |        |       |      |                   |                                                                      |
| P6.6.1    | Default page               |        |       |      |                   |                                                                      |
| P6.6.2    | Default page/OM            |        |       |      |                   |                                                                      |
| P6.6.3    | Timeout time               | 0      | 65535 | S    | 30                |                                                                      |
| P6.6.4    | Contrast                   | 0      | 31    |      | 18                |                                                                      |
| P6.6.5    | Backlight time             | Always | 65535 | min  | 10                |                                                                      |
| S6.7      | Hardware settings          |        |       |      |                   |                                                                      |
| P6.7.1    | Internal brake<br>resistor |        |       |      | Connected         | Not connected<br>Connected                                           |
| P6.7.2    | Fan control function       |        |       |      | Continuous        | Continuous<br>Temperature<br>First Start<br>Calc temp                |
| P6.7.3    | HMI acknowledgment         | 200    | 5000  | ms   | 200               |                                                                      |
| P6.7.4    | HMI: no. of retries        | 1      | 10    |      | 5                 |                                                                      |
| P2.6.7.5  | Sine Filter                |        |       |      |                   | Not connected<br>Connected                                           |
| P2.7.6    | Pre-Charge Mode            |        |       |      |                   | Normal FC<br>Ext. ChSwitch                                           |
| S6.8      | System information         |        |       |      |                   |                                                                      |
| S6.8.1    | Total counters             |        |       |      |                   |                                                                      |
| T6.8.1.1. | MWh counter                |        |       | kWh  |                   |                                                                      |
| T6.8.1.2. | PwOn Day Counter           |        |       |      |                   |                                                                      |
| T6.8.1.3. | PwOn Hour Count.           |        |       |      |                   |                                                                      |
| S6.8.2    | Trip counters              |        |       |      |                   |                                                                      |
| T6.8.2.1  | MWh counter                |        |       |      |                   |                                                                      |
| T6.8.2.2  | Clr MWh Counter            |        |       |      |                   | Not Reset<br>Reset                                                   |

Table 37. System menu functions

| Code     | Function         | Min | Max | Unit | Default | Selections                                |
|----------|------------------|-----|-----|------|---------|-------------------------------------------|
| T6.8.2.3 | PwOn Day Counter |     |     |      |         |                                           |
| T6.8.2.4 | PwOn Hour Count. |     |     |      |         |                                           |
| T6.8.2.5 | Clr Optime cntr  |     |     |      |         | Not Reset<br>Reset                        |
| S6.8.3   | Software         |     |     |      |         |                                           |
| 16.8.3.1 | Software package |     |     |      |         |                                           |
| 16.8.3.2 | SystemSw version |     |     |      |         |                                           |
| 16.8.3.3 | Firmware interf. |     |     |      |         |                                           |
| 16.8.3.4 | System load      |     |     |      |         |                                           |
| S3.8.4   | Applications     |     |     |      |         |                                           |
| S6.8.5   | Hardware         |     |     |      |         |                                           |
| S6.8.5.1 | Power unit       |     |     |      |         |                                           |
| S6.8.5.2 | Unit Voltage     |     |     |      |         |                                           |
| S6.8.5.3 | Brake Chopper    |     |     |      |         |                                           |
| S6.8.5.4 | Brake Resistor   |     |     |      |         |                                           |
| S6.8.5.5 | Serial number    |     |     |      |         |                                           |
| S6.8.6   | Expander boards  |     |     |      |         | A:<br>B:<br>C:<br>D:<br>E:                |
| S6.8.7   | Debug            |     |     |      |         |                                           |
| 16.8.7.1 | System Load      |     |     |      |         |                                           |
| 16.8.7.2 | Parameter Log    |     |     |      |         |                                           |
| S6.9     | Power Monitor    |     |     |      |         | IU filtered<br>IV filtered<br>IW filtered |
| S6.11    | Power multimon.  |     |     |      |         |                                           |

#### Table 37. System menu functions

# 6.3.8.1 Selection of language

The VACON<sup>®</sup> NX control keypad offers you the possibility to control the inverter through the keypad in the language of your choice.

Locate the language selection page under the System menu. It's location indication is S6.1. Press Menu button right once to enter the edit mode. As the name of the language starts to blink you can select another language for the keypad texts. Confirm with the Enter button. The blinking stops and all text information on the keypad are presented in the selected language. You can return to the previous menu any time by pressing Menu button left.

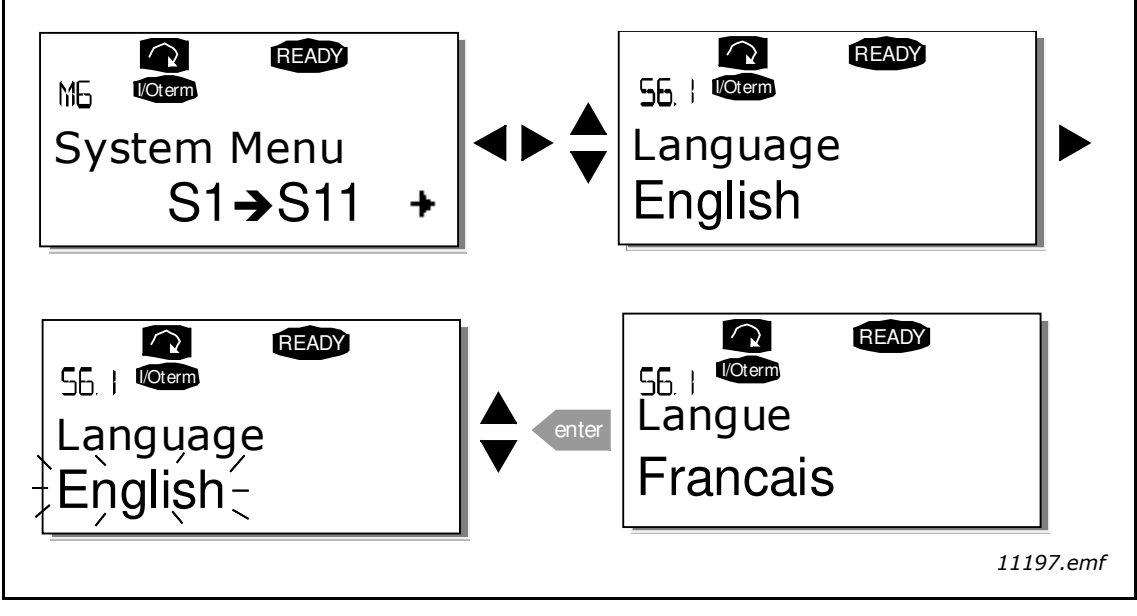

Figure 70. Selection of language

# <u>6.3.8.2</u> <u>Copy parameters</u>

The parameter copy function is used when the operator wants to copy one or all parameter groups from one drive to another. All the parameter groups are first uploaded to the keypad, then the keypad is connected to another drive and then the parameter groups are downloaded to it (or possibly back to the same drive). For more information, see on Page 108.

Before any parameters can be successfully copied from one drive to another, the Active Front End has to be stopped when the parameters are downloaded to it:

The parameter copy menu (S6.3) contains four functions:

## Parameter sets (S6.3.1)

The user can reload the factory default parameter values and store and load two customised parameter sets (all parameters included in the application).

On the Parameter sets page (S6.3.1), press Menu button right to enter the edit mode. The text LoadFactDef begins to blink and you can confirm the loading of factory defaults by pressing the Enter button. The drive resets automatically.

Alternatively, you can choose any other storing or loading functions with the Browser buttons. Confirm with the Enter button. Wait until 'OK' appears on the display.

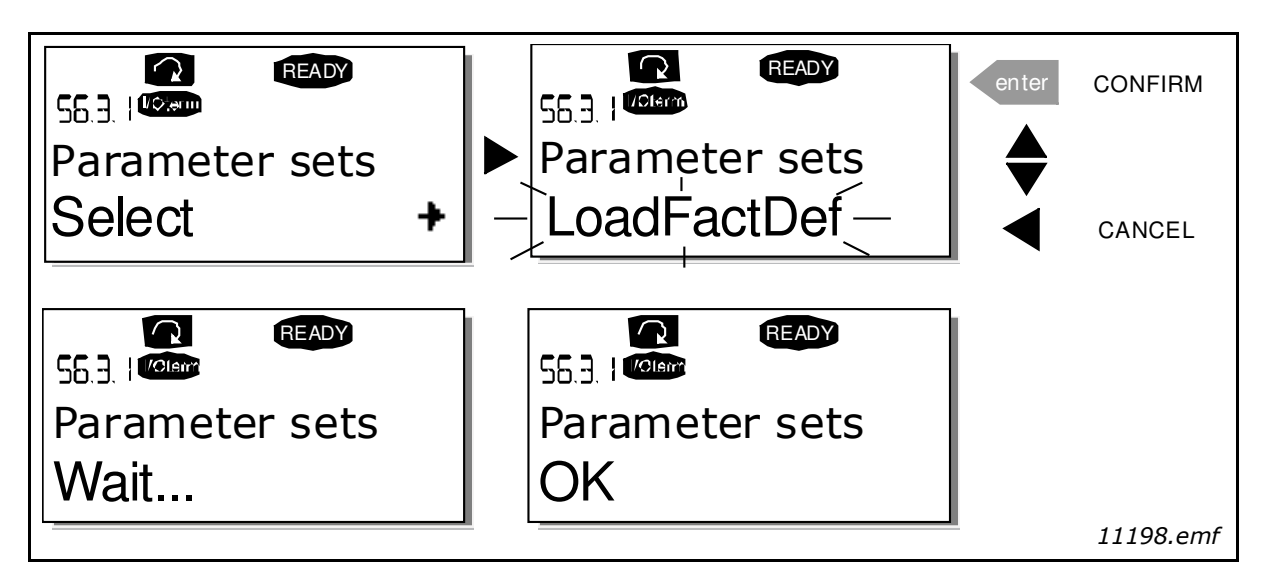

Figure 71. Storing and loading of parameter sets

# Upload parameters to keypad (To keypad, S6.3.2)

This function uploads all existing parameter groups to the keypad provided that the drive is stopped.

Enter the To keypad page (S6.3.2) from the Parameter copy menu. Pressing Menu button right takes you to the edit mode. Use the Browser buttons to select the option All parameters and press the Enter button. Wait until 'OK' appears on the display.

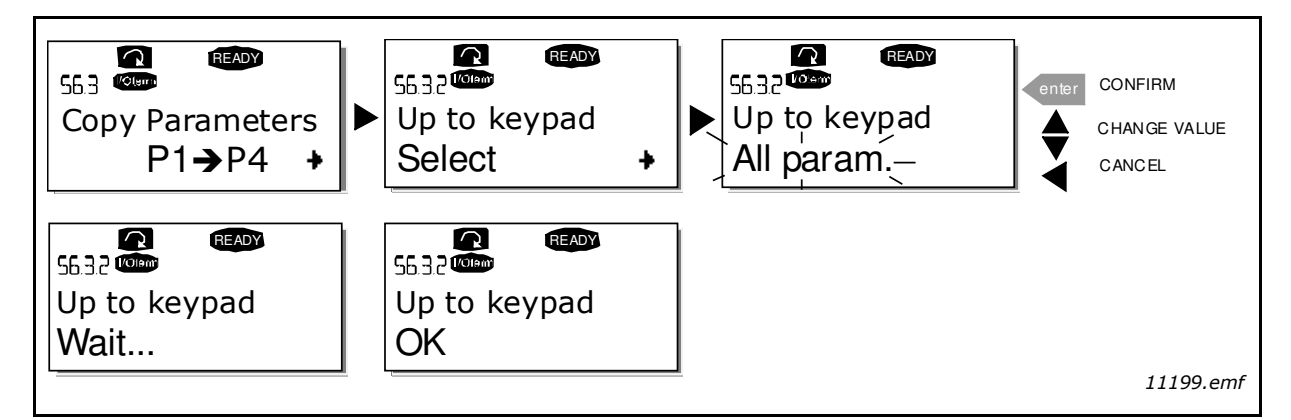

Figure 72. Parameter copy to keypad

## Download parameters to drive (From keypad, S6.3.3)

This function downloads one or all parameter groups uploaded to the keypad to a drive provided that the drive is in STOP status.

Enter the To keypad page (S6.3.2) from the Parameter copy menu. Pressing the Menu button right takes you to the edit mode. Use the Browser buttons to select either All parameters, All but motor parameters or Application parameters and press the Enter button. Wait until 'OK' appears on the display.

The procedure to download the parameters from keypad to Active Front End is similar to that of from Active Front End to keypad. See Figure 71.
#### Automatic parameter backup (P6.3.4)

On this page you can activate or inactivate the parameter backup function. Enter the edit mode by pressing Menu button right. Select Yes or No with the Browser buttons.

When the Parameter backup function is activated VACON<sup>®</sup> NX control keypad makes a copy of the parameters of the presently used application. When applications are changed, you will be asked if you wish the parameters of the new application to be uploaded to the keypad. If you want to do this, press the Enter button. If you wish to keep the copy of the parameters of the previously used application saved in the keypad, press any other button. Now you will be able to download these parameters to the Active Front End following the instructions given in Chapter 6.3.8.2.

If you want the parameters of the new application to be automatically uploaded to the keypad you have to do this for the parameters of the new application once on page the Upload parameters to keypad (To keypad, S6.3.2) as instructed. Otherwise the panel will always ask for the permission to upload the parameters.

**NOTE!** Parameters saved in the parameter settings on page the Parameter sets (S6.3.1) will be deleted when applications are changed. If you want to transfer the parameters from one application to another, you have to upload them first to the keypad.

#### <u>6.3.8.3</u> Parameter comparison

In the Parameter comparison submenu (S6.4), you can compare the actual parameter values to the values of your customised parameter sets and those loaded to the control keypad.

You can compare the parameter by pressing Menu button right in the Compare parameters submenu. The actual parameter values are first compared to those of the customised parameter Set1. If no differences are detected, '0' is displayed on the lowermost line. If any of the parameter values differ from those of Set1, the number of the deviations is displayed together with symbol P (for example,  $P1 \rightarrow P5$  = five deviating values). By pressing Menu button right once more, you can enter pages where you can see both the actual value and the value it was compared to. In this display, the value on the description line (in the middle) is the default value and the one on the value line (lowermost) is the edited value. Furthermore, you can also edit the actual value with the Browser buttons in the edit mode which you can enter by pressing Menu button right once.

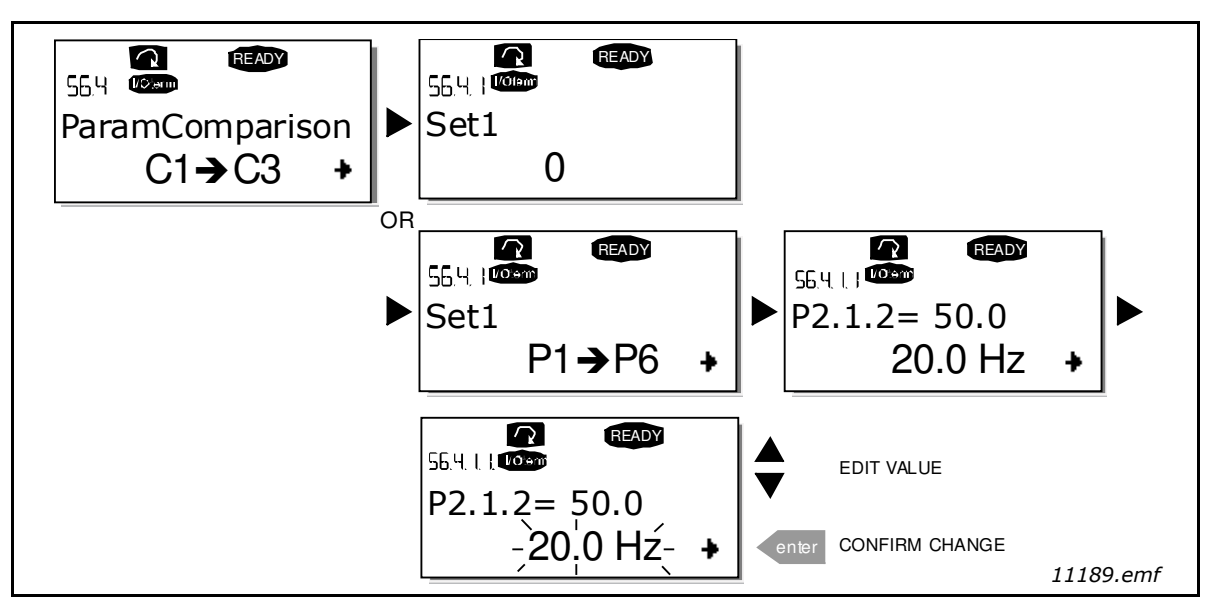

Figure 73. Parameter comparison

#### <u>6.3.8.4</u> <u>Safety</u>

**NOTE!** The Security submenu (S6.5) is protected with a password. Store the password in a safe place!

#### Password (S6.5.1)

The application selection can be protected against unauthorised changes with the Password function (S6.5.1).

By default, the password function is not in use. If you want to activate the function, enter the edit mode by pressing Menu button right. A blinking zero appears in the display and you can set a password with the Browser buttons. The password can be any number between 1 and 65535.

**NOTE!** that you can also set the password by digits. In the edit mode, push Menu button right again and Timeout time (P6.6.3) another zero appears on the display. Set ones first. To set the tens, press Menu button right, and so on. Confirm the password with the Enter button. After this, you have to wait until the Timeout time (P6.6.3) (see Timeout time (P6.6.3) has expired before the password function is activated.

If you try to change applications or the password itself, you will be prompted for the current password. Enter the password with the Browser buttons.

You can deactivate the password function by entering the value 0.

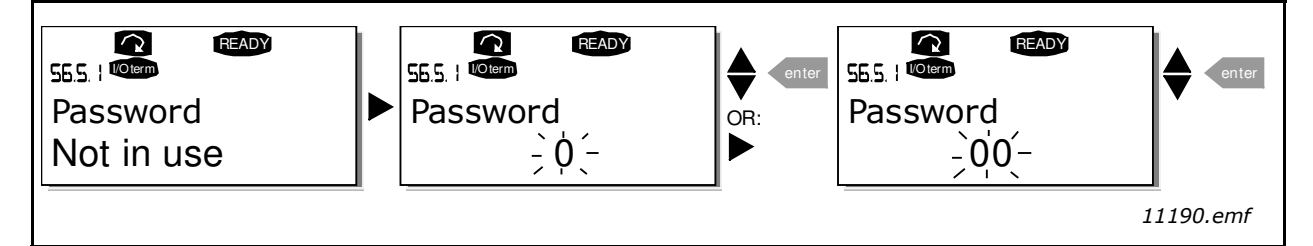

Figure 74. Password setting

**NOTE!** Store the password in a safe place! No changes can be made unless a valid password is entered.

#### Parameter lock (P6.5.2)

This function allows the user to prohibit changes to the parameters.

If the parameter lock is activated, the text \*locked\* will appear on the display if you try to edit a parameter value.

**NOTE!** This function does not prevent unauthorised editing of parameter values.

Enter the edit mode by pressing Menu button right. Use the Browser buttons to change the parameter lock status. Confirm the change with the Enter button or go back to the previous level by pressing Menu button left.

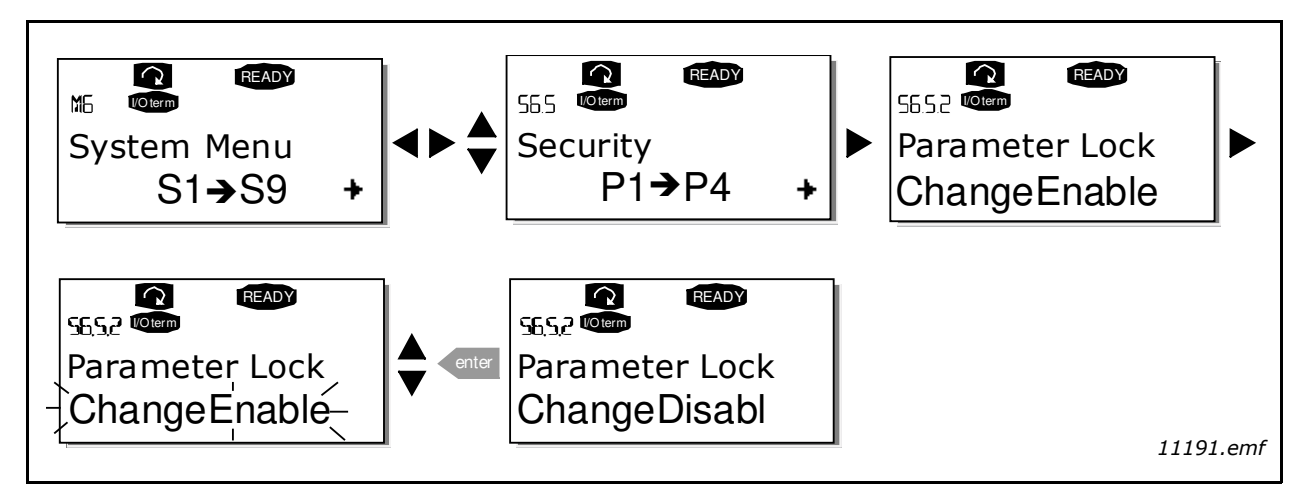

Figure 75. Parameter locking

#### Start-up wizard (P6.5.3)

The Start-up wizard facilitates the commissioning of VACON<sup>®</sup> NX Active Front End. If active, the Start-up wizard prompts the operator for the language and application of his/her choice and then displays the first menu or page.

Activating the Start-up wizard: In the System Menu, find page P6.5.3. Press Menu button right once to enter the edit mode. Use the Browser buttons to select Yes and confirm the selection with the Enter button. If you want to deactivate the function, follow the same procedure and give the parameter value No.

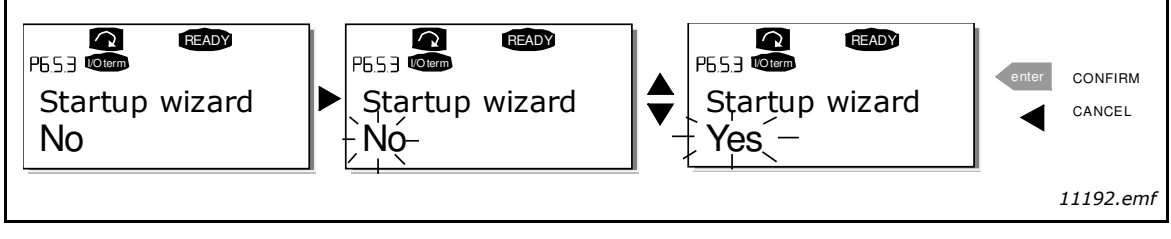

Figure 76. Activation of Start-up wizard

#### Multimonitoring items (P6.5.4)

VACON<sup>®</sup> NX alphanumeric keypad features a display where you can monitor up to three actual values at the same time (see Chapter 6.3.1 and Chapter Monitoring values in the manual of the application you are using). On page P6.5.4 of the System Menu, you can define whether the operator can replace the values monitored with other values. See Figure 77.

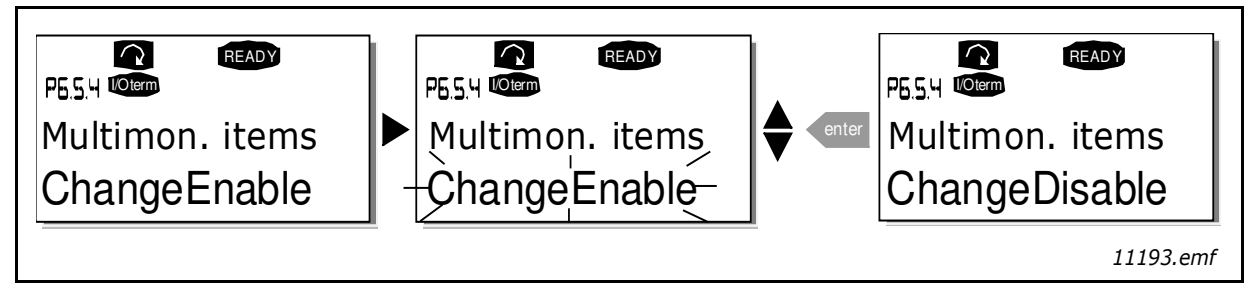

Figure 77. Disabling the change of multimonitoring items

#### 6.3.8.5 Keypad settings

In the Keypad settings submenu under the System menu, you can further customise your Active Front End operator interface.

Locate the Keypad setting submenu (S6.6). Under the submenu, there are four pages (P#) associated with the keypad operation:

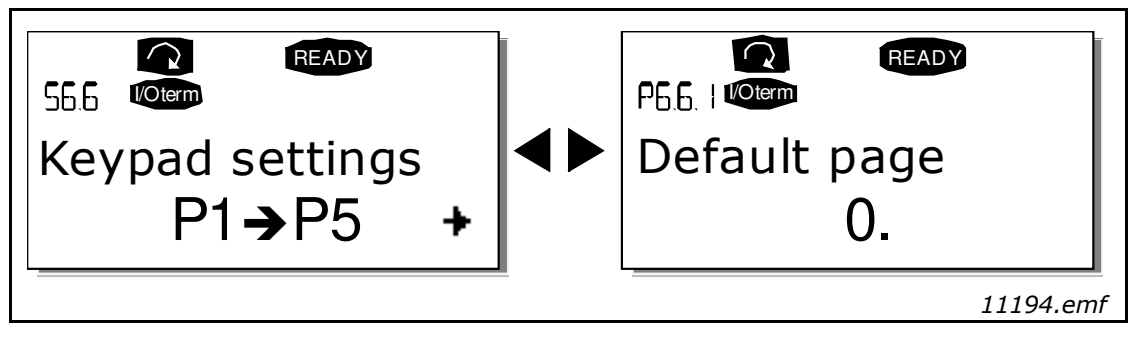

Figure 78. Keypad settings submenu

#### Default page (P6.6.1)

Here you can set the location (page) to which the display automatically moves when the Timeout time (P6.6.3) (see Timeout time (P6.6.3)) has expired or the power is switched on to the keypad.

If the Default page is 0, the function is not activated i.e. the latest displayed page remains on the keypad display. Pressing Menu button right takes you to the edit mode. Change the number of the Main menu with the Browser buttons. To edit the number of the submenu/page, press Menu button right. If the page you want to move to by default is at the third level, repeat the procedure. Confirm the new default page with the Enter button. You can return to the previous menu at any time by pressing Menu button left.

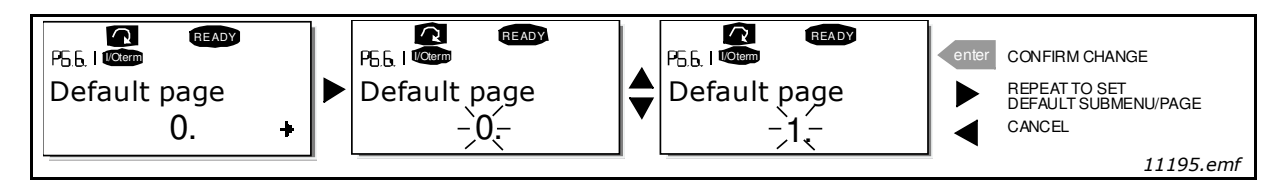

Figure 79. Default page function

#### Default page in the operating menu (P6.6.2)

Here you can set the location (page) in the Operating menu (in special applications only) to which the display automatically moves to when the set Timeout time (P6.6.3) (see Timeout time (P6.6.3)) has expired or the power is switched on to the keypad.

See how to set the Default page (Figure 79).

#### Timeout time (P6.6.3)

The Timeout time setting defines the time after which the keypad display returns to the Default page (P6.6.1). (See Default page (P6.6.1))

Enter the edit mode by pressing Menu button right. Set the desired timeout time and confirm it with the Enter button. You can return to the previous menu at any time by pressing Menu button left.

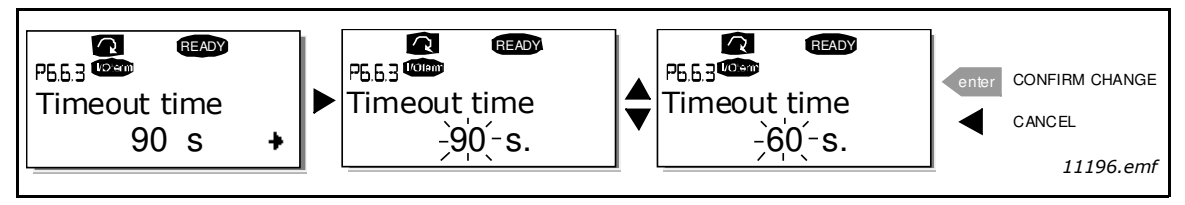

Figure 80. Timeout time setting

**NOTE!** If the Default page value is 0 the Timeout time setting has no effect.

#### Contrast adjustment (P6.6.4)

In case the display is unclear, you can adjust it's contrast through the same procedure as for the timeout time setting, see Timeout time (P6.6.3).

#### Backlight time (P6.6.5)

By giving a value for the Backlight time, you can determine how long the backlight stays on before going out. You can select any time between 1 and 65535 minutes or 'Forever'. For the value setting procedure, see Timeout time (P6.6.3).

## 7. GRID CONVERTER/UTILITY INTERACTIVE INVERTER

#### 7.1 SAFETY

To be connected only to a dedicated branch circuit protection.

The output of the inverter can be connected with up to 4 parallel combination of modules.

Surge protection device shall be installed.

#### WARNING

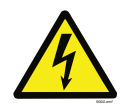

Risk of electric shock from energy stored in capacitor. Both AC and DC voltage sources are terminated inside this equipment. Each circuit must be individually disconnected and the service person must wait 5 minutes before servicing or accessing or removing the cover.

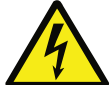

#### WARNING

Hazardous Voltage remains for 5 minutes after disconnecting the main power supply.

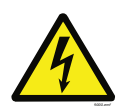

#### WARNING

When the photovoltaic array is exposed to light, it supplies a DC voltage to this equipment.

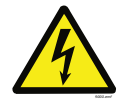

#### WARNING

For continued protection against risk of fire, use fuses as mentioned in the user manual.

#### WARNING

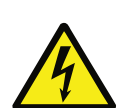

The inverter unit is not provided with a GFDI (ground fault detector/interrupter) device. The inverter must be used with an external GFDI device as required by the Article 690 of the National Electric Code for the installation location.

Ground fault detector/interrupter shall be installed at the inverter or at the array, if the inverter is connected to direct photovoltaic inputs from a grounded photovoltaic array.

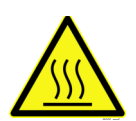

#### WARNING

Hot surface - Risk of Burn. Resistors, heaters, chokes, dU/dt filters, LCL filters, sinewave filter are examples of hot surfaces and not limited to these.

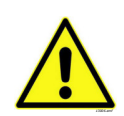

#### CAUTION

Wear protective gloves when you do installation, cabling or maintenance operations. There can be sharp edges in the AC drive/frequency converter that can cause cuts.

Read the user manual, drawings and all other related documentation.

#### 7.2 USED SYMBOLS AND MARKINGS

#### Table 38. Symbols and Markings

| B+   | The terminal for the DC+ connection |  |  |  |
|------|-------------------------------------|--|--|--|
| B-   | The terminal for the DC- connection |  |  |  |
| U/T1 | The terminal for the L1 connection  |  |  |  |
| V/T2 | The terminal for the L2 connection  |  |  |  |
| W/T3 | The terminal for the L3 connection  |  |  |  |
|      | The grounding terminal              |  |  |  |

#### 7.3 CONDITIONS OF ACCEPTABILITY

- 1. The power converter shall be installed in compliance with the enclosure, mounting, spacing, casualty, and segregation requirements of the ultimate application.
- 2. The equipment is intended to be installed within a suitable enclosure for the end product and operating environment.
- 3. The need for external equipment disconnect devices shall be evaluated in the end product.
- 4. The suitability of the module chassis in combination with the end product enclosure, including accessibility of live parts through openings in the enclosure, impact tests for reduced enclosure thicknesses, reliable retention of guards or barrier for prevention of shock hazards, etc., shall be considered in the end product evaluation.
- 5. The power supply bulk capacitors store hazardous energy for 5 minutes after disconnecting all sources of power.

This inverter is intended for operation in an environment having a maximum ambient temperature of 40°C (104°F).

# 7.3.1 CONDITIONS OF ACCEPTABILITY AND ENGINEERING CONSIDERATIONS FOR UL1741

- 1. Inverter can be connected only to Delta winding of transformer.
- 2. Communication cables shall be routed via grounded metallic conduits for field wiring.
- 3. UL listed Surge protection shall be installed in enclosure. For UL1741 certification, Mersen STXR600D05 was used.
- 4. Additional relay shall be included in end installation for detection of Open phase.
- 5. VACON<sup>®</sup> pre-charging circuit shall be used.
- 6. Only semiconductor fuses which are in UL1741 files shall be used for modules protection. Please refer to Table 45 and Table 48.
- 7. UL listed branch circuit protection current rating shall be as per ratings mentioned in Table 40.
- 8. UL1741 Utility Interactive inverters and Stand-alone inverters shall be loaded with System software NXP2V200.
- 9. UL1741 Utility Interactive inverters shall be loaded with Application software ARFIF106V103.

#### 7.4 REQUIRED TOOLS

No special tools apart from a torque wrench and screwdrivers are needed for the installation of the device. The bolt and screw sizes and tightening torques are stated in this manual.

#### 7.5 MOUNTING

For mounting instructions, see Chapter 5.1.

#### 7.5.1 DIMENSIONS - DRIVE UNIT

Find the dimensions for the grid converter unit in Chapter 4.10 and the dimensional drawings in Chapter 8.2.

#### 7.5.2 DIMENSIONS - LCL FILTER

Find the dimensions for the LCL filter in Chapter 4.11 and the dimensional drawings in Chapter 8.2.

#### 7.6 COOLING

See the cooling instructions for the power unit and the LCL filter in Chapter 5.2.

#### 7.7 POWER CABLING

The AC input and AC output circuits are isolated from the enclosure. The system grounding, if required by Section 250 of the National Electrical Code, ANSI/NFPA 70, is the responsibility of the installer.

Use the wiring methods described in National Electrical Code, ANSI/NFPA 70.

#### CAUTION!

To reduce the risk of fire, connect only to a circuit provided with branch-circuit overcurrent protection in accordance with the National Electrical Code, ANSI/NFPA 70. See the maximum branch circuit overcurrent protection values in Table 40.

#### 7.7.1 CABLE INSTALLATION AND THE UL STANDARDS

To meet the UL (Underwriters Laboratories) regulations, a UL-approved copper cable with a minimum heat-resistance of +60/75°C must be used.

Use Class 1 wire only.

Use shielded cables.

#### 7.7.2 CABLE SIZES - EUROPEAN GRID CODES

| Enclosure size <sup>(1)</sup> | Drive type | I <sub>L</sub> (A) | DC supply cable, Cu (mm <sup>2</sup> ) | AC cable (mm <sup>2</sup> ) <sup>(2)</sup> |
|-------------------------------|------------|--------------------|----------------------------------------|--------------------------------------------|
| FI9                           | NX_0125 6  | 125                | 2×(1×24) <sup>(3)</sup>                | Cu: 3×95+50<br>Al: 3×120+70                |
|                               | NX_0144 6  | 144                | 2×(1×24) <sup>[3]</sup>                | Cu: 3×95+50<br>Al: 3×120+70                |
|                               | NX_0170 6  | 170                | 2×(1×24) <sup>[3]</sup>                | Cu: 3×95+50<br>Al: 3×120+70                |
|                               | NX_0208 6  | 208                | 2×(1×24) <sup>[3]</sup>                | Cu: 3×150+70<br>Al: 3×240Al+72Cu           |
| FI10                          | NX_0261 6  | 261                | 3×(1×24) <sup>[3]</sup>                | Cu: 3×185+95<br>Al: 2×(3×95Al+29Cu)        |
|                               | NX_0325 6  | 325                | 5×40 <sup>(4)</sup>                    | Cu: 2×(3×95+50)<br>Al: 2×(3×150Al+41Cu)    |
|                               | NX_0385 6  | 385                | 5×40 <sup>(4)</sup>                    | Cu: 2×(3×120+70)<br>Al: 2×(3×185Al+57Cu)   |
|                               | NX_0416 6  | 416                | 5×40 <sup>(4)</sup>                    | Cu: 2×(3×150+70)<br>Al: 2×(3×185Al+57Cu)   |

Table 39. Cable sizes for 640–1100 V DC (525–690 V AC)

| Enclosure size <sup>(1)</sup> | Drive type | I <sub>L</sub> (A) | DC supply cable, Cu (mm <sup>2</sup> ) | AC cable (mm <sup>2</sup> ) <sup>(2)</sup>   |
|-------------------------------|------------|--------------------|----------------------------------------|----------------------------------------------|
|                               | NX_0460 6  | 460                | 5×40 <sup>(4)</sup>                    | Cu: 2×(3×150+70)<br>Al: 2×(3×240Al+72Cu)     |
|                               | NX_0502 6  | 502                | 5×40 <sup>(4)</sup>                    | Cu: 2×(3×185+95)<br>Al: 2×(3×300Al+88 Cu)    |
| FI12 <sup>(5)</sup>           | NX_0590 6  | 590                | 5×40 <sup>(4)</sup>                    | Cu: 2×(3×240+120)<br>Al: 4×(3×120Al+41Cu)    |
| FIIZ                          | NX_0650 6  | 650                | 5×40 <sup>(4)</sup>                    | Cu: 4×(3×95+50)<br>Al: 4×(3×150Al+41Cu)      |
|                               | NX_0750 6  | 750                | 5×40 <sup>(4)</sup>                    | Cu: 4×(3×120+70)<br>Al: 4×(3×150Al+41Cu)     |
|                               | NX_0820 6  | 820                | 5×40 <sup>(4)</sup>                    | Cu: 4×(3×150+70)<br>Al: 4×(3×185Al+57Cu)     |
|                               | NX_0920 6  | 920                | 5×40 <sup>(4)</sup>                    | Cu: 4x(3x150+70)<br>Al: 4x(3x240+72Cu)       |
| FI13                          | NX_1030 6  | 1030               | 5×40 <sup>(4)</sup>                    | Cu: 4x(3x185+95)<br>Al: 5x(3x185+57Cu)       |
|                               | NX_1180 6  | 1180               | 5×40 <sup>(4)</sup>                    | Cu: 5x(3x185+95)<br>Al: 6x(3x185+72Cu)       |
| FI14 <sup>(5)</sup>           | NX_1500 6  | 1500               | 5×40 <sup>(4)</sup>                    | Cu: 2×4×(3×120+70)<br>Al: 2×4×(3×150Al+41Cu) |
|                               | NX_1900 6  | 1900               | 5×40 <sup>(4)</sup>                    | Cu: 2×4x(3x185+95)<br>Al: 2×5x(3x185+57Cu)   |
|                               | NX_2250 6  | 2250               | 5×40 <sup>(4)</sup>                    | Cu: 2×5x(3x185+95)<br>Al: 2×6x(3x185+72Cu)   |

Table 39. Cable sizes for 640–1100 V DC (525–690 V AC)

(1) Table valid for protection rating IP20 cabinets.

(2) EN 60204-1, IEC 60364-5-2/2001; PVC insulation; 40 °C ambient temperature; 70 °C surface temperature.

(3) Flexible conductor. Min. temperature endurance for isolation 70°C.

(4) Copper Busbar.

(5) The modules require symmetrical parallel cable with min length 40 m or dU/dt- or sine filter.

#### 7.7.3 CABLE SIZES - UL1741

| Tabla (1) | Cable cizes | for 640  | 1100 V DC | 1525 600 V   | 1 n |
|-----------|-------------|----------|-----------|--------------|-----|
| Table 40. | Caple Sizes | 101 040- |           | (323-670 V A | 461 |

| Enclosure<br>size | Drive type | Maximum input DC<br>overcurrent<br>protection (A) | Max. branch circuit<br>overcurrent<br>protection (A) | DC supply<br>cable | AC cable    |
|-------------------|------------|---------------------------------------------------|------------------------------------------------------|--------------------|-------------|
|                   | NX_0125 6  | 400                                               | 200                                                  | 3/0 AWG            | 2/0 AWG     |
| F19 -             | NX_0144 6  | 400                                               | 200                                                  | 4/0 AWG            | 3/0 AWG     |
|                   | NX_0170 6  | 400                                               | 250                                                  | 250 kcmil          | 4/0 AWG     |
|                   | NX_0208 6  | 400                                               | 250                                                  | 350 kcmil          | 250 kcmil   |
|                   | NX_0261 6  | 700                                               | 400                                                  | 2x3/0 AWG          | 400 kcmil   |
| FI10              | NX_0325 6  | 800                                               | 400                                                  | 2x250 kcmil        | 3/0 AWG     |
|                   | NX_0385 6  | 1000                                              | 500                                                  | 2x300 kcmil        | 2x250 kcmil |

| Enclosure<br>size | Drive type | Maximum input DC<br>overcurrent<br>protection (A) | Max. branch circuit<br>overcurrent<br>protection (A) | DC supply<br>cable | AC cable      |
|-------------------|------------|---------------------------------------------------|------------------------------------------------------|--------------------|---------------|
|                   | NX_0460 6  | 2x800                                             | 600                                                  | 2x400 kcmil        | 2x300 kcmil   |
|                   | NX_0502 6  | 2x800                                             | 600                                                  | 2x500 kcmil        | 2x350 kcmil   |
| FI12              | NX_0590 6  | 2x800                                             | 800                                                  | 4x4/0 AWG          | 2x500 kcmil   |
| N                 | NX_0650 6  | 2x1000                                            | 800                                                  | 4x250 kcmil        | 4x3/0 AWG     |
|                   | NX_0750 6  | 2x1000                                            | 1000                                                 | 4x300 kcmil        | 4x4/0 AWG     |
|                   | NX_0920 6  | 3x800                                             | 1200                                                 | 6x4/0 AWG          | 4x4/0 AWG     |
| FI13              | NX_1030 6  | 3x1000                                            | 1200                                                 | 6x250 kcmil        | 4x400 kcmil   |
|                   | NX_1180 6  | 3x1000                                            | 1600                                                 | 6x300 kcmil        | 4x500 kcmil   |
|                   | NX_1500 6  | 2x3x800                                           | 2000                                                 | 2x6x4/0 AWG        | 2x4x250 kcmil |
| FI14              | NX_1900 6  | 2x3x1000                                          | 2500                                                 | 2x6x250 kcmil      | 2x4x350 kcmil |
|                   | NX_2250 6  | 2x3x1000                                          | 3000                                                 | 2x6x300 kcmil      | 2x4x500 kcmil |

#### Table 40. Cable sizes for 640-1100 V DC (525-690 V AC)

#### 7.7.4 TERMINAL SIZES

| Enclosure size | Drive type                                     | DC terminal | AC terminal |
|----------------|------------------------------------------------|-------------|-------------|
| FI9            | NX_0168 5 - NX_0300 5<br>NX_0125 6 - NX_0208 6 | PE: M8×25   |             |
| FI10           | NX_0385 5 - NX_0520 5<br>NX_0261 6 - NX_0416 6 |             |             |
| FI12           | NX_0590 5 - NX_1030 5<br>NX_0460 6 - NX_0820 6 | PE: M8×25   |             |
| FI13           | NX_1150 5 - NX_1450 5<br>NX_0920 6 - NX_1180 6 |             |             |
| F114           | NX_1770 5 - NX_2700 5<br>NX_1500 6 - NX_2250 6 | PE: M8×25   |             |

Table 41. Terminal sizes

#### 7.7.5 BOLT SIZES AND TIGHTENING TORQUES

|                |                                                | DC terminal |                |                   | A    | C termin       | al                |
|----------------|------------------------------------------------|-------------|----------------|-------------------|------|----------------|-------------------|
| Enclosure size | Drive type                                     | Bolt        | Torque<br>(Nm) | Torque<br>(lb-in) | Bolt | Torque<br>(Nm) | Torque<br>(lb-in) |
| F19            | NX_0168 5 - NX_0300 5<br>NX_0125 6 - NX_0208 6 | M10         | 40             | 355               | M10  | 40             | 355               |
| FI10           | NX_0385 5 - NX_0520 5<br>NX_0261 6 - NX_0416 6 | M12         | 70             | 620               | M10  | 40             | 355               |

Table 42. Bolt sizes and tightening torques

|                |                                                | DC terminal |                | A                 | C termin | al             |                   |
|----------------|------------------------------------------------|-------------|----------------|-------------------|----------|----------------|-------------------|
| Enclosure size | Drive type                                     | Bolt        | Torque<br>(Nm) | Torque<br>(lb-in) | Bolt     | Torque<br>(Nm) | Torque<br>(lb-in) |
| FI12           | NX_0590 5 - NX_1030 5<br>NX_0460 6 - NX_0820 6 | M10         | 40             | 355               | 2×M10    | 40             | 355               |
| FI13           | NX_1150 5 - NX_1450 5<br>NX_0920 6 - NX_1180 6 | M12         | 70             | 620               | 3×M12    | 70             | 620               |
| FI14           | NX_1770 5 - NX_2700 5<br>NX_1500 6 - NX_2250 6 | M12         | 70             | 620               | 6×M12    | 70             | 620               |

Table 42. Bolt sizes and tightening torques

#### 7.8 GROUNDING

Connect the cable shields of the mains cables to the grounding conductor of the switchgear enclosure.

For grounding of the drive itself, use the grounding terminal on the drive mounting plate.

#### 7.8.1 GROUNDING TERMINAL

Grounding conductor sizing shall follow NEC Article 250 and minimum conductor size requirements as per NEC Table 250.122.

Use copper, copper-clad aluminum, or aluminum conductors.

Wire type – rated 75/90°C (167/194°F).

Mounting: M8 bolt, tightening torque: 13.5 Nm (120 lb-in).

#### 7.9 PROTECTIONS

Integral solid state short circuit protection does not provide branch circuit protection. Branch circuit protection must be provided in accordance with the National Electrical Code and any additional local codes. See the maximum branch circuit overcurrent protection values in Table 40.

#### 7.9.1 OVERCURRENT PROTECTION

The overcurrent protection fuses must be installed by the end user.

#### 7.9.1.1 AC output circuit - European grid codes

Overcurrent protection for the AC output circuit must be provided in the field. See the fuse specifications in the tables below.

| Enclosure size | Туре      | Fuses needed (pcs) | Mersen fuse (type code) |
|----------------|-----------|--------------------|-------------------------|
|                | NX_0168 5 | 3                  | PC30UD69V400TF          |
| FI9            | NX_0205 5 | 3                  | PC30UD69V400TF          |
|                | NX_0261 5 | 3                  | PC32UD69V400TF          |
| FI10           | NX_0385 5 | 3                  | PC33UD69V700TF          |
| 1110           | NX_0460 5 | 3                  | PC33UD69V700TF          |

Table 43. AC fuse sizes for VACON<sup>®</sup> NX air-cooled AFE (380-500 V)

| Enclosure size | Туре      | Fuses needed (pcs) | Mersen fuse (type code) |
|----------------|-----------|--------------------|-------------------------|
|                | NX_0590 5 | 6                  | PC31UD69V500TF          |
|                | NX_0650 5 | 6                  | PC31UD69V700TF          |
| FI12           | NX_0730 5 | 6                  | PC31UD69V700TF          |
| FIIZ           | NX_0820 5 | 6                  | PC32UD69V800TF          |
|                | NX_0920 5 | 6                  | PC32UD69V800TF          |
|                | NX_1030 5 | 6                  | PC33UD69V1000TF         |
| EI13           | NX_1150 5 | 6                  | PC44UD75V18CTQ          |
| 1115           | NX_1300 5 | 6                  | PC44UD75V18CTQ          |
| FI14           | NX_1770 5 | 6                  | PC44UD75V16CTQ          |
|                | NX_2150 5 | 6                  | PC44UD75V18CTQ          |
|                | NX_2700 5 | 6                  | PC44UD75V22CTQ          |

Table 43. AC fuse sizes for VACON<sup>®</sup> NX air-cooled AFE (380-500 V)

Table 44. AC fuse sizes for VACON<sup>®</sup> NX air-cooled AFE (525-690 V)

| Enclosure size | Туре      | Fuses needed (pcs) | Mersen fuse (type code) |
|----------------|-----------|--------------------|-------------------------|
|                | NX_0125 6 | 3                  | PC71UD13C250TF          |
| FI9            | NX_0144 6 | 3                  | PC71UD13C250TF          |
|                | NX_0170 6 | 3                  | PC71UD13C250TF          |
| EI10           | NX_0261 6 | 3                  | PC73UD13C450TF          |
| 1110           | NX_0325 6 | 3                  | PC73UD13C450TF          |
|                | NX_0460 6 | 6                  | PC73UD13C500TF          |
|                | NX_0502 6 | 6                  | PC73UD13C500TF          |
| EI12           | NX_0590 6 | 6                  | PC73UD13C630TF          |
| 1112           | NX_0650 6 | 6                  | PC73UD13C630TF          |
|                | NX_0750 6 | 6                  | PC73UD13C630TF          |
|                | NX_0820 6 | 6                  | PC73UD13C700TF          |
| EI13           | NX_0920 6 | 6                  | PC44UD75V16CTQ          |
| 1115           | NX_1030 6 | 6                  | PC44UD75V16CTQ          |
| FI14           | NX_1500 6 | 6                  | PC83UD11C13CTF          |
|                | NX_1900 6 | 6                  | PC83UD95V16CTF          |
|                | NX_2250 6 | 6                  | PC84UD11C20CTQ          |

#### 7.9.1.2 AC output circuit - UL1741

Overcurrent protection for the AC output circuit must be provided in the field. See the fuse specifications in the tables below.

| Enclosure size | Туре      | Fuses needed (pcs) | Mersen fuse (type code) |
|----------------|-----------|--------------------|-------------------------|
|                | NX_0125 6 | 3                  | PC71UD13C250TF          |
| F19            | NX_0144 6 | 3                  | PC71UD13C250TF          |
|                | NX_0170 6 | 3                  | PC71UD13C250TF          |
|                | NX_0208 6 | 3                  | PC71UD13C400TF          |
|                | NX_0261 6 | 3                  | PC73UD13C450TF          |
| FI10           | NX_0325 6 | 3                  | PC73UD13C450TF          |
|                | NX_0385 6 | 3                  | PC73UD13C630TF          |
|                | NX_0460 6 | 6                  | PC73UD13C500TF          |
|                | NX_0502 6 | 6                  | PC73UD13C500TF          |
| FI12           | NX_0590 6 | 6                  | PC73UD13C630TF          |
|                | NX_0650 6 | 6                  | PC73UD13C630TF          |
|                | NX_0750 6 | 6                  | PC73UD13C630TF          |
|                | NX_0920 6 | 3                  | PC44UD75V16CTQ          |
| FI13           | NX_1030 6 | 3                  | PC44UD75V16CTQ          |
|                | NX_1180 6 | 3                  | PC84UD11C20CTQ          |
|                | NX_1500 6 | 6                  | PC83UD11C13CTF          |
| FI14           | NX_1900 6 | 6                  | PC83UD95V16CTF          |
|                | NX_2250 6 | 6                  | PC84UD11C20CTQ          |

Table 45. AC fuse sizes for VACON<sup>®</sup> NX air-cooled AFE (525-690 V)

#### 7.9.1.3 DC source circuit - European grid codes

Overcurrent protection for the DC source circuit must be provided in the field. See the fuse specifications in the tables below.

| 1001C 40, DC 103C 312C3 101 VACON INA 011-COULCU ALL 1300-300 VI |
|------------------------------------------------------------------|
|------------------------------------------------------------------|

| Enclosure size | Туре      | Fuses needed<br>(pcs) | Fuse for DC charging<br>switch (type code) | Fuse for busbar<br>installation (type code) |
|----------------|-----------|-----------------------|--------------------------------------------|---------------------------------------------|
|                | NX_0168 5 | 2                     | 170M3819                                   | 170M1781                                    |
| F19            | NX_0205 5 | 2                     | 170M3819                                   | 170M1781                                    |
|                | NX_0261 5 | 2                     | 170M6812                                   | 170M1781                                    |
| FI10           | NX_0385 5 | 2                     | 170M8547                                   | 170M6499                                    |
| 1110           | NX_0460 5 | 2                     | 170M8547                                   | 170M6499                                    |

| Enclosure size | Туре      | Fuses needed<br>(pcs) | Fuse for DC charging<br>switch (type code) | Fuse for busbar<br>installation (type code) |
|----------------|-----------|-----------------------|--------------------------------------------|---------------------------------------------|
|                | NX_0590 5 | 4                     | 170M8547                                   | 170M6499                                    |
|                | NX_0650 5 | 4                     | 170M8547                                   | 170M6499                                    |
| EI12           | NX_0730 5 | 4                     | 170M8547                                   | 170M6499                                    |
| FIIZ           | NX_0820 5 | 4                     | 170M8547                                   | 170M6499                                    |
|                | NX_0920 5 | 4                     | 170M8547                                   | 170M6499                                    |
|                | NX_1030 5 | 4                     | 170M8547                                   | 170M6499                                    |
| FI13           | NX_1150 5 | 6                     | 170M8547                                   | 170M6499                                    |
| 1115           | NX_1300 5 | 6                     | 170M8547                                   | 170M6499                                    |
|                | NX_1770 5 | 12                    | 170M8547                                   | 170M6499                                    |
| FI14           | NX_2150 5 | 12                    | 170M8547                                   | 170M6499                                    |
|                | NX_2700 5 | 12                    | 170M8547                                   | 170M6499                                    |

Table 46. DC fuse sizes for VACON<sup>®</sup> NX air-cooled AFE (380-500 V)

Table 47. DC fuse sizes for VACON<sup>®</sup> NX air-cooled AFE (525-690 V)

| Enclosure size | Туре      | Fuses needed<br>(pcs) | Fuse for DC charging<br>switch (type code) | Fuse for busbar<br>installation (type code) |
|----------------|-----------|-----------------------|--------------------------------------------|---------------------------------------------|
|                | NX_0125 6 | 2                     | 170M4199                                   | 170M1831                                    |
| FI9            | NX_0144 6 | 2                     | 170M4199                                   | 170M1831                                    |
|                | NX_0170 6 | 2                     | 170M4199                                   | 170M1831                                    |
| FI10           | NX_0261 6 | 2                     | 170M6305                                   | 170M6496                                    |
| 1110           | NX_0325 6 | 2                     | 170M6305                                   | 170M6496                                    |
|                | NX_0460 6 | 4                     | 170M6305                                   | 170M6496                                    |
|                | NX_0502 6 | 4                     | 170M6305                                   | 170M6496                                    |
| FI12           | NX_0590 6 | 4                     | 170M6305                                   | 170M6496                                    |
| 1112           | NX_0650 6 | 4                     | 170M6277                                   | 170M6498                                    |
|                | NX_0750 6 | 4                     | 170M6277                                   | 170M6498                                    |
|                | NX_0820 6 | 4                     | 170M6277                                   | 170M6498                                    |
| FI13           | NX_0920 6 | 6                     | 170M6305                                   | 170M6498                                    |
|                | NX_1030 6 | 6                     | 170M6277                                   | 170M6498                                    |
|                | NX_1500 6 | 12                    | 170M6305                                   | 170M6496                                    |
| FI14           | NX_1900 6 | 12                    | 170M6277                                   | 170M6498                                    |
|                | NX_2250 6 | 12                    | 170M6277                                   | 170M6498                                    |

#### 7.9.1.4 DC source circuit - UL1741

Overcurrent protection for the DC source circuit must be provided in the field. See the fuse specifications in the tables below.

| Enclosure size | Туре      | Fuses needed<br>(pcs) | Fuse for mounting type 1<br>(type code) | Fuse for alternate<br>mounting type 2 (type<br>code) |
|----------------|-----------|-----------------------|-----------------------------------------|------------------------------------------------------|
|                | NX_0125 6 | 2                     | 170M4199                                | 170M1831                                             |
| EIO            | NX_0144 6 | 2                     | 170M4199                                | 170M1831                                             |
| 117            | NX_0170 6 | 2                     | 170M4199                                | 170M1831                                             |
|                | NX_0208 6 | 2                     | 170M4199                                | 170M1831                                             |
|                | NX_0261 6 | 2                     | 170M6305                                | 170M6496                                             |
| FI10           | NX_0325 6 | 2                     | 170M6305                                | 170M6496                                             |
|                | NX_0385 6 | 2                     | 170M6277                                | 170M6198                                             |
|                | NX_0460 6 | 4                     | 170M6305                                | 170M6496                                             |
|                | NX_0502 6 | 4                     | 170M6305                                | 170M6496                                             |
| FI12           | NX_0590 6 | 4                     | 170M6305                                | 170M6496                                             |
|                | NX_0650 6 | 4                     | 170M6277                                | 170M6498                                             |
|                | NX_0750 6 | 4                     | 170M6277                                | 170M6498                                             |
|                | NX_0920 6 | 6                     | 170M6305                                | 170M6498                                             |
| FI13           | NX_1030 6 | 6                     | 170M6277                                | 170M6498                                             |
|                | NX_1180 6 | 6                     | 170M6277                                | 170M6498                                             |
|                | NX_1500 6 | 12                    | 170M6305                                | 170M6496                                             |
| FI14           | NX_1900 6 | 12                    | 170M6277                                | 170M6498                                             |
|                | NX_2250 6 | 12                    | 170M6277                                | 170M6498                                             |

Table 48. DC fuse sizes for VACON<sup>®</sup> NX air-cooled AFE (525-690 V)

#### 7.9.2 VOLTAGE/FREQUENCY TRIP LIMITS

For field adjustable trip points for voltage and frequency, see the VACON  $^{\textcircled{R}}$  NXP Grid Converter Application Manual (ARFIF106).

#### 7.10 CONTROL CABLING

For selection of the control cables, see Chapter 5.4.3.1.

Route the field communication cables through grounded metal conduits.

#### 7.11 LCL FILTER

For LCL filter selections, see Table 49 below.

| Enclosure size | Туре      | LCL filter (type code) |
|----------------|-----------|------------------------|
|                | NX_0125 6 | LCL-0170-6             |
| F19            | NX_0144 6 | LCL-0170-6             |
| 117            | NX_0170 6 | LCL-0170-6             |
|                | NX_0208 6 | LCL-0325-6             |
|                | NX_0261 6 | LCL-0325-6             |
| FI10           | NX_0325 6 | LCL-0325-6             |
|                | NX_0385 6 | LCL-0325-6             |
|                | NX_0460 6 | 2 x LCL-0325-6         |
|                | NX_0502 6 | 2 x LCL-0325-6         |
| FI12           | NX_0590 6 | 2 x LCL-0325-6         |
|                | NX_0650 6 | 2 x LCL-0325-6         |
|                | NX_0750 6 | 2 x LCL-0325-6         |
|                | NX_0920 6 | LCL-1030-6             |
| FI13           | NX_1030 6 | LCL-1030-6             |
|                | NX_1180 6 | LCL-1030-6             |
|                | NX_1500 6 | 2 x LCL-1030-6         |
| FI14           | NX_1900 6 | 2 x LCL-1030-6         |
|                | NX_2250 6 | 2 x LCL-1030-6         |

Table 49. LCL filters for UL1741 installations

#### 7.12 Specifications

#### 7.12.1 TECHNICAL DATA

| Table 50. | Technical | data fo | r Utility | Interactive d | perating | mode |
|-----------|-----------|---------|-----------|---------------|----------|------|
|           |           |         |           |               | 1        |      |

|                       | Maximum input/output voltage                                | 1100 V DC                           |
|-----------------------|-------------------------------------------------------------|-------------------------------------|
|                       | Range of input/output voltage                               | 600-1100 V DC                       |
| DC Ratings -<br>Input | DC input start range                                        | 640 V DC                            |
|                       | Maximum input/output operating current                      | See Table 53                        |
|                       | Circuit combiner on input                                   | NO                                  |
|                       | Maximum input DC overcurrent protection                     | See Table 40                        |
|                       | Output - Grid configurations allowed for product connection | Delta 3 wire                        |
|                       | Nominal (line to line) output/input voltage                 | 400-600 V AC                        |
|                       | Nominal output frequency                                    | 60 Hz                               |
|                       | Maximum continuous output/input current                     | See Table 53                        |
|                       | Maximum continuous AC power (at 600 V)                      | See Table 53                        |
|                       | Maximum branch circuit overcurrent protection               | See Table 40                        |
| AC Ratings -          | Limits of accuracy of voltage measurement                   | 2.5%                                |
| Output                | Limits of accuracy of frequency measurement                 | 0.050 Hz                            |
|                       | Maximum full power operating ambient temperature            | 40°C (104°F)                        |
|                       | Maximum air ambient temperature                             | 40°C (104°F)                        |
|                       | Enclosure ratings                                           | UL 50 Open Type                     |
|                       | Shipping temperature range                                  | -40°C to +70°C<br>(-40°F to +158°F) |
|                       | Operating temperature range                                 | -10°C to +50°C<br>(+14°F to +122°F) |

For the technical data of the LCL filters, see Chapter 4.5.

#### 7.12.2 POWER RATINGS

#### 7.12.2.1 Power ratings - European grid codes

| Enclosure size | Туре      | Apparent current<br>ଜ pf 1.0 (A) | Active current rating (A) for grid code applications | Active power (kW) @<br>nominal AC voltage |
|----------------|-----------|----------------------------------|------------------------------------------------------|-------------------------------------------|
|                | NX_0168 5 | 170                              | 140                                                  | 97                                        |
| FIQ            | NX_0205 5 | 205                              | 168                                                  | 116                                       |
| 117            | NX_0261 5 | 261                              | 205                                                  | 142                                       |
|                | NX_0300 5 | 300                              | 261                                                  | 181                                       |
|                | NX_0385 5 | 385                              | 300                                                  | 208                                       |
| FI10           | NX_0460 5 | 460                              | 385                                                  | 267                                       |
|                | NX_0520 5 | 520                              | 460                                                  | 319                                       |
| FI12           | NX_0590 5 | 590                              | 520                                                  | 360                                       |
|                | NX_0650 5 | 650                              | 590                                                  | 409                                       |
|                | NX_0730 5 | 730                              | 650                                                  | 450                                       |
|                | NX_0820 5 | 820                              | 730                                                  | 506                                       |
|                | NX_0920 5 | 920                              | 820                                                  | 568                                       |
|                | NX_1030 5 | 1030                             | 920                                                  | 637                                       |
|                | NX_1150 5 | 1150                             | 1020                                                 | 714                                       |
| FI13           | NX_1300 5 | 1300                             | 1150                                                 | 797                                       |
|                | NX_1450 5 | 1450                             | 1300                                                 | 901                                       |
|                | NX_1770 5 | 1770                             | 1600                                                 | 1109                                      |
| FI14           | NX_2150 5 | 2150                             | 1940                                                 | 1344                                      |
|                | NX_2700 5 | 2700                             | 2300                                                 | 1593                                      |

### Table 51. Power ratings for VACON<sup>®</sup> NX air-cooled AFE (380-500 V)

Table 52. Power ratings for VACON<sup>®</sup> NX air-cooled AFE (525-690 V)

| Enclosure size | Туре      | Apparent current<br>ଜ pf 1.0 (A) | Active current rating (A) for grid code applications | Active power (kW) ଜ<br>nominal AC voltage |
|----------------|-----------|----------------------------------|------------------------------------------------------|-------------------------------------------|
|                | NX_0125 6 | 125                              | 100                                                  | 104                                       |
| F19            | NX_0144 6 | 144                              | 125                                                  | 130                                       |
|                | NX_0170 6 | 170                              | 144                                                  | 150                                       |
|                | NX_0208 6 | 208                              | 170                                                  | 177                                       |
|                | NX_0261 6 | 261                              | 208                                                  | 216                                       |
| FI10           | NX_0325 6 | 325                              | 261                                                  | 271                                       |
|                | NX_0385 6 | 385                              | 325                                                  | 338                                       |

| Enclosure size | Туре      | Apparent current<br>ര pf 1.0 (A) | Active current rating (A) for grid code applications | Active power (kW) @<br>nominal AC voltage |
|----------------|-----------|----------------------------------|------------------------------------------------------|-------------------------------------------|
|                | NX_0460 6 | 460                              | 385                                                  | 400                                       |
|                | NX_0502 6 | 502                              | 460                                                  | 478                                       |
| FI12           | NX_0590 6 | 590                              | 502                                                  | 522                                       |
|                | NX_0650 6 | 650                              | 590                                                  | 613                                       |
|                | NX_0750 6 | 750                              | 650                                                  | 675                                       |
| FI13           | NX_0920 6 | 920                              | 820                                                  | 852                                       |
|                | NX_1030 6 | 1030                             | 920                                                  | 956                                       |
|                | NX_1180 6 | 1180                             | 1030                                                 | 1070                                      |
| FI14           | NX_1500 6 | 1500                             | 1300                                                 | 1351                                      |
|                | NX_1900 6 | 1900                             | 1500                                                 | 1559                                      |
|                | NX_2250 6 | 2250                             | 1900                                                 | 1975                                      |

Table 52. Power ratings for VACON $^{\textcircled{8}}$  NX air-cooled AFE (525-690 V)

#### 7.12.2.2 Power ratings - UL1741

# Table 53. Power ratings for VACON<sup>®</sup> NX air-cooled AFE (525-690 V)

| Enclosure<br>size | Туре      | Max. continuous<br>output/input current<br>(A AC) -<br>Stand-alone inverter | Max. continuous output/<br>input current (A AC) -<br>Utility interactive<br>inverter | Max. continuous AC<br>power (W) @600 V AC<br>- Utility interactive<br>inverter |
|-------------------|-----------|-----------------------------------------------------------------------------|--------------------------------------------------------------------------------------|--------------------------------------------------------------------------------|
| FI9               | NX_0125 6 | 125                                                                         | 100                                                                                  | 103 923                                                                        |
|                   | NX_0144 6 | 144                                                                         | 125                                                                                  | 129 904                                                                        |
|                   | NX_0170 6 | 170                                                                         | 144                                                                                  | 149 649                                                                        |
|                   | NX_0208 6 | 208                                                                         | 170                                                                                  | 176 669                                                                        |
| FI10              | NX_0261 6 | 261                                                                         | 208                                                                                  | 216 160                                                                        |
|                   | NX_0325 6 | 325                                                                         | 261                                                                                  | 271 239                                                                        |
|                   | NX_0385 6 | 385                                                                         | 325                                                                                  | 337 750                                                                        |
| FI12              | NX_0460 6 | 460                                                                         | 385                                                                                  | 400 104                                                                        |
|                   | NX_0502 6 | 502                                                                         | 460                                                                                  | 478 046                                                                        |
|                   | NX_0590 6 | 590                                                                         | 502                                                                                  | 521 694                                                                        |
|                   | NX_0650 6 | 650                                                                         | 590                                                                                  | 613 146                                                                        |
|                   | NX_0750 6 | 750                                                                         | 650                                                                                  | 675 500                                                                        |
| FI13              | NX_0920 6 | 920                                                                         | 750                                                                                  | 852 169                                                                        |
|                   | NX_1030 6 | 1030                                                                        | 920                                                                                  | 956 092                                                                        |
|                   | NX_1180 6 | 1180                                                                        | 1030                                                                                 | 1 070 407                                                                      |
| FI14              | NX_1500 6 | 1500                                                                        | 1300                                                                                 | 1 351 000                                                                      |
|                   | NX_1900 6 | 1900                                                                        | 1500                                                                                 | 1 558 846                                                                      |
|                   | NX_2250 6 | 2250                                                                        | 1900                                                                                 | 1 974 538                                                                      |

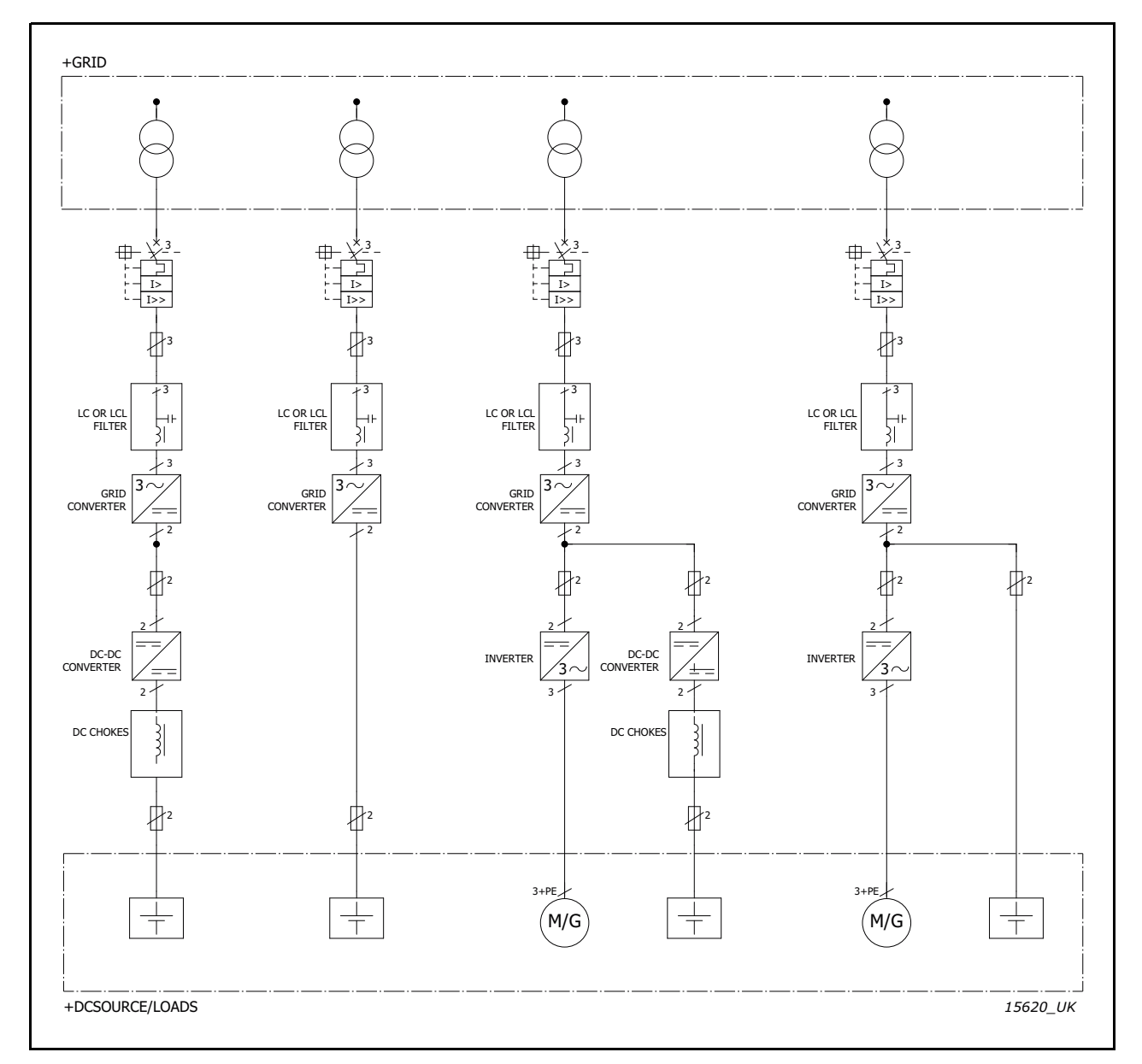

#### 7.12.3 CONFIGURATION CIRCUIT DIAGRAMS

Figure 81. Single line diagrams of grid converter configurations for European grid codes

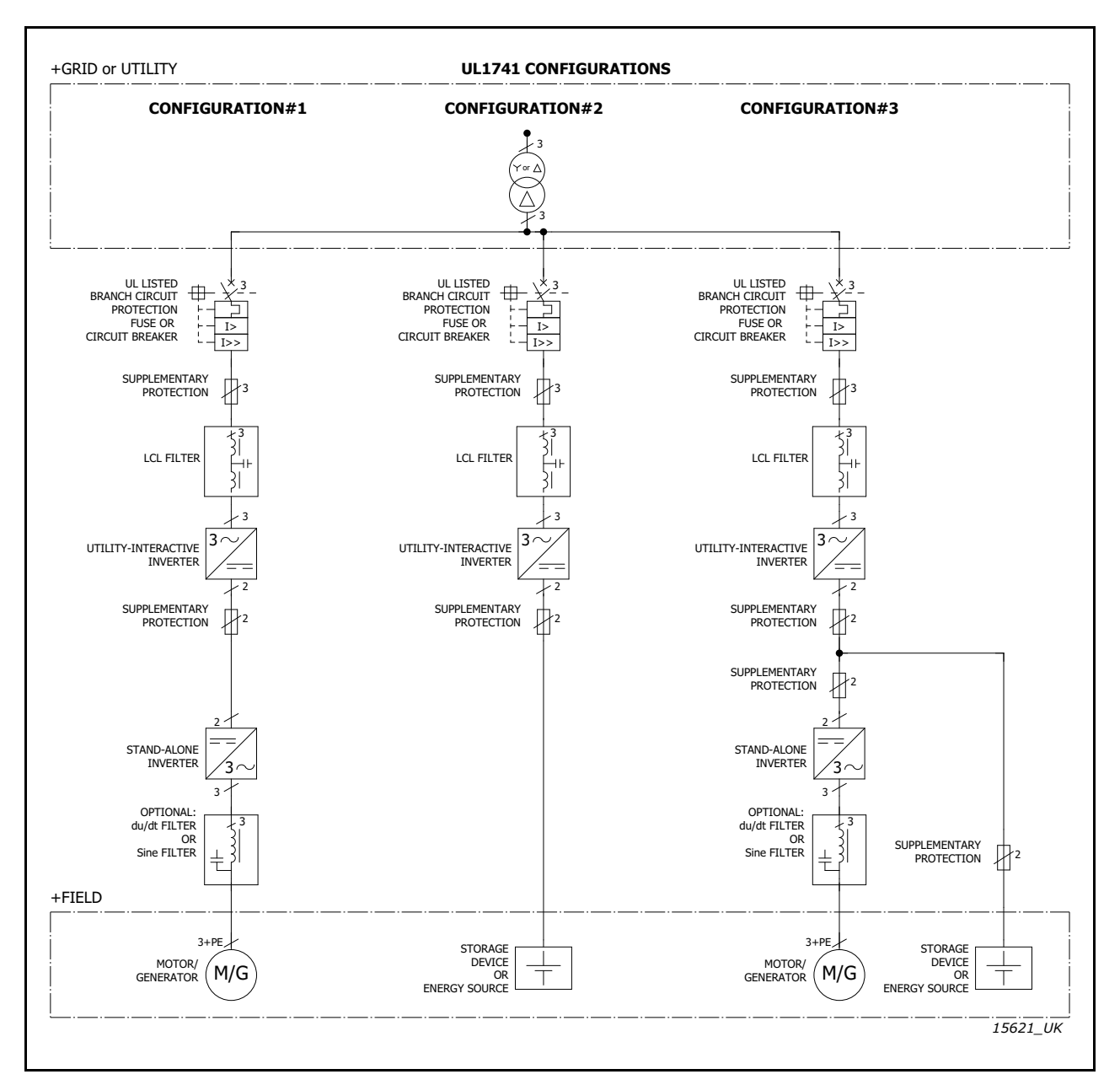

Figure 82. Single line diagrams of grid converter configurations for UL1741

## 8. APPENDICES

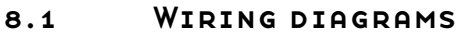

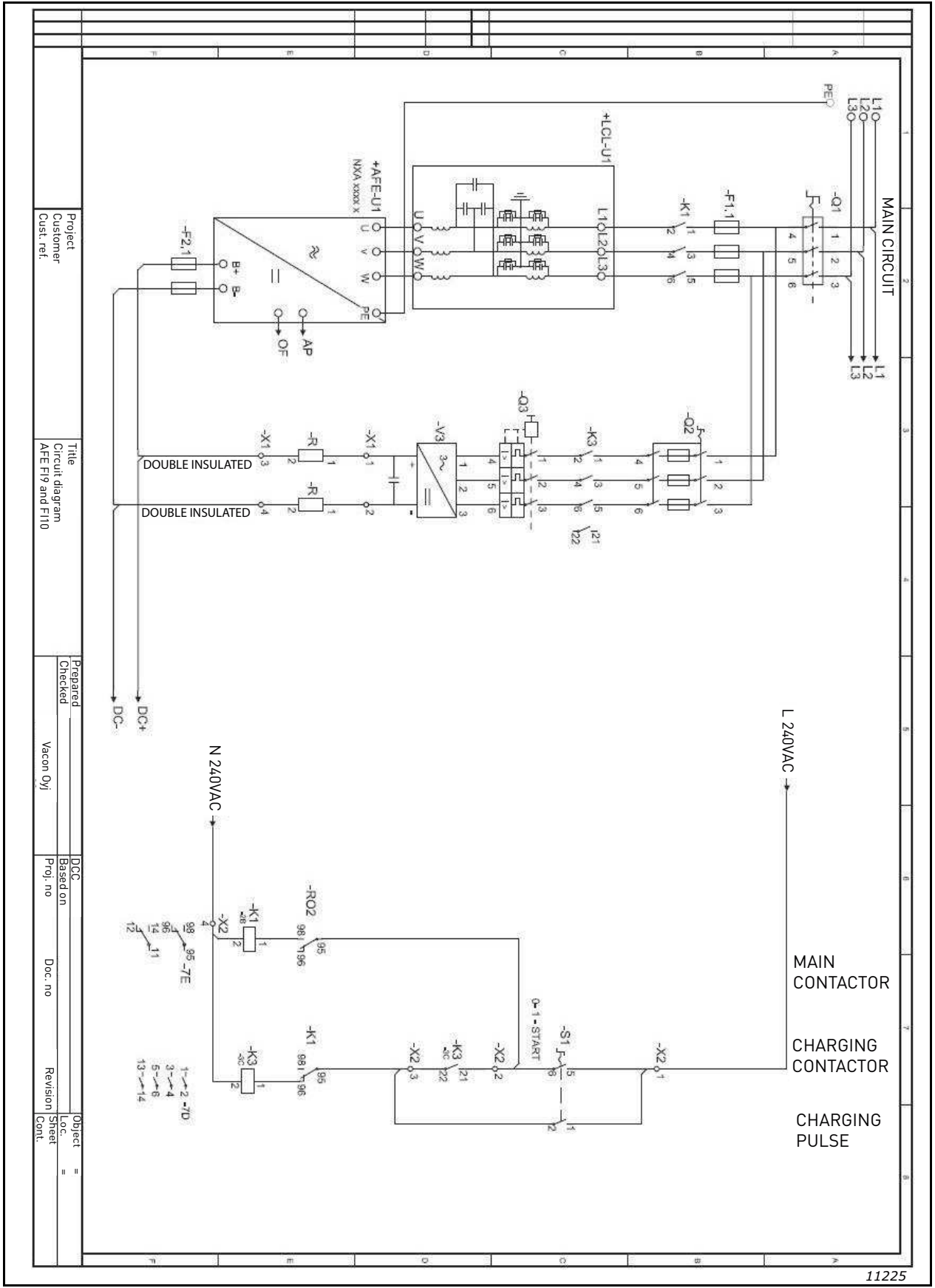

Figure 83. Wiring diagram for FI9 and FI10

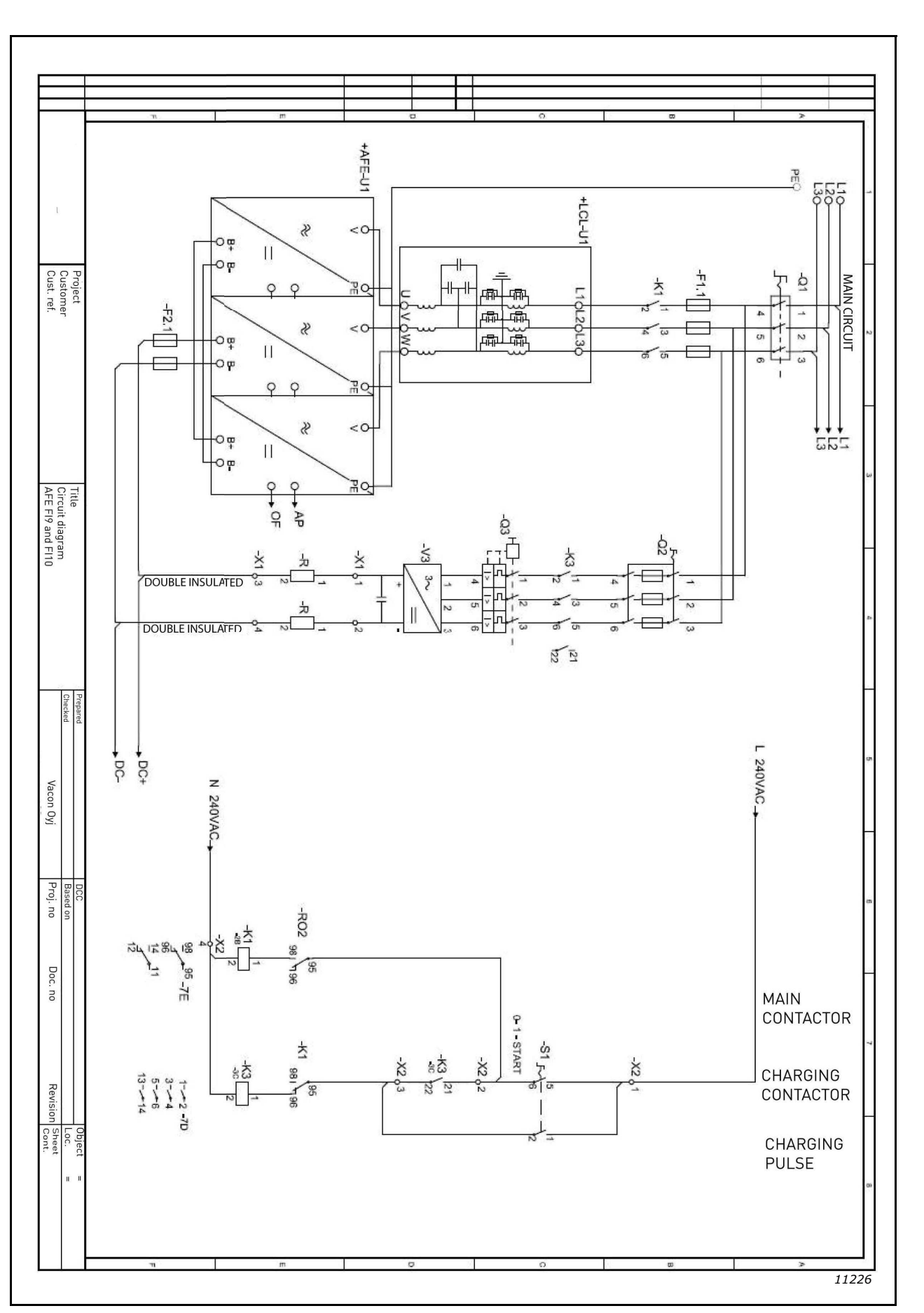

Figure 84. Wiring diagram for FI13

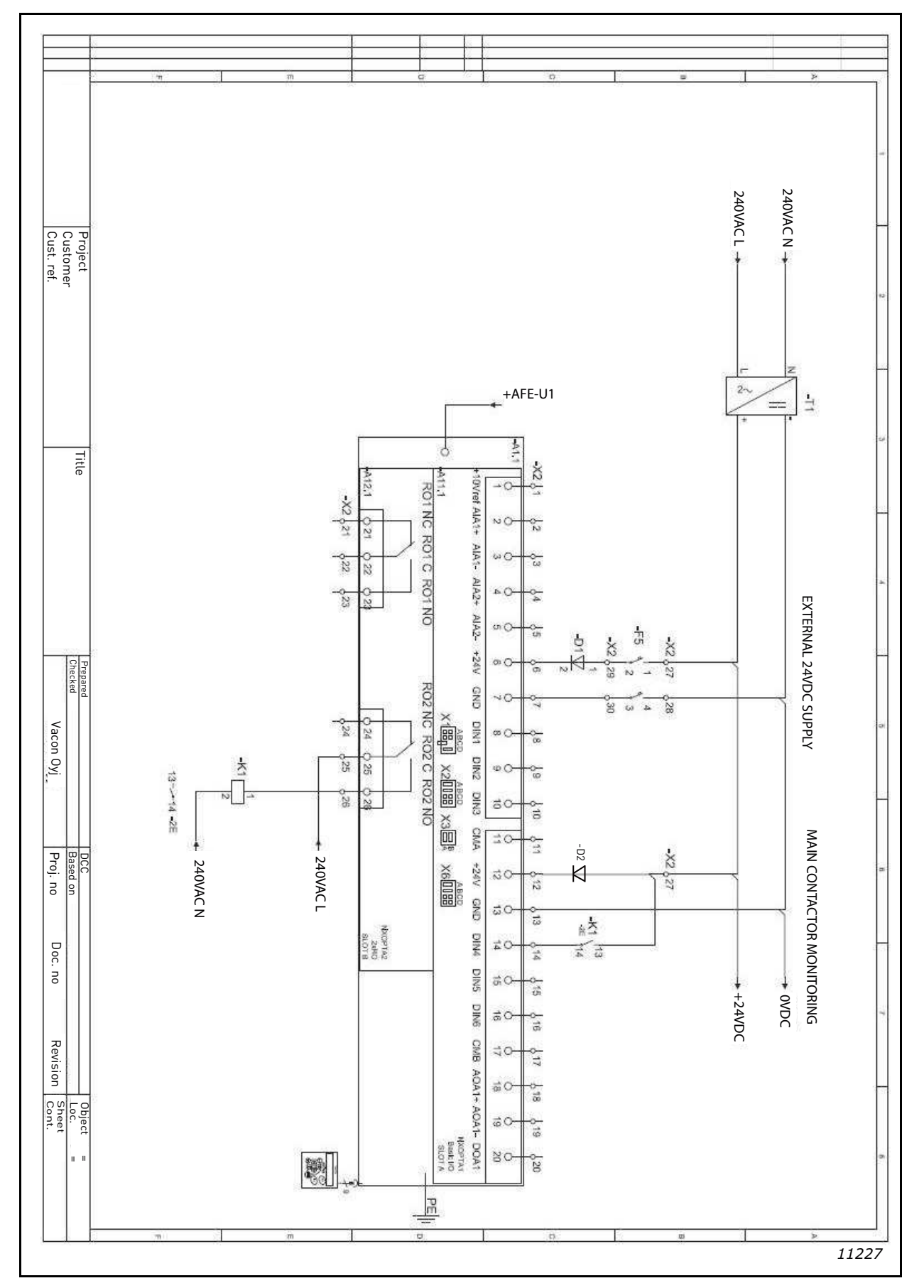

Figure 85. Wiring diagram for control circuit

Local contacts: https://www.danfoss.com/en/contact-us/contacts-list/

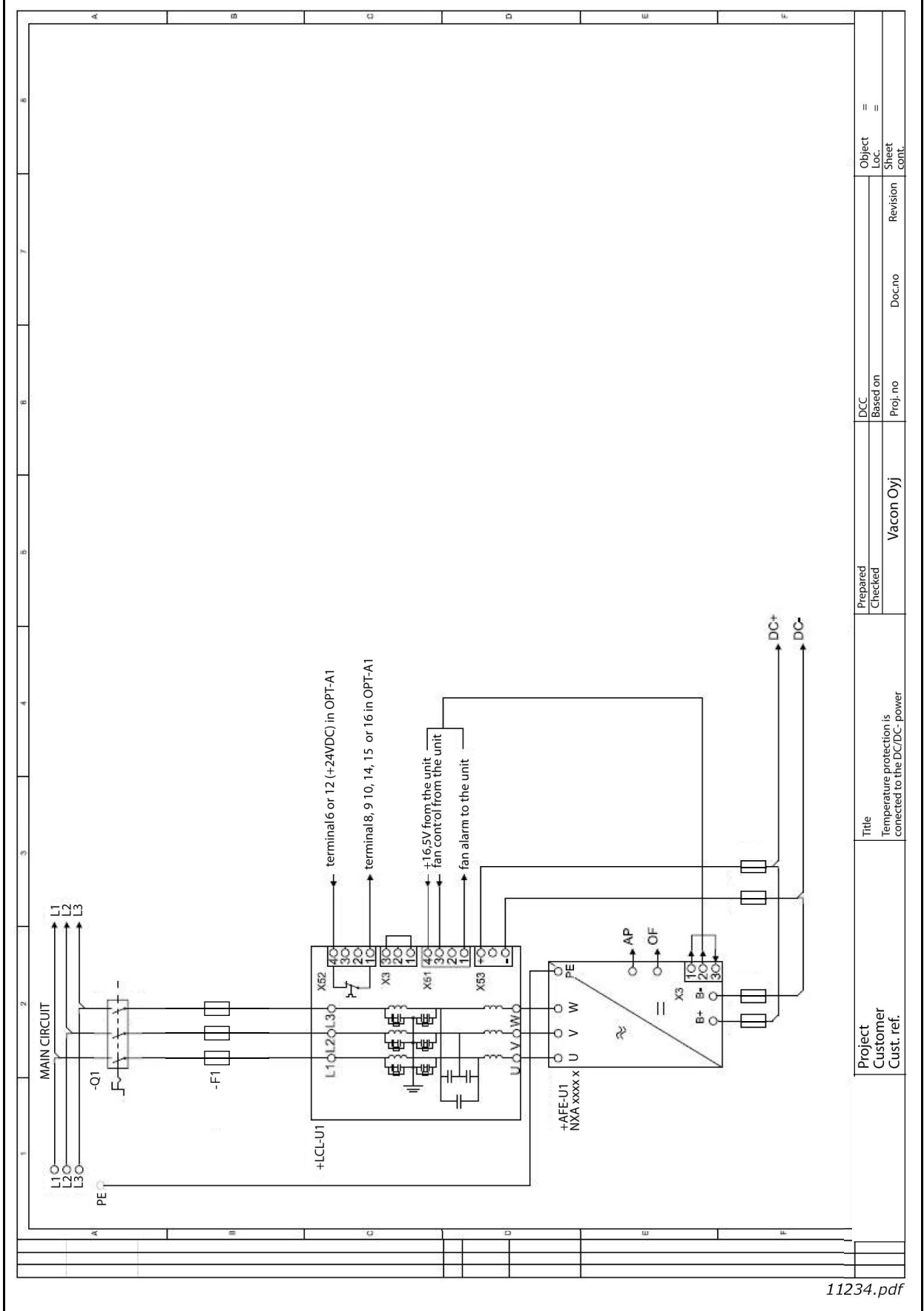

Figure 86. Circuit diagram for DC/DC-power supply if over-temperature protection is connected to the I/O

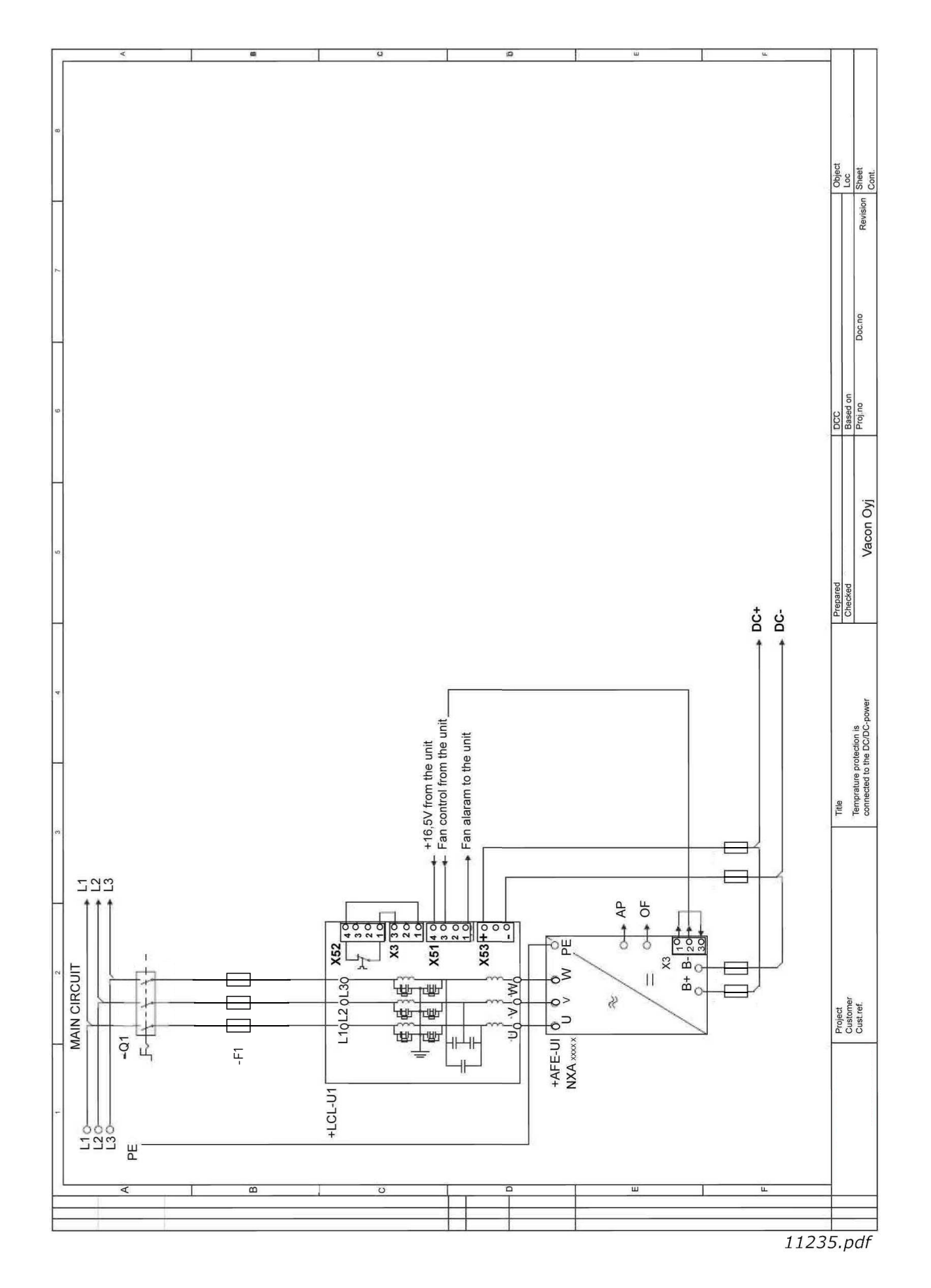

Figure 87. Circuit diagram for DC/DC-power supply if over-temperature protection is connected to the DC/DC-power supply

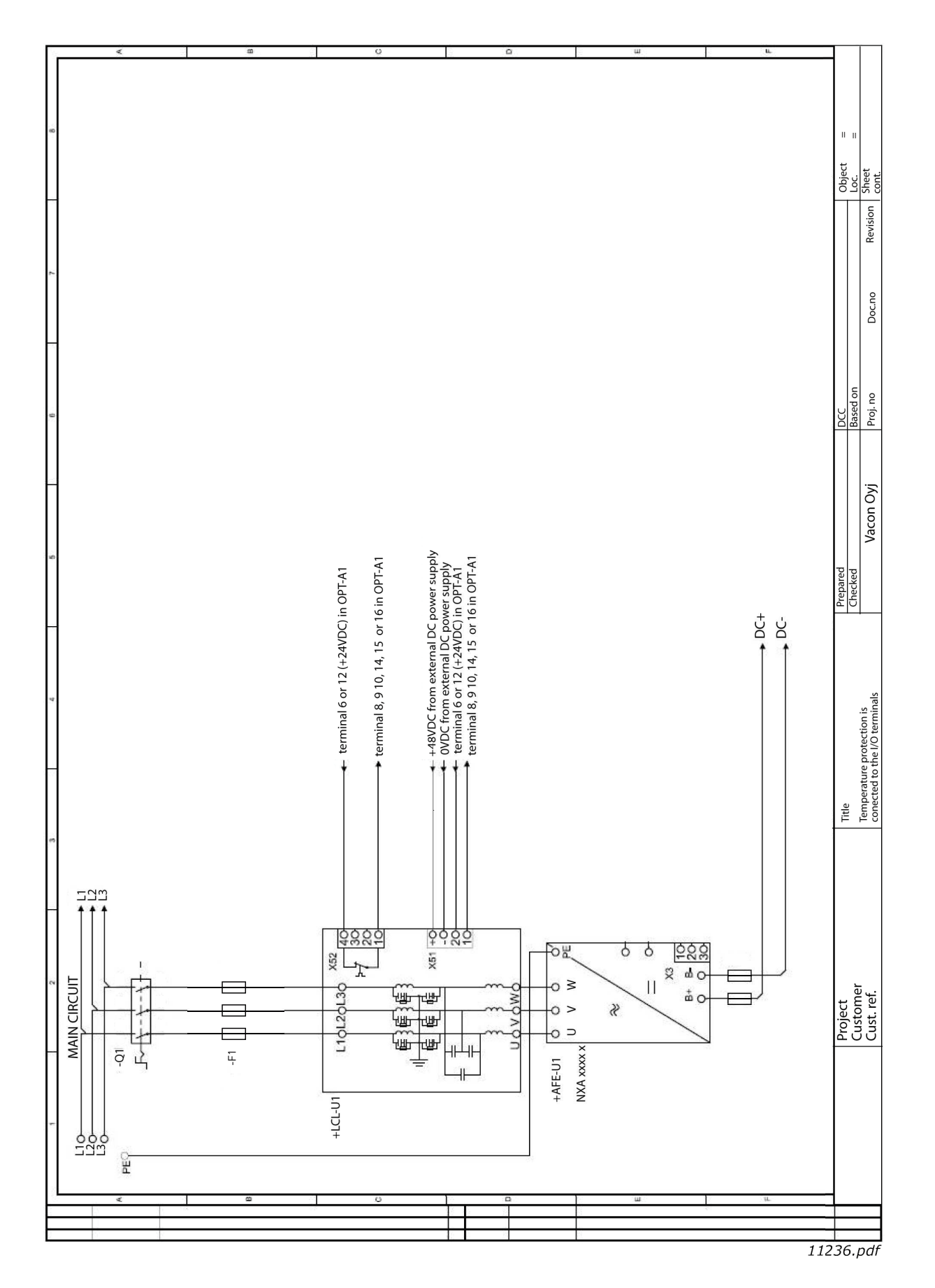

*Figure 88. Circuit diagram for LCL filter without integrated DC/DC-power supply* 

#### 8.2 DIMENSIONS

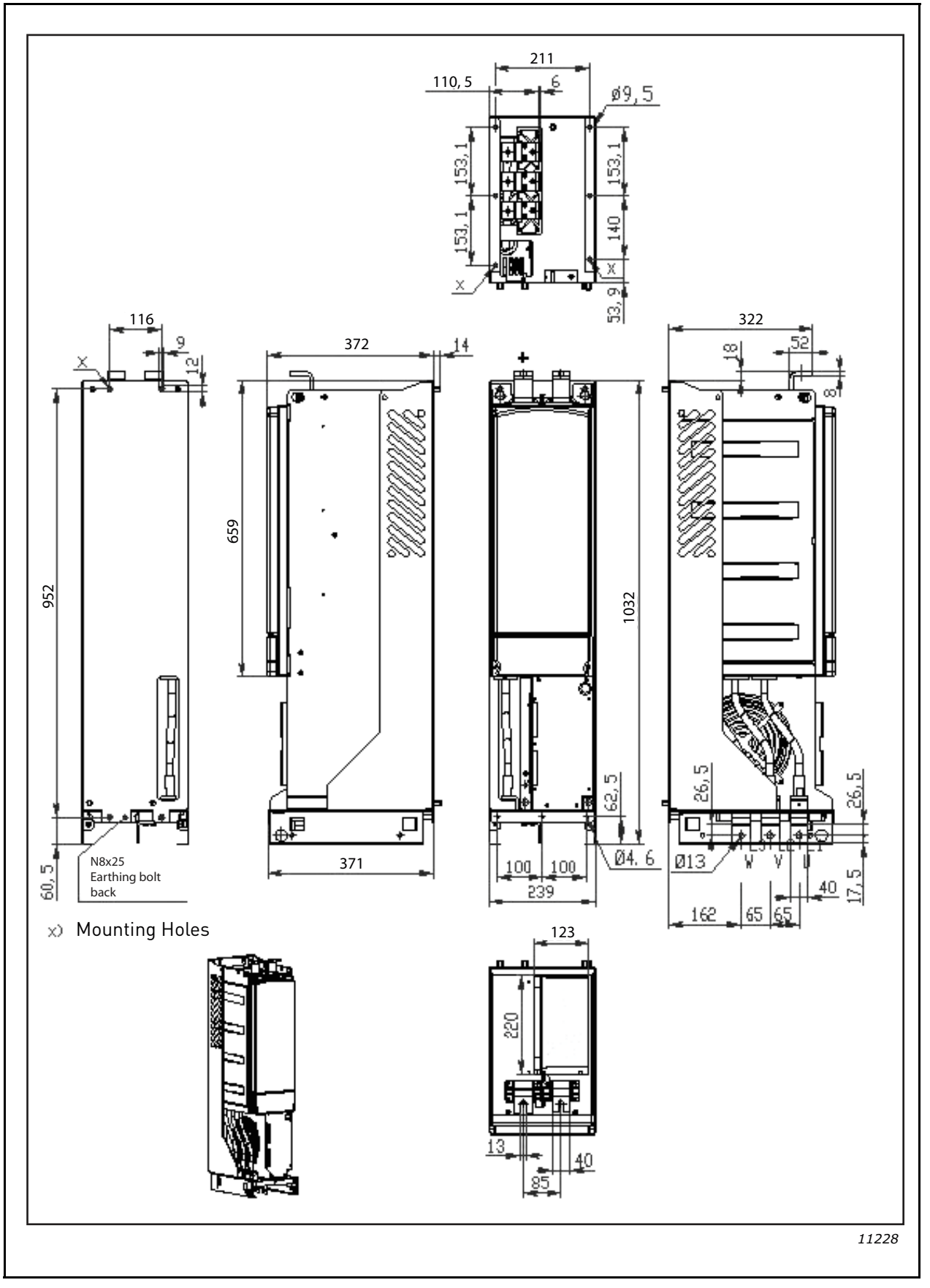

Figure 89. FI9 Dimensions

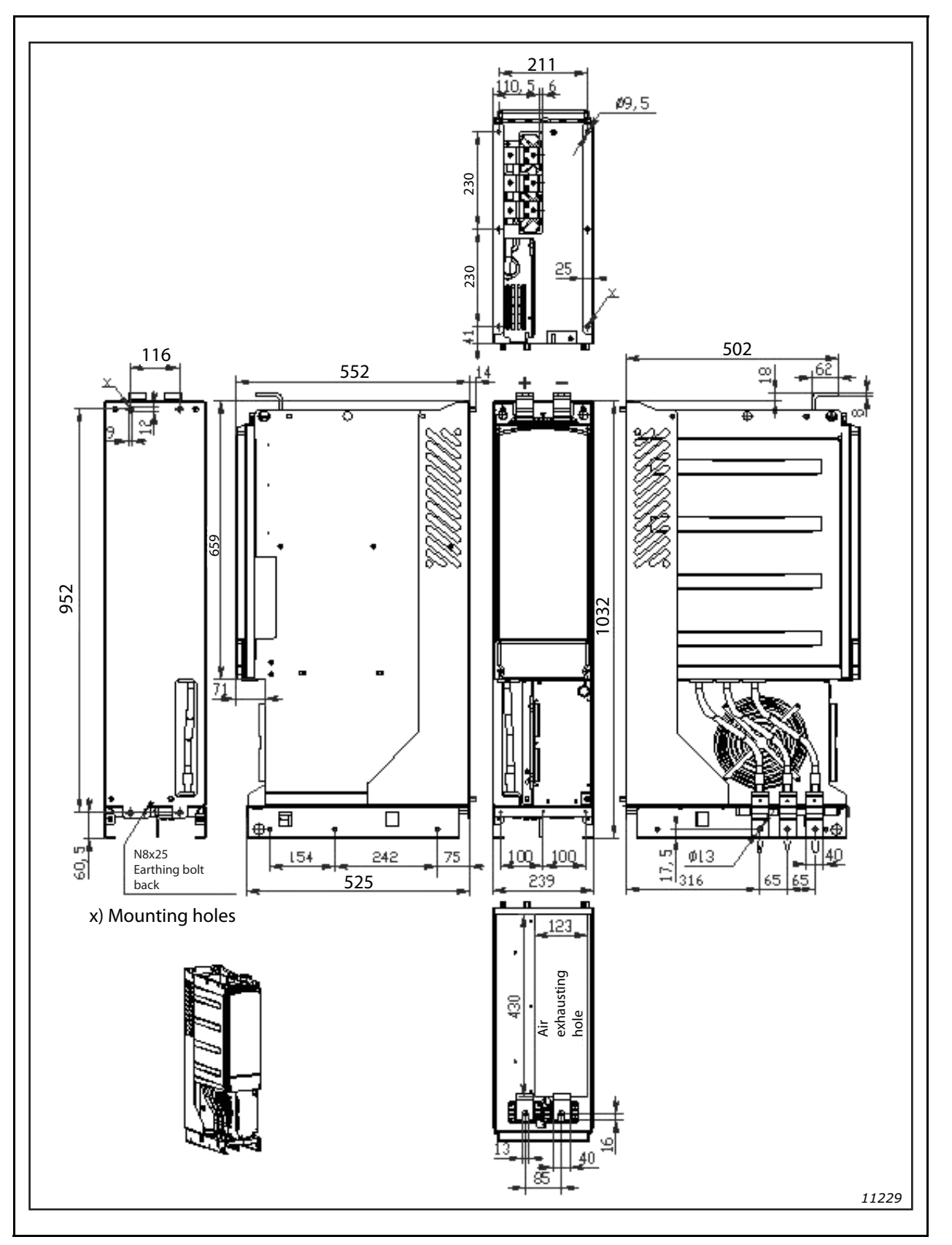

Figure 90. FI10 Dimensions

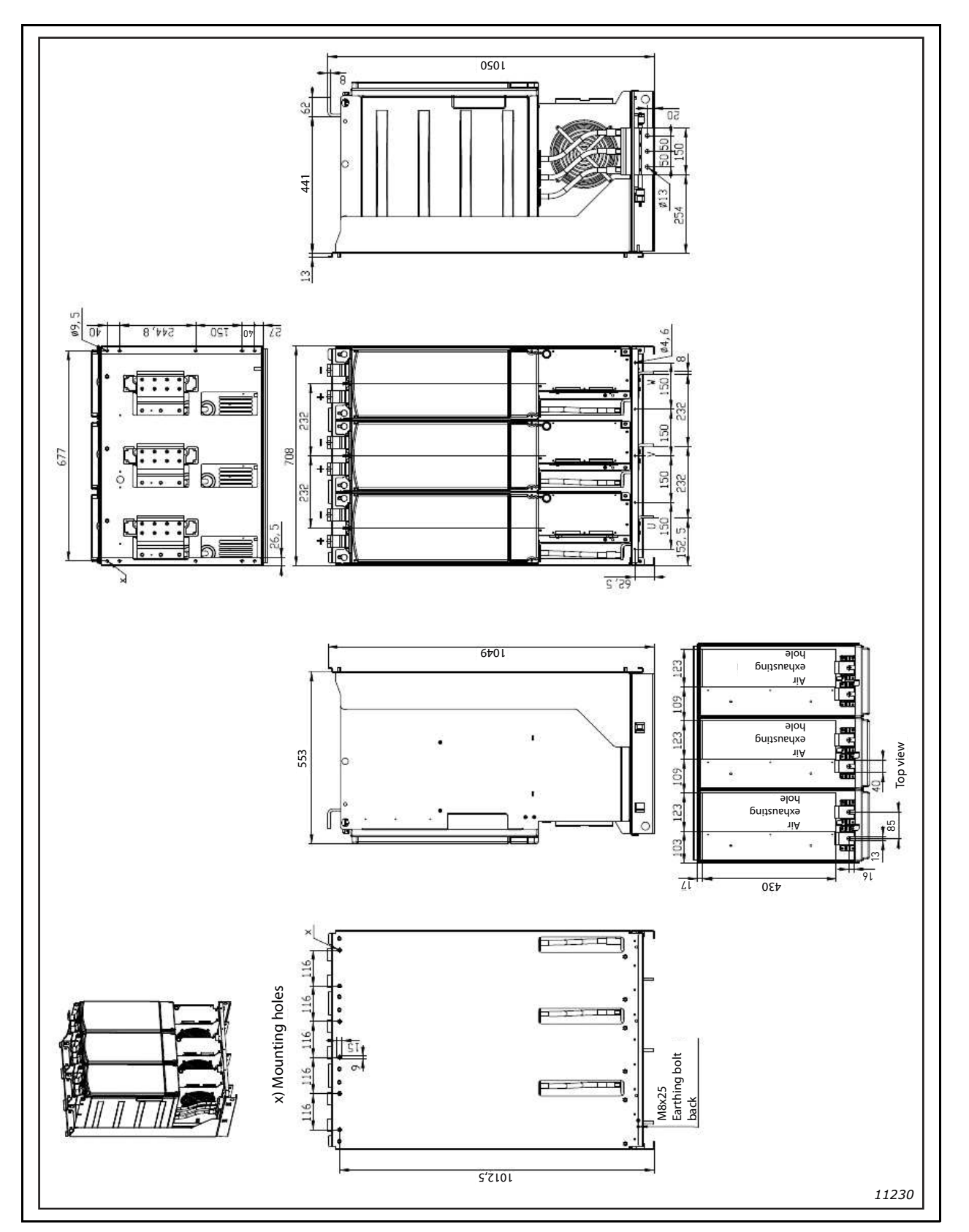

Figure 91. FI13 Dimensions

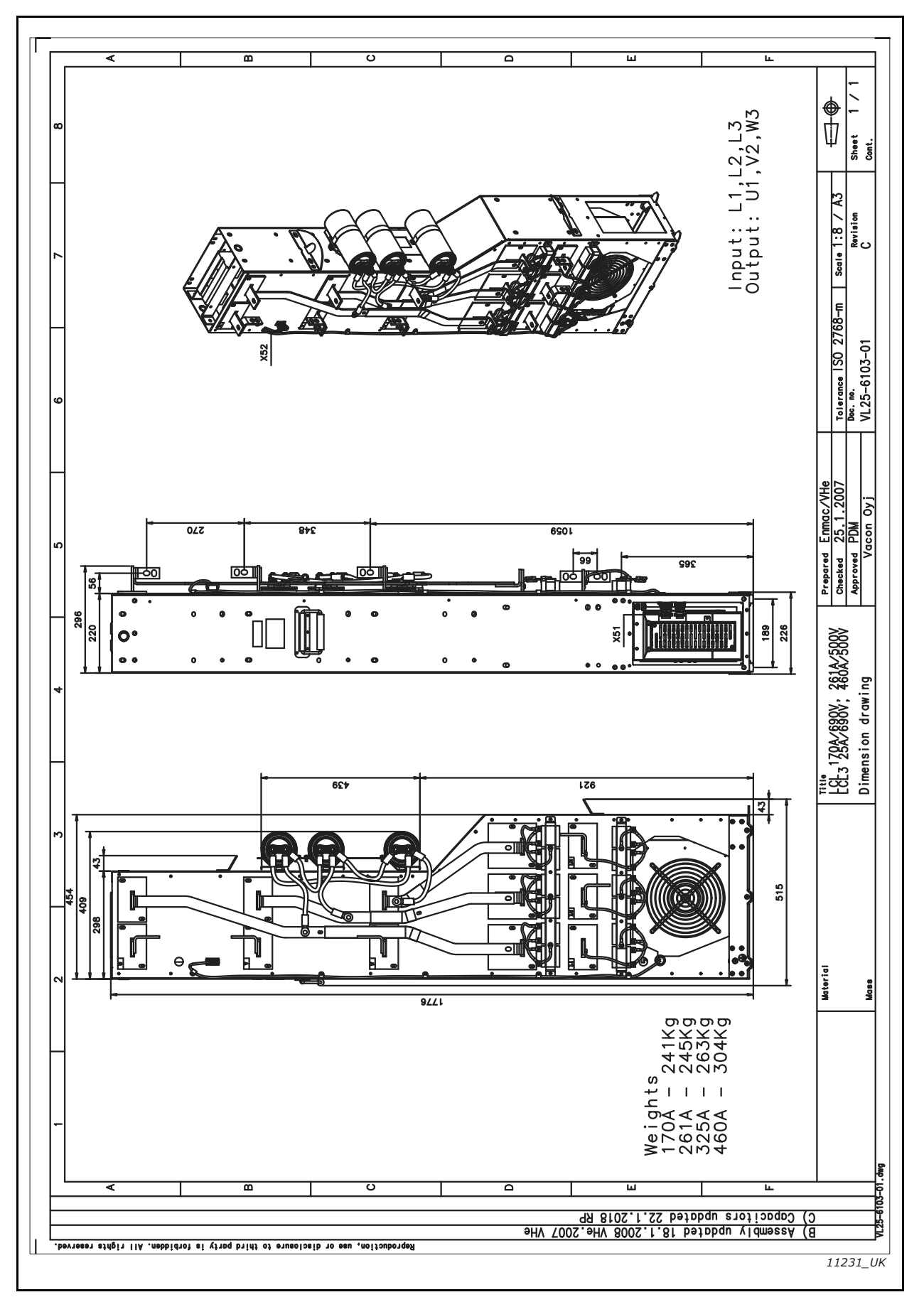

Figure 92. FI9 and FI10 LCL filter dimensions

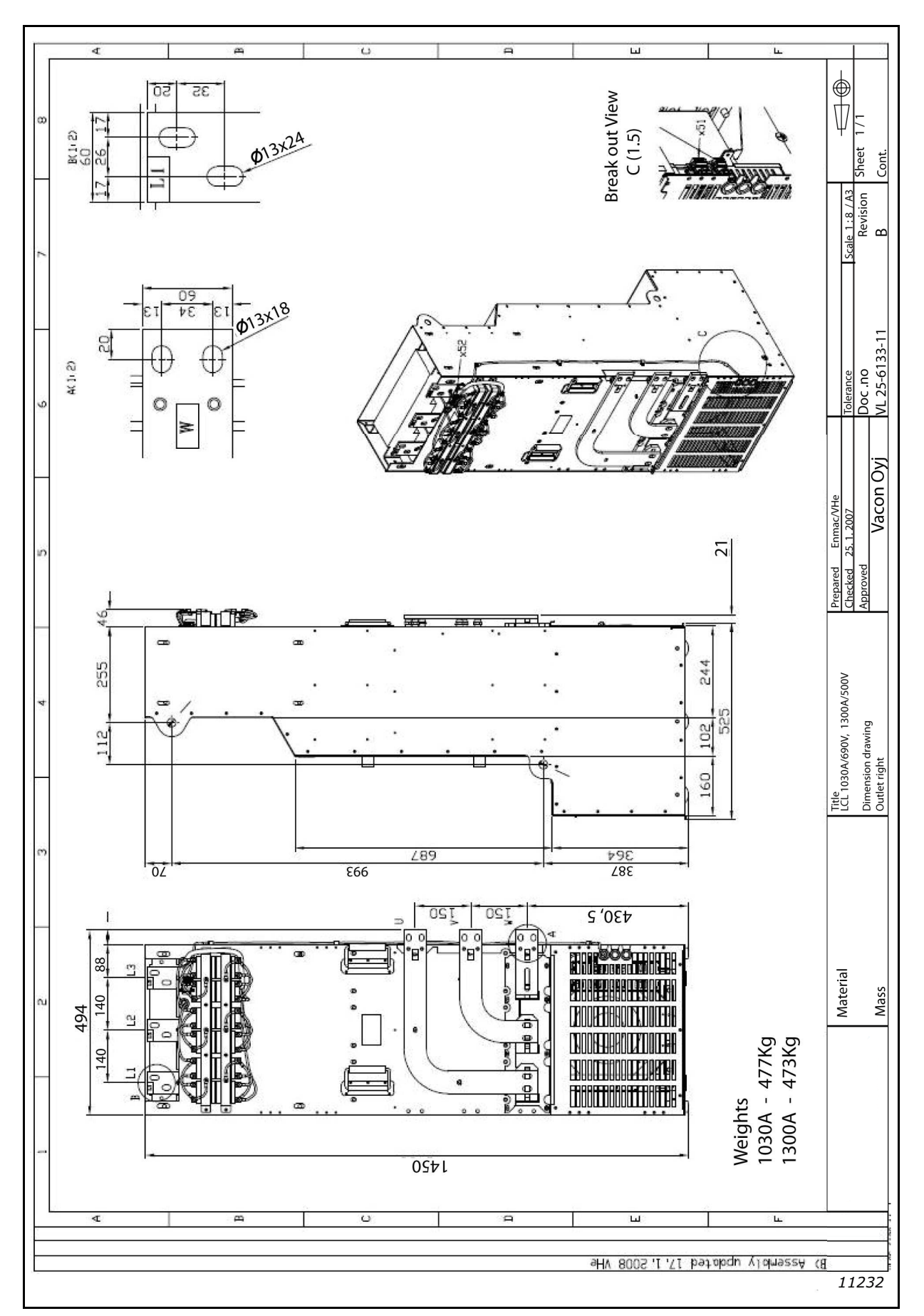

Figure 93. FI13 LCL filter dimensions, output connections right

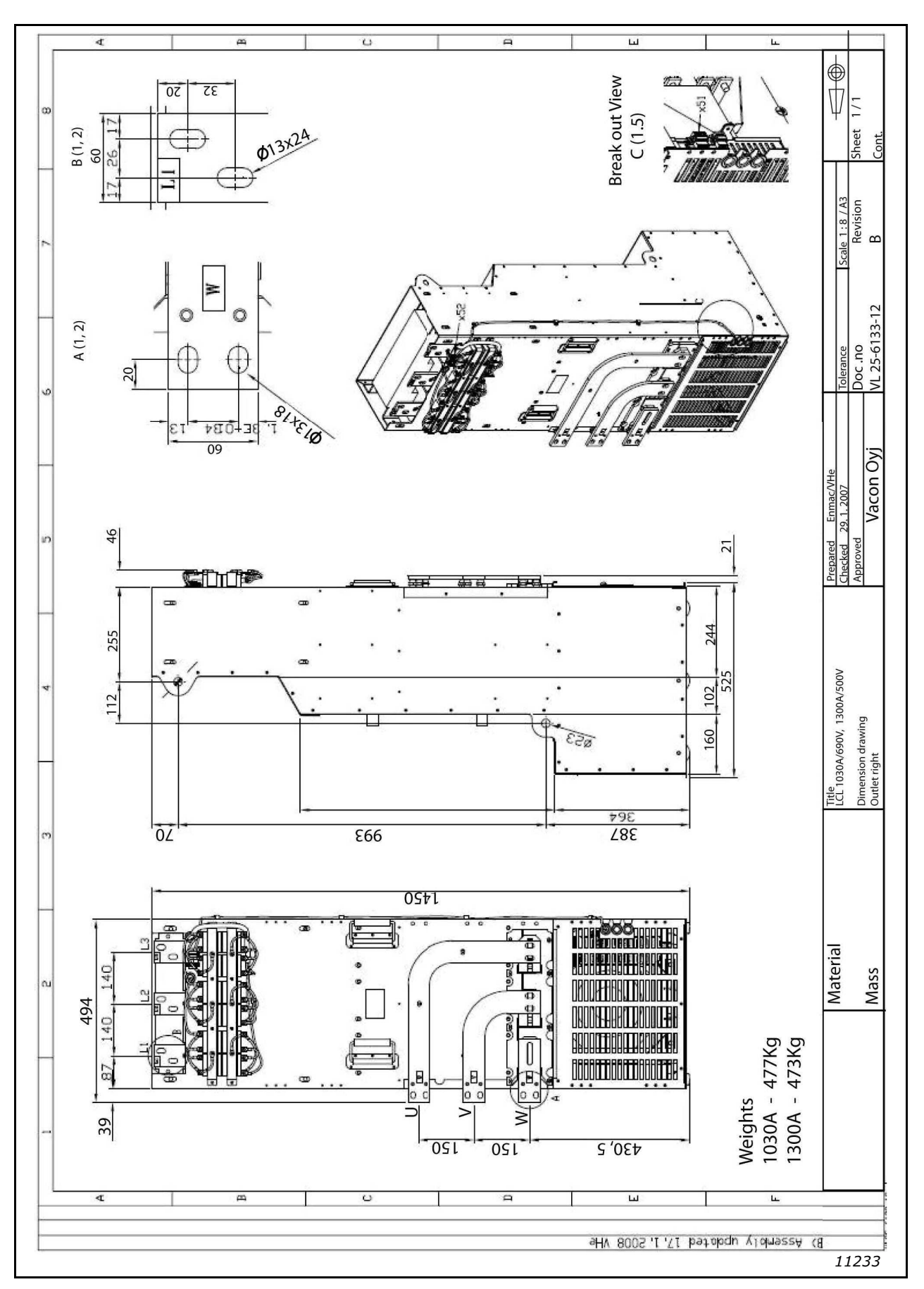

Figure 94. FI13 LCL filter dimensions, output connections left

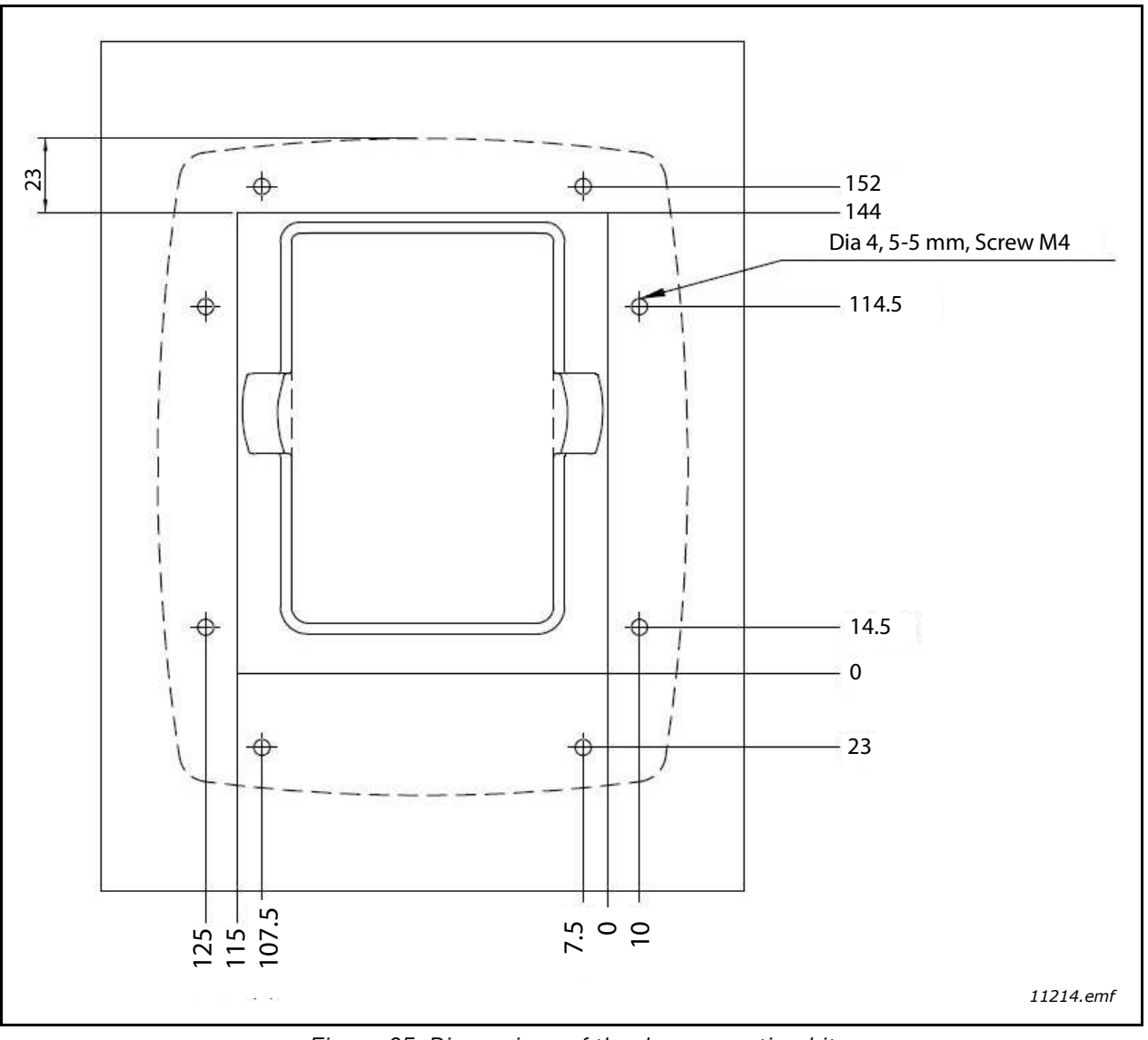

Figure 95. Dimensions of the door mounting kit

| Frame      | Туре | IL<br>[A] | DC terminal      | AC Terminal |
|------------|------|-----------|------------------|-------------|
| NXA_0261 5 | FI9  | 261       |                  | 6 x 40      |
| NXA_01706  |      | 170       | $PE: M8\times25$ |             |
| NXA_04605  | FI10 | 460       |                  |             |
| NXA_03256  |      | 325       | PE: M8×25        |             |
| NXA_13005  | FI13 | 1300      |                  | 6 x 40      |
| NXA_10306  |      | 1030      | $PE: M8\times25$ | 17          |

Figure 96. Terminal sizes for VACON<sup>®</sup> NX Active Front End units
## 8.3 POWER CONVERSION EQUIPMENT

## 8.3.1 TECHNICAL DATA

| DC connection | Operating voltage                                     | NXA_xxxx5: 465-800 V DC<br>NXA_xxxx6: 640-1100 V DC                                                                                                    |  |  |
|---------------|-------------------------------------------------------|----------------------------------------------------------------------------------------------------|--|--|
|               | Maximum operating DC current                          | See Chapter 8.3.2.                                                                                                    |  |  |
|               | I <sub>SC</sub>                                       | 85 kA when fuses are used as per the fuse<br>tables for grid converters with circuit<br>breaker, busbar, busbar supports, enclo-<br>sures, etc., which are sized for 85 kA<br>based on relevant installation standards.                                                                                                    |  |  |
|               | Maximum inverter backfeed cur-                        | Depends on the DC fuse rating.                                                                                                    |  |  |
|               | Minimum DC voltage for inverter<br>to begin operation | The DC link must be charged up to 85% of<br>nominal DC voltage (1.35 × grid nominal<br>V AC)                                                                                                    |  |  |
|               | Nominal voltage                                       | See Chapter 8.3.2.                                                                                                    |  |  |
|               | Current (maximum continuous)                          | See Chapter 8.3.2.                                                                                                    |  |  |
|               | Inrush current                                        | Duration: < 10 ms<br>Peak value: Depends on the short circuit<br>capacity of the grid (grid impedance), grid<br>voltage, LCL filter/LC filter, etc.                                                                                                    |  |  |
|               | Frequency                                             | See Chapter 8.3.2.                                                                                                    |  |  |
|               | Power (maximum continuous)                            | See Chapter 8.3.2.                                                                                                    |  |  |
| AC connection | Power factor range                                    | -0.95+0.95 with 100% active power.<br>Other power factor values depend on the<br>selected control mode.<br>See the application manual for details.                                                                                                    |  |  |
|               | Maximum output fault current                          | The value depends on grid impedance and<br>the fuse I <sup>2</sup> t value. The maximum output<br>current (from the inverter to the grid) is<br>limited by the fast overcurrent protection,<br>the software overcurrent protection, or<br>the output current limit of the inverter. If<br>the fault occurs upstream of the AC fuses,<br>one of these limits the current from the<br>inverter to the fault. |  |  |
|               | Maximum output overcurrent protection                 | Depends on the AC fuse rating.<br>See Chapter 4.12.                                                                                                    |  |  |

| Table 54. Additional technical specifications for VACON <sup>®</sup> Active Front End units used in grid converter |
|----------------------------------------------------------------------------------------------------|
| applications                                                                                                    |

|                                                                              | Configuration type              | Delta-connection on the converter side is<br>recommended. For other configurations,<br>please contact local Danfoss representa-<br>tives for further assistance.                                                                                                    |
|------------------------------------------------------------------------------|---------------------------------|----------------------------------------------------------------------------------------------------|
| External isolation<br>transformer<br>(not in the scope of<br>Danfoss supply) | Electrical ratings *            | <ul> <li>The transformer's secondary nominal voltage must be selected according to load DC voltage variation and/or grid code requirements. Refer to the design guide (DPD02146) or a local Danfoss representative for further assistance.</li> <li>Rated Power of the transformer must be similar or higher than the maximum power of the inverter or group of inverters.</li> <li>Frequency: 50/60 Hz</li> <li>Transformer must indicate losses and SC current.</li> <li>Transformer secondary winding impedance must be &gt; 4%, if LC filter is used</li> </ul> |
|                                                                              | Environmental ratings           | Must be based on the installation location,<br>end user requirements, compliance with<br>applicable safety standards and direc-<br>tives, etc.                                                                                                    |
| Ambient conditions                                                           | Enclosure class                 | IP00                                                                                                    |
|                                                                              | Pollution degree                | 2                                                                                                    |
| Protection                                                                   | Over voltage category           |                                                                                                    |
|                                                                              | Protection class<br>(IEC 61140) | Class I                                                                                                    |

Table 54. Additional technical specifications for VACON<sup>®</sup> Active Front End units used in grid converter applications

\* See the Grid converter application manuals (DPD01599 and DPD01978) and reference designs for more specific information.

## 8.3.2 POWER RATINGS

| Code       | Enclosure<br>size | Voltage<br>nominal*<br>[V AC] | Current<br>[A AC] | Frequency<br>nominal<br>[Hz] | Frequency<br>range<br>[Hz] | Power at pf 1.0<br>[kW] |
|------------|-------------------|-------------------------------|-------------------|------------------------------|----------------------------|-------------------------|
| NXA_0168 5 | FI9               | 400                           | 140               | 50                           | 50/60                      | 97                      |
| NXA_0205 5 | FI9               | 400                           | 170               | 50                           | 50/60                      | 118                     |
| NXA_0261 5 | FI9               | 400                           | 205               | 50                           | 50/60                      | 142                     |
| NXA_0385 5 | FI10              | 400                           | 300               | 50                           | 50/60                      | 208                     |
| NXA_0460 5 | FI10              | 400                           | 385               | 50                           | 50/60                      | 267                     |
| NXA_1150 5 | FI13              | 400                           | 1030              | 50                           | 50/60                      | 714                     |
| NXA_1300 5 | FI13              | 400                           | 1150              | 50                           | 50/60                      | 797                     |
| NXA_0125 6 | FI9               | 600                           | 100               | 50                           | 50/60                      | 104                     |
| NXA_0144 6 | FI9               | 600                           | 125               | 50                           | 50/60                      | 130                     |
| NXA_0170 6 | FI9               | 600                           | 144               | 50                           | 50/60                      | 150                     |
| NXA_0261 6 | FI10              | 600                           | 208               | 50                           | 50/60                      | 216                     |
| NXA_0325 6 | FI10              | 600                           | 261               | 50                           | 50/60                      | 271                     |
| NXA_0920 6 | FI13              | 600                           | 820               | 50                           | 50/60                      | 852                     |
| NXA_1030 6 | FI13              | 600                           | 920               | 50                           | 50/60                      | 956                     |

Table 55. AC output/AC input ratings for VACON<sup>®</sup> Active Front End units used in grid converter applications

\* Voltage range: see the Design guide (DPD02146) and the VACON  $^{\textcircled{R}}$  Select web tool.

Table 56. DC input/DC output ratings for VACON<sup>®</sup> Active Front End units used in grid converter applications

| Code       | Enclosure<br>size | Voltage nominal at<br>nominal AC [V DC] * | Voltage range<br>[V DC] | Current maximum<br>continuous [A DC] |
|------------|-------------------|-------------------------------------------|-------------------------|--------------------------------------|
| NXA_0168 5 | FI9               | 630                                       | 465-800                 | 154                                  |
| NXA_0205 5 | FI9               | 630                                       | 465-800                 | 187                                  |
| NXA_0261 5 | FI9               | 630                                       | 465-800                 | 225                                  |
| NXA_0385 5 | FI10              | 630                                       | 465-800                 | 330                                  |
| NXA_0460 5 | FI10              | 630                                       | 465-800                 | 423                                  |
| NXA_1150 5 | FI13              | 630                                       | 465-800                 | 1133                                 |
| NXA_1300 5 | FI13              | 630                                       | 465-800                 | 1265                                 |
| NXA_0125 6 | FI9               | 945                                       | 640-1100                | 110                                  |
| NXA_0144 6 | FI9               | 945                                       | 640-1100                | 137                                  |
| NXA_0170 6 | FI9               | 945                                       | 640-1100                | 158                                  |
| NXA_0261 6 | FI10              | 945                                       | 640-1100                | 229                                  |
| NXA_0325 6 | FI10              | 945                                       | 640-1100                | 287                                  |
| NXA_0920 6 | FI13              | 945                                       | 640-1100                | 902                                  |
| NXA_1030 6 | FI13              | 945                                       | 640-1100                | 1012                                 |

\* 1.575 x nominal AC voltage. The value 1.575 comes from the ratio 1.5 (V2 + control margin) between the DC link and INU side, plus 5% filter losses.

## VACON®

www.danfoss.com

Document ID:

DPD00906F

Rev. F

Vacon Ltd Member of the Danfoss Group Runsorintie 7 65380 Vaasa Finland

Sales code: DOC-INSNXAFE-10+DLUK